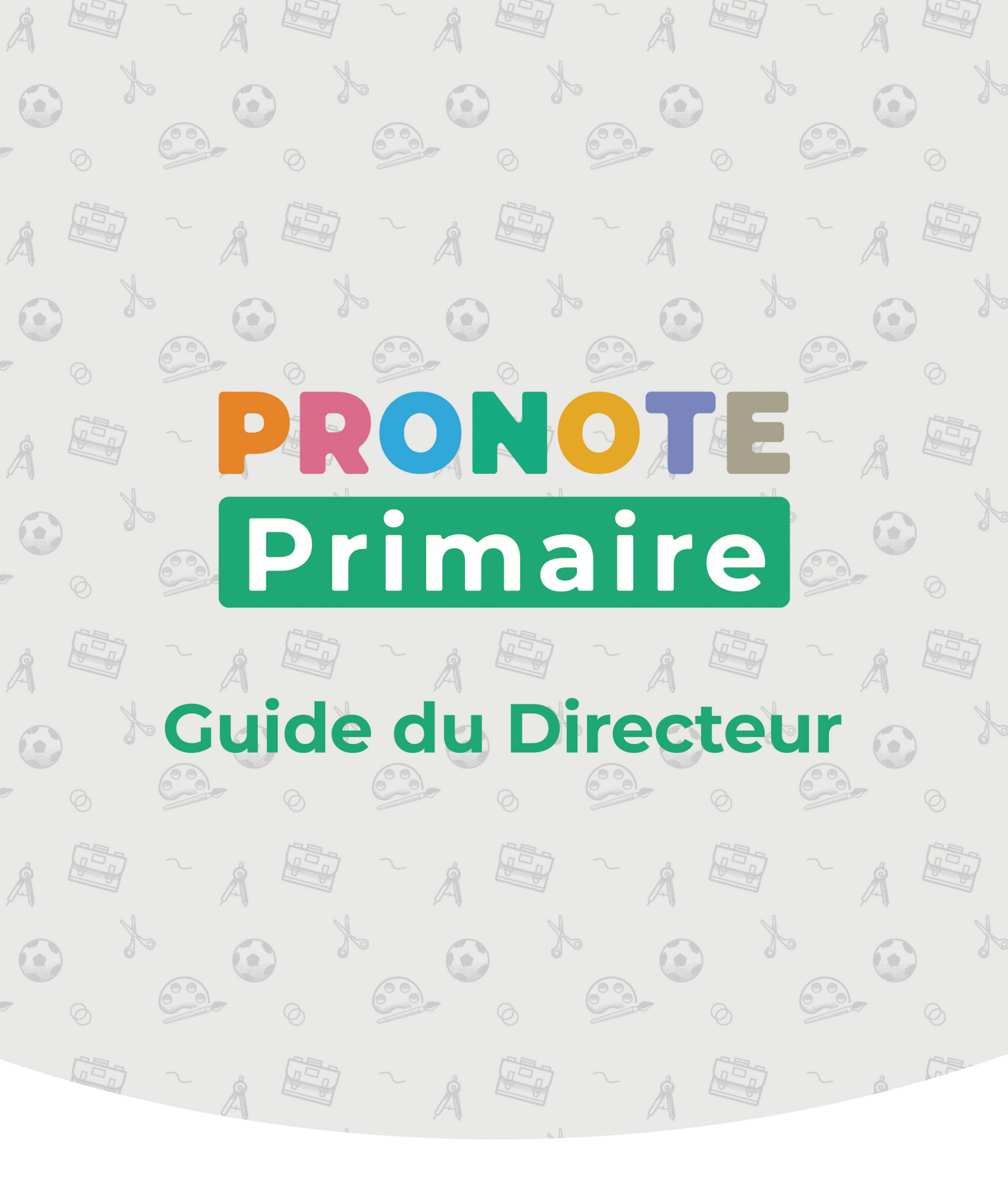

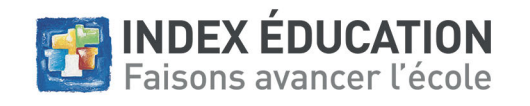

# Sommaire

 $\odot$ 

0

 $(\cdot)$ 

| Connexion                                        | 5  |
|--------------------------------------------------|----|
| Fiche 1 - Se connecter en tant que directeur     | 6  |
| Fiche 2 - Modifier ses informations de connexion | 10 |

| Prise en main                                | 11 |
|----------------------------------------------|----|
| Fiche 3 - Découvrir l'espace de travail      | 12 |
| Fiche 4 - Manipuler les listes               | 16 |
| Fiche 5 - Utiliser les services d'assistance | 20 |

| Paramétrage                                         | 21 |
|-----------------------------------------------------|----|
| Fiche 6 - Personnaliser la grille horaire           | 22 |
| Fiche 7 - Personnaliser le calendrier               | 25 |
| Fiche 8 - Choisir les données publiées sur Internet |    |
| Fiche 9 - Paramétrer l'envoi d'e-mails              | 30 |

| Ressources                                                        | 31   |
|-------------------------------------------------------------------|------|
| Fiche 10 - Gérer les professeurs                                  | . 32 |
| Fiche 11 - Gérer les personnels                                   | . 35 |
| Fiche 12 - Importer les classes, élèves, responsables depuis ONDE | . 39 |
| Fiche 13 - Importer les ressources depuis un tableur              | . 42 |
| Fiche 14 - Faire des changements de classe                        | . 45 |
| Fiche 15 - Envoyer les identifiants et mots de passe              | . 47 |
| Fiche 16 - Gérer la politique de sécurité                         | . 50 |
| Fiche 17 - Constituer les trombinoscopes                          | . 53 |
| Fiche 18 - Gérer les projets d'accompagnement                     | . 55 |
| Fiche 19 - Gérer les manuels numériques                           | . 58 |

| Évaluation                                          | 59 |
|-----------------------------------------------------|----|
| Fiche 20 - Paramétrer la saisie des évaluations     | 60 |
| Fiche 21 - Éditer les bilans périodiques            | 63 |
| Fiche 22 - Exporter les bilans périodiques vers LSU | 66 |

| Absences                                                  | 69 |
|-----------------------------------------------------------|----|
| Fiche 23 - Saisir une absence communiquée par les parents |    |
| Fiche 24 - Gérer les justificatifs d'absence / de retard  | 76 |
| Fiche 25 - Faire le point sur les absences / les retards  | 80 |

| Périscolaire                                        | 83 |
|-----------------------------------------------------|----|
| Fiche 26 - Saisir les services proposés par l'école | 84 |
| Fiche 27 - Gérer les inscriptions aux services      |    |

| Communication                                                    | 89  |
|------------------------------------------------------------------|-----|
| Fiche 28 - Remplir l'agenda                                      | 90  |
| Fiche 29 - Envoyer des courriers (papier ou e-mail)              |     |
| Fiche 30 - Utiliser le service d'envoi de courrier dématérialisé | 97  |
| Fiche 31 - Envoyer des SMS                                       | 99  |
| Fiche 32 - Diffuser une information                              | 100 |
| Fiche 33 - Faire un sondage                                      | 104 |
| Fiche 34 - Communiquer via les discussions                       | 108 |
| Fiche 35 - Utiliser la messagerie instantanée (tchat)            | 114 |
| Fiche 36 - Utiliser le casier numérique                          | 116 |
| Fiche 37 - Lancer une alerte PPMS                                | 118 |
| Fiche 38 - Générer des documents au format « étiquette »         | 120 |

| Travaux                                 | 123 |
|-----------------------------------------|-----|
| Fiche 39 - Faire une demande de travaux | 124 |
| Fiche 40 - Gérer les commandes          | 126 |

| Pilotage des serveurs                                 | 127 |
|-------------------------------------------------------|-----|
| Fiche 41 - Se connecter à la console d'hébergement    | 128 |
| Fiche 42 - Mettre en service une sauvegarde           | 130 |
| Fiche 43 - Paramétrer la déconnexion des utilisateurs | 131 |
| Annexes                                               | 133 |
| Index                                                 | 134 |
| Contrat de licence de l'utilisateur final             | 136 |
| Contrat d'hébergement                                 | 138 |
| Conditions de vente                                   | 138 |
| Assistance                                            | 139 |
| Crédits                                               | 141 |
| Avertissemenț                                         | 141 |
| Informations Éditeur                                  | 141 |

# Connexion

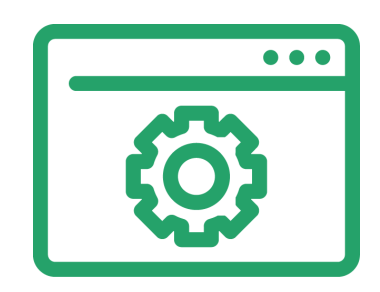

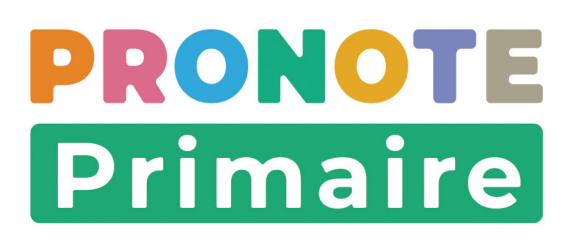

# Fiche 1 • Se connecter en tant que directeur

En tant que directeur, vous vous connectez à PRONOTE Primaire via une application appelée Client. Le Client est un logiciel à installer sur votre poste lors de votre première connexion. Il permet l'échange de données avec votre serveur hébergé chez Index Éducation.

# 1 • Se connecter une première fois pour télécharger le Client

Suite à votre inscription, vous avez reçu les informations nécessaires à votre connexion. Par mesure de sécurité, certaines données ont été transmises par e-mail, d'autres par SMS.

#### Accès au portail

Depuis votre navigateur, saisissez l'adresse de votre portail envoyée par e-mail : *https://RNE.index-education.net/RNE/pronoteprimaire/API/portail.html* 

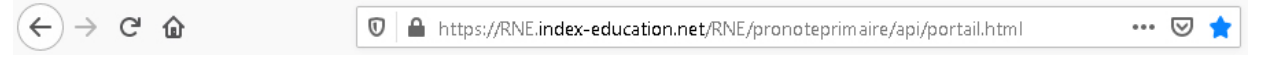

**RNE** doit être remplacé par le numéro d'identification de votre école (code composé de 7 chiffres suivis d'une lettre).

#### Saisie des identifiants de connexion

- 1. Cliquez sur *Equipe éducative*.
- 2. Dans la fenêtre de connexion, saisissez l'identifiant transmis par e-mail.
- **3.** Saisissez ensuite le mot de passe transmis par SMS, puis cliquez sur *Se connecter*.

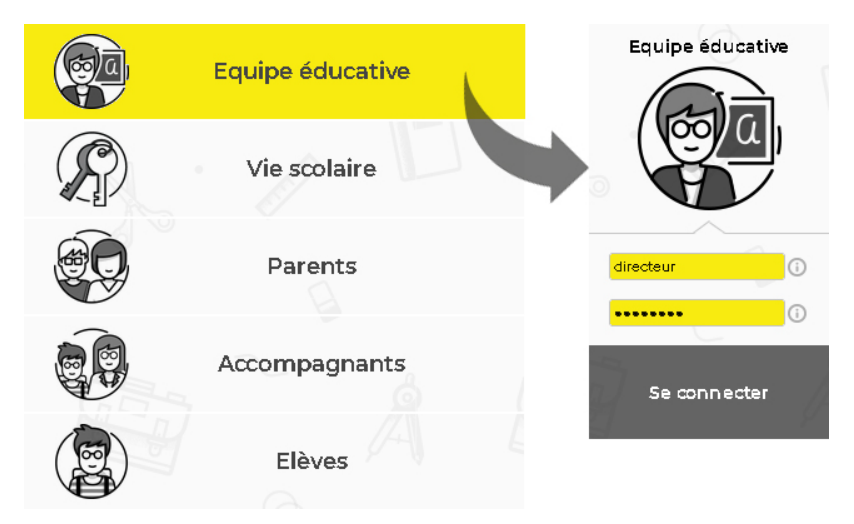

4. Cliquez sur MES FONCTIONS DE DIRECTEUR.

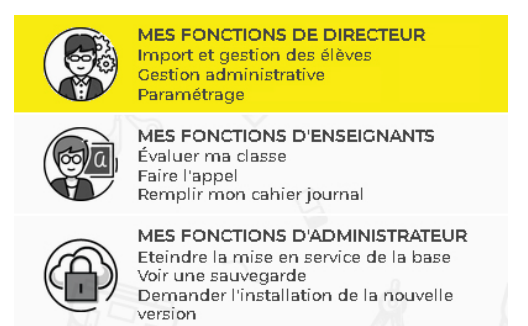

**5.** Dans la fenêtre qui s'affiche, cliquez sur *Installer le Client PRONOTE Primaire* : vous basculez dans un nouvel onglet sur la page de téléchargement du Client.

#### Installation du Client PRONOTE Primaire

- **1.** Sur la page de téléchargement du Client PRONOTE Primaire (https://www.indexeducation.com/fr/telecharger-pronote-primaire.php), cliquez sur le bouton *Télécharger*.
- 2. Le programme d'installation se lance alors. Sélectionnez *J'accepte les termes du contrat de licence*, puis cliquez sur le bouton *Suivant*.

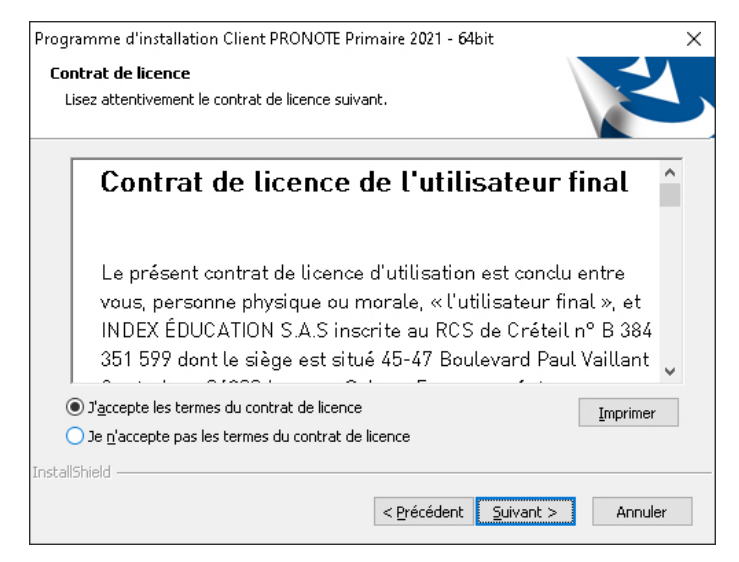

 Dans les autres fenêtres (emplacement du dossier d'installation, choix de la langue par défaut, création du raccourci sur le bureau), cliquez sur le bouton *Suivant* jusqu'au bouton *Terminer*.

#### **>** Lancement du Client PRONOTE Primaire

- 1. Retournez sur l'onglet du portail, fermez la fenêtre d'information et cliquez à nouveau sur *MES FONCTIONS DE DIRECTEUR*.
- **2.** Quel que soit votre navigateur, le lancement du Client PRONOTE Primaire vous est proposé.

#### Personnalisation du mot de passe

La personnalisation de votre mot de passe est exigée avant de poursuivre. Choisissez un mot de passe solide, sans éléments qui pourraient être devinés (année en cours, nom de l'école, date de naissance, etc.).

- 1. Saisissez le nouveau mot de passe.
- 2. Saisissez-le une seconde fois, puis cliquez sur le bouton *Valider*.

| Personnalisation du mot de passe                                                                               |                                                                                                    |
|----------------------------------------------------------------------------------------------------|----------------------------------------------------------------------------------------------------|
| Lors d'une première connexion, vous dev<br>Nouveau mot de passe<br>••••••<br>Confirmation du nouveau<br>•••••• | /ez impérativement personnaliser votre mot de passe<br>Le mot de passe doit :<br>contenir au moins 8 caractères<br>contenir au moins un caractère numérique<br>contenir au moins une lettre<br>être différent du nom et de l'identifiant<br>être différent du mot de passe actuel |
|                                                                                                    | <u>A</u> nnuler <u></u> ⊻alider                                                                                                    |

#### Définition d'un code PIN

La saisie d'un code PIN lors d'une connexion depuis un appareil inconnu, en plus du mot de passe, permet de renforcer la sécurité de son compte. Cette double authentification n'est pas proposée par défaut, mais elle est fortement recommandée.

1. Sélectionnez *Définir un code PIN* et utilisez le pavé numérique pour saisir, puis confirmer le code, en cliquant sur le bouton *Valider* à chaque fois.

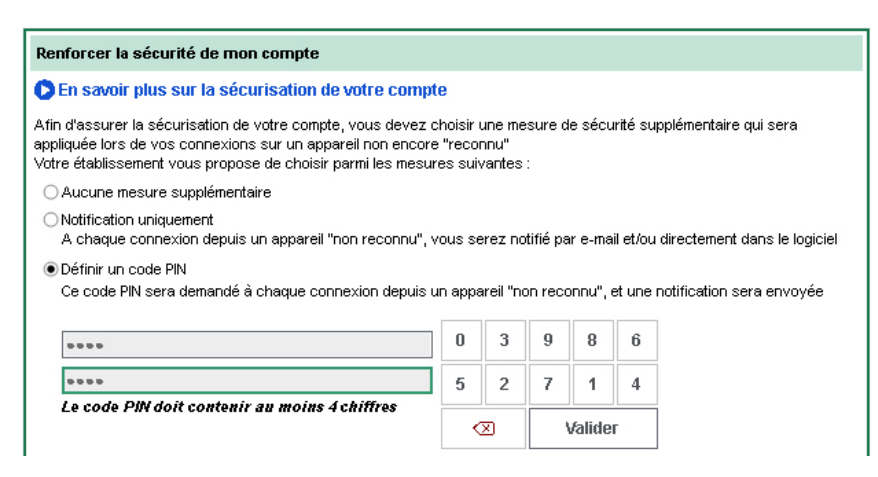

Remarque : si vous n'activez pas le code PIN lors de la première connexion en laissant sélectionné **Aucune mesure supplémentaire**, vous pourrez le faire ultérieurement dans le menu **Mes préférences > sécurité > Sécurisation de mon compte** du Client PRONOTE Primaire.

2. Si l'appareil depuis lequel vous vous connectez est utilisé uniquement par vous ou des personnes de confiance, cochez *J'ajoute cet appareil à la liste de mes appareils "reconnus"* et donnez-lui un nom permettant de l'identifier. Le code PIN ne vous sera plus demandé lors d'une connexion depuis cet appareil (à moins que vous utilisiez un mode de navigation privée) ; seuls votre identifiant et votre mot de passe seront nécessaires.

| Enregistrement de l'appareil                                                                                                    |               |         |
|----------------------------------------------------------------------------------------------------|---------------|---------|
| Si vous utilisez régulièrement cet appareil pour vous connecter, enregistrez-le comme un appare                                                    | il "reconnu". |         |
| ✓ J'ajoute cet appareil à la liste de mes appareils "reconnus" sous le nom :<br>Par exemple : Domicile, Salle 215, Tablette collège, Mon téléphone |               |         |
| Bureau direction                                                                                                    |               |         |
|                                                                                                    | Annuler       | Suivant |

- 3. Cliquez sur le bouton *Suivant*.
- 4. Vous accédez à la page d'accueil du Client PRONOTE Primaire.

#### 2 • Se connecter au quotidien

Pour lancer le Client PRONOTE Primaire, vous pouvez soit vous connecter via le portail (comme la première fois), soit utiliser le raccourci créé sur votre bureau lors de l'installation du Client PRONOTE Primaire.

#### Se connecter via le portail

- 1. Depuis votre navigateur, accédez à l'adresse de votre portail : https://RNE.index-education.net/RNE/pronoteprimaire/API/portail.html
- 2. Cliquez sur Equipe éducative.
- **3.** Dans la fenêtre de connexion, saisissez votre identifiant et votre mot de passe, puis cliquez sur *Se connecter*.
- 4. Cliquez sur MES FONCTIONS DE DIRECTEUR.
- **5.** Puisque le Client PRONOTE Primaire a été installé et configuré lors de la première connexion, celui-ci s'ouvre directement.

#### > Se connecter via le raccourci du Client PRONOTE Primaire

Lors de l'installation du Client PRONOTE Primaire, si vous avez laissé cochées les options par défaut, un raccourci a été créé sur votre bureau.

- **1.** Double-cliquez sur le raccourci du Client.
- 2. Sur l'écran d'accueil du Client, cliquez sur l'icône 🦲.
- **3.** Assurez-vous que vous êtes bien en *Mode administratif*, puis saisissez votre identifiant et votre mot de passe.
- **4.** Cliquez sur le bouton *Se connecter*. Le Client PRONOTE Primaire s'ouvre directement.

| Client PRONOTE<br>Primaire 2021 |                              |                     |             |                             |                    |
|---------------------------------|------------------------------|---------------------|-------------|-----------------------------|--------------------|
|                                 | 8 Client PRONOTE Primaire 20 | 21                  |             |                             | ×                  |
|                                 | Configuration 🔶 Assistance   |                     |             |                             |                    |
|                                 | Connectez-vous au serveu     | r de votre choix    | :           |                             |                    |
|                                 | RNE.index-education          |                     |             |                             |                    |
| l                               |                              | Chercher mon ét     | ablissement | Ajouter les coordonnées d'u | un nouveau serveur |
|                                 |                              | Mode                |             | <mark>?</mark> .            | X                  |
|                                 |                              |                     | École élén  | nentaire Jacques Prévert    |                    |
|                                 |                              | Mode<br>secrétariat | directeur   | •                           |                    |
|                                 |                              |                     |             | Se connecter                |                    |

# Fiche 2 • Modifier ses informations de connexion

#### 1 • Modifier ses identifiants de connexion

- 1. Rendez-vous dans le menu *Mes préférences > SÉCURITÉ > Sécurisation de mon compte*.
- 2. Dans la partie *Mes identifiants de connexion*, cliquez sur le bouton *Modifier mon mot de passe* ou *Modifier mon identifiant*.
- **3.** Saisissez le mot de passe / l'identifiant actuel.
- 4. Saisissez le nouveau mot de passe / le nouvel identifiant, puis confirmez-le.
- 5. Cliquez sur le bouton *Valider*.

| 😕 Personnalisation du mot de | passe                                                                                                    | × |
|------------------------------|----------------------------------------------------------------------------------------------------|---|
| Mot de passe actuel          | Le mot de passe doit :<br>contenir au moins 8 caractères<br>contenir au moins un caractère numérique<br>contenir au moins une lettre<br>être différent du nom et de l'identifiant<br>être différent du mot de passe actuel |   |
|                              |                                                                                                    | r |

# 2 • Modifier son code PIN

- 1. Rendez-vous dans le menu *Mes préférences > Sécurisation de mon compte*.
- 2. Dans la partie *Renforcer la sécurité de mon compte*, cliquez sur le bouton *Modifier mon code PIN*.
- **3.** Dans la fenêtre qui s'affiche, tapez votre code actuel, puis cliquez sur le bouton *Valider*.
- **4.** Dans la fenêtre suivante, utilisez le pavé numérique pour saisir, puis confirmer le nouveau code PIN, en cliquant sur le bouton *Valider* à chaque fois.

| esure de sécurité de l'établissement |   |   |   |        |   |
|--------------------------------------|---|---|---|--------|---|
|                                      | 0 | 4 | 6 | 9      | 7 |
| Nouveau code PIN (4 caractères min)  | 2 | 8 | 3 | 1      | 5 |
| Confirmez votre code PIN             |   | X | - | Valide | r |

Remarque : dans ce même menu, vous retrouvez également tous les appareils que vous avez enregistrés dans la rubrique **Liste des appareils/navigateurs identifiés sur mon compte**. Si vous n'utilisez plus l'un de ces appareils ou s'il devient accessible à d'autres personnes, supprimez-le de la liste des appareils enregistrés : sélectionnez la ligne correspondante et utilisez la touche **[Suppr.]** ou le bouton mour pour le supprimer.

# Prise en main

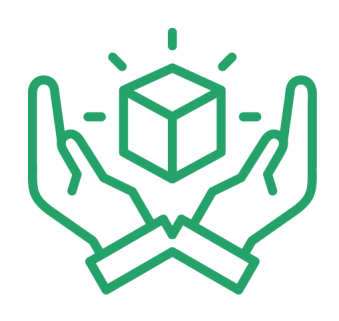

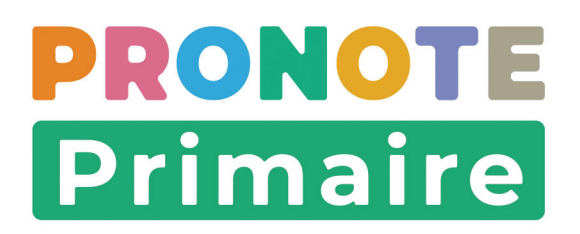

# Fiche 3 • Découvrir l'espace de travail

# 1 • Naviguer dans le logiciel

- 1. Choisissez en haut à droite le thème qui vous intéresse.
- 2. Choisissez dans la barre en dessous l'onglet qui vous intéresse.
- **3.** Choisissez dans l'onglet l'affichage qui convient en cliquant sur l'icône correspondante. En faisant un clic droit sur le titre de l'onglet, vous accédez à la liste des affichages disponibles.
- **4.** Dans beaucoup d'affichages, la liste reste visible à gauche : cliquez sur une ressource pour afficher à droite des informations concernant cette ressource.

| Image: Several classes       Edwards       Image: Several classes       Edwards       Image: Several classes       Edwards       Image: Several classes       Edwards       Image: Several classes       Image: Several classese                                                                                                    | Eichier Éditer Extraire la                  | mports/Exports <u>M</u> es préférence    | s <u>P</u> aramètres <u>S</u> | Serveur Configuration                                                                                        | 🛉 📩 Assistance  |
|----------------------------------------------------------------------------------------------------|---------------------------------------------|------------------------------------------|-------------------------------|----------------------------------------------------------------------------------------------------|-----------------|
| Professour     Classes     Elives     Elives     Cancel de liason            Etheres           Liste           Dosters élèves           Desters élèves           Desters élèves           Desters élèves             Lon           Dosters élèves           Desters           Desters                                                                                                    |                                             |                                          |                               | <b>Absences</b> Versiources evaluation apprentissages absences vierscolaire Communication d.C.W. Trava       | ux et commandes |
| Better       Lite       Description       Description       De                                                                                                    |                                             | Élèves 🗏 🛑 🔎 🛇                           |                               |                                                                                                    |                 |
| Item       Dosiers flees         Item       Project flees         Or der un deve       Project flees         Item       Project flees         Or der un deve       Frank         String       Ang         1600       Ang         1600       Ang         1600       Ang         1600       Ang         1600       Ang         1600       Ang         1600       2006201         DenvAuD       Anaelle         0608001       20022011         DenvAuD       Anaelle         0608001       20022011         DenvAuD       20022011         DenvErs       Sekstein         000000       20022011         DuPRE       Marin         000000       20022011         DuPRE       Sphine         0000000       20022011         DuPRE       Sphine         0000000       20022011         Nout       20022011         DuPRE       Sphine         0000000       20022001         Nout       20022011         Nout       20020011         Nout       20020011                                                                                                    | Élèves                                      | 🗮 Liste                                  |                               | Identité Responsables Périscolaire Absences Mémo Bilan périodique Santé Parcours éducatifs Carnet de liaison |                 |
| Num       Yombinoscope des élèves         BerniLLON       Anna         Chére nu élève       1508/2011         BERNE       Jang         LORDE AU       Victorie         Solvento       Annalie         Solvento       Annalie         Solvento       Annalie         Solvento       Annalie         Solvento       2205/2011         CARTIER       Paulne         Solvento       2305/2012         DEVOS       Sebastien         Solvento       2501/2011         DUPRE       Manon         Durine       2202/2011         DUPRE       Manon         Outres       2501/2011         DUPRE       Manon         Outres       2202/2011         DUPRE       Manon         Cotres       1390/2012         DUPRE       Manon         Cotres       1207/2011         Mod te passe       ••••••         Mod te passe       •••••••         •Scolarté       Moure heavine é antré solve solves         Outres       1891/2012         NOU       Celeritory       2806/2011         NUACIE       Nour       2505/2011<                                                                                                    | Niveaux 🔻 Élèves de                         | Dossiers élèves                          | •                             | •ldentité                                                                                                    | 1               |
| And     Projets d'accompagnement       Créer un d'even     Vroigets d'accompagnement       BERNLON     Arna       BLANC     Arga       BLONDEAU     Victore       SOUNALD     Anselie       Dadio     166/32/011       DAMOUR     Chole       Dell'AVY     256/32/011       DEVOS     Sessition       DURRE     Monon       DURRE     Monon       DURRE     Daylone       Outres     120/72/011       FORESTER     Sophiane       Sophiane     120/72/011       FORESTER     Sophiane       OUCHERO     160/12/011       LAMOTTE     Loic       100/12/012     100/12/011       ROUTE     100/12/011       ROUTE     100/12/011       ROUTE     100/12/011       ROUTE     Loic       100/12/012     2666/2011       ROUTE     100/12/011       ROUTE     2569/2011       ROUTE     2569/2011       ROUTE     100/12/012       ROUTE     100/12/012       ROUTE     100/12/012       ROUTE     100/12/012       ROUTE     100/12/012       ROUTE     100/12/012       ROUTE     100/12/012 <td>Nom</td> <td>Trombinoscope des élèves</td> <td></td> <td>BERTILLON Anna 👰 - née le 15/08/2011</td> <td></td>                                                                                                    | Nom                                         | Trombinoscope des élèves                 |                               | BERTILLON Anna 👰 - née le 15/08/2011                                                                         |                 |
| Annume     Constraint       BLAINC     Annume       Annume     160932011       BLAINC     Annume       Annume     220662011       BOWNAUD     Annuelle       Downaud     Chibe       Damoult     Chibe       Damoult     Chibe       Damoult     Chibe       Damoult     Chibe       Damoult     Chibe       Damoult     Chibe       Damoult     2002011       Durokut     Chibe       Durokut     20032011       Durokut     200500       Durokut     2002011       PARE     Daphne       2002011     Sphinen       Partice     Sophane       2002011     Sphinen       Partice     Sophane       2002011     Sphinen       Partice     Sophane       2002011     Sphinen       Partice     Sophane       2002011     Partice       Aucune Attestatione       Aucune Attestatione       Aucune Attestatione       Aucune Attestatione       Aucune Attestatione       Aucune Attestatione       Aucune Attestatione       Aucune Attestatione       Aucune Attestatione       Aucune Attestatione<                                                                                                    | Créer un élève                              | Projets d'accompagneme                   | nt 🗾                          |                                                                                                    |                 |
| BLANC         Jing         1603/2011         Image: State State                                                    | BERTILLON                                   | Anna                                     | 15/08/2011                    | Aucun téléphone renseigné Aucun téléphone renseigné                                                          |                 |
| BLONEAU         Victore         2266/011         P           BLONEAU         Arefine         6686/011         6686/011           DAMOUR         Choe         180/0211         500           DAMOUR         Choe         180/0211         500           DEVOS         Sebastien         2306/011         500           DUPME         Mono         2501/2011         Espace Ebives         Identifiant de connexion SEERTLLON           DUPME         Mono         2501/2011         Espace Ebives         Mot de passe         ••••••           PORESTER         Sphiane         1207/2011         Friscolaire         Mot de passe         ••••••           OUCHER         Byon         01/11/2011         Friscolaire         Mot de passe         ••••••           OUCHER         Byon         01/11/2011         Friscolaire         Mot de passe         •••••••           OUCHER         Unice         18/12012         Friscolaire         Aucune Adrestation           Routine Error         18/12012         Friscolaire         Aucune Adrestation           Aucune Activities viewei         Victore eul         Aucune Adrestation           Aucune Activities viewei         Aucune Adrestation         Aucune Adrestation           Aucune A                                                                                                    | BLANC                                       | Jing                                     | 16/03/2011                    |                                                                                                    |                 |
| BONNAUD         Anaelie         0668/2011         Anaelie         0668/2011         Anaelie         0668/2011         Anaelie         0668/2011         Anaelie         0200000000000000000000000000000000000                                                                                                    | BLONDEAU                                    | Victoire                                 | 22/06/2011                    |                                                                                                    |                 |
| CARTIER         Pauline         20202011           DAMOUR         Chiole         18/10/2011           DAMOUR         Chiole         18/10/2011           DEVAYE         Voky         2663/2012           DEVAYE         Sebastien         2366/2011           DUPNET         Manon         2501/2011           POLEFARE         Oprine         2260/2011           FORESTER         Oprine         220/2011           FORESTER         Oprine         220/2011           FORESTER         Oprine         220/2011           FORESTER         Oprine         220/2011           FORESTER         Oprine         200/2011           FORESTER         Oprine         200/2011           FORESTER         Oprine         200/2011           FORESTER         Oprine         200/2011           FORESTER         Oprine         200/2011           FORESTER         Oprine         200/2011           FORESTER         Oprine         200/2011           FORESTER         Oprine         200/2011           ForeSolate         ForeSolate         Aucure Altestations           Aucure Altestation         Aucure Altestation           Aucure Altestati                                                                                                    | BONNAUD                                     | Anaëlle                                  | 06/08/2011                    |                                                                                                    |                 |
| DAMOUR         Chole         18/n0/2011           DEMOVR         Yocky         2603/0012           DEVOVS         Sebestien         23/n6/2011           DUPORT         Curretin         19/30/011           DUPORT         Curretin         25/01/2011           VEXPRE         Sophiane         25/01/2011           FORESTER         Sophiane         12/07/2011           OCUREON         Hainan         26/04/2011           OCUREON         Loic         18/11/2012           ROURON         Loic         18/11/2012           ROURON         Centrory         26/06/2011           ADVARCE         Noru         25/05/2011                                                                                                    | CARTIER                                     | Pauline                                  | 22/02/2011                    |                                                                                                    |                 |
| DELLAVIS         Vicky         2808/2012            DEVOS         Sebastien         2306/2011                                                                                                    <                                                                                                    | DAMOUR                                      | Chloe                                    | 18/10/2011                    |                                                                                                    |                 |
| DEVOS         Sekastien         256/2011 </td <td>DELHAYE</td> <td>Vicky</td> <td>26/03/2012</td> <td></td> <td></td>                                                                                                    | DELHAYE                                     | Vicky                                    | 26/03/2012                    |                                                                                                    |                 |
| DUPORT         Quantin         1993/2011           DVPRE         MonOn         2501/2011           PARE         Dayhne         2202/2011           Profess         Sophiano         1207/2011           Ord/ERE         Sophiano         1207/2011           FROMENT         Hohan         2004/2011           ROUGUERON         Luce         0401/2012           AMOTTE         Loc         1011/2012           ROU         Centrory         2806/2011           ROU         2509/2011         V                                                                                                    | DEVOS                                       | Sebastien                                | 23/06/2011                    | •Communication                                                                                               | <i>y</i>        |
| DUPRE     Manon     2501/2011       PARE     Daphne     22/02/011       ORDETICE     Sophinen     1207/2011       FROMENT     Hohan     2004/2011       FROMENT     Hohan     2004/2011       OUCHER     Bryan     01/11/2011       Perisodative     Perisodative       Aucune Attestation     Aucune Attestation       Aucune Inscription     Aucune Attestation       ROUL     Centrory     2509/2011       VAROTE     Not no     2509/2011                                                                                                    | DUPONT                                      | Quentin                                  | 19/03/2011                    | Enners Educe Identifiant de connexion SBERTILLON                                                             |                 |
| AFAREC         Osphine         220/2011         -scolarité         -scolarité                                                                                                    | DUPRE                                       | Manon                                    | 25/01/2011                    | Mot de passe ••••• Réinitialiser le mot de passe                                                             |                 |
| FORESTER         Sophiane         1207/2011         -scolarité         -scolarité           FORESTER         Bryan         0/11/2011         Périscolarie         Aucune Attestation           FOREDON         Laureen         0401/2011         Périscolarie         Aucune Attestation           Auxono E iscoritisé à sortir seul         Nest pas audorisé à sortir seul         Aucune Attestation           SUVACE         Nour         2509/2011         Vest pas audorisé à sortir seul                                                                                                    | FABRE                                       | Daphne                                   | 22/02/2011                    |                                                                                                    |                 |
| FOUCHER     Bryan     01/11/0011       FROMENT     Hisham     23/04/2011       ORDENON     Lauren     04/01/2011       LAMOTTE     Lole     18/11/012       ROUL     Celeffroy     25/08/2011       VAVXACE     Nor     25/08/2011                                                                                                    | FORESTIER                                   | Sophiane                                 | 12/07/2011                    | - Scolarité                                                                                                  | 1               |
| RovMRVT         Hohen         2904/2011         Périsolaire         Attestations           GOURDON         Lauren         0401/2012         Aucune Inscription         Aucune Attestations           AuxOTTE         Loic         10/11/202         Not Hohen Scription         Not Hohen Scription           SU/LAGE         Not 2         2565/2011         V         Aucune accompagnent                                                                                                    | FOUCHER                                     | Bryan                                    | 01/11/2011                    |                                                                                                    |                 |
| GOURDON         Laureen         04/01/2011         Aucune Inscription         Aucune Attestation           LAMOTE         Loic         18/11/012         Nest pas autorisé à sortir seul         Aucune Attestation           ROU         Geoffroy         28/06/2011         Vest pas autorisé à sortir seul         Aucune Attestation           SUVACE         Nour         25/09/2011         Vest pas autorisé à sortir seul         Aucune Attestation                                                                                                    | FROMENT                                     | Hisham                                   | 29/04/2011                    | Périscolaire Attestations                                                                                    |                 |
| LANOTTE         Loic         18/10/12         Mest pas autorisé à sortir seul           RIOU         Geoffroy         28/86/201         Vest pas autorisé à sortir seul           SUVAGE         Nour         25/89/2011         Vest pas autorisé à sortir seul                                                                                                    | GOURDON                                     | Laureen                                  | 04/01/2011                    | Aucune Inscription Aucune Attestation                                                                        |                 |
| RIOU         Ceoffroy         28/06/2011         Aucun accompagnant           SAU/VAGE         Nour         25/09/2011         Aucun accompagnant                                                                                                    | LAMOTTE                                     | Loic                                     | 18/11/2012                    | N'est pas autorisé à sortir seul                                                                             |                 |
| SAUVAGE Nour 25/09/2011 V Aucun accompagnant                                                                                                    | RIOU                                        | Geoffroy                                 | 28/06/2011                    |                                                                                                    |                 |
|                                                                                                    | SAUVAGE                                     | Nour                                     | 25/09/2011                    | Aucun accompagnant                                                                                           |                 |
| Activez lan ocommande Edraire > Tout edraire (dri + T) pour var à nouveau toutes Projete d'accompagnement Projete d'accompagnement Projete d'accom | Activez la commande Extrain<br>vos données. | e > Tout extraire [ctrl + T] pour voir à | i nouveau toutes              | Projets d'accompagnement                                                                                     |                 |
| 1 21/109 < > Devent in our sets pour loss sets pour los elleve                                                                                                    | 1 21/109 <                                  |                                          | >                             | Procent project treat sensit pour ces orono                                                                  |                 |

Remarque : dans ce manuel et dans tous les supports d'aide, nous vous indiquons l'affichage concerné en donnant le thème, l'onglet puis l'affichage de cette manière : **Thème > Onglet > Affichage**, par exemple pour l'illustration ci-dessus **Ressources > Élèves > I Dossiers élèves**.

#### 2 • Lancer une commande

#### **Barre de menus**

La barre de menus en haut à gauche contient l'ensemble des commandes du logiciel. Le contenu des menus varie en fonction de l'affichage actif.

Toutes les commandes contextuelles du menu **Éditer** s'appliquent aux données sélectionnées et peuvent également se lancer via le menu contextuel que vous affichez en faisant un clic droit sur la donnée concernée.

| Élèves           |                                                     |                   |          |   |                         |     |  |
|------------------|-----------------------------------------------------|-------------------|----------|---|-------------------------|-----|--|
| Niveaux 🔻 Élèv   | ves de CE                                           | 2 •               |          |   |                         |     |  |
| Nom              |                                                     | Prénom            | Né(e) le | S | Identifiant de connexio | n Ç |  |
| 🕀 Créer un élève |                                                     | Δ                 |          |   |                         | 1   |  |
| BARBIER          | Tout s                                              | électionner       |          |   | Ctrl+A                  |     |  |
| MATTHIEU         |                                                     |                   |          |   |                         |     |  |
| RENARD           | Modifier la sélection                               |                   |          |   |                         |     |  |
| ROZZI            | Réinitialiser l'accès à l'Esnace Parents            |                   |          |   |                         |     |  |
| ROUSSEAU         | Consultantia de consulta (cinta 2.0712) o           |                   |          |   |                         |     |  |
| CHARTON          | Consulter les documents joints à l'élève            |                   |          |   |                         |     |  |
| DAGUZAN          | Modifier l'identifiant de connexion (Espace Élèves) |                   |          |   |                         |     |  |
| BOUET            | Modifier le mot de passe (Espace Élèves)            |                   |          |   |                         |     |  |
| PANTALI          |                                                     |                   |          |   |                         |     |  |
| BOUNHAR          | Suppr                                               | imer la selection |          |   |                         |     |  |
| BEZIAU           | Définir une extraction Ctrl +E                      |                   |          |   |                         |     |  |
| DONG             | Tout extraire Ctrl+T                                |                   |          |   |                         |     |  |
| RANIERI          | Extraire la sélection Ctrl+X                        |                   |          |   |                         |     |  |

#### Boutons d'accès rapide

Sous la barre de menus, chaque bouton est une commande qui s'applique aux données sélectionnées.

| ₽           | Imprimer (édition papier, PDF ou e-mail)     |
|-------------|----------------------------------------------|
| Ð           | Générer des documents                        |
| 0           | Envoyer un e-mail                            |
| $\boxtimes$ | Envoyer un courrier                          |
|             | Envoyer un SMS                               |
| i           | Diffuser une information                     |
| C           | Effectuer un sondage                         |
| Q           | Démarrer une discussion                      |
| ⊋           | Déposer un document dans le casier numérique |
| 6           | Envoyer un message instantané                |
| Ш́          | Alerte aux enseignants et personnels         |

#### Raccourcis clavier

Les raccourcis clavier vous feront gagner du temps lors de vos manipulations.

Maintenez la touche **[Ctrl]** enfoncée et tapez la lettre correspondant au raccourci de votre choix.

| Ctrl + A | Pour sélectionner toutes les données de la liste.                                                     |
|----------|----------------------------------------------------------------------------------------------------|
| Ctrl + C | Pour copier une donnée.                                                                               |
| Ctrl + E | Pour définir une extraction selon des critères souhaités.                                             |
| Ctrl + P | Pour lancer une impression.                                                                           |
| Ctrl + Q | Pour quitter l'application.                                                                           |
| Ctrl + T | Pour retrouver toutes les données d'une liste après une extraction.                                   |
| Ctrl + V | Pour coller une donnée.                                                                               |
| Ctrl + X | Pour extraire la sélection, c'est-à-dire afficher uniquement les données sélectionnées dans la liste. |

# 3 • Enregistrer ses modifications

L'enregistrement est automatique. Toutes vos saisies et modifications sont enregistrées au fur et à mesure.

# 4 • Gérer ses affichages favoris

#### Enregistrer ses affichages favoris

- 1. Cliquez sur le bouton 🜪, puis sur *Ajouter cet affichage dans mes favoris*.
- 2. Dans la fenêtre qui s'affiche, renommez le libellé du favori le cas échéant, puis validez.

| ⊻   <b>-</b> ] =   <b> </b> @ ⊠ <b>_</b>   <b>             </b> | 🍓 🏦 ★ < 🔾 🗛 Ressources Évaluation                                    | Apprentissages Absences | Vie scolaire Communication | QCM | Travaux et commandes |
|-----------------------------------------------------------------|----------------------------------------------------------------------|-------------------------|----------------------------|-----|----------------------|
| Saisie 🕞 🏹 🥵 Récapitulatif Suivi Stati                          | istiques Ajouter cet affichage dans mes favoris<br>Gérer mes favoris |                         |                            |     |                      |
|                                                                 | Nouvel affichage favori ×                                            |                         |                            |     |                      |
|                                                                 | Libellé du favori Saisie des absences et retards OK Annuler          |                         |                            |     |                      |

#### • Supprimer un favori

- 1. Cliquez sur le bouton 🙀, puis sur *Gérer mes favoris*.
- 2. Dans la fenêtre qui s'affiche, sélectionnez le favori, puis cliquez sur le bouton mi, ou bien utilisez la touche **[Suppr.]**.

| 🗞 Gérer mes favoris              | ×      |
|----------------------------------|--------|
| 🗮 Gestion des Espaces            | Q      |
| Maquettes des bilans             |        |
| ₩ Saisie des absences et retards | $\sim$ |
|                                  | $\sim$ |
|                                  |        |
|                                  | $\sim$ |
| Annuler                          | ler    |

3. Utilisez les boutons 👗 et 🗸 pour modifier si besoin l'ordre des favoris dans la liste.

#### 5 • Personnaliser l'interface

#### Modifier les couleurs des thèmes

- 1. Rendez-vous dans le menu *Mes préférences > AFFICHAGE > Couleurs*.
- 2. Pour chaque thème, définissez une couleur.

#### Modifier la taille de la police dans les listes

- 1. Rendez-vous dans le menu *Mes préférences > AFFICHAGE > Générales*.
- Choisissez la taille dans le menu déroulant : taille Normale, taille Moyenne ou taille Elevée.

*Remarque : vous pouvez également modifier la taille directement depuis une liste. En maintenant la touche [Ctrl] enfoncée, utilisez la molette de la souris pour grossir la police (vers le haut) ou la réduire (vers le bas).* 

#### Modifier les informations affichées en page d'accueil

- 1. Rendez-vous sur la page d'accueil 🚮.
- 2. Cliquez sur le bouton 🗱 en haut à droite.

**3.** Dans la fenêtre qui s'affiche, laissez cochées uniquement les rubriques que vous souhaitez voir en page d'accueil.

| 🛧 < > Q 🏠 Ressources Évaluation                     | Apprentissages Absences Vie scolaire Communication QC                        | CM Travaux et commandes |
|-----------------------------------------------------|------------------------------------------------------------------------------|-------------------------|
| Liens utiles                                        |                                                                              | ↗ × , <sup>#</sup>      |
| Aucun lien utile                                    | 💩 Widgets de la page d'accueil 🛛 🗙 📃                                         |                         |
| Supervision des manuels numériques                  | Titre     Q     Pense,hête                                                   | <b>T</b> ×              |
| Tous les manuels numériques sont accessibles        | ✓ Incidents                                                                  |                         |
| Agenda                                              | Données de la vie scolaire     Absences et retards justifiés par les parents | ЛX                      |
| Aucun évènement dans l'agenda                       | ✓ Liens utiles                                                               |                         |
| Informations et sondages                            | Interconnexion avec l'ENT Usupervision des manuels numériques                | 7 X                     |
| Toutes les informations et tous les sondages ont ét | 🧭 Agenda                                                                     |                         |
| Discussions                                         | <ul> <li>✓ Informations et sondages</li> <li>✓ Discussions</li> </ul>        | 7 ×                     |
| Tous les messages ont été lus                       | Casier numérique                                                             |                         |
| Casier numérique                                    | Annuler Valider                                                              | 7 X                     |
| Tous les accuments ont été lus                      |                                                                              |                         |

# Fiche 4 • Manipuler les listes

Les listes de données fonctionnent toutes de la même manière. Elles restent en général visibles quel que soit l'affichage.

#### 1 • Choisir les colonnes affichées

Toutes les colonnes disponibles ne sont pas affichées par défaut. Inversement, certaines colonnes affichées peuvent ne pas vous intéresser.

- 1. Cliquez sur le bouton 🗲 en haut à droite de la liste.
- **2.** Dans la fenêtre, sélectionnez les colonnes concernées et utilisez les boutons flèches pour indiquer si elles doivent être cachées (à gauche) ou affichées (à droite).

| Élèves           |                       |                                    |        |             |                         |        |
|------------------|-----------------------|------------------------------------|--------|-------------|-------------------------|--------|
| Niveaux 🔻 Élève  | 용 Personnalisation de | e la liste                         |        |             |                         | ×      |
| Nom              | Ci                    | olonnes cachées                    | Q      |             | Colonnes affichées      | Q      |
| 🕀 Créer un élève | Civ.                  | Civilité                           | ^      | Nom         | Nom                     | ~      |
| BARBIER          | Cotis.                | Cotisation                         |        | Prén.       | Prénom                  | $\sim$ |
| MATTHEU          | Entr.                 | Date d'entrée                      |        | Né le       | Né(e) le                | ^      |
| RENARD           | Der. Cnx              | Date de la dernière connexion      |        | Prén. us.   | Prénom d'usage          |        |
| ROZZI            | Sort.                 | Date de sortie                     |        | S           | Sexe                    |        |
| ROUSSEAU         | Der, Conn, Resp.      | Dernière connexion responsable     |        | Cla.        | Classe                  |        |
| CHARTON          | Diff. photo aut.      | Diffusion de photo autorisée       |        | Prj. d'acc. | Projet d'accompagnement |        |
| DAGUZAN          | Orig.                 | Étab. d'origine                    | >>     | Allergies   | Allergies               |        |
| BOUET            | An P.                 | Étab. de l'an dernier              | <<     |             |                         |        |
| PANTALI          | Famille               | Famille                            | Toutes |             |                         |        |
| BOUNHAR          | ld. connexion         | Identifiant de connexion           | Augung |             |                         |        |
| BEZIAU           | Info. 1               | Information 1                      | Aucune |             |                         |        |
| DONG             | Info. 2               | Information 2                      |        |             |                         |        |
| RANIERI          | Mot de passe          | Mot de passe                       |        |             |                         |        |
|                  | Non cot.              | Motif de non cotisation            |        |             |                         |        |
|                  | Motif Sort. Etab.     | Motif de sortie de l'établissement |        |             |                         |        |
|                  | Mutuelle              | Mutuelle                           |        |             |                         |        |
|                  | Nati.                 | Nationalité                        |        |             |                         |        |
|                  | Néà                   | Né(e) à                            |        |             |                         |        |
|                  |                       | <u>A</u>                           |        |             |                         |        |

Remarque : placez à gauche les colonnes que vous souhaitez voir en permanence, même lorsqu'un volet viendra masquer une partie de la liste. Pour cela, vous pouvez glisser-déposer le titre des colonnes à l'emplacement souhaité.

#### 2 • Trier la liste

Trier une liste permet de retrouver les données partageant la même caractéristique (par exemple, tous les élèves ayant une allergie) mais aussi d'identifier très rapidement les données manquantes (par exemple, tous les responsables n'ayant pas d'adresse e-mail). Certaines listes peuvent être triées sur deux colonnes (*Professeurs, Élèves, Responsables*). Les curseurs de tri en haut des colonnes vous indiquent les colonnes utilisées pour le tri.

| Élèves                 |          |          |   |                         |  |  |  |
|------------------------|----------|----------|---|-------------------------|--|--|--|
| Niveaux 🔻 Élèves de CE | 2 🔹      |          |   |                         |  |  |  |
| Nom                    | Prénom   | Né(e) le | s | Allergies               |  |  |  |
| 🕀 Créer un élève       | <u>4</u> |          |   |                         |  |  |  |
| CHARTON                | Jules    |          | G | Arachide, Oeuf, Poisson |  |  |  |
| RENARD                 | Esther   |          | G | Arachide                |  |  |  |
| DAGUZAN                | Lucile   |          | G | Arachide                |  |  |  |
| BARBIER                | Anna     |          | F |                         |  |  |  |
| MATTHEU                | Cynthia  |          | G |                         |  |  |  |

- **1.** Cliquez sur le titre de la colonne pour trier la liste en fonction de cette colonne.
- **2.** Cliquez une seconde fois pour inverser le tri.
- **3.** S'il s'agit d'une liste à double tri, choisissez si la colonne doit servir au *Tri 1 / Tri 2* et choisissez l'ordre *Croissant / Décroissant*.

#### 3 • Effectuer une recherche dans une liste

- 1. Cliquez sur le bouton **Q** en haut à droite de la liste.
- **2.** Saisissez au moins une lettre du mot / nom à retrouver : PRONOTE Primaire réduit la liste automatiquement et surligne le mot recherché.

| Élèves                    |         |          |   |                       |     |  |  |  |
|---------------------------|---------|----------|---|-----------------------|-----|--|--|--|
| Niveaux v Élèves de CE2 v |         |          |   |                       |     |  |  |  |
| Nom                       | Prénom  | Né(e) le | s | ldent <mark>Ma</mark> | ×   |  |  |  |
| MATTHEU                   | Cynthia |          | G | CMATTHEU              | Ju. |  |  |  |
| BOUET                     | Malo    |          | G | MBOUET                |     |  |  |  |
| PANTALI                   | Mateo   |          | G | MPANTALI              | _   |  |  |  |
|                           |         |          |   |                       | പ   |  |  |  |

### 4 • Modifier une donnée dans une liste

- **1.** Double-cliquez dans une cellule.
- 2. Modifiez la donnée :
  - soit vous entrez en saisie, faites la modification et validez avec la touche [Entrée] ;
  - soit une fenêtre s'affiche et vous double-cliquez sur la nouvelle valeur.

| Nom         | Eff.   | Niveau | Notation      |   | Nom         | Eff.   | Niveau | Notation    | Pos. LSU      | Enseig         |
|-------------|--------|--------|---------------|---|-------------|--------|--------|-------------|---------------|----------------|
| 🕀 Créer une | classe |        |               |   | 🕀 Créer une | classe | •      |             |               |                |
| CE1- ULYSSE | - 24   | CE1    | Trimestrielle |   | CE1- ULYSSE | - 24   | CE1    | Trimestriel | Notation      | ~ <sup>7</sup> |
| CE2         | 13     | CE2    | Trimestrielle | ] | CE2         | 13     | CE2    | Trimestriel | Hocacion      | <u> </u>       |
| CM1         | 23     | CM1    | Trimestrielle |   | CM1         | 23     | CM1    | Trimestriel | Trimestrielle | <b>Q</b>       |
| CM2         | 18     | CM2    | Trimestrielle |   | CM2         | 18     | CM2    | Trimestriel | Semestrielle  | ^ I            |
| СР          | 11     | CP     | Trimestrielle |   | CP          | 11     | CP     | Trimestriel | Continue      | V 1            |
|             |        |        |               |   |             |        |        |             | 13 < 3        | >              |
|             |        |        |               |   |             |        |        |             | Annuler Valid | er             |

Remarque : les données qui s'affichent sur un fond grisé ne sont pas modifiables car elles sont calculées par PRONOTE Primaire.

#### 5 • Sélectionner plusieurs données dans une liste

#### Sélectionner des éléments non contigus

Cliquez sur les différents éléments en maintenant la touche [Ctrl] enfoncée.

| Professeurs |               |         |                                |  |  |  |
|-------------|---------------|---------|--------------------------------|--|--|--|
| Civilité    | Nom           | Prénom  | E-mail                         |  |  |  |
| 🕀 Créer     | un professeur |         |                                |  |  |  |
| М.          | BOIRON        | Pierre  | pierre.boiron@fournisseur.fr   |  |  |  |
| Mme         | BRANT         | Régine  | regine.brant@fournisseur.fr    |  |  |  |
| М.          | CHARTON       | Olivier | olivier.charton@fournisseur.fr |  |  |  |
| М.          | DI MECO       |         | serge.dimeco@fournisseur.fr    |  |  |  |
| М.          | DUPONT        | C+      | jet upont@fournisseur.fr       |  |  |  |
| М.          | DURAND        |         | pier _ urand@fournisseur.fr    |  |  |  |
| М.          | FILERA        |         | ethan.filera@fournisseur.fr    |  |  |  |
| Μ.          | GURTZ         | Alain   | alain.gurtz@fournisseur.fr     |  |  |  |
| М.          | JEAN          | Sylvain | sylvain.jean@fournisseur.fr    |  |  |  |
| М.          | MARTIN        | Remy    | remy.martin@fournisseur.fr     |  |  |  |
| Mme         | PANTONI       | Karine  | karine.pantoni@fournisseur.fr  |  |  |  |
| М.          | PIRIOT        | Mateo   | mateo.piriot@fournisseur.fr    |  |  |  |
| Mme         | VITO          | Sylvie  | sylvie.vito@fournisseur.fr     |  |  |  |
| 5 13/1      | 3 <           |         |                                |  |  |  |

#### Sélectionner des éléments qui se suivent

Cliquez sur le premier élément, puis maintenez la touche **[Maj]** enfoncée en cliquant sur le dernier élément de la sélection.

| Professeurs |               |           |                                |  |  |  |  |
|-------------|---------------|-----------|--------------------------------|--|--|--|--|
| Civilité    | Nom           | Prénom    | E-mail                         |  |  |  |  |
| + Créer     | un professeur |           | <b>A</b> -                     |  |  |  |  |
| м.          | BOIRON        | Pierre    | pierre.boiron@fournisseur.fr   |  |  |  |  |
| Mme         | BRANT         | Régine    | regine.brant@fournisseur.fr    |  |  |  |  |
| м.          | CHARTON       | Olivier   | olivier.charton@fournisseur.fr |  |  |  |  |
| М.          | DI MECO       |           | serge.dimeco@fournisseur.fr    |  |  |  |  |
| M.          | DUPONT        | ∧ <b></b> | je: upont@fournisseur.fr       |  |  |  |  |
| M.          | DURAND        | Մ 🧧       | pier _ urand@fournisseur.fr    |  |  |  |  |
| M.          | FILERA        |           | ethan.filera@fournisseur.fr    |  |  |  |  |
| M.          | GURTZ         | Alain     | alain.gurtz@fournisseur.fr     |  |  |  |  |
| м.          | JEAN          | Sylvain   | sylvain.jean@fournisseur.fr    |  |  |  |  |
| м.          | MARTIN        | Remy      | remy.martin@fournisseur.fr     |  |  |  |  |
| Mme         | PANTONI       | Karine    | karine.pantoni@fournisseur.fr  |  |  |  |  |
| м.          | PIRIOT        | Mateo     | mateo.piriot@fournisseur.fr    |  |  |  |  |
| Mino        | VITO          | Sylvie    | sylvie vito@fourpisseur fr     |  |  |  |  |

# • Sélectionner tous les éléments

#### Utilisez le raccourci **[Ctrl + A]**.

| Professeurs         |                      |         |                                |  |  |  |  |
|---------------------|----------------------|---------|--------------------------------|--|--|--|--|
| Civilité            | Nom                  | Prénom  | E-mail                         |  |  |  |  |
| Créer un professeur |                      |         |                                |  |  |  |  |
| М.                  | BOIRON               | Pierre  | pierre.boiron@fournisseur.fr   |  |  |  |  |
| Mme                 | BRANT                | Régine  | regine.brant@fournisseur.fr    |  |  |  |  |
| М.                  | CHARTON              | Olivier | olivier.charton@fournisseur.fr |  |  |  |  |
| М.                  | DI MECO              |         | @fournisseur.fr                |  |  |  |  |
| М.                  | DUPONT C+            | rl 📃    | A fournisseur.fr               |  |  |  |  |
| М.                  | DURAND               | "       | @fournisseur.fr                |  |  |  |  |
| М.                  | FILERA               |         | fournisseur.fr                 |  |  |  |  |
| М.                  | GURTZ                | Alain   | alain.gurtz@fournisseur.fr     |  |  |  |  |
| М.                  | JEAN                 | Sylvain | sylvain.jean@fournisseur.fr    |  |  |  |  |
| М.                  | MARTIN               | Remy    | remy.martin@fournisseur.fr     |  |  |  |  |
| Mme                 | PANTONI              | Karine  | karine.pantoni@fournisseur.fr  |  |  |  |  |
| M.                  | PIRIOT               | Mateo   | mateo.piriot@fournisseur.fr    |  |  |  |  |
| Mme                 | VITO                 | Sylvie  | sylvie.vito@fournisseur.fr     |  |  |  |  |
| <mark>13</mark> 137 | 13 13/13 <b>&lt;</b> |         |                                |  |  |  |  |

#### Modifier les données en multisélection

À l'aide des raccourcis présentés ci-avant, sélectionnez les données sur lesquelles vous souhaitez faire une même modification, faites un clic droit et sélectionnez la commande souhaitée dans le menu contextuel.

| Profess  | eurs          |         |          |                                      |           |                      |          |   |                                      |
|----------|---------------|---------|----------|--------------------------------------|-----------|----------------------|----------|---|--------------------------------------|
| Civilité | Nom           | Pré     | nom      | E-mail                               | Classe(s) | Téléphone portable   |          |   |                                      |
| 🕀 Créer  | un professeur |         |          |                                      |           |                      |          |   |                                      |
| М.       | BOIRON        | Pierre  |          | Tout sélectionner                    | Ctrl+A    |                      |          |   |                                      |
| Mme      | BRANT         | Régine  |          |                                      |           |                      |          |   |                                      |
| М.       | CHARTON       | Olivier |          | Modifier la sélection                | ►         | Civilité             |          |   |                                      |
| М.       | DI MECO       | Serge   |          | Supprimer la sélection               |           | Famille              |          |   |                                      |
| М.       | DUPONT        | Jean    |          | Importante depuis la procesa popiar  | Ctel JV   | Profil               |          |   |                                      |
| М.       | DURAND        | Pierre  |          |                                      | Culto     | Photos               |          |   |                                      |
| М.       | FILERA        | Ethan   |          | Copier la liste (format CSV)         |           | Décontrar à l'admini | stration |   |                                      |
| M.       | GURTZ         | Alain   |          | Tout extraire                        | Ctrl+T    | Reserver all aurnini |          |   |                                      |
| М.       | JEAN          | Sylvain |          | Extraire la sélection                | Ctrl+X    | Accepte de recevoi   | Ir       | • |                                      |
| М.       | MARTIN        | Remy    |          | Enlever la sélection                 |           | Identifiant de conn  | iexion   |   |                                      |
| Mme      | PANTONI       | Karine  |          | Autor - Eutor - tions                |           | Mot de passe et co   | de PIN   |   | Réinitialiser le mot de passe        |
| М.       | PIRIOT        | Mateo   |          | Autres Extractions                   | P L       |                      |          |   | Forcer le changement de mot de passe |
| Mme      | VITO          | Sylvie  | _        | Messagerie                           |           |                      |          |   | Générer un nouveau code PIN          |
|          |               |         | i        | Diffuser une information             |           |                      |          |   |                                      |
|          |               |         | 2        | Démarrer une discussion              |           |                      |          |   |                                      |
|          |               |         |          | Afficher les discussions communes    |           |                      |          |   |                                      |
|          |               |         | <b>G</b> | Effectuer un sondage                 |           |                      |          |   |                                      |
|          |               |         | =        | Déposer un document dans le casier r | numérique |                      |          |   |                                      |

# 6 • Extraire des données

Extraire des données consiste à afficher uniquement ces données dans les listes. C'est une aide précieuse pour la lisibilité des données, qui facilite les manipulations.

#### Extraire une sélection de données

- 1. Sélectionnez les données à extraire dans la liste sur laquelle vous travaillez.
- Faites un clic droit et choisissez *Extraire la sélection* ou bien utilisez le raccourci clavier [Ctrl + X].

| Classes v Tous les élèves v |               |                                       |               |   |  |  |  |
|-----------------------------|---------------|---------------------------------------|---------------|---|--|--|--|
| Nom                         | Prénom        | Projet d'accompagnement               | Id. connexion | ς |  |  |  |
| 🕀 Créer un élève            | 4             |                                       |               | 1 |  |  |  |
| ARNAL                       | Jean-Baptiste | PAP                                   | JARNAL        | 1 |  |  |  |
| BLANC                       | Sylvain       | PAI (Dyscalculie, Dysorthographique)  | SBLANC        |   |  |  |  |
| BLONDEAU                    | Victoire      | l PAP (Dyslexie)                      | VBLONDEAU     | Ľ |  |  |  |
| BOULET                      | Quentin       | PAI (Dyslexie)                        | QBOULET       | 1 |  |  |  |
| DEMAY                       | Corentin      | PAI (Plurihandicap)                   | CDEMAY        |   |  |  |  |
| DUPIN                       | Marie         | PAI (Dyslexie)                        | MDUPIN        |   |  |  |  |
| FREMONT                     | Alicia        | PAP (Dysorthographique)               | AFREMONT      |   |  |  |  |
|                             |               |                                       |               |   |  |  |  |
| A - 11 1                    |               | · · · · · · · · · · · · · · · · · · · |               |   |  |  |  |

Remarque : sept élèves sont extraits sur les 109 que compte la base.

#### Extraire toutes les données (retrouver la liste complète)

Depuis une liste, lancez la commande **Extraire > Tout extraire** ou utilisez le raccourci clavier **[Ctrl + T]**. Vous pouvez vérifier que vous retrouvez toutes les données de la liste sur le compteur en bas à gauche de la liste **0** 109/109.

#### > Extraire des données selon des critères à définir

- Depuis la liste des élèves et des responsables, lancez la commande Extraire > Définir une extraction [Ctrl + E].
- 2. Dans la fenêtre qui s'affiche, cochez les options souhaitées et cliquez sur le bouton *Extraire*.

# Fiche 5 • Utiliser les services d'assistance

Depuis le logiciel, vous accédez aux formulaires de contact depuis le bouton *Assistance* en haut à droite.

| 🧶 Client PRONOTE Primaire 2021 - MARTIN Rémy en modification - [Base année 2021-2022.not] 🦳 –                  |                      |  |  |  |  |  |
|----------------------------------------------------------------------------------------------------|----------------------|--|--|--|--|--|
| Eichier Éditer Extraire Imports/Exports Mespréférences Paramètres Serveur Configuration                        | 🌪 🔆 Assistance       |  |  |  |  |  |
| 🖄 🖨 📴 @ 🖂 📮 🕇 🔮 🖓 🗟 🎊 🏙 🛧 < > Q 🖪 Ressources Évaluation Apprentissages Absences Vie scolaire Communication QCM | Travaux et commandes |  |  |  |  |  |

Des raccourcis vers les supports disponibles sont proposés.

Si vous n'avez pas trouvé la réponse à votre question parmi ces supports, vous pouvez :

• contacter l'assistance par e-mail : remplissez le formulaire en décrivant le problème rencontré et en autorisant les techniciens d'Index Éducation à se connecter en tant que directeur / personnel / professeur / élève / responsable en fonction de la personne concernée ;

| 😕 Poser une questio                                                            | n au servio                                                                                                    | e d'assistance                                               |   | ×                                                                                                    |  |  |  |  |
|--------------------------------------------------------------------------------|----------------------------------------------------------------------------------------------------|--------------------------------------------------------------|---|----------------------------------------------------------------------------------------------------|--|--|--|--|
| De référence client                                                            |                                                                                                    |                                                              |   |                                                                                                    |  |  |  |  |
| * Votre nom                                                                    | MARTIN                                                                                                    |                                                              |   | * Téléphones                                                                                                    |  |  |  |  |
| * Votre e-mail                                                                 | rmartin@f                                                                                                    | ournisseur.fr                                                |   |                                                                                                    |  |  |  |  |
| Votre établissement                                                            | École élén                                                                                                    | nentaire Jacques Prévert                                     |   |                                                                                                    |  |  |  |  |
| A sav.pronote-primai                                                           | re@index-e                                                                                                    | education.fr                                                 |   |                                                                                                    |  |  |  |  |
| Nom du technicien si                                                           | dossier en c                                                                                                    | ours                                                         |   |                                                                                                    |  |  |  |  |
| Autoriser le service d                                                         | Autoriser le service d'assistance d'INDEX ÉDUCATION à se connecter à ma base       #RGPD         En envoyant une copie de ma base en pièce jointe |                                                              |   |                                                                                                    |  |  |  |  |
| Joindre le fichier                                                             | Base anné                                                                                                    | e 2021-2022.not                                              | _ |                                                                                                    |  |  |  |  |
| En donnant un accès<br>En tant que MARTI<br>En tant qu'un autre<br>J'atteste a | temporaire à<br>N Rémy<br>: utilisateur<br>avoir eu l'aut                                                                                         | I la base actuellement en servici<br>Personnel<br>Professeur |   | <ul> <li>Sélection de l'enseignant</li> <li>ANSOUR Amira</li> <li>BESNIER Juliette</li> <li>FABRE Elisa</li> <li>LEFOLL Marie</li> <li>LEFOLL Marie</li> </ul> |  |  |  |  |
| Envoyer en pièce jointe                                                        | :                                                                                                    | Élève                                                        |   | 1 5                                                                                                    |  |  |  |  |
| 🗌 la capture d'écrar                                                           | ı                                                                                                    | Responsable                                                  |   | Appuler Velider                                                                                                    |  |  |  |  |
| * Description du problèm                                                       | e:                                                                                                    |                                                              |   |                                                                                                    |  |  |  |  |
| Madame Besnier ne voi                                                          | t pas ses élè                                                                                                    | wes.                                                         |   |                                                                                                    |  |  |  |  |
| Les champs marqués d'                                                          | un astérisqu                                                                                                    | e (*) sont obligatoires.                                     |   | Annuler Envoyer                                                                                                    |  |  |  |  |

- être contacté par téléphone : votre demande est prise en compte et vous êtes rappelé au plus tôt. Ce service est actif du lundi au vendredi de 9h à 16h ;
- proposer une amélioration à l'équipe de développement.

# Paramétrage

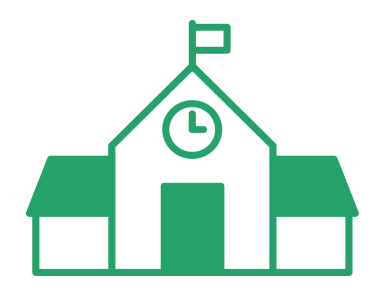

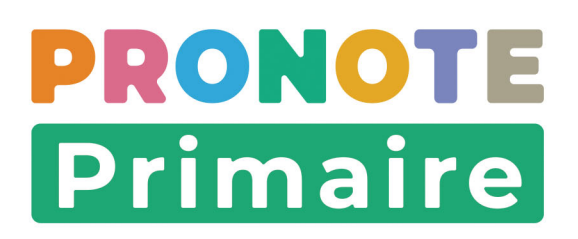

# Fiche 6 • Personnaliser la grille horaire

Pour personnaliser la grille, rendez-vous dans le menu **Paramètres > écoLe > Mi-journée**. Les horaires seront visibles sur les emplois du temps saisis par les professeurs depuis leur Espace.

| Pause o | de la mi-journée et demi-journées no | on travaillées |       | Convertir la grille horaire |
|---------|--------------------------------------|----------------|-------|-----------------------------|
| 08h30   | lundi                                | mardi          | jeudi | vendredi                    |
|         |                                      |                |       |                             |
|         |                                      |                |       |                             |
|         |                                      |                |       |                             |
|         |                                      |                |       |                             |
|         |                                      |                |       |                             |
|         |                                      |                |       |                             |
|         |                                      |                |       |                             |
|         |                                      |                |       |                             |
|         |                                      |                |       |                             |
|         |                                      |                |       |                             |
| 09530   |                                      |                |       |                             |
| 001100  |                                      |                |       |                             |
|         |                                      |                |       |                             |
|         |                                      |                |       |                             |
|         |                                      |                |       |                             |
|         |                                      |                |       |                             |
|         |                                      |                |       |                             |
|         |                                      |                |       |                             |
|         |                                      |                |       |                             |
|         |                                      |                |       |                             |
|         |                                      |                |       |                             |
| 10520   |                                      |                |       |                             |
| TUNSU   |                                      |                |       |                             |
|         |                                      |                |       |                             |
|         |                                      |                |       |                             |
|         |                                      |                |       |                             |
|         |                                      |                |       |                             |
|         |                                      |                |       |                             |
|         |                                      |                |       |                             |
|         |                                      |                |       |                             |
|         |                                      |                |       |                             |
|         |                                      |                |       |                             |
| 441-00  |                                      |                |       |                             |
| 11n30   |                                      |                |       |                             |

# 1 • Modifier la grille : nombre de jours, nombre de séquences

- 1. Cliquez sur le bouton *Convertir la grille horaire* en haut à droite.
- Vous passez en mode Usage Exclusif : le mode Usage exclusif fait passer tous les autres utilisateurs connectés (professeurs, parents, élèves, accompagnants, personnels) en consultation le temps de la modification. Cliquez successivement sur les boutons *Oui* et *Fermer*.

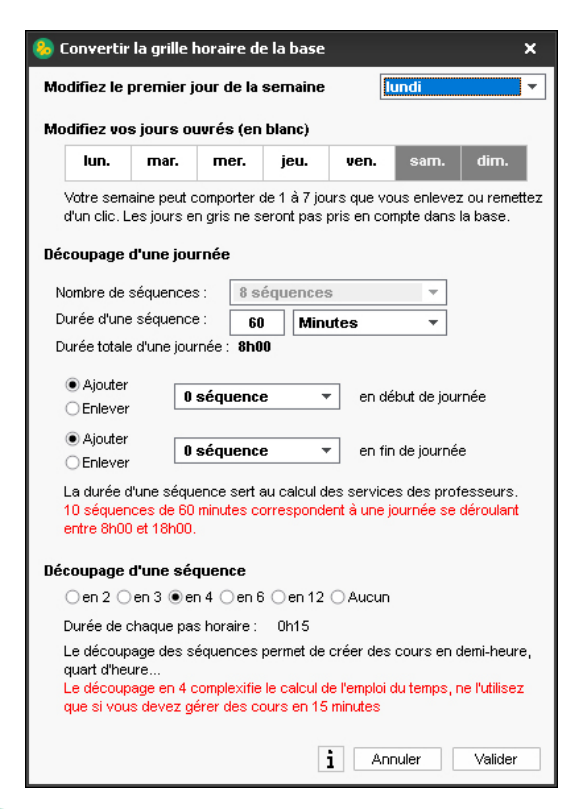

- **3.** Par défaut, la grille va du lundi au vendredi (sauf le mercredi). Pour ajouter / enlever un jour de la grille, cliquez dessus : seuls les jours qui s'affichent en blanc apparaîtront.
- 4. Par défaut, la grille est composée de 8 séquences. Pour ajouter / enlever des séquences, sélectionnez le nombre de séquences à ajouter / enlever en début ou fin de journée. La durée de 60 minutes par séquence convient à toutes les écoles.
- **5.** Par défaut, chaque séquence est découpée en 12, soit des pas de 5 minutes : selon les besoins (durée des activités ou des récréations), vous pouvez les découper en 2, 3, 4 ou 6 pas.

| Pause de | la mi-journée et demi-jou | rnées non travaillées |          |       | Convertir la grille horaire           |
|----------|---------------------------|-----------------------|----------|-------|---------------------------------------|
| 08h30    | lundi                     | mardi                 | mercredi | ieudi | vendredi                              |
|          |                           |                       |          |       | · · · · · · · · · · · · · · · · · · · |
| 00520    |                           |                       |          |       |                                       |
| Dallob   |                           |                       |          |       |                                       |
| 10520    |                           |                       |          |       |                                       |
| 101130   |                           |                       |          |       |                                       |
| 11530    |                           |                       |          |       |                                       |
| THISD .  |                           |                       |          |       |                                       |
| 125-20   |                           |                       |          |       |                                       |
| 121130   |                           |                       |          |       |                                       |
| 125-20   |                           |                       |          |       |                                       |
| 101100   |                           |                       |          |       |                                       |
| 14520    |                           |                       |          |       |                                       |
| 198130   |                           |                       |          |       |                                       |
| 155-20   |                           |                       |          |       |                                       |
| 101130   |                           |                       |          |       |                                       |
| 16530    | <u> </u>                  |                       |          |       |                                       |
|          |                           |                       |          |       |                                       |

6. Cliquez sur le bouton *Valider*.

 Si la nouvelle grille convertie vous convient, cliquez sur le bouton *Fermer*, puis cliquez sur le bouton <u>Xouitter le mode exclusif</u> dans la barre d'outils et confirmez l'enregistrement des modifications.

# 2 • Modifier les horaires le long de la grille

**1.** Double-cliquez sur l'horaire à modifier et saisissez le nouvel horaire.

| Pause    | e de la mi-journée et demi-jou | Convertir la grille horaire |          |       |          |
|----------|--------------------------------|-----------------------------|----------|-------|----------|
| 08h)0    | lundi                          | mardi                       | meroredi | jeudi | vendredi |
|          |                                |                             |          |       |          |
| 09530    |                                |                             |          |       |          |
| DonioD   |                                |                             |          |       |          |
| 10520    |                                |                             |          |       |          |
| IDIIOD . |                                |                             |          |       |          |

**2.** S'il s'agit du premier horaire, PRONOTE Primaire vous propose de répercuter la modification sur tous les horaires suivants.

# 3 • Déplacer la pause déjeuner

Pour déplacer la pause déjeuner, cliquez-glissez les traits roses directement sur la grille.

| 11530 | <br>           | <br> |         |
|-------|----------------|------|---------|
|       | <br>           | <br> |         |
| 2530  | <br>_ <b>—</b> | <br> |         |
|       | <br>           | <br> |         |
| 3530  | <br>           | <br> | <u></u> |
|       | <br>           |      |         |

# 4 • Indiquer les demi-journées où l'école est fermée

Les demi-journées où l'école est fermée sont hachurées. Cliquez directement sur la demijournée pour indiquer que l'école est fermée / ouverte.

| 08h30 . | lundi | mardi | mercredi                                | jeudi | vendredi |
|---------|-------|-------|-----------------------------------------|-------|----------|
| 09530   |       |       |                                         |       |          |
| 10530   |       |       |                                         |       |          |
|         |       |       |                                         |       |          |
| 11n3U   |       |       |                                         |       |          |
| 12h30   |       |       |                                         |       |          |
|         |       |       |                                         |       |          |
| 13h30   |       |       |                                         |       |          |
| 14h30   |       |       |                                         |       |          |
|         |       |       |                                         |       |          |
| Ion3U   |       |       |                                         |       |          |
| 16h30   |       |       | /////////////////////////////////////// |       |          |

# 5 • Modifier les récréations

Les récréations apparaissent sur les emplois du temps des classes et des professeurs.

- 1. Rendez-vous dans le menu *Paramètres > ÉCOLE > Récréations*.
- **2.** Décochez les récréations qui n'ont pas lieu.
- **3.** Modifiez les horaires et les durées des récréations qui ont lieu en double-cliquant dans les colonnes *Début* et *Durée*. Les durées proposées dépendent du découpage des séquences (durée du pas horaire) lors du paramétrage de la grille horaire (voir ci-dessus).
- **4.** Double-cliquez éventuellement dans la colonne *Classes* et décochez les classes qui ne sont pas concernées par la récréation.
- **5.** Modifiez éventuellement les intitulés des récréations existantes et créez d'autres récréations si besoin.

# Fiche 7 • Personnaliser le calendrier

Le calendrier scolaire contient les vacances et les jours fériés. Pour récupérer celui de votre académie, rendez-vous dans le menu *Paramètres > ÉcoLE > Calendrier*.

# 1 • Récupérer le calendrier de l'académie

- 1. Cliquez sur le bouton *Calcul des vacances et fériés*.
- Vous passez en mode Usage Exclusif : le mode Usage exclusif fait passer tous les autres utilisateurs connectés (professeurs, parents, élèves) en consultation le temps de la modification. Cliquez successivement sur les boutons *Oui* et *Fermer*.
- Dans la fenêtre qui s'affiche, sélectionnez votre académie dans le menu déroulant puis cochez les dates que vous souhaitez faire apparaître sur votre calendrier avant de valider. Dans la fenêtre de confirmation, cliquez sur le bouton *Oui*.

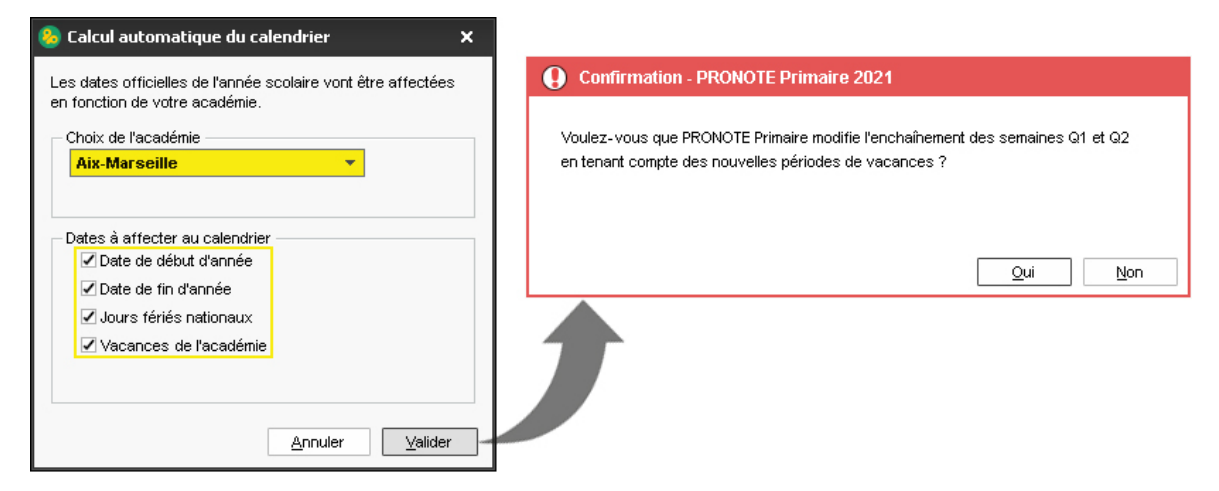

4. La liste des vacances propres à votre zone et les jours fériés s'affichent en rouge.

| ances et jours  | s fériés           |                  |                    |                 |         |      |            |             |                          |      |
|-----------------|--------------------|------------------|--------------------|-----------------|---------|------|------------|-------------|--------------------------|------|
| iez sur un joui | r ou cliquez-gliss | ez sur plusieurs | jours pour le(s) i | ndiquer comme f | érié(s) |      |            |             |                          |      |
| ept. oct.       | nov. déc.          | janv. févr.      | mars avr           | mai jui         | n juil. |      | Calcul des | vacances et | fériés Imprimer le calen | drie |
| Lun             | Mar                | Mer              | leu                | Ven             | Sam     | Dim  | Férié du   | au          | Libellé                  |      |
| Lun.            | Ividi.             | IVICI.           | Jeu.               | VCII.           | 34111.  | Dim. | 24/10/2021 | 07/11/2021  | Vacances de la Toussaint |      |
| 28              | 29                 | 30               | 31                 | 1               | 2       | 3    | 11/11/2021 | 11/11/2021  | Armistice 1918           |      |
| mars            | mars               | mars             | mars               | avr             | avr     | avr  | 19/12/2021 | 02/01/2022  | Vacances de Noël         |      |
| mare            |                    |                  | mare               |                 |         |      | 06/02/2022 | 20/02/2022  | Vacances d'hiver         |      |
| 4               | 5                  | 6                | 7                  | 8               | 9       | 10   | 10/04/2022 | 24/04/2022  | Vacances de printemps    |      |
| 0.07            | aur                | our              | 0.UK               | 0.UK            | aur     |      | 01/05/2022 | 01/05/2022  | Fête du travail          |      |
| avi.            | avi.               | avi.             | avi.               | avi.            | avi.    | GVI. | 08/05/2022 | 08/05/2022  | Victoire 1945            |      |
| 11              | 12                 | 13               | 14                 | 15              | 16      | 17   | 26/05/2022 | 29/05/2022  | Ascension                |      |
|                 |                    |                  |                    |                 |         |      | 05/06/2022 | 06/06/2022  | Pentecôte                |      |
| avr.            | avr.               | avr.             | avr.               | avr.            | avr.    | avr. |            |             |                          |      |
| 18              | 19                 | 20               | 21                 | 22              | 23      | 24   |            |             |                          |      |
| aur             | our                | aur              | aur                | our             | 9.V/F   | aur  |            |             |                          |      |
| uvi.            | GWI.               | uvi.             | GWI.               | GWI.            | uvi.    | uvi. |            |             |                          |      |
| 25              | 26                 | 27               | 28                 | 29              | 30      | 1    |            |             |                          |      |
| avr.            | avr.               | avr.             | avr.               | avr.            | avr.    | mai  |            |             |                          |      |
|                 |                    |                  |                    |                 |         |      |            |             |                          |      |
| 2               | 3                  | 4                | 5                  | 6               | 7       | 8    |            |             |                          |      |
| moi             | mai                | moi              | moi                | moi             | moi     | mol  |            |             |                          |      |

*Remarque : en cliquant sur la grille, vous pouvez manuellement rendre un jour férié / non férié.* **5.** Une fois le calendrier récupéré, cliquez sur le bouton XQuitter le mode exclusif dans la barre d'outils, puis confirmez l'enregistrement des modifications.

25

# 2 • Modifier le libellé des vacances et jours fériés

1. Double-cliquez dans la colonne *Libellé*.

| Férié du   | au         | Libellé                  | 匬      |
|------------|------------|--------------------------|--------|
| 24/10/2021 | 07/11/2021 | Vacances de la Toussaint | ъ      |
| 11/11/2021 | 11/11/2021 | Armistice 1918           | $\sim$ |
| 19/12/2021 | 02/01/2022 | Vacances de Noël         |        |
| 06/02/2022 | 20/02/2022 | Vacances d'hiver         |        |
| 10/04/2022 | 24/04/2022 | Vacances de Pâques       |        |
| 01/05/2022 | 01/05/2022 | Fête du travail          |        |
| 08/05/2022 | 08/05/2022 | Victoire 1945            |        |
| 26/05/2022 | 29/05/2022 | Ascension                |        |
| 05/06/2022 | 06/06/2022 | Pentecôte                |        |

**2.** Précisez une nouvelle appellation pour la période de vacances concernée, puis validez avec la touche *[Entrée]*.

*Remarque : les libellés s'affichent sur les Espaces publiés avec PRONOTE Primaire.net.* 

# Fiche 8 • Choisir les données publiées sur Internet

Les données sont publiées sur des « Espaces » auxquels les utilisateurs accèdent avec un identifiant et un mot de passe. Chaque utilisateur accède uniquement aux données qui le concernent.

Il existe 4 Espaces :

- l'Espace Enseignants,
- l'Espace Parents,
- l'Espace Accompagnants,
- l'Espace Élèves.

Les données publiées sur ces Espaces sont aussi consultables depuis l'application mobile que chaque utilisateur peut installer sur son téléphone mobile.

# **1 • Publier / Ne pas publier un Espace**

- 1. Rendez-vous dans l'onglet *Communication > PRONOTE.net >* .
- Sélectionnez Paramètres communs dans le menu déroulant, puis double-cliquez pour cocher / décocher la colonne Publié.

| Choisissez l'espace à paramé | étrer Paramètres comm | uns    | <b>•</b>                |    |
|------------------------------|-----------------------|--------|-------------------------|----|
|                              | Existe en version     | I      | PRONOTE Primaire.net    | റ് |
|                              | mobile                | Publié | Page d'authentification | ^  |
| Page commune                 | _                     | 1      | Images PRONOTE Primaire |    |
| Espace Enseignants           |                       | - A    | Images PRONOTE Primaire |    |
| Espace Parents               |                       | A      | Images PRONOTE Primaire |    |
| Espace Accompagnants         |                       | - A    | Images PRONOTE Primaire |    |
| Espace Elèves                |                       | A      | Images PRONOTE Primaire | ~  |
| 05<                          |                       |        | -                       | >  |

# 2 • Choisir les rubriques à publier

Seuls les Espaces Parents, Élèves et Accompagnants sont paramétrables.

- 1. Rendez-vous dans l'onglet *Communication > PRONOTE.net >* **.**.
- **2.** Sélectionnez l'Espace souhaité dans le menu déroulant.
- **3.** Dans l'arborescence à gauche, cochez les rubriques que vous souhaitez publier.

| Choisissez l'espace à paramétrer Espace Pa                                                                                                    | rents ✓ Publier l'espace et la version mobile                                                                                                    |
|----------------------------------------------------------------------------------------------------|----------------------------------------------------------------------------------------------------|
| Carnet de liaison ** Carnet de liaison ** Carnet de la classe ** Carnet personnel ** Carnet personnel ** Canet personnel ** Calendrier Cahier de textes Cahier de textes Cahier de textes ** Calendrier Cahier de textes ** Calendrier Cahier de textes ** Calendrier Cahier de textes ** Calendrier Cahier de textes ** Calendrier Cahier de textes ** Calendrier Cahier de textes ** Calendrier Cahier de textes ** Calendrier Cahier de textes ** Calendrier Cahier de textes ** Calendrier Cahier de textes ** Calendrier de textes ** Calendrier Cahier de textes ** Calendrier Cahier de textes ** Calendrier Cahier de textes ** Calendrier Calendrier | Cochez les informations à publier<br>✓ Absences<br>✓ Autoriser les parents à justifier les absences (raison, commentaire et justificatif en pièce jointe)<br>✓ Autoriser les parents de prévenir d'une absence ayant lieu dans les<br>③ |

- **4.** Sélectionnez chaque rubrique : si des options sont disponibles, elles s'affichent à droite. Il est notamment important d'indiquer si vous autorisez :
  - la justification des absences (rubrique Absences),
  - le téléchargement de certains documents (rubrique *Documents à télécharger*).

# 3 • Limiter l'accès des professeurs à leur tableau de bord

Par défaut, les professeurs ont accès à tous les tableaux de bord (élèves absents, carnets de liaison, etc.). Vous pouvez limiter l'accès au tableau de bord de sa classe.

- 1. Rendez-vous dans le menu *Paramètres > VIE SCOLAIRE > Options*.
- 2. Décochez l'option Autoriser les enseignants à accéder au tableau de bord de toutes les classes.

# 4 • Publier les coordonnées de l'école et le règlement intérieur

Les coordonnées et le règlement intérieur sont publiés sur les Espaces Parents et Élèves via la « fiche contact » de l'établissement.

- 1. Rendez-vous dans le menu Paramètres > ÉCOLE > Identité.
- 2. Si vous remplissez les champs *Nom de l'école, Adresse* et *Site internet*, ils seront automatiquement publiés.
- **3.** Pour publier des numéros de téléphone et des adresses e-mail, remplissez les champs correspondants et cochez à côté *Publier*.
- **4.** Pour publier le règlement intérieur, cliquez sur le bouton *Joindre le règlement intérieur* et désignez le document concerné.

#### Comment les parents accèdent-ils à la « fiche contact » ?

Le bouton « fiche contact » s'affiche en permanence à côté du nom de l'école en haut de leur Espace. Il est accessible depuis le menu de l'application mobile.

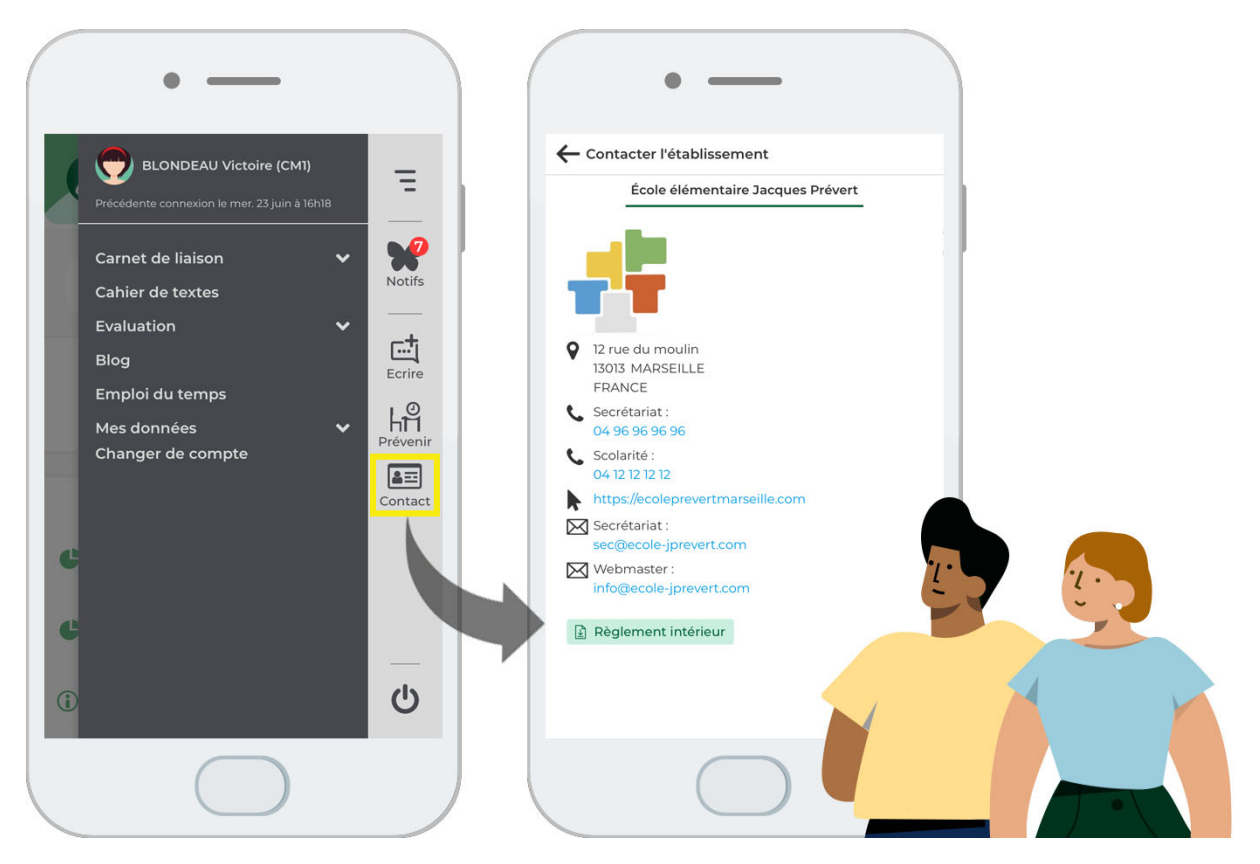

# 5 • Publier les mentions légales

Les mentions légales sont obligatoires sur tout site Web ; elles s'affichent sur la page d'authentification.

- 1. Rendez-vous dans l'onglet *Communication > PRONOTE.net >* **.**.
- 2. Sélectionnez *Paramètres communs* dans le menu déroulant.
- 3. Cochez *Mentions légales de tous les espaces*, puis renseignez les différentes rubriques.

# 6 • Publier des liens utiles sur les Espaces

Le directeur a la possibilité de rendre visibles des liens Internet sur les pages d'accueil des Espaces à destination des parents, élèves, professeurs et / ou personnels.

- 1. Rendez-vous dans l'onglet *Communication > PRONOTE.net >* **=**.
- 2. Sélectionnez Paramètres communs dans le menu déroulant.
- 3. Cliquez sur la ligne de création pour préciser l'intitulé du lien.
- 4. Saisissez ensuite l'URL et un éventuel commentaire.
- 5. Précisez enfin sur quel Espace doit apparaître le lien : double-cliquez dans la colonne *Public* et cochez les destinataires concernés, puis cliquez sur le bouton *Valider*.

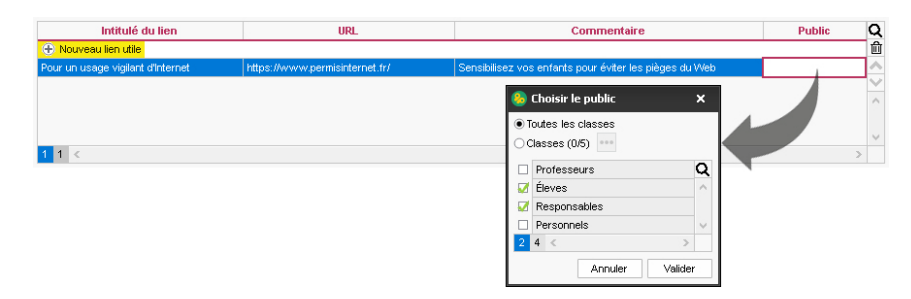

#### Comment les parents visualisent-ils les liens utiles ?

Les liens utiles s'affichent sur la page d'accueil de leur Espace et de l'application mobile.

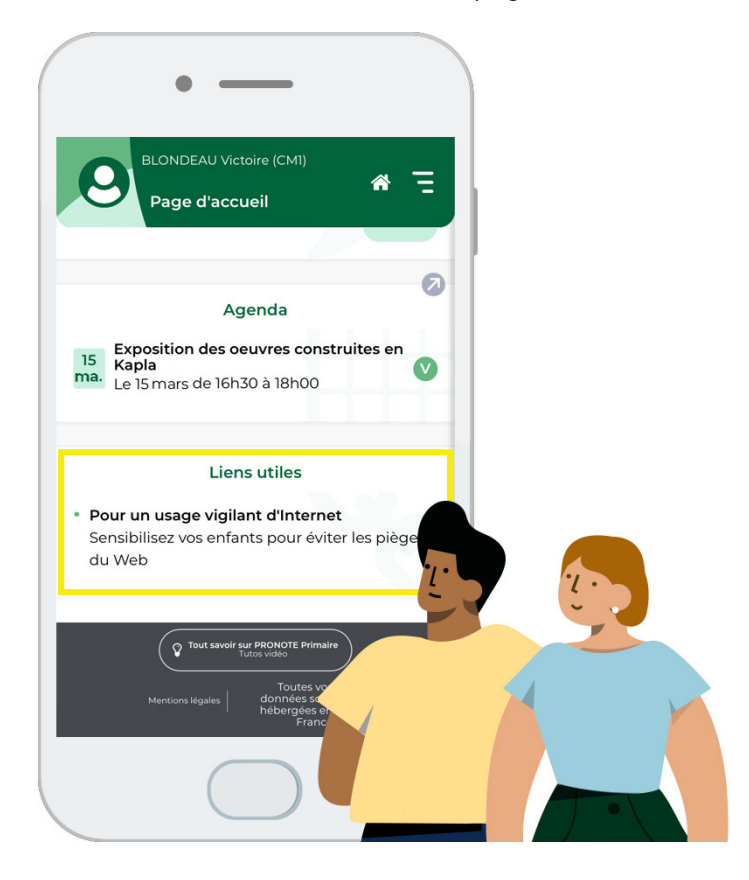

# Fiche 9 • Paramétrer l'envoi d'e-mails

Si vous récupérez les adresses e-mails des utilisateurs dans la base, vous pouvez diffuser des documents (informations de connexion, demande de justificatif d'absence, bilan périodique, etc.) par e-mail.

#### 1 • Créer des comptes « établissements »

Les comptes e-mails de l'établissement permettent aux utilisateurs d'envoyer des e-mails depuis des adresses partagées du type **secretariat@monecole.fr**.

- 1. Rendez-vous dans le menu *Configuration > Gérer les comptes e-mails de l'établissement*.
- 2. Cliquez sur la ligne de création.
- **3.** Dans la fenêtre qui s'affiche, saisissez le libellé et l'adresse e-mail du compte.
- **4.** Reportez le code reçu à l'adresse indiquée et sécurisez le compte avec une question / réponse secrète.
- **5.** Une fois le compte créé, indiquez les personnels habilités à envoyer des e-mails avec ce compte.

#### 2 • Configurer le compte e-mail de l'utilisateur

Tous les utilisateurs du Client PRONOTE Primaire (directeur et personnels) doivent configurer leur compte e-mail.

- 1. Rendez-vous dans le menu *Configuration > Paramétrer l'envoi d'e-mails pour ce poste*.
- Si l'utilisateur est autorisé à utiliser un compte établissement, il est sélectionné par défaut.

| 😣 Paramétrer l'envoi                                   | d'e-mails pour ce po                                 | ste                                                                       | ×                                                         |
|--------------------------------------------------------|------------------------------------------------------|---------------------------------------------------------------------------|-----------------------------------------------------------|
| <ul> <li>Désignation du compt</li> </ul>               | e e-mail                                             |                                                                           |                                                           |
| <ul> <li>Compte établissement</li> </ul>               | Secrétariat école Pi                                 | révert                                                                    | - 🕂 🏶 🛧                                                   |
| J'écris au nom de l'ét.<br>par plusieurs utilisate     | ablissement (administr<br>urs. Les e-mails seron     | ation, vie scolaire,) en lien avec<br>t visibles par toutes les personnes | une adresse e-mail partagée<br>s ayant accès à ce compte. |
| Adresse e-mail : sec                                   | retariat_prevert@ac                                  | ademie.fr                                                                 |                                                           |
| O Compte personnel                                     |                                                      |                                                                           | 🖬 🕀 🗰                                                     |
| J'écris en mon nom p<br>Les e-mails envoyés .<br>Nom : | ropre en lien avec une .<br>ne seront visibles que ; | adresse e-mail à laquelle je suis l<br>par moi.                           | e seul à avoir accès.                                     |
| Adresse e-mail :                                       |                                                      |                                                                           |                                                           |
| •Paramètres d'envoi : l                                | e serveur est config                                 | uré pour prendre en charge l'e                                            | envoi                                                     |
| <ul> <li>Utiliser les paramètres d</li> </ul>          | lu serveur                                           |                                                                           |                                                           |
| O Définir mes propres par                              | amètres                                              |                                                                           |                                                           |
|                                                        |                                                      | Voir le journal d'envoi d'emails                                          | Tester l'envoi d'e-mails                                  |
|                                                        |                                                      |                                                                           | Annuler Valider                                           |

- 3. Le bouton 🏚 permet de personnaliser l'utilisation du compte :
  - définir une adresse de réponse différente : par exemple, pour recevoir les réponses sur une adresse personnelle ;
  - masquer automatiquement toutes les personnes en copie afin de ne pas diffuser les coordonnées des destinataires.
- **4.** Si l'utilisateur n'est pas affecté à un compte établissement, configurez un compte personnel en saisissant le nom et l'adresse mail.

*Remarque : le bouton Tester l'envoi d'e-mails permet de vous assurer que l'envoi d'e-mails depuis PRONOTE Primaire est opérationnel.* 

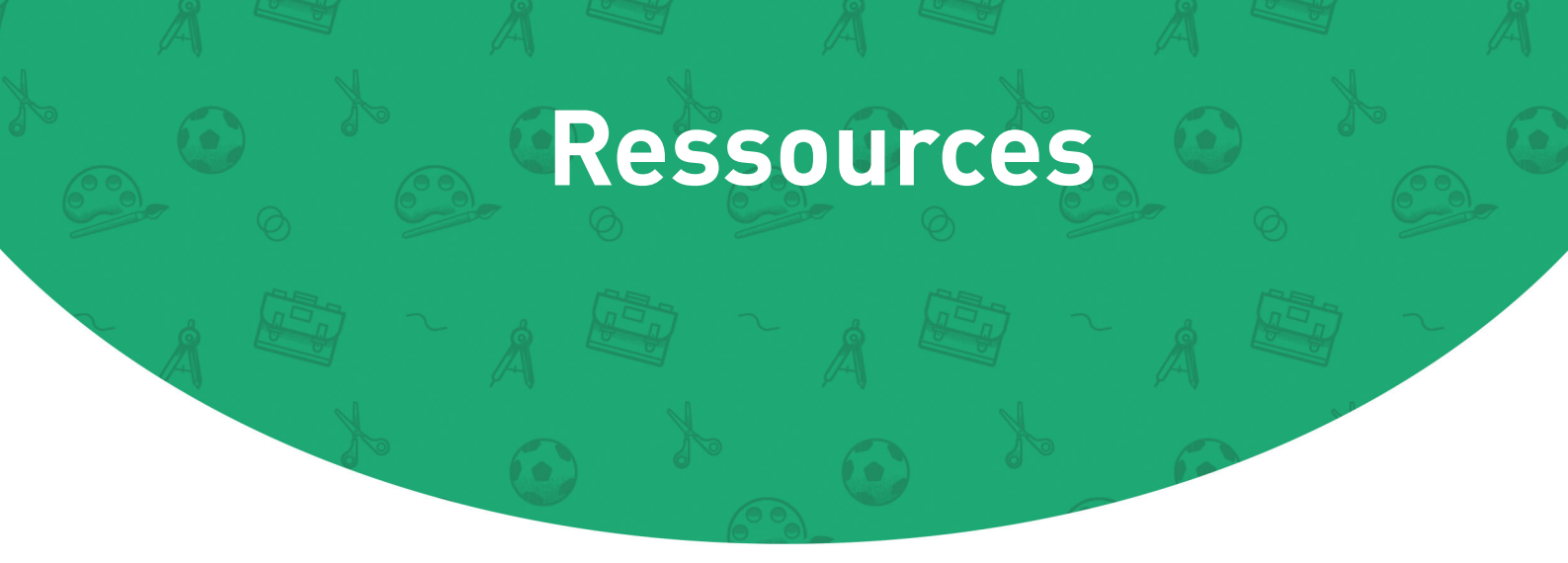

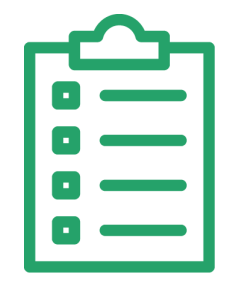

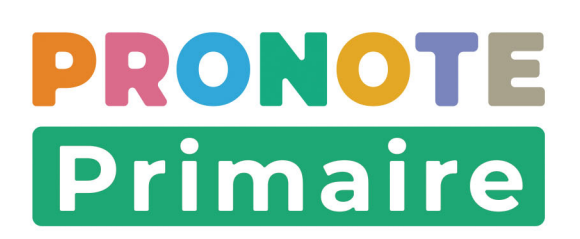

# Fiche 10 • Gérer les professeurs

Tous les utilisateurs peuvent être saisis manuellement dans les listes. Ce mode de saisie convient pour saisir rapidement les ressources en nombre limité, comme les professeurs.

#### 1 • Créer un professeur manuellement

- 1. Rendez-vous dans l'onglet *Ressources > Professeurs > \example Liste*.
- **2.** Cliquez sur la ligne de création, puis saisissez le nom et le prénom du professeur en validant à chaque fois avec la touche **[Entrée]**.

| Professeur   | S         |          |
|--------------|-----------|----------|
| Civilité     | Nom       | Prénom   |
| 🕀 Créer un p | rofesseur | <u> </u> |
|              |           |          |
| Professeur   | s         |          |
| Civilité     | Nom       | Prénom   |
|              | <b>^</b>  |          |

- **3.** PRONOTE Primaire génère automatiquement un identifiant de connexion et un mot de passe. Par défaut, l'identifiant correspond à l'initiale du prénom suivi du nom du professeur (suivi d'un chiffre en cas d'homonymie). Le mot de passe aléatoire correspond aux recommandations officielles de la CNIL en matière de génération des mots de passe.
- 4. Pour spécifier la civilité, double-cliquez dans la colonne correspondante.
- 5. Dans la fenêtre qui s'affiche, désignez la civilité, puis cliquez sur le bouton *Valider*.

| livilité Nom |               | -           | Dránom                | Esp               | ace enseignant |
|--------------|---------------|-------------|-----------------------|-------------------|----------------|
|              |               | Prenom      | Identifiant de connex | tion Mot de passe |                |
| Créer        | un professeur |             |                       |                   |                |
| 1            | DURAND        | Pi          | erre                  | PDURAND           |                |
|              |               |             |                       |                   |                |
|              |               | 🔕 Civilités |                       | ×                 |                |
|              |               | Abreviation | Libellé               | Q                 |                |
|              |               | Aucune      |                       | <b>^</b>          |                |
|              | <i>P</i>      | M.          | Monsieur              |                   |                |
|              |               | M. et Mme   | Monsieur et Madame    |                   |                |
|              |               | Mile        | Mademoiselle          |                   |                |
|              |               | Mme         | Madame                |                   |                |
|              |               | 15 <        |                       | >                 |                |

#### 2 • Renseigner la fiche du professeur

- 1. Rendez-vous dans l'onglet *Ressources > Professeurs >* 🔚 *Fiche*.
- 2. Sélectionnez le professeur dans la liste à gauche pour afficher sa fiche.
- 3. Cliquez sur le bouton 🕜 de la rubrique *Identité* pour entrer en mode édition.

- 4. Dans la fenêtre qui s'affiche, saisissez notamment :
  - les informations personnelles,
  - les coordonnées (adresse postale, adresse e-mail, téléphone mobile).

| Professeurs         | •ldentité                                                                                                    | <b>/</b> |
|---------------------|----------------------------------------------------------------------------------------------------|----------|
| Civilité Nom Prénom | M. DURAND Pierre X  Cutlé de M. DURAND Pierre X  Cutlé de M. DURAND Pierre INDER CUTLÉ DE CUTLÉ DE CUT |          |
| ^                   | M.     Value     Date de finassance       M.     Nom       Nom     Nom de naissance       DURAND     Lieu de naissance       Prénom     Value       Prénom     Ajouter une photo                                                                                                    |          |
|                     | Z Diffusion autorisée  Informations administratives  Nest enseignant référent d'aucune classe Numéro  Coordonnées                                                                                                    |          |
|                     | Adresse Téléphones Adresse Réservé à l'administration                                                                                                    |          |
|                     | Code Postal Ville E-mail Réservé à l'administration       Aucune     ••••       Battl.Province.Région       Aucune     ••••                                                                                                    |          |
|                     | <u>A</u> nnuler <u>Yalider</u>                                                                                                    |          |

5. Cliquez sur le bouton Valider.

#### 3 • Définir les profils d'autorisations des professeurs

- 1. Rendez-vous dans l'onglet *Ressources > Professeurs > \example Liste*.
- **2.** Le bouton de modification des autorisations apparaît lorsque votre curseur survole la colonne *Autorisation*. Cliquez sur celui-ci.
- **3.** Dans la fenêtre qui s'affiche, dans la liste à gauche, sélectionnez le profil par défaut *Enseignant* ou créez-en un nouveau.

| A ATRACT |                     | D=4    |     |                        | Autorication                | Esp                   | ace enseignant  |
|----------|---------------------|--------|-----|------------------------|-----------------------------|-----------------------|-----------------|
| ivilite  | Nom                 | Prenon | וי  | Classe(s)              | Autorisation                | Identifiant de connex | ion Mot de pass |
| 🕀 Crée   | er un professeur    |        |     |                        |                             |                       |                 |
| 1.       | DURAND              | Pierre |     |                        | Enseignant                  | PDURAND               | •••••           |
|          |                     |        |     |                        |                             | ( <sup>1</sup> ) elle | _               |
| 🧐 Pi     | ofils d'autorisat   | ions   |     |                        | Détail des autorisatio      | ×                     | -               |
| (De o    | réer un nouveau pr  | rofil  |     | Accès aux donné        | es des classes des aut      | res enseignants       |                 |
| Ensei    | noor arriteareau pr | on.    |     | Accéder aux donnée     | es de leurs classes         | i oo onooignanto      |                 |
| Profil   | CM1-CM2             |        | - T | Accéder aux donné      | es administratives de ces ( | élèves                |                 |
| Profil   | CP-CE2              |        |     | ▲ Demandes de tra      | waux                        |                       |                 |
| Profil   | Maternelles         |        | 1   | Consulter              |                             |                       |                 |
|          |                     |        | 1   | Effectuer              |                             |                       |                 |
|          |                     |        |     | Gérer                  |                             |                       |                 |
|          |                     |        |     | 🔺 Demandes de ma       | aintenance informatique     | •                     |                 |
|          |                     |        | 1   | Consulter              |                             |                       |                 |
|          |                     |        | -   | Effectuer              |                             |                       |                 |
|          |                     |        | _   | Gérer                  |                             |                       |                 |
|          |                     |        |     | A Commandee            |                             |                       |                 |
|          |                     |        | 62  | Communaca              |                             |                       |                 |
|          |                     |        |     | Consulter              |                             |                       |                 |
|          |                     |        |     | Consulter<br>Effectuer |                             |                       |                 |

**4.** Dans chaque catégorie que vous dépliez-repliez d'un clic, cochez les autorisations à donner aux professeurs ayant ce profil.

Remarque : vous pouvez également vous rendre dans le menu **Paramètres > GÉNÉRAUX >** Autorisations des enseignants.

#### > Affecter un profil à un professeur

- 1. Rendez-vous dans l'onglet *Ressources > Professeurs > E Liste*.
- 2. Sélectionnez le professeur, puis double-cliquez dans la colonne Autorisation.
- **3.** Dans la fenêtre qui s'affiche, double-cliquez sur le profil à affecter.

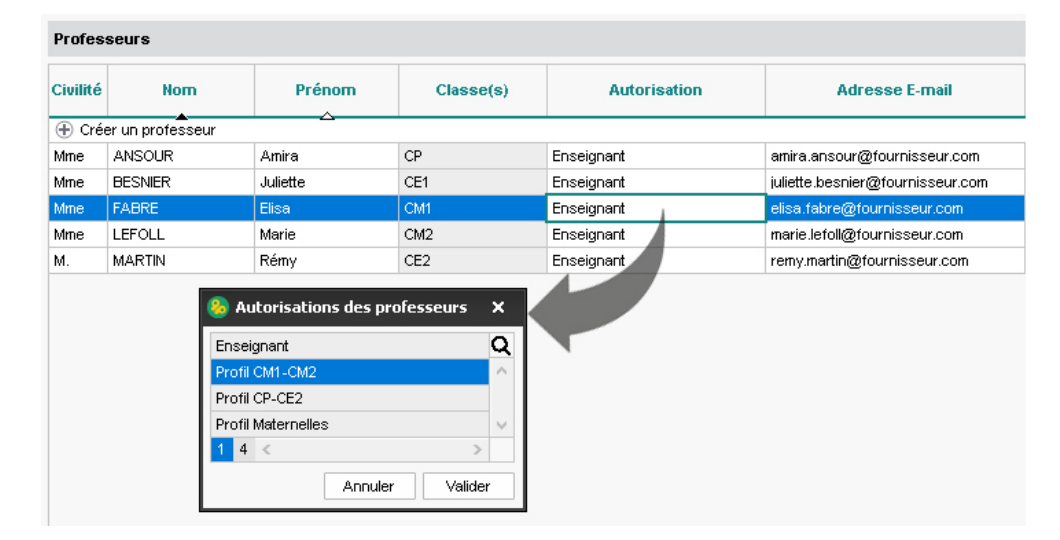

Remarque : vous pouvez procéder en multisélection pour affecter le même profil à plusieurs professeurs. Sélectionnez les professeurs, faites un clic droit et choisissez **Modifier la sélection > Profil**. Dans la fenêtre qui s'affiche, double-cliquez sur le profil à affecter.

# Fiche 11 • Gérer les personnels

Lors de la création d'un personnel, vous devez indiquer son mode de connexion autorisé selon la fonction qu'il occupe :

- le *Mode administratif* est le mode qui donne accès à l'ensemble des fonctionnalités PRONOTE Primaire. Par défaut, le nombre d'utilisateurs simultanément connectés dans ce mode est limité à 4 (des utilisateurs supplémentaires peuvent être acquis).
- le *Mode secrétariat* propose une sélection de fonctionnalités pour que les personnels puissent se connecter à la base et effectuer des opérations quotidiennes sans que soit décomptée une connexion.
- les personnels désignés **AESH** ou **AVS** se connectent à l'**Espace Accompagnants**.

### 1 • Créer un personnel

- 1. Rendez-vous dans l'onglet *Ressources > Personnels > \example Liste*.
- **2.** Cliquez sur la ligne de création, puis saisissez le nom et le prénom du personnel en validant à chaque fois avec la touche **[Entrée]**.
- **3.** Dans la fenêtre qui s'affiche, sélectionnez la fonction du personnel, puis validez. Si la fonction ne figure pas dans la liste, utilisez la ligne de création pour l'ajouter.
- **4.** Dans la nouvelle fenêtre qui s'affiche, sauf si vous avez choisi la fonction **AESH** ou **AVS**, sélectionnez le mode de connexion du personnel :
  - par défaut, le *Mode secrétariat* est sélectionné. Le mode propose une sélection de fonctionnalités pour que les personnels puissent se connecter à la base et effectuer des opérations quotidiennes sans que soit décomptée une connexion. Cliquez sur le bouton pour définir tout de suite les droits des personnels.
  - sélectionnez le *Mode administratif* si vous souhaitez donner tous les droits au personnel (et que vous disposez d'une licence avec un nombre d'utilisateurs suffisant).

- **5.** PRONOTE Primaire génère automatiquement un identifiant de connexion et un mot de passe. Par défaut, l'identifiant correspond à l'initiale du prénom suivi du nom du personnel (suivi d'un chiffre en cas d'homonymie). Le mot de passe aléatoire correspond aux recommandations officielles de la CNIL en matière de génération des mots de passe.
- 6. Pour spécifier la civilité, double-cliquez dans la colonne correspondante.
- 7. Dans la fenêtre qui s'affiche, désignez la civilité, puis cliquez sur le bouton *Valider*.

# 2 • Modifier le mode de connexion d'un personnel

Une fois votre personnel créé, vous pouvez à tout moment modifier son type de connexion.

- 1. Rendez-vous dans l'onglet *Ressources > Personnels > E Liste*.
- **2.** Faites un double-clic dans la colonne *Mode de connexion*.
- **3.** Dans la fenêtre qui s'affiche, sélectionnez l'autre mode de connexion autorisé.

| Personnels          |                                                      |                                                                                                    |           |                   |               |              |  |  |  |  |  |  |  |
|---------------------|------------------------------------------------------|----------------------------------------------------------------------------------------------------|-----------|-------------------|---------------|--------------|--|--|--|--|--|--|--|
| Fonction            | Civilité                                             | Nom                                                                                                    | Prénoms   | Mode de connexion | Id. connexion | Mot de passe |  |  |  |  |  |  |  |
| 🕀 Créer un personne | el                                                   |                                                                                                    | <u> </u>  |                   | _             |              |  |  |  |  |  |  |  |
| Secrétaire          | Mme                                                  | BUCHOIS                                                                                                    | Charlotte | Mode secrétariat  | CBUCHOIS      |              |  |  |  |  |  |  |  |
|                     | S Mode<br>Choisisse<br>souhaitez<br>Mode s<br>Mode s | de connexion autorisé<br>ez le mode de connexion en fonct<br>: ouvrir au personnel<br>secrétariat : ouvre les autorisatio<br>administratif : donne accès à l'en: |           |                   |               |              |  |  |  |  |  |  |  |

#### 3 • Modifier les autorisations des personnels connectés en Mode secrétariat

- 1. Rendez-vous dans l'onglet *Ressources > Personnels > \example Liste*.
- **2.** Le bouton de modification des autorisations apparaît lorsque votre curseur survole la colonne *Mode de connexion*. Cliquez sur celui-ci.
- **3.** Dans la fenêtre qui s'affiche, dans chaque catégorie que vous dépliez-repliez d'un clic, cochez les autorisations à donner aux personnels.

|                                                                                                    | Personnels                                         |                    |                |           |          |                    |                   |              |  |  |  |
|----------------------------------------------------------------------------------------------------|----------------------------------------------------|--------------------|----------------|-----------|----------|--------------------|-------------------|--------------|--|--|--|
|                                                                                                    | Fonction                                           | Civilité           | Nom            | Prénoms   | M        | ode de connexion   | Id. connexion     | Mot de passe |  |  |  |
|                                                                                                    | 🕀 Créer un personne                                | el .               | <b>^</b>       | Δ         |          |                    |                   |              |  |  |  |
|                                                                                                    | Secrétaire                                         | Mme                | BUCHOIS        | Charlotte | Mod      | le secrétariat 🛛 🦼 | CBUCHOIS          | •••••        |  |  |  |
|                                                                                                    |                                                    |                    |                |           |          | 4                  | <sup>m</sup> clic |              |  |  |  |
| <b>A a a</b>                                                                                                    |                                                    |                    |                |           |          |                    |                   |              |  |  |  |
| o Prof                                                                                                    | ll I - Detail des autorisat                        | ions en mo         | de secretariat |           | ×        |                    |                   |              |  |  |  |
| <rech< th=""><th>ercher une autorisation&gt;</th><th></th><th></th><th></th><th></th><th></th><th></th><th></th></rech<> | ercher une autorisation>                           |                    |                |           |          |                    |                   |              |  |  |  |
|                                                                                                    |                                                    |                    |                |           |          |                    |                   |              |  |  |  |
|                                                                                                    |                                                    |                    | Autorisations  |           | ►<br>~2  |                    |                   |              |  |  |  |
|                                                                                                    | > Généralités                                      |                    |                |           | <u>^</u> |                    |                   |              |  |  |  |
|                                                                                                    | Élèves                                             |                    |                |           |          |                    |                   |              |  |  |  |
|                                                                                                    | Absences et retards                                |                    |                |           |          |                    |                   |              |  |  |  |
|                                                                                                    | Punitions / Incidents                              |                    |                |           |          |                    |                   |              |  |  |  |
|                                                                                                    | Communication                                      |                    |                |           |          |                    |                   |              |  |  |  |
| 1                                                                                                    | Voir les informations et les sondages              |                    |                |           |          |                    |                   |              |  |  |  |
| 1                                                                                                    | Diffuser des informations / Effectuer des sondages |                    |                |           |          |                    |                   |              |  |  |  |
| 1                                                                                                    | Consulter l'agenda                                 | Consulter l'agenda |                |           |          |                    |                   |              |  |  |  |
|                                                                                                    | Télécharger au for                                 | nat iCal           |                |           |          |                    |                   |              |  |  |  |
|                                                                                                    | Saisir des évènements dans l'agenda                |                    |                |           |          |                    |                   |              |  |  |  |
| ✓                                                                                                    | Déposer des docume                                 | casiers numériques |                |           |          |                    |                   |              |  |  |  |
|                                                                                                    | Lancer des alertes                                 |                    |                |           |          |                    |                   |              |  |  |  |
|                                                                                                    | Trombinoscope                                      |                    |                |           |          |                    |                   |              |  |  |  |
|                                                                                                    | Travaux de maintenai                               | nce                |                |           |          |                    |                   |              |  |  |  |
|                                                                                                    | Maintenance informa                                | tique              |                |           |          |                    |                   |              |  |  |  |
|                                                                                                    |                                                    |                    |                |           | ~        |                    |                   |              |  |  |  |
|                                                                                                    |                                                    |                    |                |           | -        |                    |                   |              |  |  |  |
|                                                                                                    |                                                    |                    |                |           |          |                    |                   |              |  |  |  |
|                                                                                                    |                                                    |                    |                |           |          | 4                  |                   |              |  |  |  |

*Remarque : pour retrouver une autorisation rapidement, utilisez la zone de recherche <Rechercher une autorisation> au-dessus de la liste des autorisations.*
# 4 • Gérer la déconnexion des personnels

#### Paramétrer la déconnexion automatique des personnels

- 1. Rendez-vous dans le menu *Paramètres > options générales > Sécurité*.
- 2. Dans l'encadré *Déconnexion automatique*, cochez *Déconnexion automatique des utilisateurs administratifs/secrétariat*, puis saisissez la valeur souhaitée.

| Déconnexion automatique                                          |
|------------------------------------------------------------------|
| ✓ Déconnexion automatique des utilisateurs administratifs 90 mn. |
| ✓ Déconnexion automatique des utilisateurs secrétariat 60 mn.    |
|                                                                  |

#### Déconnecter manuellement un utilisateur

- 1. Rendez-vous dans le menu *Serveur > Afficher la liste des utilisateurs connectés*.
- 2. Faites un clic droit sur l'utilisateur concerné et choisissez *Déconnecter l'utilisateur...*.

#### 5 • Gérer les personnels accompagnants

Les personnels identifiés comme **AVS** ou **AESH** ne se connectent pas via le Client, mais via l'Espace Accompagnants dédié au suivi de leurs élèves.

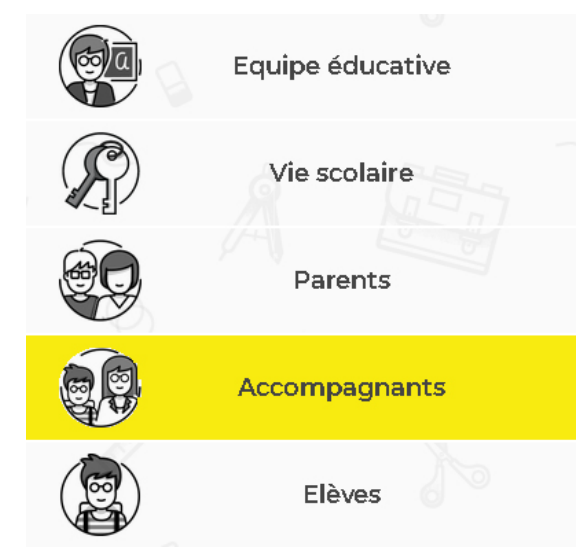

Il est indispensable d'indiquer les élèves pris en charge par l'accompagnant pour que la connexion à l'Espace soit possible.

#### Indiquer qu'un personnel est AVS ou AESH

- 1. Rendez-vous dans l'onglet *Ressources > Personnels > [E] Fiche*.
- **2.** Sélectionnez le personnel dans la liste à gauche.
- 3. Cliquez sur le bouton 🧨 de la rubrique *Identité*.
- 4. Dans la fenêtre qui s'affiche, sélectionnez AVS ou AESH dans le menu déroulant Fonction. Si vous souhaitez utiliser un autre intitulé, cliquez sur le bouton ---- pour créer une nouvelle fonction ; elle doit avoir Accompagnant pour Genre.

| Informations administratives |       |  |  |  |  |  |
|------------------------------|-------|--|--|--|--|--|
| Fonction                     |       |  |  |  |  |  |
| Aucune                       | • ••• |  |  |  |  |  |
| Aucune                       |       |  |  |  |  |  |
| AESH                         |       |  |  |  |  |  |
| AVS                          |       |  |  |  |  |  |
| Directeur                    |       |  |  |  |  |  |
| Directrice                   |       |  |  |  |  |  |
| Secrétaire                   |       |  |  |  |  |  |

#### Renseigner les élèves accompagnés

- 1. Rendez-vous dans l'onglet *Ressources > Personnels >* 🔚 *Fiche*.
- 2. Sélectionnez l'accompagnant dans la liste à gauche.
- **3.** Cliquez sur le bouton 🖋 de la rubrique **Communication**.
- **4.** Cliquez sur **Affecter des élèves** et, dans la fenêtre qui s'affiche, cochez l(es) élève(s) concerné(s).

| SMS                                                                                                    |                                                                          | Z E-mails                                     |             |       |                |        |         |         |
|----------------------------------------------------------------------------------------------------|--------------------------------------------------------------------------|-----------------------------------------------|-------------|-------|----------------|--------|---------|---------|
| Courriers                                                                                                    |                                                                          |                                               |             |       |                |        |         |         |
| Connexion Esp                                                                                                    | ace Accom                                                                | pagnants                                      |             |       |                |        |         |         |
| Identifiant V                                                                                                    | ALDINI                                                                   |                                               |             | Élève | s pris en char | rge    |         |         |
| Mot de nasse                                                                                                    |                                                                          |                                               |             | ÷     | Affecter des é | élèves |         | ъ       |
| Mor ue passe o                                                                                                    |                                                                          | é a mité dans mata                            |             |       |                |        |         | ^       |
| A DED DATE OF THE DESIGN OF THE DESIGN OF TH |                                                                          |                                               | de bas:     | se    |                |        |         |         |
| Consuler notre p                                                                                                    | romapio do ot                                                            |                                               | de pas      | se    |                |        |         |         |
| ) Élèves pris e                                                                                                    | n charge                                                                 |                                               | de pas<br>× | se    |                |        |         |         |
| ) Élèves pris e                                                                                                    | n charge                                                                 |                                               | de pas<br>× |       |                |        |         |         |
| ) Élèves pris e<br>egrouper par :                                                                                                    | n charge<br>Xasse                                                        | <b>-</b>                                      | de pas      |       |                |        |         |         |
| <ul> <li>Élèves pris e</li> <li>egrouper par : </li> <li>CE1</li> <li>CE2</li> </ul>                                                                                                    | n charge<br>Classe                                                       | <b>•</b>                                      | ce pas      |       |                |        |         |         |
| Elèves pris e<br>egrouper par : (<br>CE1<br>CE2                                                                                                    | n charge<br>Classe                                                       | <b>•</b>                                      |             |       |                |        |         |         |
| egrouper par : (<br>CE1<br>CE2<br>CE2<br>ERTILLO                                                                                                    | n charge<br>Classe<br>N Anna                                             |                                               |             |       |                |        |         | ~       |
| Elèves pris e<br>egrouper par : (<br>CE1<br>CE2<br>CE2<br>EBERTILLO<br>BLANC JI                                                                                                    | N Anna                                                                   |                                               |             |       |                |        |         | ~ ~     |
|                                                                                                    | n charge<br>Dasse<br>N Anna<br>19<br>U Victoire                          | CM1<br>CM1<br>CM1<br>CM1                      |             |       |                |        |         | >       |
|                                                                                                    | n charge<br>Dasse<br>N Anna<br>1g<br>U Victoire                          | CM1<br>CM1<br>CM1<br>CM1<br>CM1               |             |       |                |        | Annuler | Valider |
|                                                                                                    | n charge<br>Classe<br>N Anna<br>ng<br>U Victoire<br>) Anaëlle<br>Pauline | CM1<br>CM1<br>CM1<br>CM1<br>CM1<br>CM1<br>CM1 |             |       |                |        | Annuler | ><br>   |

#### 5. Validez.

#### Paramétrer la déconnexion automatique des personnels accompagnants

La déconnexion de l'Espace Accompagnants, comme tous les autres Espaces, se paramètre dans la console d'hébergement (voir Fiche 43 • Paramétrer la déconnexion des utilisateurs, page 131).

# Fiche 12 • Importer les classes, élèves, responsables depuis ONDE

Depuis l'application ONDE (Outil Numérique pour la Direction d'École) qui permet la gestion quotidienne des écoles et du pilotage du 1<sup>er</sup> degré, vous récupérez toutes les données relatives aux classes, aux élèves et à leurs responsables.

Dans l'année, vous pourrez importer à nouveau les données et mettre à jour les données contenues dans PRONOTE Primaire.

# **1 • Récupérer les fichiers contenant les données depuis ONDE**

- 1. Une fois identifié sur ONDE, cliquez sur *LISTES & DOCUMENTS*, puis sur *Extractions*.
- 2. Cliquez sur *Ensemble des élèves de l'école*.

| NINSTER<br>LEVENCE INVEST<br>Bryange Invisat | tronale,<br>sinferier<br>ercrie<br>Outil numérique p | DE<br>our la direction d'école | Directeur de l'école REMY MARTIN<br>13013 MARSEILLE<br>Aide   Documentation   Fiche école   ARENA   Quitter |  |  |  |  |  |  |  |  |
|----------------------------------------------|------------------------------------------------------|--------------------------------|----------------------------------------------------------------------------------------------------|--|--|--|--|--|--|--|--|
| ACCUEIL                                      | <u>ÉCOLE</u>                                         | 🕂 ÉLÈVES                       | ELISTES & DOCUMENTS                                                                                         |  |  |  |  |  |  |  |  |
| Extractions                                  | Ensemble des élèves de l'école                       |                                |                                                                                                    |  |  |  |  |  |  |  |  |
| Groupe d'élèves                              | Groupe d'élèves                                      |                                |                                                                                                    |  |  |  |  |  |  |  |  |

- **3.** Pour obtenir la liste de tous les élèves de l'école, ne saisissez aucun critère de sélection dans les champs *Niveau*, *Cycle* et *Classe*.
- 4. Sélectionnez la catégorie Élèves.
- 5. Lancez la recherche.

| MINISTRE<br>Del L'ÉROCATION NA<br>DE L'ÉROCATION NA<br>DE L'ÉROCATION NA<br>DE L'ÉROCATION NA<br>DE L'ÉROCATION NA<br>DE L'ÉROCATION NA | XINALE,<br>Urfizerue<br>KCHE | DE<br>ur la direction d'école | Directeur de l'école REMY MARTIN<br>13013 MARSEILLE<br>Aide   Documentation   Fiche école   ARENA   Quitter |                           |        |  |  |
|----------------------------------------------------------------------------------------------------|------------------------------|-------------------------------|----------------------------------------------------------------------------------------------------|---------------------------|--------|--|--|
| ACCUEIL                                                                                                    | <u></u> ÉCOLE                | 👥 ÉLÈVES                      | LISTES & DO                                                                                                 | CUMENTS                   |        |  |  |
| Extractions                                                                                                    | > Ensemble des               | élèves de l'écol              | e                                                                                                    |                           | Retour |  |  |
| Niveau                                                                                                    | •                            | Cycle                         | Classe                                                                                                    | Catégorie<br>Responsables | Q      |  |  |

- 6. Le fichier \*.csv contenant les informations relatives à tous les élèves est alors téléchargeable. Cliquez sur Extraction format CSV, puis enregistrez le fichier sur votre ordinateur. Vous pouvez modifier son nom en Eleves.csv, par exemple. Le fichier contient entre autres les rubriques suivantes :
  - Nom élève,
  - Nom d'usage,
  - Prénom élève,
  - Date de naissance,
  - Sexe,
  - *INE*,
  - Adresse1, Cp1, Commune1 et Pays1 pour l'adresse du 1<sup>er</sup> responsable
  - Adresse2, Cp2, Commune2 et Pays2 pour l'adresse du 2<sup>nd</sup> responsable
  - Cycle,
  - Niveau,

- Libellé classe,
- Identifiant classe (identifiant technique de la classe).

| MINISTER<br>DELEGOLATION NATIONALE,<br>TELENSIONNATIONALE,<br>TELENSIONNATIONNATIONALE,<br>TELENSIONNATIONNATIONN | OND<br>Outil numérique pour la directio | <b>E</b><br>n d'école | Directeur de l'école REMY MARTII<br>13013 MARSEILLI<br>Aide   Documentation   Fiche école   ARENA   Quitte |                             |                            | MARTIN<br>ARSEILLE<br>Quitter |  |  |  |
|----------------------------------------------------------------------------------------------------|-----------------------------------------|-----------------------|----------------------------------------------------------------------------------------------------|-----------------------------|----------------------------|-------------------------------|--|--|--|
|                                                                                                    | ÉCOLE 🔒                                 | ÉLÈVES                | LISTES & DOC                                                                                               | UMENTS                      |                            |                               |  |  |  |
| Extractions > Ensemble des élèves de l'école                                                                                                    |                                         |                       |                                                                                                    |                             |                            |                               |  |  |  |
| Niveau                                                                                                    | •                                       | Cycle                 | Classe                                                                                                    | Catégorie<br>© Responsables | <ul> <li>Élèves</li> </ul> | Q                             |  |  |  |
| Extraction                                                                                                    |                                         |                       |                                                                                                    |                             |                            |                               |  |  |  |
| Extraction - format CSV                                                                                                    |                                         |                       |                                                                                                    |                             |                            |                               |  |  |  |
|                                                                                                    |                                         |                       |                                                                                                    |                             |                            |                               |  |  |  |

7. Procédez à une seconde extraction en sélectionnant cette fois la catégorie *Responsables*. Vous pouvez également renommer le fichier, par exemple en *Responsables.csv*.

#### 2 • Récupérer les données dans PRONOTE Primaire

Prérequis Les deux fichiers **\*.csv** générés à l'étape précédente sont enregistrés sur votre ordinateur.

- 1. Rendez-vous dans le menu *Imports/Exports > ONDE > Importer les élèves et les classes*.
- Dans la fenêtre qui s'affiche, sélectionnez le fichier \*.csv généré depuis ONDE, puis cliquez sur le bouton Ouvrir. La fenêtre d'import s'ouvre alors.
- 3. Cliquez sur le bouton *Importer*.

| Type de doni                                          | nées à importer : <b>Donn</b> e                    | ées élèves        | ✓ Fo<br>Do                | ormat d'import :<br>efautImport                 |                               | Charger Enregistrer   |     |
|-------------------------------------------------------|----------------------------------------------------|-------------------|---------------------------|-------------------------------------------------|-------------------------------|-----------------------|-----|
| Localisation (<br>C:\Document                         | du fichier à importer :<br>s\PRONOTE Primaire\Extr | action_ONDE_eleve | Parcourir Sép<br>es.csv O | arateur de charr<br>Tabulation<br>Point Virgule | ps :<br>O Virgule<br>O Espace | O Autre :             |     |
| Définitions de                                        | s rubriques à importer :                           |                   |                           | ′isualiser toutes                               | les données                   |                       |     |
| * Nom 🔻                                               | Champ ignoré 🔻                                     | * Prénom 🔻        | Date de naissance 🔻       | Sexe 🔻                                          | Numéro national 🔻             | Coordonnées           | 5 / |
| Nom élève                                             | Nom d'usage élève                                  | Prénom élève      | Date naissance            | Sexe                                            | INE                           | Adresse1              | 1   |
| BRIGHAY                                               | <vide></vide>                                      | Martine           | 03/02/2008                | F                                               | 110760000KE                   | LES TELLIERS          |     |
| UPONT                                                 | <vide></vide>                                      | Adan              | 05/12/2009                | M                                               | 12000000DJ                    | 15 ALLEE DU PRINTEMPS | į.  |
| UPUIT                                                 | <vide></vide>                                      | Alice             | 16/01/2009                | F                                               | 120700000DK                   | 6 CHEMIN DU CHAMP DU  | î.  |
| OLINA                                                 | <vide></vide>                                      | Phillipe          | 19/05/2007                | M                                               | 110700000JH                   | LES BEAUX             |     |
| EBROSSE                                               | <vide></vide>                                      | Michel            | 28/02/2008                | м                                               | 100280000HB                   | 6 RESIDENCE DU PRE-DU | j.  |
| ESOIS                                                 | <vide></vide>                                      | frederique        | 29/12/2008                | M                                               | 110760000AB                   | 1 RUE FAUSSE RIVIERE  |     |
| AUDE                                                  | <vide></vide>                                      | Lila              | 17/04/2008                | F                                               | 110760000KG                   | L'HERMITAGE           |     |
| VEZARIE                                               | <vide></vide>                                      | Edith             | 29/03/2008                | F                                               | 110760000KC                   | LE FOND DE LA PLAINE  | •   |
| :                                                     |                                                    |                   |                           |                                                 |                               | >                     |     |
| Au moins un<br>Options —<br>I Ne pas ir<br>Séparateur | nporter les <b>1</b> •                             | premières lignes  |                           |                                                 |                               |                       |     |

- 4. PRONOTE Primaire affiche un rapport avec le nombre de données importées.
- 5. Recommencez l'opération avec la commande *Imports/Exports > ONDE > Importer des responsables*.

# 3 • Désigner l'enseignant référent de chaque classe

Une fois les classes récupérées, il faut désigner l'enseignant référent, ou les enseignants référents le cas échéant, de chaque classe.

- **1.** Rendez-vous dans l'onglet *Ressources > Classes > \example Liste*.
- 2. Double-cliquez dans la colonne *Enseignant(s) référent(s)*.
- **3.** Dans la fenêtre qui s'affiche, cochez le ou les enseignant(s) référent(s) puis validez.

| Classes Trimes    | stre 1                           |                                                        | ▼ du 1 se                                          | eptembre 2020 au 2  | 3 novembre 2020                           |          |                                         |                  |    |
|-------------------|----------------------------------|--------------------------------------------------------|----------------------------------------------------|---------------------|-------------------------------------------|----------|-----------------------------------------|------------------|----|
| Nom               | Eff.                             | Niveau                                                 | Notation                                           | Pos. LSU            | Enseignant(s) référent(s)                 | $\nabla$ | Familles                                | Bilan pér. Comp. | CN |
| 🕀 Créer une class | se                               |                                                        |                                                    |                     |                                           |          |                                         |                  |    |
| ▲ CM1-CM2         | - 21                             | CM1, CM2                                               |                                                    |                     |                                           |          |                                         |                  |    |
| Niveau CM1        | 6                                | CM1                                                    | Trimestrielle                                      | Par objectifs d'app |                                           |          |                                         | Cycle 3          |    |
| Niveau CM2        | 15                               | CM2                                                    | Trimestrielle                                      | Par objectifs d'app |                                           |          |                                         | Cycle 3          | 1  |
| Ĩ                 | <ul> <li>Sél</li> <li></li></ul> | ectionner<br>Svilité<br>uveau<br>B<br>M<br>M<br>R<br>R | des enseigna<br>ounhar<br>laggi<br>lartin<br>omani | nts<br>Nom          | Prénom<br>Aïda<br>Sarah<br>Rémy<br>Julien |          | × Q A A A A A A A A A A A A A A A A A A |                  |    |
| L                 |                                  |                                                        |                                                    |                     | Annule                                    | er       | Valider                                 | ļ                |    |

# Fiche 13 • Importer les ressources depuis un tableur

Les ressources (professeurs, élèves, responsables) peuvent être importées depuis un tableur du type Excel. Ce mode de saisie est à privilégier si vous disposez déjà des données sous ce format et si vous n'avez pas accès à ONDE.

#### **1 • Préparer le fichier pour l'import**

Dans chaque fichier, on doit avoir une ligne par donnée et une colonne par type d'information (champ). Les intitulés des colonnes n'ont aucune importance. Il faut donc :

Il faut donc :

- créer une ligne par utilisateur ;
- créer une colonne pour chaque information ;
- si dans votre base il y a des homonymes, il faut ajouter la colonne *Numéro* (pour les professeurs) ou *Numéro national* (pour les élèves) qui évitera la confusion.

| 1  | А   | В        | С       | D       | E                      | F     | G         | Н                              | I              |
|----|-----|----------|---------|---------|------------------------|-------|-----------|--------------------------------|----------------|
| 1  | NUM | CIVILITE | NOM     | PRENOM  | ADRESSE                | СР    | VILLE     | EMAIL                          | NUM PORTABLE   |
| 2  | 1   | м.       | BOIRON  | Pierre  | 12 rue des rosiers     | 13013 | Marseille | pierre.boiron@fournisseur.fr   | 06 12 45 87 96 |
| 3  | 2   | Mme      | BRANT   | Régine  | 26 boulevard Chave     | 13013 | Marseille | regine.brant@fournisseur.fr    | 06 45 23 65 12 |
| 4  | 3   | М.       | CHARTON | Olivier | 32 rue des calanques   | 13013 | Marseille | olivier.charton@fournisseur.fr | 06 57 89 31 45 |
| 5  | 4   | М.       | DI MECO | Serge   | 54 rue du petit chemin | 13013 | Marseille | serge.dimeco@fournisseur.fr    | 07 51 63 25 14 |
| 6  | 5   | м.       | DUPONT  | Jean    | 33 chemin des goudes   | 13013 | Marseille | jean.dupont@fournisseur.fr     | 06 78 15 44 66 |
| 7  | 6   | М.       | DURAND  | Pierre  | 54 rue des lilas       | 13013 | Marseille | pierre.durand@fournisseur.fr   | 06 99 32 56 15 |
| 8  | 7   | М.       | FILERA  | Ethan   | 12 avenue Pagnol       | 13013 | Marseille | ethan.filera@fournisseur.fr    | 07 45 96 87 32 |
| 9  | 8   | М.       | GURTZ   | Alain   | 10 grand rue           | 13013 | Marseille | alain.gurtz@fournisseur.fr     | 06 15 22 88 75 |
| 10 | 9   | м.       | JEAN    | Sylvain | 36 rue des églantines  | 13013 | Marseille | sylvain.jean@fournisseur.fr    | 06 32 55 46 95 |
| 11 | 10  | M.       | MARTIN  | Remy    | 54 rue du Frioul       | 13013 | Marseille | remy.martin@fournisseur.fr     | 06 32 15 66 55 |
| 12 | 11  | Mme      | PANTONI | Karine  | 336 boulevard du Prado | 13013 | Marseille | karine.pantoni@fournisseur.fr  | 06 14 95 87 16 |
| 13 | 12  | М.       | PIRIOT  | Mateo   | 36 rue de l'échiquier  | 13013 | Marseille | mateo.piriot@fournisseur.fr    | 06 77 84 12 13 |
| 14 | 13  | Mme      | VITO    | Sylvie  | 55 rue de noailles     | 13013 | Marseille | sylvie.vito@fournisseur.fr     | 06 96 31 45 17 |

#### Fichier contenant les professeurs

#### > Fichier contenant les élèves, leur classe et leurs responsables

Vous importez les élèves et leurs responsables depuis le même fichier. Si vous avez des classes multiniveaux, il faut importer le niveau des élèves concernés.

| 2  | А           | В        | С       | D       | E      | F              | G                 | н                   | 1              |
|----|-------------|----------|---------|---------|--------|----------------|-------------------|---------------------|----------------|
| 1  | NUM         | ΝΟΜ      | PRENOM  | CLASSE  | NIVEAU | PARENT 1 - NOM | PARENT 1 - PRENOM | PARENT 1 - PORTABLE | PARENT 2 - NOM |
| 2  | 5314628832Z | BEZIAU   | Sacha   | CE1-CE2 | CE1    | BEZIAU         | Paul              | 06 12 86 87 14      | BEZIAU         |
| 3  | 5319557721Z | DAGUZAN  | Lucile  | CE1-CE2 | CE2    | MCLANE         | Suzan             | 06 89 32 65 12      | DAGUZAN        |
| 4  | 7796428731H | CHARTON  | Jules   | CE1-CE2 | CE2    | CHARTON        | Anne              | 06 57 89 31 45      | CHARTON        |
| 5  | 9643228761R | RANIERI  | Tom     | CE1-CE2 | CE1    | RANIERI        | Marinette         | 07 51 63 88 14      | RANIERI        |
| 6  | 73224549311 | MATTHIEU | Cynthia | CE1-CE2 | CE2    | COLOMBES       | Olivier           | 06 78 15 44 66      | MATTHIEU       |
| 7  | 4739681345A | BOUNHAR  | Oumou   | CE1-CE2 | CE1    | BOUNHAR        | Hind              | 06 77 32 56 15      | BOUNHAR        |
| 8  | 4755441399M | ROZZI    | Ethan   | CE1-CE2 | CE2    | ROZZI          | Angelo            | 07 45 96 87 32      | ROZZI          |
| 9  | 6544532657G | ROUSSEAU | Gustave | CE1-CE2 | CE2    | ROUSSEAU       | Stéphane          | 06 15 89 88 75      | ROUSSEAU       |
| 10 | 8846325976P | BARBIER  | Anna    | CE1-CE2 | CE1    | MARRUZZI       | Giulia            | 06 32 55 46 66      | BARBIER        |
| 11 | 5421687324G | DONG     | Tian    | CE1-CE2 | CE2    | DONG           | Chen              | 06 66 15 66 55      | DONG           |
| 12 | 9656634785Z | RENARD   | Esther  | CE1-CE2 | CE1    | RENARD         | Sophie            | 06 14 74 87 77      | RENARD         |
| 13 | 5981346927Z | PANTALI  | Mateo   | CE1-CE2 | CE2    | PANTALI        | Olivier           | 06 77 84 12 74      | PANTALI        |
| 14 | 4753315964F | BOUET    | Malo    | CE1-CE2 | CE2    | BOUET          | Valérie           | 06 55 31 48 17      | BOUET-BAILLY   |

# 2 • Créer les classes dans PRONOTE Primaire

Les classes doivent être créées manuellement avant l'import. Elles doivent également être créées après la saisie des professeurs.

- 1. Rendez-vous dans l'onglet *Ressources > Classes > \example Liste*.
- 2. Cliquez sur la ligne de création et choisissez *Créer une classe* ou *Créer une classe multiniveaux* si la classe rassemble des élèves de niveaux différents.
- 3. Saisissez le libellé de la classe et validez avec la touche [Entrée].
- **4.** Dans la fenêtre qui s'affiche, cochez le ou les niveaux concernés et validez.
- 5. Dans la fenêtre qui s'affiche, coche le ou les professeurs concernés et validez.

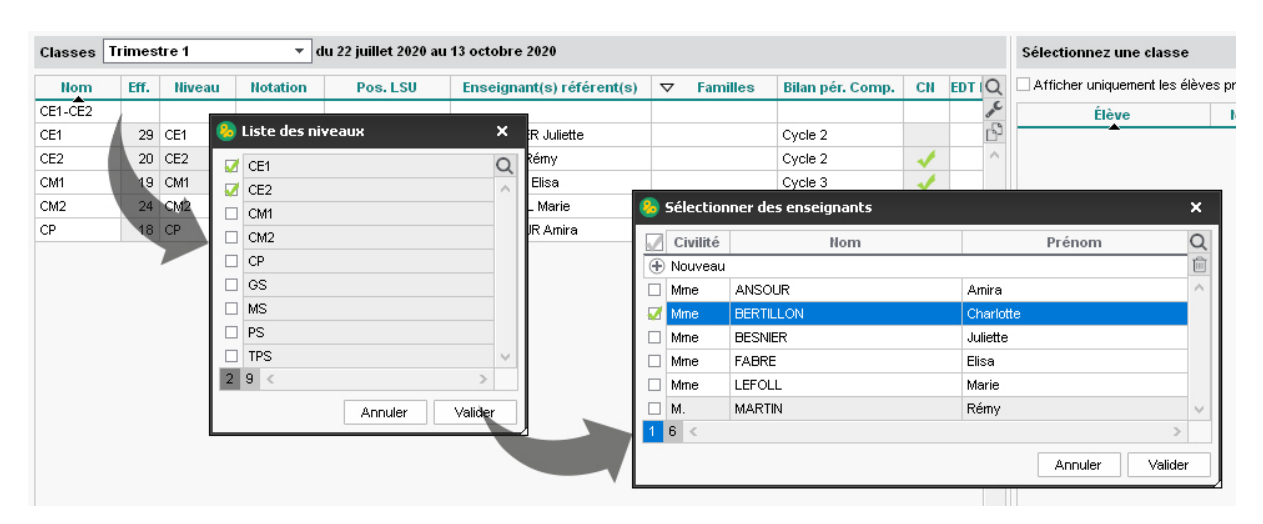

**6.** La classe est créée : s'il s'agit d'une classe multiniveaux, chaque niveau apparaît sur une ligne en dessous.

| Nom                | Eff. | Niveau   | Notation      | Pos. LSU            | Enseignant(s) référent(s) |  |  |  |  |  |  |
|--------------------|------|----------|---------------|---------------------|---------------------------|--|--|--|--|--|--|
| + Créer une classe |      |          |               |                     |                           |  |  |  |  |  |  |
| CE1                | 29   | CE1      | Trimestrielle | Avec notes          | Mme BESNIER Juliette      |  |  |  |  |  |  |
| ▲CE1-CE2           | 0    | CE1, CE2 |               |                     | Mme BERTILLON Charlotte   |  |  |  |  |  |  |
| Niveau CE1         | 0    | CE1      | Trimestrielle | Par objectifs d'app |                           |  |  |  |  |  |  |
| Niveau CE2         | 0    | CE2      | Trimestrielle | Par objectifs d'app |                           |  |  |  |  |  |  |
| CE2                | 20   | CE2      | Trimestrielle | Avec notes          | M. MARTIN Rémy            |  |  |  |  |  |  |

Remarque : les classes et les niveaux auxquels aucun élève n'a encore été affecté s'affichent en rouge.

#### 3 • Importer les données depuis un tableur

 Dans le fichier, sélectionnez les données à importer (pour sélectionner toute la feuille, faites [Ctrl + A]), puis copiez-les [Ctrl + C].

| 1  | А   | В        | С       | D       | E                      | F     | G         | Н                              | 1              |
|----|-----|----------|---------|---------|------------------------|-------|-----------|--------------------------------|----------------|
| 1  | NUM | CIVILITE | NOM     | PRENOM  | ADRESSE                | CP    | VILLE     | EMAIL                          | NUM PORTABLE   |
| 2  | 1   | М.       | BOIRON  | Pierre  | 12 rue des rosiers     | 13013 | Marseille | pierre.boiron@fournisseur.fr   | 06 12 45 87 96 |
| 3  | 2   | Mme      | BRANT   | Régine  | 26 boulevard Chave     | 13013 | Marseille | regine.brant@fournisseur.fr    | 06 45 23 65 12 |
| 4  | 3   | М.       | CHARTON | Olivier | 32 rue des calanques   | 13013 | Marseille | olivier.charton@fournisseur.fr | 06 57 89 31 45 |
| 5  | 4   | М.       | DI MECO | Serge   | 54 rue du petit chemin | 13013 | Marseille | serge.dimeco@fournisseur.fr    | 07 51 63 25 14 |
| 6  | 5   | М.       | DUPONT  | Jean    | 33 es                  | C     | seille    | jean.dupont@fournisseur.fr     | 06 78 15 44 66 |
| 7  | 6   | М.       | DURAND  | Pierre  | 54 Ctrl 🕂              |       | seille    | pierre.durand@fournisseur.fr   | 06 99 32 56 15 |
| 8  | 7   | М.       | FILERA  | Ethan   | 12                     |       | seille    | ethan.filera@fournisseur.fr    | 07 45 96 87 32 |
| 9  | 8   | М.       | GURTZ   | Alain   | 10 granurue            | LINEI | warseille | alain.gurtz@fournisseur.fr     | 06 15 22 88 75 |
| 10 | 9   | М.       | JEAN    | Sylvain | 36 rue des églantines  | 13013 | Marseille | sylvain.jean@fournisseur.fr    | 06 32 55 46 95 |
| 11 | 10  | М.       | MARTIN  | Remy    | 54 rue du Frioul       | 13013 | Marseille | remy.martin@fournisseur.fr     | 06 32 15 66 55 |
| 12 | 11  | Mme      | PANTONI | Karine  | 336 boulevard du Prado | 13013 | Marseille | karine.pantoni@fournisseur.fr  | 06 14 95 87 16 |
| 13 | 12  | M.       | PIRIOT  | Mateo   | 36 rue de l'échiquier  | 13013 | Marseille | mateo.piriot@fournisseur.fr    | 06 77 84 12 13 |
| 14 | 13  | Mme      | VITO    | Sylvie  | 55 rue de noailles     | 13013 | Marseille | sylvie.vito@fournisseur.fr     | 06 96 31 45 17 |

- Dans PRONOTE Primaire, sur la liste concernée par l'import dans le groupe de travail Ressources, collez les données [Ctrl + V] : la fenêtre d'import s'ouvre alors.
- **3.** Vérifiez que le type de données à importer correspond bien à la liste à remplir. Si nécessaire, sélectionnez en haut le bon type de donnée à importer.

- 4. Indiquez le séparateur de champs : en général, il s'agit de la tabulation.
- 5. Associez chaque colonne avec une rubrique PRONOTE Primaire. Pour cela, cliquez sur la flèche à côté de l'intitulé *Champ ignoré* et sélectionnez dans le menu déroulant le champ auquel la colonne correspond. Si une colonne ne doit pas être importée, laissez *Champ ignoré*. Tant qu'il manque des champs requis, toutes les données s'affichent en rouge.
- 6. Si vous avez copié un ou plusieurs titres de colonne, cochez **Ne pas importer les [1]** *premières lignes*.

| 용 Import de donné                                              | es                          |          |                                                                                   |                       |        |                | ×            |  |  |
|----------------------------------------------------------------|-----------------------------|----------|-----------------------------------------------------------------------------------|-----------------------|--------|----------------|--------------|--|--|
| Type de données à im                                           | porter : <b>Professeurs</b> | <b>~</b> | Format d'import :<br>Defautimport Enregistrer                                     |                       |        |                |              |  |  |
| Définitions des rubriqu                                        | es à importer :             |          | Séparateur de champs :<br>Tabulation<br>Point Virgule<br>Visualiser toutes les do | ⊖ Virgule<br>⊖ Espace | 04     | Autre :        |              |  |  |
| NUMERO 🔻                                                       | Civilité 🔻                  | * Nom 🔻  | Champ ignoré 🔻                                                                    | Champ ig              | noré 🔻 | Champ ignoré 🔻 | ^            |  |  |
| NUMERO                                                         | CIVILITE                    | NOM      | Champ ignoré                                                                      |                       |        | ADRES 2        |              |  |  |
| 1                                                              | M.                          | BOIRON   |                                                                                   |                       |        | <vide></vide>  |              |  |  |
| 2                                                              | Mme                         | BRANT    | Identifiant de connexio                                                           | on –                  |        | <vide></vide>  |              |  |  |
| 3                                                              | M.                          | CHARTON  | Mot De Passe                                                                      |                       |        | <vide></vide>  |              |  |  |
| 4                                                              | М.                          | DI MECO  | NUMERO                                                                            |                       |        | <vide></vide>  |              |  |  |
| 5                                                              | M.                          | DUPONT   | Civilité                                                                          |                       |        | <vide></vide>  |              |  |  |
| 6                                                              | M.                          | DURAND   | * Nom                                                                             |                       |        | <vide></vide>  |              |  |  |
| 7                                                              | M.                          | FILERA   | Prénom                                                                            |                       |        | <vide></vide>  |              |  |  |
| 8                                                              | M.                          | GURTZ    | Familla                                                                           |                       |        | <vide></vide>  |              |  |  |
| 9                                                              | M.                          | JEAN     | Farrinie                                                                          |                       |        | <vide></vide>  | $\mathbf{v}$ |  |  |
| <                                                              |                             |          | Coordonnées                                                                       | •                     |        | >              |              |  |  |
| * Au moins un de ces cl                                        | hamps est obligatoire       |          |                                                                                   |                       |        |                |              |  |  |
| Options                                                        |                             |          |                                                                                   |                       |        |                |              |  |  |
| 🗹 Ne pas importer le                                           | s <b>1 –</b> premières      | lignes   |                                                                                   |                       |        |                |              |  |  |
| Séparateur de resso                                            | urces multiples :           |          |                                                                                   |                       |        |                |              |  |  |
| Fermer automatiquement cette fenêtre une fois l'import terminé |                             |          |                                                                                   |                       |        |                |              |  |  |

7. Cliquez sur le bouton *Importer*. Un rapport d'import vous indique les données ajoutées. Lorsque vous fermez la fenêtre, PRONOTE Primaire vous propose d'enregistrer le format : faites-le uniquement si vous pensez refaire cet import régulièrement.

*Remarque : outre le copier-coller, vous pouvez utiliser la commande Imports/Exports > TXT/CSV/ XML > Importer un fichier texte* et désigner votre fichier.

# Fiche 14 • Faire des changements de classe

Les changements de classe peuvent se faire pour l'année complète ou être enregistrés à partir d'une certaine date.

#### 1 • Changer un élève de classe

- 1. Rendez-vous dans l'onglet *Ressources > Élèves > \example Liste*.
- 2. Sur la ligne de l'élève concerné, double-cliquez dans la colonne *Classe*.
- **3.** Dans la fenêtre qui s'affiche, sélectionnez la nouvelle classe de l'élève, puis cliquez sur le bouton *Valider*.

| Élèves Classes   | ▼ Élèves de Cl | E2         |      | •   |        |
|------------------|----------------|------------|------|-----|--------|
| Nom              | Prénom         | Né(e) le   | Sexe | 0   | Classe |
| 🕀 Créer un élève | <u> </u>       |            |      |     |        |
| AHURE            | Pierre         | 20/05/2011 | G    | CE2 |        |
| BERRY            | Lola           | 20/02/2011 | F    | CE2 | 1      |
| BUISSON          | Romain         | 08/03/2010 | G    | CE2 |        |
| CLAVEL3          | Sophie         | 12/01/2010 | F    | CE2 |        |
| DELEBARRE        | Auriane        | 18/09/2010 | F    | CE2 |        |
| DEVIGNOT         | Caroline       | 23/11/2010 | F    | CE2 |        |
| FUGIER           | Déborah        | 30/06/2010 | F    | CE2 |        |
| GARCIA           | Théo           | 14/08/2010 | G    | CE2 |        |
| GIBERT           | Quentin        | 01/04/2010 | G    | CE2 |        |
| GUILLAUME        | Henriette      | 03/06/2010 | F    | CE2 |        |
| JEANNIN          | Alain          | 28/09/2010 | G    | CE2 |        |
| LAPALUS          | Ségolène       | 01/06/2010 | F    | CE2 |        |
| MARECHAL         | Méline         | 01/08/2010 | F    | CE2 |        |
| MUSOL            | Pierre-yves    | 25/02/2010 | G    | CE2 |        |
| PERMINGEAT       | Sacha          | 14/05/2010 | F    | CE2 |        |
| PRUVOST          | Pascaline      | 29/04/2010 | F    | CE2 |        |
| RAMEAU           | Martine        | 10/03/2010 | F    | CE2 |        |
| REMY             | Sacha          | 09/03/2010 | G    | CE2 |        |
| SALVADOR         | Tiago          | 10/01/2010 | G    | CE2 |        |
| SCHALL           | Lana           | 31/03/2010 | F    | CE2 |        |
| TISSIER          | Ségolène       | 18/06/2010 | F    | CE2 |        |
| TRAORE           | Giulia         | 01/12/2010 | F    | CE2 |        |
| VALENTIN         | Garance        | 23/07/2010 | F    | CE2 |        |
| VIALLAT          | Jonathan       | 07/09/2010 | G    | CE2 |        |

- **4.** Dans la fenêtre qui s'affiche, sélectionnez le moment où vous souhaitez appliquer le changement :
  - *sur l'année scolaire complète*, si aucune évaluation n'a été saisie pour l'élève : tout se passera comme si l'élève n'avait jamais été dans la classe initiale ;
  - à une date de votre choix : l'historique de l'élève est alors conservé.

| 🍪 Changer un élève de classe                           |                 |  |  |  |  |  |  |
|--------------------------------------------------------|-----------------|--|--|--|--|--|--|
| BERRY Lola - CE2 🗯 CM1                                 |                 |  |  |  |  |  |  |
| Appliquer ce changement :                              |                 |  |  |  |  |  |  |
| O sur l'année scolaire complète                        |                 |  |  |  |  |  |  |
| ● le 10/02/2020 🛅                                      |                 |  |  |  |  |  |  |
| <ul> <li>jusqu'à la fin de l'année scolaire</li> </ul> |                 |  |  |  |  |  |  |
| ) jusqu'au 04/07/2020                                  |                 |  |  |  |  |  |  |
|                                                        | Annuler Valider |  |  |  |  |  |  |

# 2 • Retirer un élève d'une classe

- 1. Rendez-vous dans l'onglet *Ressources > Classes > \example Liste*.
- **2.** Sélectionnez la classe de l'élève dans la liste à gauche.

- **3.** Sélectionnez l'élève à droite, faites un clic droit et choisissez *Retirer l'élève de la classe*.
- 4. Dans la fenêtre qui s'affiche, indiquez si le changement vaut :
  - *sur l'année scolaire complète* : aucun historique ne sera conservé. Ce sera comme si l'élève n'avait jamais été dans cette classe ;
  - à une date de votre choix : l'affectation sera conservée dans l'historique de l'élève.

| Trimestre 1                    | ▼ du   | 2 septem | bre                 | Élèves de la classe CM1            |                                 |                                    |  |  |  |  |
|--------------------------------|--------|----------|---------------------|------------------------------------|---------------------------------|------------------------------------|--|--|--|--|
| Nom                            | Eff.   | Niveau   | Q                   | Afficher uniquement                | les élèves pré:                 | sents dans la période sélectionnée |  |  |  |  |
| + Créer une classe             |        |          | ∢                   | Élève Né(e) le Projet d'accompagne |                                 |                                    |  |  |  |  |
| CE1                            | 24     | CE1      | ŋ                   | 🕀 Ajouter un élève da              | Ajouter un élève dans la classe |                                    |  |  |  |  |
| D CE1-CE2                      | 22     | CE1, CE2 | $\sim$              | BLANC Jing                         | 15/01/2009                      | Ø PAP (Dyslexie)                   |  |  |  |  |
| D CE2-CM1                      | 22     | CE2, CM1 |                     | BOURRE Lily                        | 24/05/2009                      |                                    |  |  |  |  |
| Classe Test_RG                 | 2      | CM2      |                     | CLAVEL Romain                      | 00/04/20000                     |                                    |  |  |  |  |
| CM1                            | 24     | CM1      |                     | CORNUEZ Tiag                       | /oir les jours d                | le présence                        |  |  |  |  |
| D CM1-CM2                      | 6      | CM1, CM2 |                     | CORRE Alban                        | Modifier la dat                 | te d'entrée                        |  |  |  |  |
| CM2                            | 20     | CM2      |                     | DARRAUD Lou                        | vlodifier la dat                | te de sortie                       |  |  |  |  |
| CP                             | 23     | CP       |                     | DELAFOSSE A                        | Annuler la dat                  | e de sortie                        |  |  |  |  |
| GS                             | 24     | CP       |                     | DEROUCH Rom                        | Retirer l'élève :               | de la classe                       |  |  |  |  |
|                                |        |          |                     | DÉZANDÉE Jac                       | ) attacher l'élà                | ve sélectionne à                   |  |  |  |  |
|                                |        |          |                     | ESCUDE Mael                        | vatuat ner i ele                | ve selectionne a                   |  |  |  |  |
|                                |        |          |                     | HANRIOT Bapti                      |                                 | Messagerie                         |  |  |  |  |
| 😣 Enlever un élève d'une       | classe |          |                     |                                    | × pe in                         | formation                          |  |  |  |  |
|                                |        |          |                     |                                    | une                             | discussion                         |  |  |  |  |
| CLAVEL Romain <del>«</del> CM1 |        |          |                     |                                    | is dis                          | scussions communes                 |  |  |  |  |
| Retirer l'élève de la classe : |        |          |                     |                                    |                                 |                                    |  |  |  |  |
| O sur l'année scolaire con     | nplète |          |                     |                                    | is m                            |                                    |  |  |  |  |
| ie 10/02/2020                  | Ē      |          |                     |                                    | un se                           | ondage                             |  |  |  |  |
|                                |        |          |                     |                                    | P09                             |                                    |  |  |  |  |
|                                |        |          |                     | Annuler Va                         | lider 009                       |                                    |  |  |  |  |
|                                |        |          |                     | SAUZEDE Méline                     | 18/06/2009                      |                                    |  |  |  |  |
|                                |        |          |                     | SONET Carine                       | 15/09/2009                      |                                    |  |  |  |  |
|                                |        |          | TAILLANDIER Mathieu | AILLANDIER Mathieu 08/03/2009      |                                 |                                    |  |  |  |  |
|                                |        |          |                     |                                    |                                 |                                    |  |  |  |  |
|                                |        |          |                     | VILA Liliane                       | 30/09/2009                      |                                    |  |  |  |  |

# 3 • Consulter l'historique des changements

- 1. Rendez-vous dans l'onglet *Ressources > Élèves > 📷 Dossiers élèves*.
- **2.** Sélectionnez l'élève dans la liste à gauche.
- 3. L'historique des changements de classe est visible dans l'onglet *Identité*.

# Fiche 15 • Envoyer les identifiants et mots de passe

Pour se connecter à son Espace depuis un navigateur Internet et utiliser l'application mobile, chaque professeur, personnel, parent ou élève doit saisir son identifiant et son mot de passe. Même chose pour les personnels qui vont utiliser le Client PRONOTE Primaire en Mode secrétariat ou administratif.

Un identifiant et un mot de passe provisoire sont générés automatiquement par PRONOTE Primaire pour chaque utilisateur. Celui-ci doit personnaliser son mot de passe lors de sa première connexion.

Le directeur transmet les identifiants et les mots de passe en début d'année :

- soit par e-mail ou SMS aux professeurs, personnels et parents,
- soit en distribuant en main propre des étiquettes aux professeurs, personnels, élèves et parents.

#### 1 • Envoyer les identifiants et les mots de passe par e-mail

#### Personnaliser la lettre type « Connexion »

Des lettres types **Connexion des professeurs / des personnels / des responsables** sont proposées par défaut dans l'onglet **Communication > Courriers >**  Édition des lettres types. Toutes les variables entre chevrons sont remplacées par les bonnes valeurs lors de l'envoi des e-mails (voir page 94). Attention, la balise **«AdresseURLAccesWeb»** est fonctionnelle uniquement à partir du moment où un utilisateur s'est déjà connecté à un Espace.

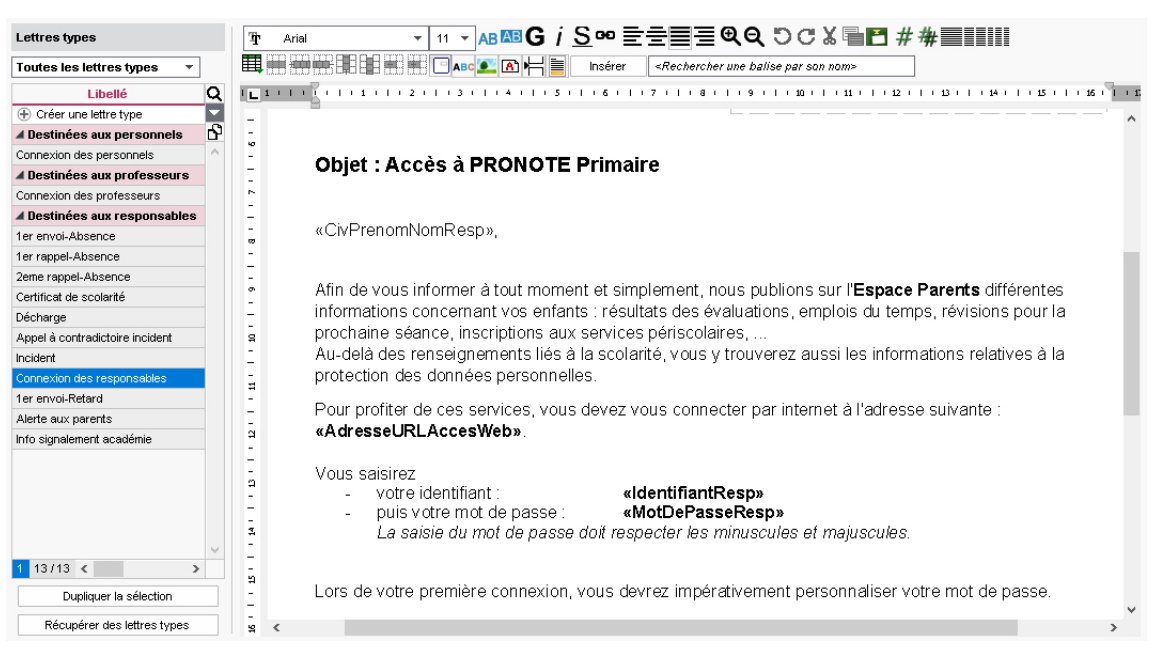

Vous pouvez modifier le contenu de la lettre type et ajouter des informations ou des variables via le bouton *Insérer*.

#### Renseigner les adresses e-mail manquantes

Pour que l'envoi par e-mail soit possible, les adresses des destinataires doivent avoir été saisies.

- **1.** Rendez-vous dans l'onglet **Ressources > Professeurs / Personnels > ≣ Liste** ou **Responsables > I Fiche de renseignements**.
- **2.** Cliquez en haut de la colonne *Adresse e-mail* pour trier la liste sur cette colonne et mettre en évidence les adresses manquantes.

3. Double-cliquez dans une cellule pour saisir l'adresse e-mail.

#### Faire un publipostage

Prérequis Vous avez effectué le paramétrage de l'envoi par e-mail (voir page 30).

- 1. Rendez-vous dans l'onglet **Ressources > Professeurs / Personnels > ≣ Liste** ou **Responsables > I Fiche de renseignements**.
- Sélectionnez les destinataires dans la liste. Pour sélectionner toute la liste, faites [Ctrl + A].
- **3.** Cliquez sur le bouton 🔀 dans la barre d'outils.
- 4. Dans la fenêtre d'envoi, sélectionnez *E-mail* comme *Type de sortie*.
- 5. Sélectionnez la lettre type *Connexion des professeurs / des personnels / des responsables*.
- 6. Vérifiez le résultat avec l'Aperçu, puis cliquez sur le bouton Imprimer/Mailer.

| Profess                                                                   | eurs 🗐 🖪        | 🛛 🗋 🧯 🖬 🖬 | es Élèves Responsables Personnels                                                     |        |  |  |  |  |
|---------------------------------------------------------------------------|-----------------|-----------|---------------------------------------------------------------------------------------|--------|--|--|--|--|
| Profess                                                                   | eurs            |           | S Envoi de courriers                                                                  | ¥      |  |  |  |  |
| Civilité                                                                  | Nom             | Prénom    | Envoi d'un courrier pour les professeurs                                              | ^      |  |  |  |  |
| 🕀 Crée                                                                    | r un professeur | _         | • selectionnes (6) • extraits (6) • • • • • • • • • • • • • • • • • • •               |        |  |  |  |  |
| Mme                                                                       | ANSOUR          | Amira     |                                                                                       | _      |  |  |  |  |
| Mme BERTILLON Charlotte Type de sortie : Imprimante OPDF • E-mail Maileva |                 |           |                                                                                       |        |  |  |  |  |
| Mme BESNIER Juliette d                                                    |                 |           |                                                                                       |        |  |  |  |  |
| Mme                                                                       | FABRE           | Elisa     | Joindre 🗋 *.pdf 🗹 Protege 📷 🗹 Imprimable 🚥                                            |        |  |  |  |  |
| Mme                                                                       | LEFOLL          | Marie     | C Extra la couvrier depe la corre du mail                                             |        |  |  |  |  |
|                                                                           |                 |           |                                                                                       |        |  |  |  |  |
|                                                                           |                 |           | Libellé Catégorie                                                                     | ^      |  |  |  |  |
|                                                                           |                 |           | ▲ Destinées aux professeurs                                                           |        |  |  |  |  |
|                                                                           |                 |           | Connexion des professeurs Divers                                                      |        |  |  |  |  |
|                                                                           |                 |           | Réunion Divers                                                                        | $\sim$ |  |  |  |  |
|                                                                           |                 |           | 2 < >                                                                                 | •      |  |  |  |  |
|                                                                           |                 |           | Imprimer les étiquettes correspondantes                                               |        |  |  |  |  |
|                                                                           |                 |           | Rédiger une lettre type         I         Fermer         Aperçu         Imprimer/Mail | er     |  |  |  |  |

 Dans la fenêtre qui s'affiche, PRONOTE Primaire propose d'imprimer les documents pour les destinataires qui n'auraient pas d'adresse e-mail. Cliquez ensuite sur le bouton *Envoyer l'e-mail*.

#### 2 • Envoyer les identifiants et mots de passe par SMS

Prérequis L'envoi de SMS depuis PRONOTE Primaire ne nécessite aucun abonnement, mais l'école doit être inscrite au service d'envoi des SMS et avoir pris connaissance des coûts d'envoi d'un SMS (voir page 99).

#### Personnaliser le SMS type « Connexion »

Des SMS types **Connexion des professeurs / des personnels / des responsables** sont proposés par défaut dans l'onglet **Communication > SMS >** 
Edition des SMS types.

Vous pouvez modifier le contenu du SMS type et ajouter des variables via le bouton *Insérer*. Attention, au-delà de 160 caractères, les messages seront découpés en plusieurs SMS lors de l'envoi.

#### Renseigner les numéros de téléphone portable manquants

Pour que l'envoi par SMS soit possible, les numéros de téléphone portable des destinataires doivent avoir été saisis.

1. Rendez-vous dans l'onglet **Ressources > Professeurs / Personnels > ≣ Liste** ou **Responsables > III Fiche de renseignements**.

- **2.** Cliquez en haut de la colonne *Téléphone portable* pour trier la liste sur cette colonne et mettre en évidence les numéros manquants.
- 3. Double-cliquez dans une cellule pour saisir le numéro.

#### Envoyer les SMS

- 1. Rendez-vous dans l'onglet **Ressources > Professeurs / Personnels > ≣ Liste** ou **Responsables > I Fiche de renseignements**.
- 2. Sélectionnez les destinataires dans la liste.
- 3. Cliquez sur le bouton 🔲 dans la barre d'outils.
- Sélectionnez le SMS type Connexion propre à chaque ressource, puis cliquez sur le bouton Envoyer.

#### 3 • Distribuer les identifiants et mots de passe en main propre

- 1. Rendez-vous dans l'onglet **Ressources > Professeurs / Personnels > ≣ Liste** ou **Responsables > I Fiche de renseignements**.
- Sélectionnez les destinataires dans la liste : vous pouvez tout sélectionner avec [Ctrl + A], après avoir éventuellement filtré la liste pour sélectionner uniquement les responsables d'une classe par exemple.
- 3. Cliquez sur le bouton 📄 dans la barre d'outils.
- **4.** Dans la fenêtre d'impression, sélectionnez le modèle *Informations de connexion* dans la liste de gauche.
- **5.** À droite, dans l'onglet *Configuration de la planche*, précisez la taille, le nombre de vignettes, etc.
- 6. Dans l'onglet Contenu du document, modifiez éventuellement le texte. Les variables Identifiant de connexion et Mot de passe seront remplacées par les données des élèves / des responsables lors de l'impression. Attention, la balise «AdresseURLAccesWeb» est fonctionnelle uniquement à partir du moment où un utilisateur s'est déjà connecté à un Espace.

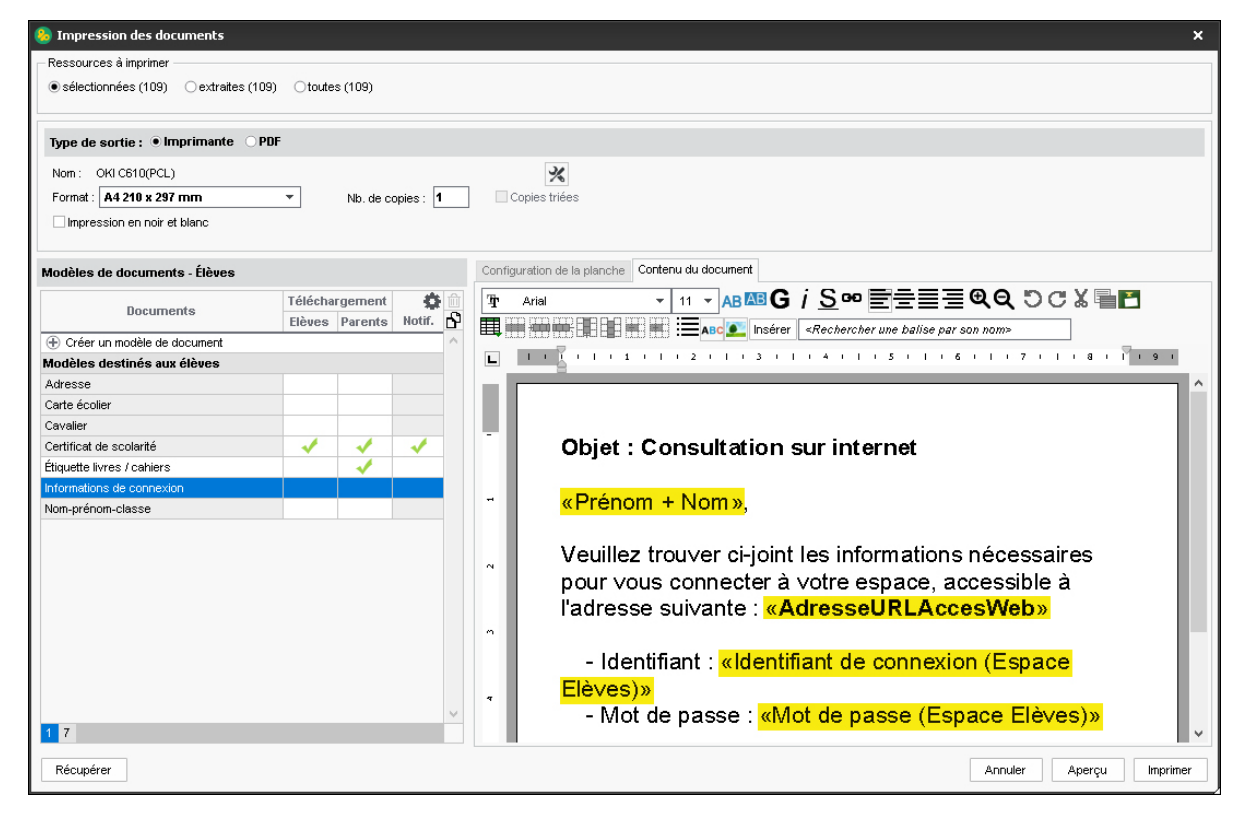

7. Vérifiez le rendu avec l'*Aperçu*, puis cliquez sur le bouton *Imprimer*.

# Fiche 16 • Gérer la politique de sécurité

Pour se connecter à PRONOTE Primaire, chaque utilisateur doit s'identifier a minima avec un identifiant et un mot de passe, puis, en fonction de la politique de sécurité choisie, avec un code PIN s'il s'agit d'un personnel ou d'un professeur qui utilise un nouvel appareil.

#### 1 • Définir les règles de composition des mots de passe

Pour protéger les données personnelles, il est indispensable que chaque utilisateur ait son propre identifiant et un mot de passe personnalisé par ses soins.

Vous pouvez modifier la longueur minimale du mot de passe et les règles à respecter.

- 1. Rendez-vous dans le menu *Paramètres > options générales > Sécurité*.
- **2.** Sélectionnez dans le menu déroulant le nombre minimal de caractères pour définir les mots de passe.
- **3.** Cochez les options souhaitées pour complexifier les mots de passe (inclure au moins un chiffre, une lettre, un caractère spécial, etc.).

| Mots de passe                                                 |  |  |  |  |  |  |  |
|---------------------------------------------------------------|--|--|--|--|--|--|--|
| Taille minimum des mots de passe : 8 💌 caractères             |  |  |  |  |  |  |  |
| ✓ Inclure au moins un caractère numérique                     |  |  |  |  |  |  |  |
| Mélanger des minuscules et des majuscules                     |  |  |  |  |  |  |  |
| ✓ Inclure au moins une lettre                                 |  |  |  |  |  |  |  |
| Inclure au moins un caractère spécial (ni lettre, ni chiffre) |  |  |  |  |  |  |  |
|                                                               |  |  |  |  |  |  |  |

Remarque : les règles définies par défaut suivent les recommandations officielles de la CNIL.

#### 2 • Voir les mots de passe

- 1. Rendez-vous dans l'onglet *Ressources > Professeurs / Personnels / Élèves >* ≣ *Liste* ou *Ressources > Responsables >* ₩ Fiche de renseignements.
- 2. Dans la colonne *Mot de passe*, positionnez le curseur sur les points ••••• pour afficher le mot de passe dans une infobulle.

| Profes   | seurs            |          |           |                                      |         |                                                                                                    |
|----------|------------------|----------|-----------|--------------------------------------|---------|----------------------------------------------------------------------------------------------------|
| Civilité | Nom              | Prénom   | Classe(s) | Espace e<br>Identifiant de connexion | nseigna | ant<br>Mot de passe                                                                                    |
| 🕀 Cré    | er un professeur |          |           |                                      |         |                                                                                                    |
| Mme      | ANSOUR           | Amira    | CP        | AANSOUR                              | 00000   |                                                                                                    |
| Mme      | BESNIER          | Juliette | CE1       | JBESNIER                             |         | • N                                                                                                    |
| Mme      | FABRE            | Elisa    | CM1       | EFABRE                               | 00000   |                                                                                                    |
| Mme      | LEFOLL           | Marie    | CM2       | MLEFOLL                              | 00000   | ⊣ Mot de passe : SW85094X<br>2. L'utilizateur deura impérativement nerconnaliser con mot de passe à la |
| М.       | MARTIN           | Rémy     | CE2       | MARTIN                               | 00000   | connexion                                                                                              |
|          |                  |          |           |                                      |         | L'utilisateur n'a pas encore choisi sa stratégie de sécurisation de compt                              |

*Remarque : le mot de passe n'est plus visible quand il a été personnalisé par l'utilisateur (c'està-dire à la première connexion). Les points sont alors remplacés par des ronds ∞∞∞∞.* 

#### 3 • Forcer le changement des mots de passe

Pour une sécurité accrue, vous pouvez inciter ou forcer les utilisateurs à changer régulièrement de mot de passe.

#### Prévoir le renouvellement des mots de passe tous les x jours

Si vous souhaitez que les utilisateurs modifient régulièrement leur mot de passe, vous pouvez définir une durée de vie maximale du mot de passe.

1. Rendez-vous dans le menu *Paramètres > OPTIONS GÉNÉRALES > Sécurité*.

- 2. Dans le menu *Politique expiration mot de passe*, sélectionnez l'une des options suivantes :
  - si vous choisissez *Forcer changement à expiration*, l'utilisateur est obligé de modifier son mot de passe ;
  - si vous choisissez **Notifier seulement à expiration**, l'utilisateur est invité à changer de mot de passe (mais il n'est pas obligé de le faire).
- **3.** Saisissez un nombre de jours maximal de validité du mot de passe. Dans les deux cas, l'utilisateur est prévenu quelques jours avant l'expiration de son mot de passe.

| Politique expiration mot de passe : | Forcer changement à expiration | • |
|-------------------------------------|--------------------------------|---|
| Durée de vie maximale des mots de   | e passe : <b>180  jours</b>    |   |
| Consulter notre politique de sécuri | té des mots de passe           |   |

#### • Obliger ponctuellement les utilisateurs à modifier leur mot de passe

- 2. Sélectionnez l'utilisateur concerné.
- **3.** Faites un clic droit et choisissez la commande suivante en fonction de l'utilisateur :
  - pour les professeurs et les personnels : Modifier la sélection > Mot de passe et code PIN > Forcer le changement de mot de passe ;
  - pour les élèves : Modifier le mot de passe (Espace Élèves) > Forcer le changement de mot de passe ;
  - pour les responsables : *Modifier la sélection > Mot de passe > Forcer le changement de mot de passe*.

#### 4 • Générer un nouveau mot de passe pour un utilisateur

Prérequis Seuls les personnels en Mode administratif peuvent réinitialiser les mots de passe perdus par les utilisateurs.

- Rendez-vous dans l'onglet Ressources > Professeurs / Personnels / Élèves > ≣ Liste ou Ressources > Responsables > I Fiche de renseignements.
- 2. Sélectionnez l'utilisateur concerné.
- 3. Faites un clic droit et choisissez la commande suivante en fonction de l'utilisateur :
  - pour les professeurs et les personnels : Modifier la sélection > Mot de passe et code PIN > Réinitialiser le mot de passe ;
  - pour les élèves : Modifier le mot de passe (Espace Élèves) > Réinitialiser le mot de passe ;
  - pour les responsables : *Modifier la sélection > Mot de passe > Réinitialiser le mot de passe*.
- **4.** Communiquez ensuite le nouveau mot de passe à la personne concernée (voir Fiche 15 Envoyer les identifiants et mots de passe, page 47).

Remarque : de la même manière, vous pouvez générer de nouveaux identifiants et codes PIN.

# 5 • Modifier les identifiants des utilisateurs

Seuls les personnels en Mode administratif peuvent modifier les identifiants. Les professeurs ont également la possibilité de le faire depuis leur Espace.

- **2.** Sélectionnez les utilisateurs concernés.

- **3.** Faites un clic droit, choisissez la commande suivante en fonction de l'utilisateur, puis sélectionnez l'une des options (prénom.nom, initiale du prénom suivi du nom, combinaison, identifiant aléatoire, etc.) :
  - pour les professeurs et les responsables : Modifier la sélection > Identifiant de connexion ;
  - pour les personnels : *Modifier > Modifier l'identifiant de connexion* ;
  - pour les élèves : *Modifier l'identifiant de connexion (Espace Élèves)*.
- **4.** Communiquez ensuite le nouvel identifiant à la personne concernée (voir Fiche 15 Envoyer les identifiants et mots de passe, page 47).

#### 6 • Saisie supplémentaire d'un code PIN

La saisie d'un code PIN lors d'une connexion depuis un nouvel appareil, en plus du mot de passe, permet de renforcer la sécurité de son compte. Cette double authentification n'est pas proposée par défaut aux personnels et professeurs, conformément aux recommandations de la CNIL.

Vous pouvez choisir les alternatives proposées aux utilisateurs depuis le menu *Paramètres > oPTIONS GÉNÉRALES > Sécurité*, en décochant les options à ne pas proposer.

Par exemple, en décochant les deux options alternatives comme ci-dessous, vous obligez l'utilisation du code PIN.

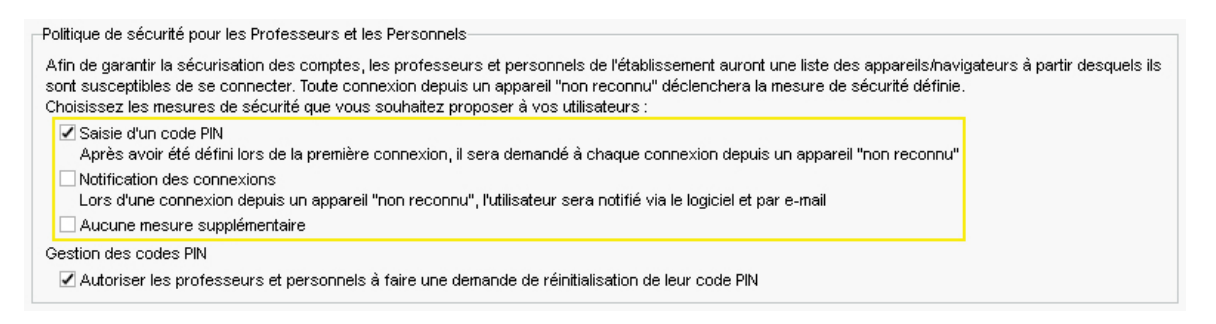

#### Réinitialisation du code PIN

Si l'utilisateur a son adresse e-mail renseignée et si l'option *Autoriser les professeurs et personnels à faire une demande de réinitialisation de leur code PIN* est bien cochée, il peut le réinitialiser par lui-même.

Sinon, vous pouvez vous-même réinitialiser le code PIN d'un utilisateur :

- 1. Rendez-vous dans l'onglet *Ressources > Professeurs / Personnels > E Liste*.
- 2. Sélectionnez l'utilisateur, faites un clic droit et choisissez la commande *Modifier la sélection > Mot de passe et code PIN > Générer un nouveau code PIN*.

#### > Paramétrer le navigateur pour éviter la saisie du code PIN à chaque connexion

Si vous choisissez une navigation privée ou si le navigateur supprime systématiquement tous les cookies en fin de session (sur certains navigateurs, cette option est activée par défaut), l'appareil ne peut être reconnu à chaque nouvelle connexion.

Une solution peut être de gérer les cookies PRONOTE Primaire comme une exception. La gestion des exceptions se trouve en général dans la rubrique **Sécurité** ou **Vie privée** des options ou paramètres du navigateur.

L'adresse du site web à autoriser est celle de l'Espace, en s'arrêtant à *index-education.net*. Comme les données sont hébergées chez Index Éducation, il s'agit donc de saisir *https:// RNE.index-education.net* (en remplaçant RNE par le RNE de l'école). Les cookies utilisés pour sécuriser un compte PRONOTE Primaire ne sont en aucun cas utilisés à d'autres fins.

*Remarque : si plusieurs navigateurs sont installés sur le poste, paramétrez-les tous ou utilisez toujours le même.* 

# Fiche 17 • Constituer les trombinoscopes

Les photos individuelles réalisées par le photographe lors de la photo de classe peuvent être importées si elles respectent le format et les règles de nommage attendus.

**BRGPD** Les photos n'apparaissent pas dans PRONOTE Primaire si les professeurs ou les parents ont décoché l'option *J'autorise l'utilisation de la photographie de…* depuis leur Espace.

#### 1 • Importer et attribuer automatiquement les photos

Prérequis Toutes les photos doivent être regroupées dans un même dossier. Les photos peuvent être au format **\*.jpeg**, **\*.jpg**, **\*.png**, **\*.bmp** ou **\*.gif**. La taille attendue est d'environ 35 mm par 45 mm (photo d'identité) ; si les photos sont plus grandes, une option permet de les réduire automatiquement lors de l'import. La règle de nommage doit être l'une des suivantes :

- NomSéparateurPrénom avec comme séparateur : une espace, un point, un tiret, etc.
- Numéro national.
- 1. Rendez-vous dans le menu *Imports/Exports > PHOTOS > Importer les photos des élèves / des professeurs*.
- **2.** Dans la fenêtre d'import, sélectionnez l'option *Répertoire où sont stockées les photos*, puis cliquez sur le bouton ••• pour désigner le dossier où se trouvent les photos.
- **3.** Indiquez la façon dont sont nommées les photos pour que PRONOTE Primaire puisse attribuer les photos aux bonnes ressources.

| 🛞 Attribution automatique des photos du trombinoscope des élèves                                                                                                    | ×             |
|----------------------------------------------------------------------------------------------------|---------------|
| Le nom de chaque photo importée doit contenir le numéro national de l'élève photographié ou ses nom et prénom s<br>une syntaxe à préciser ci-dessous. Pour attribuer automatiquement une photo à chaque élève, vous devez indique<br>répertoire où sont stockées les photos. | elon<br>er le |
| Répertoire où sont stockées les photos :                                                                                                    |               |
| C:\Documents\Photos\Eleves                                                                                                    | •••           |
| O Choisir un fichier de préparation de rentrée généré en local                                                                                                    |               |
|                                                                                                    |               |
| Syntaxe utilisée pour le nom des photos importées :                                                                                                    |               |
| Nom.Prénoms                                                                                                    |               |
| Kom     Espace     Prénoms     Identifier uniquement par le nom et le 1er                                                                                                    |               |
| Nom 🔻 . Prénoms                                                                                                    |               |
| ◯ Numéro national                                                                                                    |               |
| Seul l'import de photos aux formats * jpeg (ou * jpg), * png, * gif et * bmp est permis. Pour une utilisation optimali<br>est préférable que les dimensions respectent la proportion 7/9ème propre au format des photos d'identité, soit<br>35mm par 45mm.                   | ə, il         |
| ✓ Réduire automatiquement la taille des photos                                                                                                    |               |
| Annuler Lancer l'attributio                                                                                                    | 'n            |

**4.** Cliquez sur le bouton *Lancer l'attribution*. Une fenêtre vous confirme l'importation des photos.

# 2 • Ajouter une photo manuellement

Les photos manquantes peuvent être importées manuellement ou prises via la webcam.

- 1. Rendez-vous dans l'onglet souhaité :
  - Ressources > Professeurs > 📰 Fiche professeur,
  - Ressources > Élèves > 📷 Dossiers élèves.
- **2.** Sélectionnez l'utilisateur dans la liste à gauche.
- **3.** À droite, double-cliquez sur l'emplacement de la photo.

- 4. Dans la fenêtre qui s'affiche :
  - soit vous cliquez sur le bouton *Activer la webcam* et cliquez sur l'appareil photo une fois la personne bien positionnée dans le cadre ;
  - soit vous cliquez sur le bouton *Importer une photo*, sélectionnez la photo, puis cliquez sur le bouton *Ouvrir*.

| Élèves Niv | eaux - To      | us les él | lèves 🔻     | Identité | Responsab  | les Périscolaire                                                                                                 | Absences       | Mémo       | Bilan périodique     | e Santé | Parcours | éducatifs    | Carnet de lia                      | ison                 |                    |
|------------|----------------|-----------|-------------|----------|------------|----------------------------------------------------------------------------------------------------|----------------|------------|----------------------|---------|----------|--------------|------------------------------------|----------------------|--------------------|
| Nom        | Pré            | nom       | Sexe Q      | •Iden    | tité       |                                                                                                    |                |            |                      |         |          |              |                                    |                      |                    |
| + Créer un | élève          | Δ         | J.          | AD       | ORAT Julie | 📿 - née le 30/09/                                                                                                | 2012           |            |                      |         |          |              |                                    |                      |                    |
| ACCARY     | Catherin       | ne        | F           | _        |            |                                                                                                    |                |            |                      |         |          |              |                                    |                      |                    |
| ACCARY     | Gauthie        | r         | G           |          |            | « 141 b ruE dU F.                                                                                                | AQBYE »        |            |                      |         | A        | ucun télépł  | none renseigné                     | ł,                   |                    |
| ADORAT     | Julie          |           | F           |          |            | FRANCE                                                                                                    | TIN            |            |                      |         |          |              |                                    |                      |                    |
| AHURE      | Pierre         |           | G ^         |          | dh clic    |                                                                                                    |                |            |                      |         |          |              |                                    |                      |                    |
| ALEXANDRE  | Jessica        |           | F           |          |            |                                                                                                    |                |            |                      |         |          |              |                                    |                      |                    |
| ARMBRUSTE  | ER Baptiste    | •         | G           |          | 400040011  |                                                                                                    |                |            |                      |         |          |              |                                    |                      |                    |
| AUGUSTO    | Noemie         |           | F           | 099      | 489849QU   |                                                                                                    |                |            |                      |         |          |              |                                    |                      |                    |
| AUGUSTO    | Pablo          |           | G           |          |            |                                                                                                    |                |            |                      | _       |          |              |                                    |                      |                    |
| 😣 Retouch  | ne de la photo | D         |             |          |            |                                                                                                    |                |            | ×                    |         |          |              |                                    |                      |                    |
|            |                | Chois     | sir une ph  | oto      | 8          | Ouvrir                                                                                                    |                |            |                      |         |          |              |                                    |                      | ×                  |
|            |                |           |             |          | +          | ÷ → * ↑                                                                                                    | 🔤 « Phe        | otos → E   | leves                | ~       | Ö        | ,0 R         | echercher dar                      | ns : Eleves          |                    |
|            |                |           |             |          | (          | Organiser 🔻                                                                                                    | Nouveau        | dossier    |                      |         |          |              |                                    | -                    | ?                  |
|            |                |           |             |          |            | <ul> <li>★ Accès rapid</li> <li>➡ Creative Clo</li> <li>■ OneDrive</li> <li>➡ Ce PC</li> <li>➡ Réseau</li> </ul> | e<br>oud Files | ADOR       | <b>A</b> T.Julie.jpg |         |          |              |                                    | ~                    | 2                  |
|            |                |           |             |          |            |                                                                                                    | <u>N</u> om (  | du fichier | : ADORAT.Juli        | e.jpg   | ~        | Image:<br>Ou | ; (*.jpg; *.jpeg<br>J <u>v</u> rir | ; *.bmp; *<br>Annule | fu <b>t ∼</b><br>π |
| Activer la | a webcam       | lmporte   | er une phot | 0        |            |                                                                                                    | A              | nnuler     | Valider              |         |          |              |                                    |                      |                    |

- 5. Cliquez sur le bouton Valider.
- 6. Vérifiez les trombinoscopes dans l'onglet **Ressources > Classes > (2) Trombinoscope des élèves** et **Ressources > Professeurs > (2) Trombinoscope**.

Remarque : pour supprimer une photo, sélectionnez la ressource concernée, faites un clic droit et choisissez **Modifier la sélection > Photos > Supprimer la photo des professeurs / des élèves sélectionnés**.

#### Qui peut voir les photos des élèves et des professeurs ?

Seuls les professeurs ont accès au trombinoscope de leur classe depuis l'Espace Enseignants dans la rubrique **Tableau de bord > Trombinoscope**. Les photos des élèves sont également visibles sur la feuille d'appel, le bilan de compétences, etc.

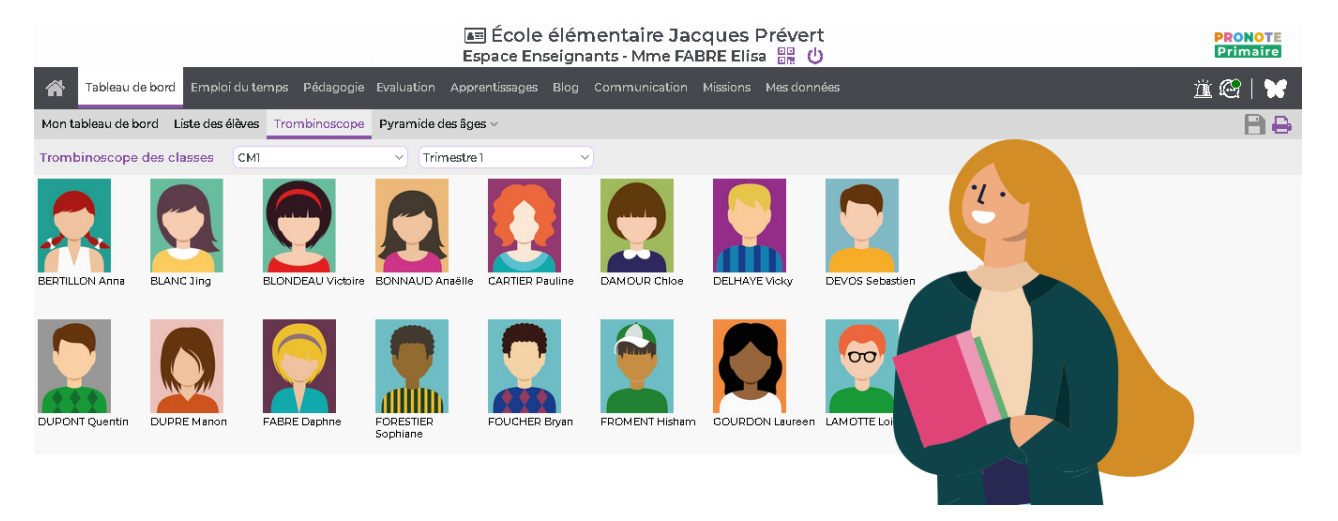

# Fiche 18 • Gérer les projets d'accompagnement

Les projets d'accompagnement peuvent être saisis et partagés via PRONOTE Primaire. Dans le cas où l'enfant est accompagné par un personnel, désignez ce personnel comme accompagnant afin qu'il accède à toutes les données concernant l'élève dans l'Espace Accompagnants.

#### 1 • Saisir un projet d'accompagnement

- 1. Rendez-vous dans l'onglet *Ressources > Élèves > Projets d'accompagnement*.
- Sélectionnez un élève dans la liste à gauche, puis, dans le volet de droite, cliquez sur le bouton .
- 3. Dans la fenêtre qui s'affiche, cliquez sur la ligne de création.
- 4. Dans la nouvelle fenêtre qui s'affiche, sélectionnez un type de projet existant, puis validez.

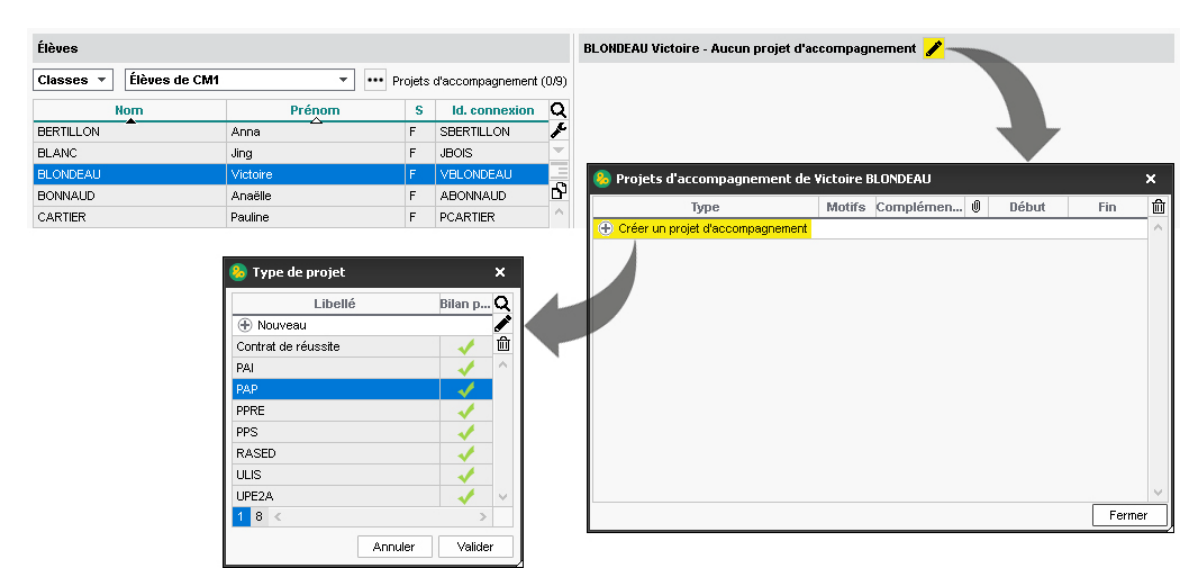

- **5.** Vous pouvez ajouter un motif, qui sera ou non confidentiel (colonne ). Double-cliquez dans la colonne *Motifs* pour sélectionner par exemple un trouble de l'apprentissage.
- **6.** Il est également possible d'attacher une pièce jointe ou de saisir une date de début et une date de fin pour le projet d'accompagnement.

| 😣 Projets d'accompagnement de Victoire I | SLONDEAU ×                                                                                                |                                  |
|------------------------------------------|----------------------------------------------------------------------------------------------------|----------------------------------|
| Type Motifs                              | Complémen 🛛 Début Fin 🛍                                                                                   |                                  |
| Créer un projet d'accompagnement         | <u>^</u>                                                                                                  |                                  |
| PAP                                      | 9/11/2020 06/07/2021                                                                                      |                                  |
|                                          |                                                                                                    |                                  |
| 😓 Liste des motifs 🛛 🗙                   | 😌 Sélectionner le fichier                                                                                 | ×                                |
| Libellé Q Q                              | $\leftrightarrow$ $\rightarrow$ $\checkmark$ $\bigstar$ Documents > Projets d'accompagnement $\checkmark$ | C Rechercher dans : Projets d'a  |
| Dyscalculie                              | Organiser 🔻 Nouveau dossier                                                                               | BII 🕶 🔟 ?                        |
| Dyslexie                                 | Nom                                                                                                    | Taille                           |
| Dysorthographique                        | Accès rapide Blondeau Victoire - PAP.ndf                                                                  | 109 Ko                           |
| Dysphasie                                | Creative Cloud Files                                                                                      |                                  |
| Dyspraxie                                |                                                                                                    |                                  |
| Plurihandicap                            | le OneDrive                                                                                               |                                  |
| Annuler Valider                          | Ce PC                                                                                                    |                                  |
|                                          | 💣 Réseau                                                                                                  |                                  |
|                                          | Nom du fichier : Blondesu Victoire - PAP.pdf                                                              | <pre>(".")  Ouyrir Annuler</pre> |

Remarque : pour définir la taille des pièces jointes, rendez-vous dans le menu **Paramètres >** communication > Courrier/Messagerie.

7. Fermez la fenêtre.

# 2 • Informer l'équipe pédagogique de la mise en place d'un projet d'accompagnement

À l'issue de la saisie d'un projet d'accompagnement, vous pouvez transmettre l'information auprès de l'équipe pédagogique (professeur et personnel accompagnant par exemple).

- 1. Rendez-vous dans l'onglet *Ressources > Élèves > 🐼 Projets d'accompagnement*.
- 2. Sélectionnez un élève dans la liste à gauche.
- 3. Dans le volet de droite, cliquez sur le bouton 🗾.
- **4.** Dans la fenêtre qui s'affiche, désignez les destinataires. Cliquez sur les boutons **•••** pour indiquer les professeurs ou personnels que vous souhaitez prévenir.
- 5. Vous pouvez éventuellement joindre un document.
- 6. Définissez la période durant laquelle l'information doit rester visible.
- 7. Cliquez sur le bouton *Valider*.

#### 3 • Mettre en place des aménagements

Pour répondre aux difficultés de l'élève, des aménagements peuvent être envisagés. Ces adaptations de nature pédagogique peuvent lui permettre de poursuivre son parcours scolaire dans les meilleures conditions.

- 1. Cochez les aménagements susceptibles d'être profitables à l'élève.
- 2. Si l'un des aménagements possibles n'est pas dans la liste, vous pouvez le créer. Sur la rubrique *Aménagements personnalisés*, cliquez sur le bouton **+**.
- 3. Saisissez un libellé, puis validez avec la touche [Entrée].
- **4.** Une fois les aménagements sélectionnés ou créés, cochez **Verrouiller les aménagements** *de l'année en cours et publier à la famille*.

| •Mise en oeuvre du projet ECOLE 🔹                 |                          |                                                                             |        |   |  |  |  |
|---------------------------------------------------|--------------------------|-----------------------------------------------------------------------------|--------|---|--|--|--|
|                                                   | Aména                    | gements à mettre en place                                                   | 2021   | Q |  |  |  |
| Adaptations transversale                          | es (1/22)                |                                                                             |        | Þ |  |  |  |
| Vtilisation de l'informatiq                       | jue (1/4)                |                                                                             |        | ሪ |  |  |  |
| Evaluations (2/8)                                 |                          |                                                                             |        |   |  |  |  |
| Accorder un temps majoré                          |                          |                                                                             | $\sim$ |   |  |  |  |
| Donner les consignes à l'oral                     |                          |                                                                             |        |   |  |  |  |
| Adapter la situation, les suppor                  | rts de l'évaluation de   | façon à limiter l'écrit : - proposer des QCM ; - proposer des schémas à lég |        |   |  |  |  |
| Autoriser différents supports (f                  | tables de calcul, fich   | es chronologiques, fiches mémoire)                                          |        |   |  |  |  |
| Privilégier les évaluations sur le                | e mode oral              |                                                                             |        |   |  |  |  |
| N'évaluer l'orthographe que si o                  | c'est l'objet de l'évalu | ation                                                                       |        |   |  |  |  |
| Ne pas pénaliser le soin, l'écritu                | ure, la réalisation de   | figures                                                                     | - A    |   |  |  |  |
| Evaluer les progrès pour encourager les réussites |                          |                                                                             |        |   |  |  |  |
| Leçons (0/2)                                      |                          |                                                                             |        |   |  |  |  |
| Lecture / langage oral (0)                        | 6)                       |                                                                             |        |   |  |  |  |
| Production d'écrits (0/6)                         |                          |                                                                             |        |   |  |  |  |
| 👂 Langues vivantes (étranç                        | gères ou régional        | es) (0/8)                                                                   |        |   |  |  |  |
| Mathématiques (0/12)                              |                          |                                                                             |        |   |  |  |  |
| 🔺 🕂 Aménagements perse                            | onnalisés                |                                                                             |        |   |  |  |  |
|                                                   |                          |                                                                             | 1      |   |  |  |  |
| 0 21 <                                            |                          |                                                                             |        | > |  |  |  |
| Verrouiller les aménagements                      | s de l'année en cour:    | s et publier à la famille                                                   |        |   |  |  |  |
| Bilan des aides apportées                         |                          |                                                                             |        |   |  |  |  |
| Aménagements profitables à l'é                    | lève                     |                                                                             |        |   |  |  |  |
|                                                   |                          |                                                                             |        |   |  |  |  |
|                                                   |                          |                                                                             |        |   |  |  |  |
| Aménagements n'ayant pas atte                     | eint les objectifs esc   | omptés                                                                      |        |   |  |  |  |
|                                                   |                          |                                                                             |        |   |  |  |  |
|                                                   |                          |                                                                             |        |   |  |  |  |
|                                                   |                          |                                                                             |        |   |  |  |  |

- **5.** Enfin, il est possible en fin d'année de tirer un bilan des aménagements établis et d'indiquer ceux qui ont ou non été profitables à l'élève.
- › Éditer le plan d'accompagnement personnalisé
- 1. Rendez-vous dans l'onglet *Ressources > Élèves > (*) *Projets d'accompagnement*.
- **2.** Sélectionnez un élève concerné par un PAP dans la liste à gauche.
- 3. Dans la barre d'outils, cliquez sur le bouton 🖴 .
- **4.** Dans la fenêtre d'impression, sélectionnez
  - Document complet pour avoir le récapitulatif sur plusieurs années,
  - Informations liées à l'année en cours.
- 5. Cochez Uniquement les aménagements mis en place pour éviter d'imprimer toute la grille.
- 6. Sélectionnez le *Type de sortie*, puis cliquez sur *Imprimer / Générer*.

| O Document complet                          | Informations liées à l'année en cours |
|---------------------------------------------|---------------------------------------|
| Données à imprimer                          |                                       |
| Sélection (1) O Extraction (21)             |                                       |
| Détail : dont 1 avec un PAP                 |                                       |
| Гуре de sortie : О Imprimante О Е-п         | nail 🖲 PDF                            |
| 🗹 Protégé 🔐 🗹 Imprimable 🚥                  | Format :                              |
| Ouvrir le dossier à l'issue de la génératio | on OA5 OPersonnalisé                  |
|                                             | ●A4 L: 203 mm -                       |
|                                             | OA3 H: 271 mm ▼                       |
| fise en page                                |                                       |
| Orientation                                 | Marges (cm)                           |
| Portrait                                    | Haut : 1,00 Gauche : 1,00             |
| ○ Paysage                                   | Bas: <b>1,00</b> Droite: <b>1,00</b>  |
| Contenu                                     |                                       |
| Choix de l'entête établissement :           | · · · · · · · · · · · · · · · · · · · |
| Uniquement les aménagements mis             | en place                              |

#### Comment les professeurs accèdent-ils au projet d'accompagnement ?

Le projet d'accompagnement d'un élève est visible dans l'onglet **Tableau de bord > Mon tableau de bord** sur l'Espace Enseignants. Ils peuvent consulter les projets d'accompagnement saisis par le directeur et en saisir eux-mêmes.

|                                                          |                    | 📧 École élémentaire Jac<br>Espace Enseignants - Mme FA                                         | qu<br>BRE | es F<br>Elísa | Prévert<br>開設 |         |     |              |         |        |    |    |   | PROI<br>Prim | <b>OTE</b><br>aire |
|----------------------------------------------------------|--------------------|------------------------------------------------------------------------------------------------|-----------|---------------|---------------|---------|-----|--------------|---------|--------|----|----|---|--------------|--------------------|
| Tableau de bord Emploi du                                | temps Pédag        | ogie Cahier Evaluation Apprentissages Blog Communication                                       |           |               | Mes donné     | es      |     |              |         |        |    |    |   | <u>ü</u> 😋   |                    |
| Mon tableau de bord Liste des élève                      | es Trombinoso      | ope Pyramide des âges 🗸                                                                        |           |               |               |         |     |              |         |        |    |    |   | [            | 36                 |
| Tableau de bord CM1                                      | ~                  | 🔇 lun. 16 nov. 📋 🔊                                                                             |           |               |               |         |     |              |         |        |    |    |   |              | •                  |
| i C 🕿                                                    |                    | A                                                                                              | 0         |               |               |         |     |              |         |        |    |    |   |              |                    |
| Diffuser une Effectuer un information sondage Etiquettes | Feuille<br>d'appel | Victoire BLONDEAU - Projet(s) d'accompagnement                                                 | w.        |               |               |         |     |              |         |        |    |    |   |              |                    |
| E.D                                                      | Absences           |                                                                                                |           | éten          | ices - T3 🔻   | Bilan p |     |              | Service | 5      |    |    |   |              |                    |
| Eleves                                                   | Matin Apm.         | Un PAP du 09/11/2020 est mis en place (Dyslexie) à partir du 09/11/2020 jusqu'au<br>06/17/2021 |           | ais           | Mathém        | T2 🕶    | GM  | CA           | 10      | ETU    | GS |    |   |              |                    |
| Anna BERTILLON                                           |                    | Consultable par l'équipe pédagogique                                                           |           |               |               | ×       |     |              |         |        |    |    |   |              |                    |
| Jing BLANC                                               |                    | Blondeau Victoire - PAP.pdf                                                                    |           |               |               |         |     |              |         |        |    |    |   |              |                    |
| <u>R</u>                                                 | /                  | Uniquement les aménagements communs et liés à ma discipline                                    |           |               |               | ×       |     | $\sim$       |         | $\sim$ |    |    |   |              |                    |
|                                                          |                    | Aménagements mis en place                                                                      |           |               |               | ×       | ~   | ~            |         |        |    | 1. |   |              |                    |
|                                                          |                    | ▲Adaptations transversales                                                                     |           |               |               |         |     |              |         |        |    |    |   |              |                    |
| Anaëlle BONNAUD                                          |                    | Installer l'élève face au tableau                                                              |           |               |               | ×       |     |              |         |        |    |    |   |              |                    |
|                                                          | /                  | ✓ Utilisation de l'informatique                                                                |           |               |               |         |     |              |         |        |    |    |   |              |                    |
| Pauline CARTIER                                          |                    | Permettre l'utilisation de l'ordinateur et de la tablette                                      |           |               |               | ×       |     |              |         |        |    |    |   |              |                    |
|                                                          |                    | ✓ Evaluations                                                                                  |           |               |               |         |     |              |         |        |    |    |   |              |                    |
| Chice DAMOUR                                             |                    | Accorder un temps majoré                                                                       |           |               |               |         | 1   | 1            |         |        |    |    |   |              |                    |
| 🚨 🔒                                                      |                    | Ne pas pénaliser le soin, l'écriture, la réalisation de figures                                |           |               |               |         | × . |              |         |        |    |    |   |              |                    |
| Vicky DELHAYE                                            |                    |                                                                                                | 1         |               |               | ×       |     |              |         |        |    |    |   |              |                    |
| Sebastien DEVOS                                          |                    |                                                                                                |           |               |               | ×       |     |              |         |        |    |    |   |              |                    |
|                                                          |                    | Fermer                                                                                         |           |               |               | ×       |     | $\checkmark$ |         |        |    |    |   |              |                    |
|                                                          |                    |                                                                                                |           |               |               | ×       |     | $\checkmark$ |         |        |    |    | / |              |                    |

# Fiche 19 • Gérer les manuels numériques

Les écoles disposent d'un accès direct aux manuels numériques des éditeurs interconnectés avec PRONOTE Primaire.

Les enseignants, les élèves, les responsables et les accompagnants y accèdent directement depuis leur Espace (onglet *Cahier de textes*).

Depuis leur cahier de textes, les enseignants peuvent les renvoyer vers des contenus, en particulier via des liens directs (énoncés, corrigés, vidéos, etc.).

#### 1 • Publier les manuels numériques

- 1. Rendez-vous dans l'onglet *Ressources > Manuels numériques > \examples Manuels numériques*.
- **2.** Cliquez sur le bouton *Mettre à jour le catalogue de l'établissement* : les manuels sont détectés automatiquement et la liste des manuels acquis est actualisée.
- **3.** Rendez les manuels accessibles en fonction du type d'utilisateur : double-cliquez sur l'icône (ans les colonnes **Professeurs**, **Élèves** et **Responsables et Accompagnants** pour que le lien vers le manuel soit publié sur les Espaces correspondants : le nombre d'utilisateurs affectés au manuel s'affiche alors à la place de l'icône.

# 2 • Affecter les manuels

Le directeur doit affecter les manuels aux enseignants qui le souhaitent et aux élèves.

- 1. Rendez-vous dans l'onglet *Ressources > Manuels numériques > \examples Manuels numériques*.
- 2. Affectez les manuels numériques aux professeurs et aux élèves :
  - de manière automatique via le bouton *Attribution Automatique*.
  - de manière manuelle en sélectionnant le manuel à gauche, puis en indiquant les professeurs et élèves depuis les listes à droite.

| Tableau de gestion des manuels numériqu             | Fiche de regi | stre RGPD    | Mettre à jour le | catalogue de l | 'établissement  | Génération 5 - Cahier numérique iParco              | ours N | laths CM1 (édi | tion 2020) Consulter le l | manuel |
|-----------------------------------------------------|---------------|--------------|------------------|----------------|-----------------|-----------------------------------------------------|--------|----------------|---------------------------|--------|
| Titre                                               | Kiosque       | Éditeur      | Professeurs      | Élèves         | Resp. et Acc. Q | <ul> <li>Personnes ayant accès au manuel</li> </ul> |        |                | Attribution automa        | atique |
| Explorer I'Histoire au CM1                          | GEN5          | Génération 5 | 1                | 18             | 34 🗗            |                                                     |        |                |                           |        |
| Cahier numérique iParcours Maths CM1 (édition 2020) | GEN5          | Génération 5 | 1                | 18             | 34 ^            | Regrouper par Ordre alphabétique 🔻                  |        | Regrouper par  | Ordre alphabétique 🔻      |        |
| Cahier numérique iParcours Maths CM2 (édition 2020) | GEN5          | Génération 5 | <b>(</b>         | <b>(</b>       | <b></b>         | Professeurs                                         | 俞      |                | Élèves                    | 俞      |
| Explorer la Géographie au CM1                       | GEN5          | Génération 5 | 1                | 18             | 34              | Ajouter des professeurs                             | Ъ      | 🕀 Ajouter de   | s élèves                  | - B    |
| Explorer l'Histoire au CM2                          | GEN5          | Génération 5 | <b></b>          | <b>**</b>      | <b>*</b>        | Mme FABRE E.                                        | ^      | BLANC Jing     |                           | ^      |
| Explorer la Géographie au CM2                       | GEN5          | Génération 5 | <b></b>          | <b>(</b>       | <b>*</b>        |                                                     |        | BLONDEAU VI    | ctoire                    |        |
| Cahier numérique iParcours Maths CE2 (édition 2018) | GEN5          | Génération 5 | 1                | 20             | 37              |                                                     |        | BONNAUD An     | aëlle                     |        |
|                                                     |               |              |                  |                |                 |                                                     |        | CARTIER Pauli  | ne                        |        |
|                                                     |               |              |                  |                |                 |                                                     |        | DAMOUR Chlo    | e                         |        |
|                                                     |               |              |                  |                |                 |                                                     |        | DEVOS Sebas    | tien                      |        |
|                                                     |               |              |                  |                |                 |                                                     |        | DUPONT Quer    | tin                       |        |
|                                                     |               |              |                  |                |                 |                                                     |        | DUPRE Manon    |                           |        |
|                                                     |               |              |                  |                |                 |                                                     |        | FABRE Daphne   | 9                         |        |
|                                                     |               |              |                  |                |                 |                                                     |        | FORESTIER So   | phiane                    |        |
|                                                     |               |              |                  |                | ~               |                                                     | $\sim$ | FOUCHER Bry    | an                        | ~      |
| 1 7 <                                               |               |              |                  |                | >               | 0 1 <                                               | >      | 0 18 <         |                           | >      |

Remarque : les responsables et accompagnants ne se désignent pas nommément ; ils sont automatiquement ajoutés en fonction des élèves affectés.

# Évaluation

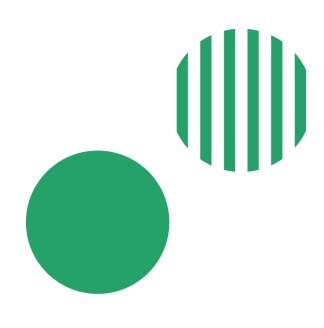

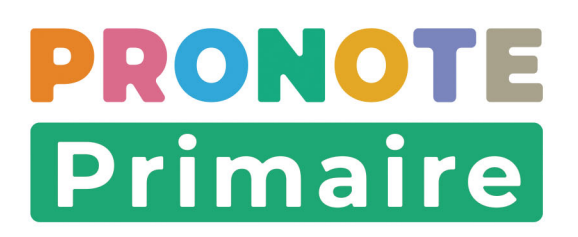

# Fiche 20 • Paramétrer la saisie des évaluations

Les professeurs peuvent saisir dans PRONOTE Primaire les évaluations de compétences. Une évaluation est rattachée à une période d'évaluation (semestre 1, par exemple) et un domaine d'enseignement (questionner le monde, par exemple). À chaque domaine d'enseignement sont rattachées un ensemble de compétences initialisées à partir du BO.

#### 1 • Vérifier les périodes d'évaluation

Pour chaque type de notation (trimestriel / semestriel), des périodes ont été définies par défaut. Vous pouvez les modifier.

- 1. Rendez-vous dans le menu *Paramètres > ÉCOLE > Périodes officielles*.
- 2. Double-cliquez sur une date et modifiez-la.

# 2 • Indiquer le type de notation (trimestriel / semestriel) des classes

Le type de notation trimestriel est affecté par défaut à toutes les classes. Vous pouvez le modifier pour une ou toutes les classes.

- 1. Rendez-vous dans l'affichage *Ressources > Classes > \example Liste*.
- 2. Pour modifier le type de toutes les classes, faites [Ctrl + A] pour les sélectionner, faites un clic droit et choisissez Modifier > Notation.
- **3.** Dans la fenêtre qui s'affiche, double-cliquez sur le type de notation qui convient.

| Classes   | Frimes   | tre 1  | •             | du 1   | septembre 2020 au 23                                                                 | nover                  | nbre               | 2020                        |                                         |                                                |              |        |
|-----------|----------|--------|---------------|--------|--------------------------------------------------------------------------------------|------------------------|--------------------|-----------------------------|-----------------------------------------|------------------------------------------------|--------------|--------|
| Nom       | Eff.     | Niveau | Hotation      | Р      | ositionnement dans L                                                                 | eignant(s) référent(s) | $\bigtriangledown$ | FQ                          |                                         |                                                |              |        |
| 🕀 Créer u | ne class | e:     |               |        |                                                                                      |                        |                    |                             |                                         | ×                                              |              |        |
| CE1       | 29       | CE1    | Trimestrielle |        | Tout sélectionner                                                                    | Ctrl                   | +A                 | SNIER Juliette              |                                         | Ъ                                              |              |        |
| CE2       | 20       | CE2    | Trimestrielle |        |                                                                                      |                        |                    | TIM DAMO                    |                                         |                                                |              |        |
| CM1       | 19       | CM1    | Trimestrielle |        | Modifier                                                                             |                        |                    | Notation 🦳                  |                                         |                                                |              |        |
| CM2       | 24       | CM2    | Trimestrielle |        | Supprimer la sélection                                                               |                        |                    | Niveau                      |                                         |                                                |              |        |
| CP        | 18       | СР     | Trimestrielle |        |                                                                                      |                        | _                  | Famille                     | -                                       |                                                |              |        |
|           |          |        |               |        | lout extraire<br>Extraire la sélection<br>Enlever la sélection<br>Autres Extractions | Ctrl<br>Ctrl           | +  <br>+X<br>▶     | Maquette du bila<br>Couleur | n ( <mark>) )</mark><br>Tri<br>Se<br>Co | Notation<br>mestrielle<br>mestrielle<br>ntinue |              | X<br>Q |
|           |          |        |               | i<br>C | <b>Messagerie</b><br>Diffuser une informati<br>Effectuer un sondage                  | on                     |                    |                             | 1                                       | 3 <<br>Annuler                                 | ><br>Valider |        |

**4.** Pour modifier le type d'une classe seulement, double-cliquez directement dans la colonne *Notation*.

#### 3 • Vérifier les services d'enseignement

Un service d'enseignement lie une classe, un professeur, un domaine d'enseignement et un volume horaire.

C'est dans le cadre des services d'enseignement qu'un professeur peut évaluer ses élèves, mais aussi créer des séances sur l'emploi du temps de la classe.

À chaque classe sont affectés par défaut tous les services d'enseignement « compatibles LSU » ; vous pouvez modifier leur volume horaire et créer de nouveaux services d'enseignement.

Prérequis Pour créer un nouveau service d'enseignement, il faut que le domaine d'enseignement soit au préalable créé dans le menu **Paramètres > GÉNÉRAUX > Domaines** d'enseignement.

- 1. Rendez-vous dans l'onglet *Ressources > Classes > 🎇 Services d'enseignement*.
- **2.** Sélectionnez la classe à gauche pour afficher ses services d'enseignement.
- **3.** Dans la fenêtre qui s'affiche, double-cliquez sur le domaine d'enseignement.
- **4.** Double-cliquez dans la colonne **Volume horaire** et saisissez le nombre d'heures hebdomadaires : lors de la saisie de l'emploi du temps, le cas échéant, le professeur est informé qu'il dépasse ce volume.

| Trimestre 1 🔹                    | CE2 - Services d'enseig | gnement  |                     |            |     |   |
|----------------------------------|-------------------------|----------|---------------------|------------|-----|---|
| Domaine d'enseignement           | Professeur              |          | Volume horaire      | Compatible | LSU | ¢ |
| 🕀 Créer un service d'enseignemer | nt .                    |          |                     |            |     | ٦ |
| Éducation physique et sportive   | MARTIN Rémy             |          | 3h00                | 1          |     |   |
| Enseignement moral et civique    | MARTIN Rémy             |          | 1h00                | 1          |     |   |
| Enseignements artistiques        | 😣 Domaines d'enseig     | nement   |                     |            | ×   |   |
| Arts plastiques                  |                         |          |                     |            |     | 1 |
| Éducation musicale               | Code                    | Libelle  | LS                  | iu Q       |     |   |
| <b>⊿</b> Français                | ① Nouveau               |          |                     |            | Ξ   |   |
| Écriture                         | APC                     | Activité | pédagogique compléi | mentaire   | _ ^ | l |
| Étude de la langue (grammaire    | ANGLAI                  | Anglais  |                     |            |     | l |
| Langage oral                     | SOUT                    | Soutien  |                     |            | - V |   |
| Lecture et compréhension de l    | 1 3 <                   |          |                     |            | >   |   |
| Langues vivantes                 |                         |          | Annu                | iler Valio | ler | 1 |
| ⊿Mathématiques                   |                         |          | 3000                | - V        |     | 2 |
| Espace et géométrie              | MARTIN Rémy             |          |                     | 1          |     |   |
| Grandeurs et mesures             | MARTIN Rémy             |          |                     | 1          |     |   |
| Nombres et calculs               | MARTIN Rémy             |          |                     | 1          |     |   |
| Questionner le monde             |                         |          | 1h30                | 1          |     |   |
| Espace, temps                    | MARTIN Rémy             |          |                     | 1          |     |   |
| Vivant, matière, objets          | MARTIN Rémy             |          |                     | 1          |     |   |

# 4 • Vérifier les référentiels de compétence

Les compétences rattachées à un domaine d'enseignement forment un référentiel. Des référentiels sont proposés par défaut pour chaque cycle. Ils correspondent aux textes du bulletin officiel. Vous pouvez ajouter des référentiels et/ou des compétences. Les enseignants peuvent aussi le faire. Les nouvelles compétences peuvent alors être utilisées par les autres professeurs.

#### Ajouter des référentiels

Prérequis Pour créer un nouveau référentiel, il faut que le domaine d'enseignement soit au préalable créé dans le menu **Paramètres > GÉNÉRAUX > Domaines d'enseignement**.

- 1. Rendez-vous dans l'onglet *Évaluation > Référentiels >*  **B** *Référentiels par matière*.
- 2. Sélectionnez le cycle dans le menu déroulant.
- 3. Pour créer un nouveau référentiel, cliquez sur la ligne *Ajouter un référentiel*.
- **4.** Dans la fenêtre qui s'affiche, double-cliquez sur le domaine d'enseignement.
- **5.** Double-cliquez dans la colonne *Classes évaluées* et cochez les classes concernées dans la fenêtre qui s'affiche.

#### Ajouter des compétences

Les compétences s'organisent selon une hiérarchie *Élément > Item > Sous-item*.

- 1. Rendez-vous dans l'onglet *Évaluation > Référentiels >*  **B** *Référentiels par matière*.
- 2. Sélectionnez le cycle dans le menu déroulant.
- **3.** Sélectionnez le référentiel à gauche pour afficher les compétences correspondantes.
- À droite, cliquez sur Saisir un élément, saisissez l'élément et validez avec la touche [Entrée].
- 5. Pour ajouter un item, cliquez sur le bouton 🕂 à gauche de l'élément, saisissez l'item et validez avec la touche *[Entrée]*.
- 6. Si vous souhaitez ajouter des sous-items, cliquez sur le bouton 🗱 en haut à droite et cochez *Gérer les sous-items* dans la fenêtre qui s'affiche.
- **8.** À chaque élément, item ou sous-item, vous pouvez associer un domaine du socle afin que les évaluations de cette compétence soient prises en compte dans le bilan de cycle.

| Cycle 2                        | • | Français - Compétences travaillées                              |                                               |
|--------------------------------|---|-----------------------------------------------------------------|-----------------------------------------------|
| Libellé                        | 1 | Éléments signifiants et items                                   | Domaines du socle pour<br>les bilans de cycle |
|                                |   | Saisir un élément                                               |                                               |
| Éducation physique et aportive | _ |                                                                 | <b>D1.1. D2. D3</b>                           |
| Enseignement morel at civigue  | _ | Ecouter nour comprendre des messages oraux ou des textes lus    | 0111, 02, 03                                  |
| Enseignemente artistiques      |   |                                                                 |                                               |
| Enseignements artistiques      |   | Participar à des échanges des situations diverses               |                                               |
| Français                       |   | Adepter une dictence aritigue per report au langage produit     |                                               |
| Langues vivantes               |   | Aubrei une distance critique par l'apport au langage produit    | D4.4. D7                                      |
| Mathematiques                  |   | Lecture et comprenension de recht                               | U1.1, U0                                      |
| Questionner le monde           | _ | + identifier des mots de maniere de plus en plus aisee          |                                               |
|                                |   | Comprendre un texte et controler sa comprehension               |                                               |
|                                |   | + Pratiquer différentes formes de lecture                       |                                               |
|                                |   | ▲ + Lire à haute voix                                           |                                               |
|                                |   | Lire une pièce de théâtre avec un(e) camarade                   |                                               |
|                                |   | ▲ + Ecriture                                                    | D1.1                                          |
|                                |   | + Copier                                                        |                                               |
|                                |   | 🕨 🕂 Ecrire des textes en commençant à s'approprier une démarche |                                               |
|                                |   | + Réviser et améliorer l'écrit que l'on a produit               |                                               |
|                                |   | 🖌 🕂 Etude de la langue (grammaire, orthographe, lexique)        | D1.1, D2                                      |
|                                |   | + Passer de l'oral à l'écrit                                    |                                               |
|                                |   | + Construire le lexique                                         |                                               |
|                                |   | + S'initier à l'orthographe lexical                             |                                               |
|                                |   | + Se repérer dans la phrase simple                              |                                               |
|                                |   | + Maîtriser l'orthographe grammatical de base                   |                                               |
|                                |   |                                                                 |                                               |

*Remarque : procédez de la même manière si vous souhaitez ajouter des éléments, des items et des sous-items dans les compétences du cycle 1 détaillées dans l'onglet Apprentissages > Liste des apprentissages >*  **Référentiels par domaine***.* 

# **5 • Personnaliser les niveaux de maîtrise**

Par défaut, un professeur dispose de 5 niveaux de maîtrise représentés par des pastilles de couleur.

Dans le menu *Paramètres > ÉVALUATION > Niveaux de maîtrise*, vous pouvez :

- activer ou désactiver des niveaux ;
- changer la couleur des pastilles en double-cliquant dessus ;
- remplacer les pastilles par des lettres pour tous (sinon chaque professeur peut le faire depuis son Espace en activant le mode accessible) ;
- modifier les libellés des niveaux ;
- modifier les points pris en compte lors du calcul du positionnement.

# Fiche 21 • Éditer les bilans périodiques

Le bilan périodique permet d'éditer à la fin de chaque période (trimestre / semestre), pour chaque élève, un document avec, pour chaque domaine d'enseignement : les évaluations, le pourcentage de réussite, un positionnement, une appréciation, etc.

# 1 • Préparer les maquettes

La maquette indique tous les éléments qui doivent figurer ou non sur les bilans (moyenne de la classe, classement de l'élève, nombre d'absences, etc.).

- 1. Rendez-vous dans l'onglet *Évaluation > Bilans périodiques > Paramétrage des maquettes*.
- 2. Vous pouvez soit :
  - sélectionner une maquette existante pour la modifier ;
  - créer une nouvelle maquette en utilisant la ligne Créer un modèle ;
  - dupliquer une maquette existante en faisant un clic droit, puis **Dupliquer** et personnaliser la maquette dupliquée.
- **3.** Une fois la maquette sélectionnée, passez en revue les options des 4 onglets à droite. Dès qu'on coche ou décoche une option, l'aperçu est modifié.

| Matières                                                         | Compéter   | ices évaluées                                                              | Pos. /                 | Acquisitions, pr | oar            | Progression              |   |
|------------------------------------------------------------------|------------|----------------------------------------------------------------------------|------------------------|------------------|----------------|--------------------------|---|
| Matière 1                                                        |            |                                                                            | 0                      |                  |                |                          | 1 |
|                                                                  | Lire       |                                                                            |                        |                  |                |                          |   |
|                                                                  | Écrire     |                                                                            |                        |                  |                |                          |   |
| Matière 2                                                        |            |                                                                            | 2                      |                  |                |                          |   |
|                                                                  | Lire       |                                                                            |                        |                  |                |                          |   |
|                                                                  | Écrire     |                                                                            |                        |                  |                |                          |   |
| c                                                                |            |                                                                            |                        |                  |                | >                        |   |
| <<br>Matières                                                    | S'informer | Raisonner                                                                  | Réalise                | er S'investir    | Pos.           | ><br>Acquisitions, progr |   |
| <<br>Matières<br>Matière 1                                       | S'informer | Raisonner                                                                  | Réalise<br>O           | er S'investir    | Pos.           | ><br>Acquisitions, progr |   |
| Matières<br>Matière 1<br>Matière 2                               | S'informer | Raisonner                                                                  | Réalise<br>O           | er S'investir    | Pos.           | ><br>Acquisitions, progr |   |
| <<br>Matières<br>Matière 1<br>Matière 2<br>Matière 3             | S'informer | Raisonner                                                                  | Réalise<br>O<br>O<br>O | er S'investir    | Pos.           | ><br>Acquisitions, progr |   |
| Matières     Matière 1     Matière 2     Matière 3     Matière 4 | S'informer | Raisonner                                                                  | Réalise<br>O<br>O<br>O | er S'investir    | Pos. 2 3 3     | ><br>Acquisitions, progr |   |
| Matières<br>Matière 1<br>Matière 2<br>Matière 3<br>Matière 4     | S'informer | Raisonner<br>O<br>O<br>O<br>O<br>O<br>O<br>O<br>O<br>O<br>O<br>O<br>O<br>O | Réalise<br>O<br>O<br>O | er S'investir    | Pos.<br>2<br>3 | ><br>Acquisitions, progr |   |
| Matières<br>Matière 1<br>Matière 2<br>Matière 3<br>Matière 4     | S'informer | Raisonner                                                                  | Réalise<br>O<br>O<br>O | er S'investir    | Pos. 4 2 3 3   | ><br>Acquisitions, progr |   |

#### À savoir :

- par défaut, les compétences évaluées s'affichent dans le tableau par domaine d'enseignement et sont remontées vers LSU : si vous décidez d'afficher les éléments de programme à la place, il faut que les professeurs les saisissent sur les bilans et ce sont ces éléments de programme qui seront remontés vers LSU;
- pour que les professeurs puissent saisir des appréciations sur les bilans, il faut impérativement cocher les rubriques correspondantes (*Acquisitions, progrès et difficultés éventuelles* et/ou *Progression* et/ou *Conseil*) qui peuvent être renommées.

# 2 • Modifier la maquette affectée aux classes

Par défaut, une maquette est affectée à chaque classe en fonction de son cycle, mais vous pouvez la modifier en affectant par exemple une maquette créée par vos soins.

- 1. Rendez-vous dans l'onglet *Ressources > Classes > \example Liste*.
- 2. Sélectionnez les classes auxquelles vous souhaitez affecter une même maquette.
- **3.** Faites un clic droit et choisissez *Modifier > Maquette du bilan périodique de compétence*.
- 4. Dans la fenêtre qui s'affiche, sélectionnez la maquette, puis cliquez sur le bouton Valider.

| Classes Trin  | nestre 1      | 💌 du 1 septembre      | e 2020 au 23 i | novembre 2020                                        |                     |      |  |
|---------------|---------------|-----------------------|----------------|------------------------------------------------------|---------------------|------|--|
| Nom           | Bilan pér. Co | omp. Eff. Niveau N    | lotation E     | nseignant(s) référent(s)                             | ▼ Familles          |      |  |
| 🕀 Créer une c | lasse         |                       |                |                                                      |                     |      |  |
| CE1           | Cycle 2       | Tout sélectionner     | Ctrl+A         | BESNIER Juliette                                     |                     |      |  |
| CE2           | Cycle 2       | Modifier              | •              | Notation                                             |                     |      |  |
| CM1           | Cycle 3       |                       |                | Famille<br>Maguette du bilan nério digue de compéter |                     |      |  |
| CM2           | Cycle 3       | Supprimer la sélectio | in             |                                                      |                     |      |  |
| CP            | Cycle 2       | Tout extraire         | Ctrl+T         | iviaquette uu bilari p                               | Jenouique de compet | enci |  |
|               |               | Extraire la sélection | Ctrl+X         | Couleur                                              |                     |      |  |
|               |               | Enlever la sélection  |                |                                                      |                     |      |  |
|               |               | Autres Extractions    | •              |                                                      |                     |      |  |

#### 3 • Remplir les bilans

Les domaines d'enseignement affichés dans le bulletin correspondent à ceux créés dans l'onglet **Ressources > Classes > " Services d'enseignement** (voir page 60).

#### Que peuvent faire les professeurs depuis leur Espace?

Depuis l'Espace Enseignants, chaque professeur peut, pour chaque élève, dans chaque domaine d'enseignement :

- saisir des évaluations (onglet Évaluation > Création > Saisie des évaluations) ;
- calculer tous les positionnements (onglet Évaluation > Bilans périodiques > Synthèse et saisie des appréciations);
- saisir les appréciations prévues dans la maquette (onglet Évaluation > Bilans périodiques > Bilan périodique ou Synthèse et saisie des appréciations).

|                                                                                     | ia≣ Éco<br>Espace B                                                | le élé<br>Inseig | mentaire Jacques Prévert<br>nants - Mme FABRE Elisa 🔐 ᄖ                                                   |                                             | PRONOTE<br>Primaire |
|-------------------------------------------------------------------------------------|--------------------------------------------------------------------|------------------|----------------------------------------------------------------------------------------------------|---------------------------------------------|---------------------|
| 🕋 Tableau de bord Emp                                                               | loi du temps Pédagogie Cahier <mark>Evaluation</mark><br>de textes | Appre            | ntissages Blog Communication Missions Me                                                                  | es données                                  | <u>ш́</u> 🖓   🎇     |
| Création - Relevé de compé                                                          | itences Bilans périodiques - Bilans de cycle                       | Référent         | iels Livret de compétences numériques Export L                                                            | SU                                          | 88                  |
| Bilan périodique CM1                                                                | V (Trimestre 1                                                     |                  | BLONDEAU Victoire V Sera public                                                                           | é le 14/12/2020 X Aucun accusé de réception | * 🖻 🏏               |
| Matières                                                                            | Compétences évaluées                                               | Pos-             | Acquisitions, progrès et difficultés éventuelles                                                          |                                             |                     |
| ⊿ Français                                                                          |                                                                    |                  |                                                                                                    |                                             |                     |
| Langage oral<br>Mme FABRE<br>M. MARTIN                                              | Langage Oral                                                       | 4                | Victoire est à l'aise à l'oral. Elle a tendance à bavarder<br>toutefois.                                  |                                             |                     |
| Lecture et compréhension de<br>l'écrit<br>Mme FABRE<br>M. MARTIN                    |                                                                    | 4                | Très bonne compréhension de l'écrit. Victoire doit<br>continuer à lire autant.                            |                                             |                     |
| Écriture<br>Mme FABRE<br>M. MARTIN                                                  |                                                                    | 4                | Très bon travail. Victoire aime écrire, et ça se voit.                                                    |                                             |                     |
| Étude de la langue<br>(grammaire, orthographe,<br>lexique)<br>Mme FABRE<br>M MADTIN | Etude de la langue (grammaire, orthographe, lexique)               | ٥                | Victoire lit beaucoup, cela enrichit considérablement<br>ses connaissances de la langue.                  |                                             |                     |
| ⊿ Mathématiques                                                                     |                                                                    |                  |                                                                                                    |                                             |                     |
| Nombres et calculs                                                                  |                                                                    | 3                | Victoire doit se concentrer plus sur les exercices de                                                     |                                             |                     |
| Mme FABRE<br>M. MARTIN                                                              | Nombres et calculs                                                 |                  | a plus qu'à les mettre en application !                                                                   |                                             |                     |
| Espace et géométrie<br>Mme FABRE<br>M. MARTIN                                       |                                                                    | 4                | Très bon travail en géométrie.                                                                            |                                             |                     |
| Grandeurs et mesures<br>Mme FABRE<br>M. MARTIN                                      | Grandeurs et mesures                                               | 3                | Des faiblesses dans la mise en application de ses<br>connaissances. Victoire ne doit pas baisser les bras |                                             |                     |
| Éducation physique et sportive<br>Mme FABRE<br>Modalités spécifiques d'accompagn    | rement : PAP                                                       | 4                | Bon travail. Victoire est énergique et enthousiaste.                                                      |                                             |                     |

Remarque : vous avez accès aux mêmes fonctionnalités dans les onglets **Évaluation > Bilans** périodiques > Synthèse et saisie des appréciations par service et Saisie des appréciations générales.

# 4 • Définir la date de publication du bulletin

Par défaut, la date de publication est le dernier jour de la période. Vous pouvez la modifier, classe par classe.

- **1.** Rendez-vous dans l'onglet *Évaluation > Bilans périodiques > Publication des bulletins*.
- 2. Cochez les Espaces concernés : *Espace parents* et/ou *Espace élèves*.
- **3.** Modifiez les dates de publication par classe et par période.
- 4. Pour agir en multisélection, faites *[Ctrl + clic]* sur les dates concernées, faites un clic droit et choisissez *Publier le*.

| odification o    | les dates de pu                         | blication des                     | bilans périodiqu                    |
|------------------|-----------------------------------------|-----------------------------------|-------------------------------------|
| ndiquez les do   | cuments que vou                         | s souhaitez puk                   | blier à partir des e                |
| )uels docum      | ents publier su                         | r quels espa                      | es ?                                |
|                  | Espace                                  | parents                           | Espace élèves                       |
| ulletin de l'élè | ve                                      | /                                 | 1                                   |
|                  |                                         |                                   |                                     |
|                  | <                                       |                                   | 3                                   |
| utoriser l'ir    | npression des bila                      | ans périodiques                   | et relevés de con                   |
| lloo data        | do publication                          | nor náriada /                     | t par alagan 2                      |
| chaque p         | s de publicación<br>árioda, prácisaz la | pai perioue e<br>se datas à narti | r par classe :<br>desquelles le pui |
| naque p          | shoue, precisez io                      | s uales a parti                   | uesquelles la pu                    |
| Classes          | Trimactro 4                             | Trimeetre                         | Trimaetra 2                         |
| Classe           | minestre i                              | ninesue /                         | i innestre J                        |
|                  | 30/11/20                                | 01/02/04                          | 06/07/04                            |
|                  | 30/11/20                                | Publier le                        | 2                                   |
|                  | 23/11/20                                | Publier à                         | la date de la fin                   |
| 2                | 23/11/20                                | Publier le                        | e lendemain du o                    |
| )                | 23/11/20                                | Ne pas p                          | ublier                              |
|                  |                                         |                                   |                                     |
|                  |                                         |                                   |                                     |
|                  |                                         |                                   |                                     |
|                  |                                         |                                   |                                     |
|                  |                                         |                                   |                                     |

# 5 • Imprimer les bilans périodiques

- 1. Rendez-vous dans l'onglet *Évaluation > Bilans périodiques > 📫 Impression*.
- **2.** Sélectionnez une ou plusieurs classes dans la liste à gauche.
- **3.** Sélectionnez la période à prendre en compte dans le menu déroulant en haut à droite et indiquez en-dessous les services à imprimer.
- 4. Cliquez sur le bouton *Imprimer les bilans périodiques*.
- **5.** Dans la fenêtre qui s'affiche, sélectionnez les destinataires et le type de sortie. Ajoutez éventuellement d'autres documents à imprimer en même temps.
- 6. Utilisez les onglets pour mettre en forme le bulletin :
  - **Page** : selon le nombre de colonnes affichées sur la maquette, il peut être plus pratique d'imprimer au format paysage. Jouer sur les marges peut également aider à faire tenir le bulletin sur une ou deux pages.
  - Présentation : par défaut, la taille des éléments de programme et des appréciations est réduite jusqu'à la taille de police minimale autorisée : cochez Hauteur adaptée à la taille de l'appréciation pour avoir toujours la même taille de police. Pour une mise en page plus aérée, décochez Imprimer toutes les bordures : seules les bordures horizontales seront conservées.
  - *Police* : jouez sur la taille souhaitée / minimale pour arbitrer entre place et lisibilité.
- 7. Vérifiez le rendu grâce à l'*Aperçu*, puis cliquez sur le bouton *Imprimer* ou *Générer*.

# Fiche 22 • Exporter les bilans périodiques vers LSU

PRONOTE Primaire permet d'exporter un fichier **\*.xml** avec tous les bilans périodiques ou uniquement ceux des classes que vous désignez. Vous pouvez générer le fichier depuis le Client PRONOTE Primaire. Chaque enseignant peut exporter un fichier pour sa classe depuis l'Espace Professeurs.

Prérequis Pour exporter le bilan d'un élève, il est impératif d'avoir dans PRONOTE Primaire :

- l'identifiant ONDE de sa classe (à récupérer de ONDE avec la commande Imports/Exports > ONDE > Importer des identifiants classes),
- son numéro national,
- une appréciation générale,
- au moins 3 domaines d'enseignement « complets », c'est-à-dire avec une appréciation ou avec un positionnement et un élément de programme.

*Remarque : les éléments de programme remontés vers LSU sont les compétences évaluées sauf si, dans la maquette du bilan, vous avez choisi d'afficher les éléments de programme saisis par les professeurs.* 

#### 1 • Vérifier si des données sont manquantes

Un tableau récapitulatif dans l'onglet **Évaluation** permet de retrouver rapidement tous les élèves pour lesquels l'export est impossible, et vous indique pour chacun quelles données sont manquantes.

- 1. Rendez-vous dans l'onglet Évaluation > Vers LSU > <u></u> = Récapitulatif des bilans exportés vers LSU.
- 2. Consultez la colonne LSU pour savoir si les données de l'élève peuvent être exportées :
  - 숡 : l'export sera complet ;
  - 👉 : l'export est impossible ; il manque des données. Passez la souris sur l'icône pour voir dans l'infobulle quelles sont les données manquantes.

| Tri  | mestre 1 🔹 🔹 Tout niveau                             | primaire 🔻 CM1         |        |        | -      |
|------|------------------------------------------------------|------------------------|--------|--------|--------|
|      |                                                      | Élève                  |        |        |        |
| LSU  | Nom Prénom                                           | Identifiant            | Projet | Niveau | Classe |
| 3    | THUILLIER Camille                                    | 7252553622J            |        | CM1    | CM1    |
| \$   | STEPHAN Valentin                                     | 7586125345A            |        | CM1    | CM1    |
| 1    | SIMONET Khadija                                      | 7452645637U            | CM1    | CM1    |        |
|      | on exportable vers LSU à cause des                   | s problèmes suivants : |        | CM1    | CM1    |
| 1 In | formation(s) manquante(s) bloqua                     | ant l'export :         |        | CM1    | CM1    |
| 1    | <ul> <li>Appréciation générale sur la pro</li> </ul> | gression de l'élève    |        | CM1    | CM1    |
| \$   | GOURDON Laureen                                      | 7584522641R            |        | CM1    | CM1    |
| \$   | FROMENT Hisham                                       | 4234254525M            |        | CM1    | CM1    |
| \$   | FOUCHER Bryan                                        | 4741626228L            |        | CM1    | CM1    |
| \$   | FORESTIER Sophiane                                   | 9556526462F            |        | CM1    | CM1    |
| \$   | FABRE Daphne                                         | 4215632515Q            |        | CM1    | CM1    |
| \$   | DUPRE Manon                                          | 7568542535M            |        | CM1    | CM1    |
| \$   | DUPONT Quentin                                       | 7456885264L            |        | CM1    | CM1    |
| \$   | DEVOS Sebastien                                      | 7856425585G            |        | CM1    | CM1    |
| \$   | DAMOUR Chloe                                         | 8565523425D            |        | CM1    | CM1    |
| \$   | CARTIER Pauline                                      | 7536254157A            |        | CM1    | CM1    |
| \$   | BONNAUD Anaëlle                                      | 8596423256R            |        | CM1    | CM1    |
| \$   | BOIS Julie                                           | 4578132562D            |        | CM1    | CM1    |
| \$   | BLONDEAU Victoire                                    | 2654793122E            |        | CM1    | CM1    |

# 2 • Visualiser le bilan d'un élève

- 1. Rendez-vous dans l'onglet Évaluation > Vers LSU > ⊇≡ Récapitulatif des bilans exportés vers LSU.
- 2. Sélectionnez un élève dans la liste. N'oubliez pas d'utiliser le bouton **Q** pour retrouver facilement un élève par son nom ou son prénom.
- 3. Cliquez sur le bouton 👁 en haut à droite : le bilan s'affiche sur un volet à droite.

# 3 • Générer le fichier pour LSU

- 1. Rendez-vous dans le menu *Imports/Exports > LSU > Exporter les bilans périodiques*.
- **2.** Dans la fenêtre qui s'affiche, sélectionnez les périodes concernées : les dates définies dans PRONOTE Primaire (voir page 60) doivent correspondre aux dates saisies dans LSU.
- 3. Filtrez si nécessaire les classes à exporter en cliquant sur les boutons .....

| Export des bilans périodiques vers l'application LSU                                                                                                    |
|----------------------------------------------------------------------------------------------------|
| Cet export génère le fichier pour l'application LSU (Livret Scolaire Unique).                                                                                                    |
| Inclure les bilans de fin de cycle pour les CE2                                                                                                    |
| •Périodes d'export                                                                                                    |
| ••• Trimestre 1                                                                                                    |
| Vous avez choisi d'exporter les données de la période <b>Trimestre 1</b> .<br>Dans PRONOTE (menu Paramètres > Périodes officielles), cette période est définie du <b>01/09/2020</b> au <b>23/11/2020</b> . |
| Vérifier bien que les dates saisies dans LSU pour cette période sont identiques.                                                                                                    |
| •Classes à exporter                                                                                                    |
| ••• Toutes                                                                                                    |
|                                                                                                    |
|                                                                                                    |
| MARTIN                                                                                                    |
| •Localisation de l'export                                                                                                    |
| C:Documents\IndexEducation\LSU\primaire_import_Isu_20200817165425.xml •••                                                                                                    |
|                                                                                                    |
|                                                                                                    |
|                                                                                                    |
|                                                                                                    |
|                                                                                                    |
|                                                                                                    |
|                                                                                                    |
| Diagnostiquer Fermer Exporter                                                                                                    |

 Indiquez le dossier dans lequel PRONOTE Primaire doit générer le fichier, puis cliquez sur le bouton *Exporter*. PRONOTE Primaire génère le fichier \*.xml que vous devrez ensuite remonter vers LSU.

# Absences

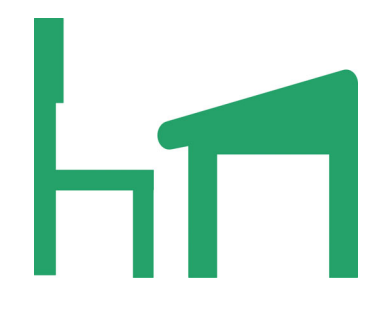

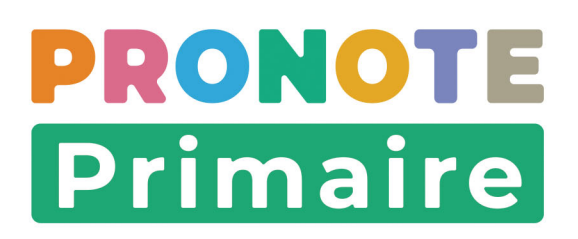

# Fiche 23 • Saisir une absence communiquée par les parents

Une absence ou un retard prévu à l'avance ou communiqué la veille / le matin même par les parents peut être saisi directement sur la grille d'emploi du temps de l'élève par le directeur. Les absences constatées en classe sont saisies par le professeur sur son tableau de bord (Espace Enseignants).

#### 1 • Prendre en compte une absence transmise par les parents

#### > Autoriser les parents à prévenir d'une absence depuis leur Espace

- 1. Rendez-vous dans l'onglet *Communication > PRONOTE.net >* 📃 .
- 2. Dans le menu déroulant, sélectionnez *Espace Parents*, puis cliquez sur *Absences* dans la rubrique *Carnet de liaison*.
- Cochez l'option Autoriser les parents de prévenir d'une absence, puis indiquez le nombre de jours autorisés.

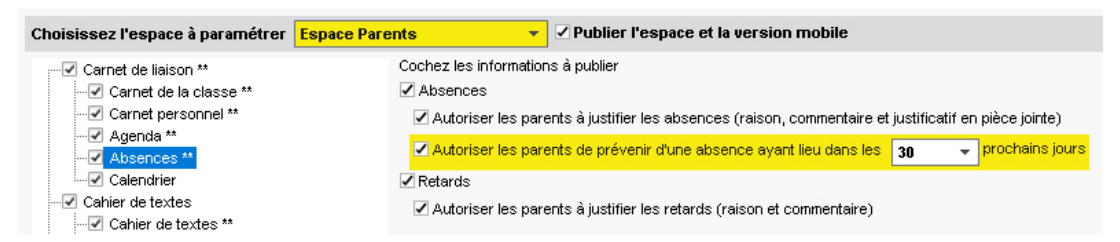

**4.** Depuis la page d'accueil de l'Espace Parents ou de l'application mobile, les parents peuvent alors prévenir de l'absence de leur enfant.

| prévenir d'une |                                                                                                    |
|----------------|----------------------------------------------------------------------------------------------------|
| absence        | Prévenir d'une absence                                                                                                    |
|                | Du 🛯 lun, 13 sept. 💾 💿 matin 🔿 après-midi<br>Au 🔄 lun, 13 sept. 🛗 🔿 matin 🂽 après-midi                                                                                   |
|                |                                                                                                    |
|                | Sertificat Victoire Blondeau.pdf                                                                                                    |
|                | Suite à une intoxication alimentaire qui a eu<br>lieu ce week-end, le docteur a conseillé de<br>garder Victoire à la maison ce lundi. Ci-joint<br>le certificat médical. |
|                | Annuler Valider                                                                                                    |

#### Prendre connaissance de l'absence

Dès que les parents avertissent l'école de l'absence de leur enfant par ce moyen, l'information est visible aussitôt sur la page d'accueil du Client PRONOTE Primaire.

Au préalable, assurez-vous que le widget **Absences prévues par les parents** soit bien coché parmi les rubriques disponibles (⇔ Modifier les informations affichées en page d'accueil, p. 14). Il renvoie directement au bon affichage.

|   | Absences prévues par les parents (1)             |                         | ΖX |
|---|--------------------------------------------------|-------------------------|----|
| ſ | 3LONDEAU Victoire (CM1) - 13/09 de 08h30 à 16h30 | MALADIE AVEC CERTIFICAT | Ű  |

#### Créer l'absence

Vous pouvez alors créer rapidement l'absence grâce aux informations communiquées par les parents.

- 1. Rendez-vous dans l'onglet *Absences > Saisie > L<sup>@</sup> Absences prévues par les parents*. L'absence dont ont fait part les parents est affichée.
- 2. Double-cliquez dans la colonne *Abs.* pour la créer.
- 3. Dans la fenêtre de confirmation, cliquez sur Oui. L'absence est générée.

| Absences prévues                                                                                          | par les pai | ents ••• Classes (Tou  | tes)                  | 🗌 Uniquement les pré | visions                              | Pé                  | iriode Mois en cours | - du   | 01/09/20 | 21 🏥 au 30/09/2021 | i 🗰   | 2  |   |
|----------------------------------------------------------------------------------------------------|-------------|------------------------|-----------------------|----------------------|--------------------------------------|---------------------|----------------------|--------|----------|--------------------|-------|----|---|
| Nam                                                                                                    | Classes     |                        |                       | Prévision des parent | s                                    |                     | Action de l'école    |        |          | Absence généré     | е     |    | Q |
| NUIT                                                                                                    | Classe      | Date                   | U                     | Motif                | Commentaire                          | Abs.                | Détail               | Date   | 1/2J     | Motif              | Just. | RA | F |
| BLONDEAU Victoire                                                                                         | CM1         | 13/09 de 08h30 à 16h30 | Ú                     | MALADIE AVEC CERTIF  | Suite à une intoxication alimentaire |                     |                      |        |          |                    |       |    | 6 |
|                                                                                                    |             |                        |                       |                      |                                      |                     |                      |        |          |                    |       |    |   |
| Absences prévues                                                                                          | par les pai | ents ••• Classes (Tou  | tes)                  | Uniquement les pré   | visions                              | Pé                  | iriode Mois en cours | 🔻 du 🛙 | 01/09/20 | 21 🏥 au 30/09/2021 | ∣ ##  | 2  |   |
| Nom                                                                                                    | Classes     |                        |                       | Prévision des parent | s                                    |                     | Action de l'école    |        |          | Absence généré     | е     |    | Q |
| nom                                                                                                    | Classe      | Date                   | Ű                     | Motif                | Commentaire                          | Abs.                | Détail               | Date   | 1/2J     | Motif              | Just. | RA | F |
| BLONDEAU Victoire CM1 13/09 de 08h30 à 16h30 🔍 MALADIE AVEC CERTIF Suite à une intoxication alimentaire 🔩 |             | 1                      | Créée par MARTIN Rémy | 13/07/2021           | 2                                    | MALADIE AVEC CERTIF | 1                    |        | ß        |                    |       |    |   |

4. Dans l'onglet *Absences > Saisie > Saisie par l'école*, à la date indiquée, elle apparaît également avec la couleur du motif indiqué.

|   | BLANC Jing        |   | 08h30          | 🐺 lun. 13 sept.               | The mar. 14 sept.              |  |  |  |
|---|-------------------|---|----------------|-------------------------------|--------------------------------|--|--|--|
|   | BLANC Sylvain     |   |                |                               |                                |  |  |  |
|   | BLONDEAU Jules    |   |                |                               |                                |  |  |  |
| 1 | BLONDEAU Victoire |   | 09h30          |                               |                                |  |  |  |
|   | BOCQUET Simon     |   |                |                               |                                |  |  |  |
|   | BONNAUD Anaëlle   |   |                |                               |                                |  |  |  |
|   | BORDES Alexis     |   | 10h30<br>11h30 |                               |                                |  |  |  |
|   | BOREL Jules       |   |                | Espace et géométrie           | Nombres et calculs             |  |  |  |
|   | BOUCHER Aymeric   |   |                | FADRE E.                      | FADRE E.                       |  |  |  |
|   | BOUCHET Maxence   |   |                |                               |                                |  |  |  |
|   | BOUET Maxime      |   |                |                               |                                |  |  |  |
|   | BOULARD Esteban   |   | 12h30          |                               |                                |  |  |  |
|   | BOULET Quentin    |   |                |                               |                                |  |  |  |
|   | BOUR Pauline      |   |                |                               |                                |  |  |  |
|   | CACCAMO Tahys     |   | 13h30          | Histoire et géographie        | Éducation obysique et sportige |  |  |  |
|   | CARRIERE Anthony  |   |                | FABRE E.                      | FABRE E.                       |  |  |  |
|   | CARTIER Pauline   |   |                |                               |                                |  |  |  |
|   | CASANOVA Marion   |   | 14h30          |                               |                                |  |  |  |
|   | CHABE liyes       |   |                | Enseignements artistiques     | Sciences et technologie        |  |  |  |
|   | CHEVALLIER Roxane |   | 151.00         | FABRE E.                      | FABRE E.                       |  |  |  |
|   | CHOPIN Pauline    |   | 131130         |                               | Activité pédagogique compléme  |  |  |  |
|   | CHRISTOPHE Kevin  |   |                | Activité nédagogique compléme | FABRE E                        |  |  |  |
|   | CUNY Constance    | ~ | 16b30          | FABRE E.                      |                                |  |  |  |

# 2 • Saisir une absence directement sur la grille

- 1. Rendez-vous dans l'onglet *Absences > Saisie > 🖶 Saisie par l'école*.
- 2. Sélectionnez l'élève dans la liste à gauche.
- 3. Cliquez sur la semaine concernée dans la réglette en haut.
- 4. Sélectionnez Absence.
- 5. Sélectionnez le motif communiqué dans le menu déroulant.

| Élè      | ves |    |                     | Absences - Jing BLANC - CM1 - Autorisation de sortie : Aux horaires habituels |                  |               |                              |         |                          |                |                        | 🖽 🐺 🗖    |
|----------|-----|----|---------------------|-------------------------------------------------------------------------------|------------------|---------------|------------------------------|---------|--------------------------|----------------|------------------------|----------|
| СМ       | 1   |    |                     | 36 37 38 39                                                                   | 40 41 42 F       | F 45 46 47 48 | 49 50 51 F F 2               | 3 4 5 6 | 6 7 F F 10 11            | 12 13 14 15 F  | F 18 19 20 21 22 23 24 | 25 26 27 |
| <b>1</b> | Σа  | ΣG | Nom                 | septembre                                                                     | octobre          | novembre      | décembre                     | janvier | février r                | nars avi       | ril mai                | juin j   |
|          | 1   |    | BLANC Jing          | Type de saisie                                                                |                  |               |                              |         |                          |                |                        |          |
|          |     | -  | BOURRE Lify         | Absence                                                                       | ◯ Retard         | Motif non enc | ore connu                    | - 🛃 App | el fait par l'enseignant |                |                        |          |
|          |     |    | CORNUEZ Tiago       | 08530 ₹                                                                       | lun. 23 m        | Motif non enc | ore connu<br>N ADMINISTRATIV |         | 🐺 jeu. 26                | 5 mars         | ven. 27 mars           |          |
|          |     |    | CORRE Alban         | 001130                                                                        |                  |               |                              |         |                          |                |                        |          |
|          |     |    | DELAFOSSE Antoine   | 09h30                                                                         | França<br>PANTON | MALADIE AVE   | C CERTIFICAT                 | \$      | Fran<br>PANT             | çais<br>ONI K. | Français<br>PANTONI K. |          |
|          |     |    | DEROUCH Romain      |                                                                               |                  | MALAULE SAN   | S CERTIFICAT                 |         |                          |                |                        |          |
|          |     |    | DÉZANDÉE Jacqueline |                                                                               |                  | RAISON FAMIL  |                              | -       |                          |                |                        |          |
|          |     |    | ESCUDE Mael         | 10h30                                                                         | Mathémati        | RDV ASSISTAN  | ITE SOCIALE                  |         | Mathém                   | atiques        | Mathématiques          |          |
|          |     |    | HANRIOT Baptiste    |                                                                               | PANTON           | RDV MEDICAL   | EXTERIEUR                    |         | PANT                     | ONI K.         | PANTONI K.             |          |
|          |     |    | MALLE Adam          |                                                                               |                  | RDV Psycholo  | gue E.N.                     |         |                          |                |                        |          |
|          |     |    | MARTIN Louis        | 11h30                                                                         |                  | REUNION (AUT  | RE)                          |         |                          |                |                        |          |
|          |     |    | MURA Pierre yves    |                                                                               |                  | REUNION DELE  | GUES                         |         |                          |                |                        |          |
|          |     |    | OLIVESI Pierre-yves |                                                                               |                  | REUNION FSE   |                              |         |                          | <u> </u>       |                        |          |
|          |     |    | ORILLAC Pablo       | 12h30                                                                         |                  |               | ,<br>VIRE OU PERAGOGIOUE     |         |                          |                |                        |          |
|          |     |    | PAGEON Joy          |                                                                               |                  | VISITE MEDICA | ALE                          | _       |                          |                |                        |          |
|          |     |    | POINSOT Gwenhaël    | 10500                                                                         |                  |               |                              |         |                          |                |                        |          |

- 6. Sélectionnez le(s) jour(s) concerné(s) :
  - pour sélectionner une journée complète, cliquez sur le bouton T. Pour désélectionner une journée complète, cliquez sur le bouton
  - pour sélectionner une absence d'une demi-journée, cliquez sur le matin ou l'après-midi au moyen du curseur 🙀.

Pour la supprimer, cliquez à nouveau sur la zone avec le même motif ou depuis la liste située en dessous, faites un clic droit, puis choisissez **Supprimer la sélection**.

| 08530 | ↑ lun. 23 mars                 | T mar. 24 mars                   | 🐺 jeu. 26 mars                               | ven. 27 mars                            |
|-------|--------------------------------|----------------------------------|----------------------------------------------|-----------------------------------------|
| 09h30 | Français<br>PANTONI K.         | Mathématiques<br>PANTONI K.      | Français<br>PANTONI K.                       | Français<br>PANTONI K.                  |
| 10h30 | Nothématiques                  | Francoio                         | Mathámatiquag                                | Mathámatiques                           |
|       | PANTONI K.                     | PANTONI K.                       | PANTONI K.                                   | PANTONI K.                              |
| 11h30 |                                |                                  |                                              |                                         |
|       |                                |                                  |                                              |                                         |
| 12h30 |                                |                                  |                                              |                                         |
|       |                                |                                  |                                              |                                         |
| 13h30 | Éd                             | Nistains at sús sanskis          | Uistaine at séannahin                        |                                         |
|       | PANTONI K.                     | PANTONI K.                       | PANTONI K.                                   | PANTONI K.                              |
| 14h30 | Langues vivantes<br>PANTONI K. | Education musicale<br>PANTONI K. | Education physique et sportive<br>PANTONI K. | Sciences et technologie<br>JEAN S.      |
|       | <u> </u>                       |                                  |                                              |                                         |
| 15520 |                                |                                  |                                              |                                         |
| 13130 | Mathématiques<br>JEAN S.       | Français<br>PANTONI K.           | Français<br>PANTONI K.                       | Enseignements artistiques<br>PANTONI K. |
| 16h30 |                                |                                  |                                              |                                         |

Remarque : les absences consécutives de même motif sont comptées comme une seule et même absence. Dans notre exemple, PRONOTE Primaire affiche la date suivante en bas dans la liste : **du 23/03 à 8h30 au 24/03 à 13h30**.

7. Si un certificat vous a été transmis par e-mail ou a été scanné, double-cliquez dans la colonne . Dans la fenêtre qui s'affiche, désignez le fichier, puis cliquez sur le bouton *Ouvrir*.

| Sema       | ine du 23/03/20 au 29/03/20            | Motif            | Heures<br>Cours de | Nb.<br>demi-journées | Justifiée R/ | DA    |   | Échéance | Courrier à envoyer |             | Curini | Q |
|------------|----------------------------------------|------------------|--------------------|----------------------|--------------|-------|---|----------|--------------------|-------------|--------|---|
| Nom        | Date                                   |                  |                    |                      |              | CC KA | U |          | Lettre type        |             | SUM    | ~ |
| BLANC Jing | hffl du 23/03 à 08h30 au 24/03 à 13h30 | RAISON FAMILIALE | 5h30               | 3                    | Oui          |       |   |          |                    | $\boxtimes$ |        |   |
|            |                                        |                  |                    |                      |              |       |   |          | >                  |             |        |   |

Remarque : la taille maximale des pièces jointes est définie dans le menu **Paramètres >** communication > Courriers/Messagerie.

8. Pour informer le professeur concerné aussitôt, sélectionnez l'absence, faites un clic droit et choisissez *Informer le professeur référent*.

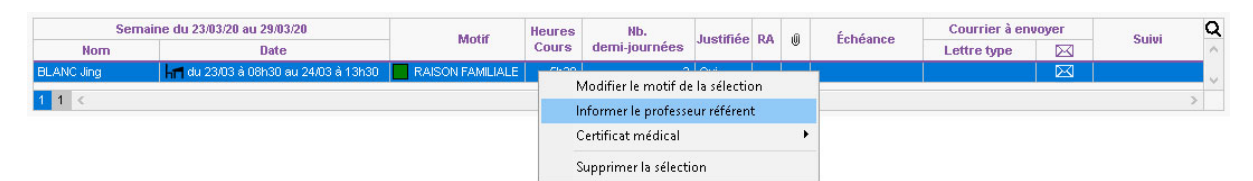

- 9. Dans la fenêtre qui s'affiche, l'information est automatiquement saisie :
  - le *Titre* indique l'élève concerné par l'absence ;
  - la catégorie *Vie scolaire* est déjà sélectionnée ;
  - le contenu du message précise la durée et le motif de l'absence.
**10.** Le cas échéant, modifiez la période durant laquelle l'information doit rester visible. Cliquez sur le bouton *Valider*.

| 🗞 Diffuser une information                                                     | ×               |
|--------------------------------------------------------------------------------|-----------------|
| Destinataires                                                                  |                 |
| Professeurs •••• 1                                                             |                 |
| Personnels •••• 0                                                              |                 |
| Directeur de l'école                                                           |                 |
| Titre Absence de BLANC Jing (CM1)                                              | scolaire 🔹 🚥    |
| B I U ≡ ≡ ≡ Arial ∨ 13px ∨ ₭ ि C C                                             |                 |
| $ \begin{tabular}{cccccccccccccccccccccccccccccccccccc$                        | f×              |
| BLANC Jing (CMI) absent du 23/03/2020 au 24/03/2020 au motif de : RAISON FAMIL | JALE            |
| Browner Carlos a baini ad Lagareze IIII lagdi da Lagareze III                  | Annuler Valider |

#### Comment les professeurs prennent-ils connaissance de l'absence d'un élève ?

Même s'il n'a pas été informé aussitôt, le professeur constate l'absence saisie lorsqu'il effectue l'appel en début de journée depuis l'onglet **Tableau de bord > Mon tableau de bord** sur l'Espace Enseignants.

- a : le motif d'absence est déjà connu et saisi ;
- A : le motif d'absence n'est pas encore connu.

En cliquant sur la case, une fenêtre affiche la durée et éventuellement le motif de l'absence.

|                                                                    |                                                                                                    | 📧 École élémentaire .<br>Espace Enseignants - Mme | Jacques Prév<br>FABRE Elísa 🔡 | vert<br>し  |        |       |          |       | PRONOTE<br>Primaire |
|--------------------------------------------------------------------|----------------------------------------------------------------------------------------------------|---------------------------------------------------|-------------------------------|------------|--------|-------|----------|-------|---------------------|
| Tableau de bord Emploi du f                                        | emps Pédagogie Cahier Evaluatio                                                                                                    | n Apprentissages Blog Communicati                 |                               | donnée     |        |       |          |       | <u>ü</u> 🚱   🗙      |
| Mon tableau de bord Liste des élève                                | s Trombinoscope Pyramide des âges -                                                                                                    |                                                   |                               |            |        |       |          |       | 88                  |
| Tableau de bord CM1                                                | 🗸 🔍 lun. 23 mars 🗎 🔊                                                                                                    |                                                   |                               |            |        |       |          |       | ø                   |
| j<br>Diffuser une<br>information<br>Efècuer un<br>Entres<br>Elèves | Foulile<br>d'appel<br>Absences<br>To TX, Pr.<br>Registre<br>d'appel<br>Registre<br>d'appel<br>Registre<br>d'appel<br>Registre<br>d'appel<br>Registre<br>d'appel<br>Registre<br>d'appel<br>Registre<br>d'appel | Carnet de liaison                                 | Compétences -                 | T3 ▼ B     | ilan p | 4 64  | Services | ·1·   |                     |
|                                                                    | Ji                                                                                                    | ng BLANC - Précisions sur l'absence               |                               | ier i i wa | ×      | VI CA | 10       |       |                     |
| Jing BLANC                                                         | a a 2 Choix du motif<br>RAISON FAMI                                                                                                    | IALE V                                            |                               |            | ×      | ~     |          |       |                     |
|                                                                    | Choix des dates                                                                                                    |                                                   |                               |            | ×      | · ~   |          |       |                     |
| Ranaëlle BONNAUD                                                   | du lun. 23 mar.<br>Bu mar. 24 m                                                                                                    | Matin O Après-midi     Matin O Après-midi         |                               |            | ×      |       |          |       |                     |
|                                                                    | Supprimer l'a                                                                                                    | bsence Annuler Modifie                            | er l'absence                  |            | ×      |       |          | - 1 - |                     |

## **3 • Saisir un retard**

- 1. Rendez-vous dans l'onglet *Absences > Saisie >* Saisie par l'école.
- **2.** Sélectionnez l'élève dans la liste à gauche.
- **3.** Cliquez sur la semaine concernée dans la réglette en haut.

- 4. Sélectionnez *Retard*.
- 5. Sélectionnez le motif communiqué dans le menu déroulant.
- 6. Lorsque le curseur prend cette forme 🙀, cliquez sur le pas horaire marquant le début du retard. Le retard apparaît de la couleur du motif.

| Retards - Jin           | g BLANC - CM1 - Autorisation o                     | le sortie : Aux horaires ha                             | bituels     |                                   |              | T <sub>2</sub>              |               |           |
|-------------------------|----------------------------------------------------|---------------------------------------------------------|-------------|-----------------------------------|--------------|-----------------------------|---------------|-----------|
| 36 <mark>37</mark> 38 3 | 9 40 41 42 F F 45 46 47                            | 48 49 50 51 F F 2                                       | 3 4 5 6     | 7 F F 10 11 12                    | 13 14 15 F F | 18 19 20 21 22 :            | 23 24 25 26 2 | 27        |
|                         | octobre novembre                                   | décembre ja                                             | anvier   fé | èvrier mars                       | avril        | mai                         | juin          | <u> i</u> |
| OAbsence                | Retard     Motif non                               | encore connu 🗸 🔻                                        | 🔀 Appel fa  | it par l'enseignant               |              |                             |               |           |
| 08530                   | lun. 23 m                                          | encore connu<br>FION ADMINISTRATIVE                     |             | jeu. 26 mar:                      | s            | ven. 27 mar                 | s             |           |
| 09h30                   | França<br>PANTON<br>RAISONS F<br>RDV ASSIS         | DE REVEIL<br>DE TRANSPORT<br>AMILIALES<br>TANTE SOCIALE | ch.         | 1 retard<br>Français<br>PANTONI K |              | Français<br>PANTONI K       | la.           |           |
| 10h30                   | RDV MEDEC<br>RDV MEDIC<br>Mathémati<br>RDV Psych   | CIN SCOLAIRE<br>CAL EXTERIEUR<br>ologue E.N.            |             | Mathématiqu                       | les          | Mathématiqu                 | Jes           |           |
| 11h30                   | REUNION (A<br>REUNION DI<br>REUNION F<br>SANS EXCL | NUTRE)<br>ELEGUE<br>SE<br>ISES                          |             |                                   |              |                             | •             |           |
| 12h30                   |                                                    |                                                         | _           |                                   |              |                             |               |           |
| 13h30 Éd                | ucation physique et sportive<br>PANTONI K.         | Histoire et géogra<br>PANTONI K.                        | aphie       | Histoire et géog<br>PANTONI K     | raphie       | Français<br>PANTONI K       |               |           |
| 14h30                   | Langues vivantes<br>PANTONI K.                     | Éducation music<br>PANTONI K.                           | cale        | Éducation physique<br>PANTONI K   | et sportive  | Sciences et tech<br>JEAN S. | nologie       |           |

 PRONOTE Primaire affiche une ligne pour chaque retard de l'élève et indique la durée choisie par défaut (dans le menu *Paramètres > VIE SCOLAIRE > Options*). Double-cliquez dans la colonne *Durée* et personnalisez le retard en minutes.

| Semaine du | 23/03/20 au 29/03/20 | Durán | Madif                | hustifiés | DA   | Matiàna  | Éshéanan | Courrier à en | voyer       | ei          | Q |      |   |
|------------|----------------------|-------|----------------------|-----------|------|----------|----------|---------------|-------------|-------------|---|------|---|
| Nom        | Nom Date             |       | Date                 |           | MOUI | Justinee | RA       | Mattere       | Echeance    | Lettre type |   | SUIM | ~ |
| BLANC Jing | jeu. 26/03-08h30     | 90    | RDV Psychologue E.N. | Non       | 1    | Français |          |               | $\boxtimes$ |             |   |      |   |
| 1 1 <      |                      |       |                      |           |      |          |          |               |             |             | > |      |   |

#### Comment les professeurs prennent-ils connaissance du retard d'un élève ?

Le professeur est informé du retard de l'élève lorsqu'il effectue l'appel en début de journée depuis l'onglet *Tableau de bord > Mon tableau de bord*.

Le retard et sa durée apparaissent sur la feuille d'appel. En cliquant sur la case, une fenêtre affiche le motif du retard. Le professeur peut éventuellement modifier la durée du retard constaté.

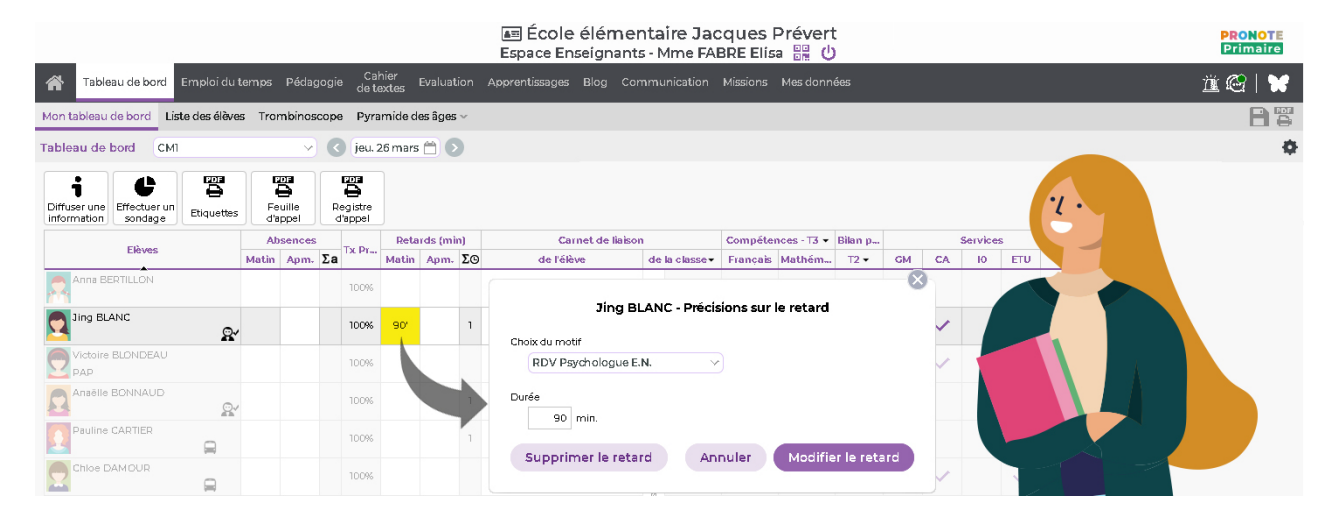

# 4 • Ajouter / Enlever des motifs d'absence et de retard

1. Rendez-vous dans les menus *Paramètres > VIE SCOLAIRE > Motifs d'absence* et *Paramètres > VIE SCOLAIRE > Motifs de retard*.

| Motif    | s d'ab | sence |                                |    |    |       |             |                 |         | i      |
|----------|--------|-------|--------------------------------|----|----|-------|-------------|-----------------|---------|--------|
| $\Sigma$ |        | Code  | Libellé                        | Re | RA | Publ. | Lettre type | SMS type        | Parents | Q      |
| 🕀 No     | ouveau |       | <b>^</b>                       |    |    |       |             |                 |         | 俞      |
| 21       |        | MNC   | Motif non encore connu         |    |    | 0     |             | Absence ouverte |         | ъ      |
|          |        | CA    | CONVOCATION ADMINISTRATIV      | 1  |    | 0     |             |                 |         | $\sim$ |
|          |        | DI    | DIVERS                         | 1  |    | 0     |             |                 | 1       |        |
| 1        |        | 99    | INFIRMERIE                     | 1  |    | 0     |             |                 |         |        |
| 4        |        | MA    | MALADIE AVEC CERTIFICAT        | 1  |    | 0     |             |                 | 1       |        |
|          |        | ML    | MALADIE SANS CERTIFICAT        | 1  |    | 0     |             |                 | 1       |        |
|          |        | TR    | PROBLEME DE TRANSPORT          | 1  |    | 0     |             |                 | 1       |        |
| 6        |        | RF    | RAISON FAMILIALE               | 1  |    | 0     |             |                 | 1       |        |
|          |        | RA    | RDV ASSISTANTE SOCIALE         | 1  |    | 0     |             |                 |         |        |
| 2        |        | RM    | RDV MEDICAL EXTERIEUR          | 1  |    | 0     |             |                 |         |        |
|          |        | RP    | RDV Psychologue E.N.           | 1  |    | 0     |             |                 |         |        |
|          |        | RE    | REUNION (AUTRE)                | 1  |    | 0     |             |                 |         |        |
|          |        | RD    | REUNION DELEGUES               | 1  |    | 0     |             |                 |         |        |
|          |        | RF    | REUNION FSE                    | 1  |    | 0     |             |                 |         |        |
| 3        |        | SE    | SANS EXCUSES                   |    |    | 0     |             |                 |         |        |
| 19       |        | SS    | SORTIE SCOLAIRE OU PEDAGOGIQUE | 1  | 1  | N     |             |                 |         |        |
|          |        | VM    | VISITE MEDICALE                | 1  |    | 0     |             |                 |         | $\sim$ |
| 0 17     | <      |       |                                |    |    |       |             |                 | 3       | >      |

- 2. Vous pouvez :
  - modifier un motif existant : double-cliquez dans la colonne *Libellé* ;
  - créer de nouveaux motifs : cliquez sur la ligne de création. Saisissez un code, puis un libellé en validant à chaque fois avec la touche **[Entrée]**.
- 3. Indiquez les caractéristiques du motif dans les colonnes correspondantes :
  - *Re* : cochez cette colonne si le motif est recevable : les absences ou retards de ce motif seront automatiquement justifiés ;
  - **RA** : cochez cette colonne pour que les absences ou retards de ce motif soient automatiquement notés comme réglés administrativement ;
  - Publ. : par défaut, toute absence est publiée (Publ. = 0) sur l'Espace Parents et dans les récapitulatifs ; double-cliquez dans cette colonne pour que les absences d'un motif ne soient pas publiées par défaut sur l'Espace Parents (Publ. = N). L'absence est alors confidentielle.
- **4.** Double-cliquez dans les colonnes *Lettre type* et / ou *SMS type* pour qu'une lettre ou un SMS type soit proposé par défaut pour les absences ou retards de ce motif.
- **5.** Cochez la colonne *Parents* si ce motif peut être utilisé par les parents qui justifient les absences ou retards depuis leur Espace.

Remarque : les absences ou retards s'affichent sur les grilles de saisie dans la couleur de leur motif. Vous pouvez attribuer une couleur au motif créé ainsi que modifier la couleur des motifs définis par défaut.

# Fiche 24 • Gérer les justificatifs d'absence / de retard

Les justifications peuvent être saisies directement par les parents sur l'Espace Parents ou reportées manuellement. La validation peut être effectuée par les personnels connectés en Mode secrétariat.

## 1 • Demander aux parents de justifier une absence / un retard

#### Personnaliser la lettre type « 1er envoi-Absence »

Une lettre type *1er envoi-Absence* est proposée par défaut dans l'onglet *Communication > Courriers > foition des lettres types*.

Toutes les variables entre chevrons sont remplacées par les bonnes valeurs lors de l'édition.

| Lettres types                           |   | Ŧ       | Arial - 10 - AB AB G / S ∞ 营士重量 ੳ Q ♡ C % ■ M # # ■                                                                                                    |          |
|-----------------------------------------|---|---------|----------------------------------------------------------------------------------------------------|----------|
| Toutes les lettres types 🔹 🔻            |   |         | 🗰 🗰 📑 🚛 🗰 📰 🖍 🗠 💽 🖍 🛏 📄 Insérer 🛛 < Rechercher une balise par son nom>                                                                                                    |          |
| Libellé                                 | Q | L       | 12 - 1 - 1 - 1 - 1 - 1 - 1 - 1 - 2 - 1 - 3 - 1 - 4 - 1 - 5 - 1 - 6 - 1 - 7 - 1 - 8 - 1 - 9 - 1 - 10 - 1 - 11 - 1 - 12 - 1 - 13 - 1 - 14 - 1 - 15 - 1 - 15 - 1 - 17 -       | 1 (18) 1 |
| 🕀 Créer une lettre type                 |   |         |                                                                                                    |          |
| 🖌 Destinées aux personnels              | Ъ |         | «Nom étab.»<br>«Adresse - libre 1 étab.»                                                                                                    |          |
| Connexion des personnels                | ^ | 12      | «Ville», le «Date»<br>«Code postalétab»                                                                                                    |          |
| 🖌 Destinées aux professeurs             |   | Ę.      | Tél:«Téléphone 16 bb.»                                                                                                    |          |
| Connexion des professeurs               |   | -       | Email :«Email 1»                                                                                                    |          |
| 🖌 Destinées aux responsables            |   | 2       | «CivPrenomNomResps»                                                                                                    |          |
| 1er envoi-Absence                       |   | 12      | «AdrLigne1Resp»                                                                                                    |          |
| 1er rappel-Absence                      |   | -       | «AdrLigne 2Resp»                                                                                                    |          |
| 2eme rappel-Absence                     |   | -       | «AdrLignedResp»                                                                                                    |          |
| Certificat de scolarité                 |   | i i     | «CodePostalResp» «VilleResp»                                                                                                    |          |
| Décharge                                |   | 5       |                                                                                                    |          |
| Appel à contradictoire incident         |   | -       |                                                                                                    |          |
| Incident                                |   | 6       |                                                                                                    |          |
| Connexion des responsables              |   |         | RELEVÉ D'ABSENCES                                                                                                    |          |
| 1er envoi-Retard                        |   |         |                                                                                                    |          |
| Alerte aux parents                      |   | -       | «CivPrenomNomResps»,                                                                                                    |          |
| Info signalement académie               |   | 0116110 | J'ai l'honneur de vous informer que votre enfant «NomEle» «PrenomEle» élève de la classe de<br>«ClasseEle» a été absent :<br>«Absences».                                   |          |
| 1 13 / 13 < ><br>Dupliquer la sélection |   | 11811   | A ce jour, je n'ai pas enregistré de billet d'excuse, je vous prie donc de bien vouloir me faire parvenir par<br>retour de courrier le motif de cette (ou ces) absence(s). |          |
| Récupérer des lettres types             |   |         | Je vous prie de bien vouloir agréer mes salutations distinguées.                                                                                                    |          |

Vous pouvez modifier le contenu de la lettre type et ajouter des variables via le bouton *Insérer*. Il faut a minima :

- enlever le logo et l'adressage (inutiles si vous l'envoyez par e-mail) ;
- préciser les modalités de retour du justificatif (remise en main propre, chargement sur l'Espace Parents, etc.).

#### Renseigner les adresses e-mail manquantes

Pour que l'envoi par e-mail soit possible, les adresses des destinataires doivent avoir été saisies.

- 1. Rendez-vous dans l'onglet *Ressources > Responsables >* 📰 *Fiche de renseignements*.
- **2.** Cliquez en haut de la colonne *Adresse e-mail* pour trier la liste sur cette colonne et mettre en évidence les adresses manquantes.
- 3. Double-cliquez dans une cellule pour saisir l'adresse e-mail.

#### Faire un publipostage

Prérequis Si vous souhaitez faire un publipostage par e-mail, vous avez effectué le paramétrage de l'envoi par e-mail (voir Fiche 9 • Paramétrer l'envoi d'e-mails, page 30).

1. Rendez-vous dans l'onglet Absences > Suivi > 뵭 Publipostage des absences et retards.

- 2. Sélectionnez une période en haut à droite pour faire apparaître toutes les absences / retards correspondants.
- Pour afficher uniquement les absences ou prendre en compte uniquement certains motifs, cliquez sur le bouton en haut à droite ceux que vous ne souhaitez pas voir.
- 4. Vous pouvez aussi par exemple simplement trier la liste :
  - faire un premier tri sur la colonne Type ;
  - faire un second tri sur la colonne *Motifs*.
- **5.** Sélectionnez les absences / les retards pour lesquels vous souhaitez demander un justificatif.
- **6.** Faites un clic droit et choisissez **Envoyer un courrier à la sélection**.

| Publipostag | e des absenc | es et | retards           | • du                        | 01/03/2021 🛗 au              | 31/03/20   | )21 🏛 |                       | ٥     |     |    |            |
|-------------|--------------|-------|-------------------|-----------------------------|------------------------------|------------|-------|-----------------------|-------|-----|----|------------|
| Échéance    | Lettre type  | Туре  | Élèves            | Élèves Classe Date <b>Y</b> |                              |            |       | Motif                 | Just. | % j | RA | Q          |
|             |              | h     | BLANC Jing        | CM1                         | le 08/03/21 de 08h30 à 13h30 |            | 🔜 Me  | otif non encore connu | Non   | 1   |    | ۶          |
|             |              | h     | DUPONT Quentin    | CM1                         | le 08/03/21 de 08h30 à 13h30 |            | 🔜 Me  | otif non encore connu | Non   | 1   |    |            |
|             |              | h     | FR                | nurriar à la                | célection                    |            | 🔜 Me  | otif non encore connu | Non   | 1   |    | Ē          |
|             |              | h     | BL Envoyer un C   | ourrier a la                | selection                    |            | 🔜 Me  | otif non encore connu | Non   | 1   |    | 6          |
|             |              | h1    | BL Sélectionner l | les absenci                 | es et retards urgents        | 21 à 13h30 | R/    | AISON FAMILIALE       | Oui   | 3   |    | $^{\circ}$ |
|             |              | ÷.    | BL Tout sélection | nner                        | Ctrl+A                       |            | R R   | V Psychologue E.N.    | Non   |     | 1  |            |
|             |              | ÷.    | BL Modifier       |                             | +                            |            | R R   | V Psychologue E.N.    | Non   |     | 1  |            |
|             |              |       |                   |                             |                              | -          |       |                       |       |     |    |            |

- 7. Dans la fenêtre d'envoi, sélectionnez le *Type de sortie*.
- 8. Double-cliquez sur À choisir et choisissez la lettre type 1er envoi-Absence.

| 😣 Envoi de courriers                                              |                           |          | :               | ×      |  |  |  |  |  |  |  |  |
|-------------------------------------------------------------------|---------------------------|----------|-----------------|--------|--|--|--|--|--|--|--|--|
| Envoi d'un courrier pour les élèves des lignes d'absences/retards |                           |          |                 |        |  |  |  |  |  |  |  |  |
| ● sélectionnées (4) ○ extraites (12)                              |                           |          |                 |        |  |  |  |  |  |  |  |  |
| Type de sortie : O Imprimante O PDF                               |                           |          |                 |        |  |  |  |  |  |  |  |  |
| Joindre 🗌 *.pdf 🗹 Protégé 🚽                                       | 🗹 Imprimable 🚥            |          |                 |        |  |  |  |  |  |  |  |  |
| ✓ Écrire le courrier dans le cor                                  | 👵 Sélectionner une lettre | type     |                 | ×      |  |  |  |  |  |  |  |  |
|                                                                   | Aucune                    |          |                 | Q      |  |  |  |  |  |  |  |  |
|                                                                   | 1er envoi-Absence         | Absences |                 | ~      |  |  |  |  |  |  |  |  |
|                                                                   | 1er rappel-Absence        | Absences |                 |        |  |  |  |  |  |  |  |  |
| A Dectinées aux reconceable                                       | 2eme rappel-Absence       | Absences |                 | $\vee$ |  |  |  |  |  |  |  |  |
| A À choisir                                                       | 1 4 <                     |          |                 | >      |  |  |  |  |  |  |  |  |
| 1 <                                                               |                           |          | Annuler         | alider |  |  |  |  |  |  |  |  |
| Imprimer les étiquettes corres                                    | spondantes                |          |                 |        |  |  |  |  |  |  |  |  |
| <u>R</u> édiger une lettre type                                   | i Fermer                  | Aperçu   | Imprimer/Mailer |        |  |  |  |  |  |  |  |  |

9. Vérifiez le résultat avec l'Aperçu, puis cliquez sur le bouton Imprimer/Mailer.

## 2 • Autoriser les parents à donner une raison depuis leur Espace

Si vous les y autorisez, les parents peuvent justifier les absences et les retards directement depuis leur Espace.

- 1. Rendez-vous dans l'onglet *Communication > PRONOTE.net >* **.**.
- 2. Dans le menu déroulant, sélectionnez *Espace Parents*, puis cliquez sur *Absences* dans la rubrique *Carnet de liaison*.

**3.** Cochez les options pour autoriser les parents à fournir une justification aux absences et/ ou aux retards.

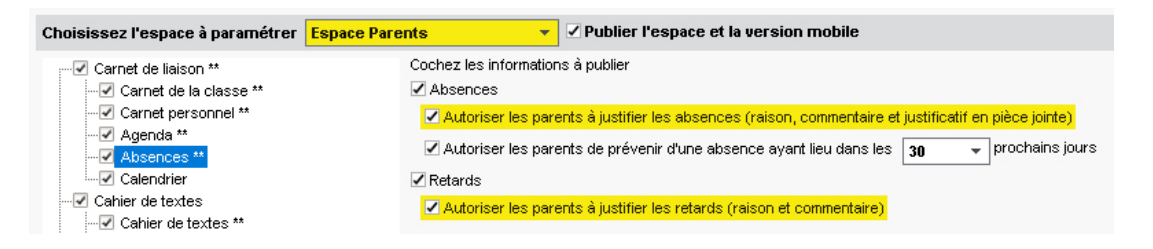

#### Comment les parents justifient-ils une absence de leur enfant ?

Les parents prennent connaissance des absences et des retards depuis l'onglet **Carnet de** *liaison > Absences* de l'Espace Parents ou depuis la page d'accueil de l'application mobile. Les absences / les retards à justifier sont signalés en rouge. Un clic sur l'absence affiche une fenêtre dans laquelle les parents peuvent choisir un motif, joindre un justificatif et saisir un commentaire.

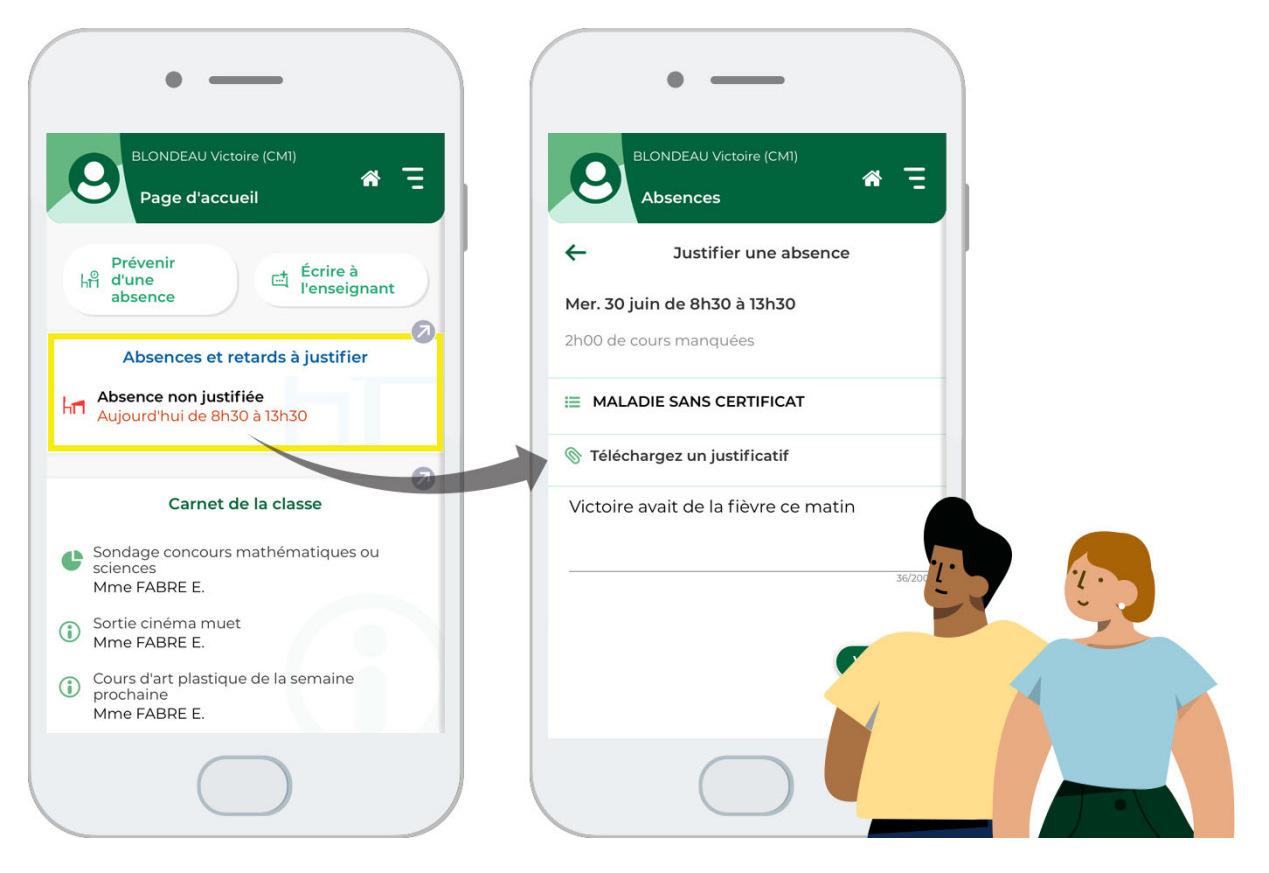

# 3 • Valider les justifications données par les parents

Si les parents justifient les absences / les retards directement depuis leur Espace, il faut accepter les justifications pour que l'absence / le retard soit réglé administrativement.

- 1. Rendez-vous dans l'onglet *Absences > Saisie > of Justification des parents*.
- Les absences / les retards pour lesquels les parents ont donné une raison s'affichent dans la liste : la raison, le commentaire et éventuellement la pièce justificative peuvent être consultés.
- **3.** Pour valider la justification, double-cliquez dans la colonne *Acceptée* : la raison donnée par les parents remplace automatiquement le motif de l'absence / du retard. L'absence / le retard est automatiquement réglé administrativement.

| Motif                   |   | Justification donnée par les parents |                            |          |         |    |  |  |  |
|-------------------------|---|--------------------------------------|----------------------------|----------|---------|----|--|--|--|
|                         | Ű | Raison                               | Commentaire                | Acceptée | Jusunee | KA |  |  |  |
| MALADIE SANS CERTIFICAT |   | MALADIE SANS CERTIFICAT              | Victoire avait de la fièvr | ACCEPTÉE | Non     | 1  |  |  |  |
| Motif non encore connu  |   | PROBLEME DE TRANSPORT                |                            | ACCEPTÉE | Non     |    |  |  |  |

4. Attention, selon le motif, l'absence / le retard n'est pas pour autant « justifié » (voir Fiche 23 • Saisir une absence communiquée par les parents, page 70). Vous pouvez la / le justifier manuellement en double-cliquant dans la colonne justifié(e).

# 4 • Saisir le motif manuellement

Si la raison de l'absence vous est transmise autrement que via l'Espace Parents, vous devez saisir le motif manuellement.

- 1. Rendez-vous dans l'onglet *Absences > Récapitulatif > \example Liste des absences et des retards*.
- 2. Sélectionnez une période en haut à droite.
- **3.** Triez la liste sur *Motifs* pour retrouver les absences / les retards sans motif ou utilisez le bouton **Q** en haut à droite pour retrouver l'élève concerné.
- 4. Double-cliquez dans la colonne *Motif*.
- 5. Dans la fenêtre qui s'affiche, double-cliquez sur le motif.

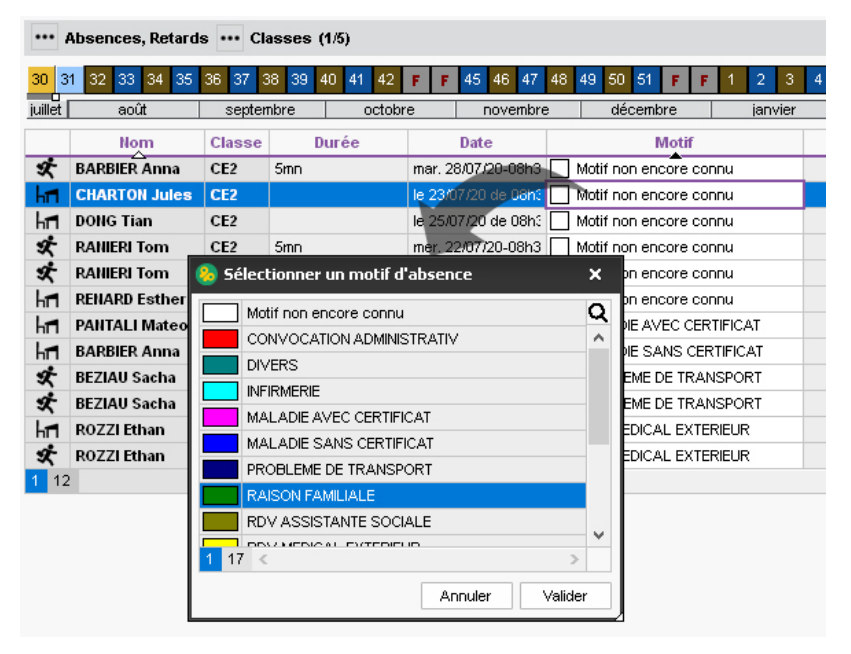

- 6. Double-cliquez dans la colonne *RA* pour régler administrativement l'absence.
- 7. Attention, selon le motif, l'absence / le retard n'est pas pour autant « justifié » (voir Fiche 23 Saisir une absence communiquée par les parents, page 70). Vous pouvez la / le justifier manuellement en double-cliquant dans la colonne justifié(e).

# Fiche 25 • Faire le point sur les absences / les retards

En fonction du point de vue souhaité, vous choisissez l'un des affichages de l'onglet **Absences > Récapitulatif** et **Absences > Suivi**. Les personnels en Mode secrétariat ont également accès à ces affichages.

## 1 • Savoir rapidement combien d'élèves sont absents aujourd'hui

Depuis la page d'accueil, vous savez combien d'élèves sont absents ou en retard aujourd'hui.

| 🛛 Données de la vie scolaire 📢 Semaine en cours 🔹 🕨 |         |         |         |         |         |   |  |  |  |  |  |  |
|-----------------------------------------------------|---------|---------|---------|---------|---------|---|--|--|--|--|--|--|
|                                                     | lun. 21 | mar. 22 | mer. 23 | jeu. 24 | ven. 25 |   |  |  |  |  |  |  |
| Absents                                             | 20      | 4       | 0       | 0       | 0       | _ |  |  |  |  |  |  |
| Retardataires                                       | 14      | 5       | 0       | 0       | 0       |   |  |  |  |  |  |  |
| Punitions notifiées                                 | 0       | 0       | 0       | 0       | 0       |   |  |  |  |  |  |  |

## 2 • Imprimer le registre d'appel mensuel

- 1. Rendez-vous dans l'onglet Absences > Récapitulatif > 112 Registre d'appel.
- 2. Cliquez sur le bouton 🖨 dans la barre d'outils.
- 3. Dans la fenêtre qui s'affiche, sélectionnez Registre d'appel.
- 4. Choisissez une sortie Imprimante ou PDF.
- **5.** Personnalisez la mise en page.
- 6. Dans les options en bas, sélectionnez le mois concerné.
- 7. Vérifiez le résultat avec l'Aperçu, puis cliquez sur le bouton Imprimer / Générer.

| Détail par demi-journée     | des ab   | 🤒 Impression des états récapitulatif des absences 🛛 🗙 🗙                                                     |
|-----------------------------|----------|----------------------------------------------------------------------------------------------------|
| 36 37 38 39 40<br>septembre | 41 41 0C | Choisissez votre impression     Récapitulatif par demi-journée des absences et retards     Registre d'appel |
| Élèves                      | Cla      | Type de sortie : O Imprimante                                                                               |
| ALLARD Abdeljalil           | CE2      |                                                                                                    |
| BOUET Maxime                | CE2      | ✓ Protege 1 / Imprimable ···· · · · · · · · · · · · · · · · ·                                               |
| DELHAYE Tony                | CE2      | Ouvrir le dossier à l'issue de la génération                                                                |
| DESCAMPS Manon              | CE2      | ● A9 L: 2/1 mm ▼                                                                                            |
| DUBOS Amandine              | CE2      |                                                                                                    |
| FREMONT Alicia              | CE2      |                                                                                                    |
| GRONDIN Aurelien            | CE2      | Mise en page                                                                                                |
| HUMBERT Charlotte           | CE2      | Police Orientation Marges (cm)                                                                              |
| LAPEYRE Aline               | CE2      | Arial   Portrait Haut: 1,00 Gauche: 1,00                                                                    |
| LAVAUD Anaïs                | CE2      | Taille standard 8 🗸 OPaysage 🔥 Bas : 1,00 Droite : 1,00                                                     |
| MATHIS Faustine             | CE2      | En-tête et pied de page                                                                                     |
| OGER Ameline                | CE2      | Ep-tête : Z Date et heure Z Numéro de page Nom de base. Z Nom de l'établissement                            |
| PAUL Alison                 | CE2      |                                                                                                    |
| PAULIN Maxime               | CE2      | Intre de page :   Registre d'appel  Choix en-tete  Aucun                                                    |
| SALLE Maxime                | CE2      | Pied de page : Choix pied de page Aucun                                                                     |
| SCHMIDT Justine             | CE2      | Ortions                                                                                                    |
| SCHVVARTZ Marine            | CE2      | Mois Mare 2024                                                                                              |
| THEVENET Julien             | CE2      |                                                                                                    |
| THIBAULT Meggy              | CE2      | Imprimer le detail des mouts                                                                                |
| TORRES Marine               | CE2      |                                                                                                    |
| 20 élèves                   | 1 cla    | Fermer Aperçu Générer                                                                                       |

# 3 • Éditer le récapitulatif d'absences d'un élève

- 1. Rendez-vous dans l'onglet *Absences > Suivi >* <u>@</u> *Suivi des absences et retards par élève*.
- **2.** Sélectionnez l'élève dans la liste à gauche.
- **3.** Définissez une période en haut à droite.
- **4.** Utilisez si nécessaire les filtres en haut de l'écran pour réduire la liste à certains évènements.

| Élè | ves        |                  |     |   | Abser | nces, Retards | - Jing BLA    | NC - Suivis 🗌 Uniquerr   | nent le suivi non réglé | Période Trimestre 3 | ▼ du 13/03/2020 🔟 au 04/07/202 | 0 🔳 |    |
|-----|------------|------------------|-----|---|-------|---------------|---------------|--------------------------|-------------------------|---------------------|--------------------------------|-----|----|
| Tou | rtes le    | es classes       | •   |   | Date  | Nature        | Heure         | Lettre                   | Admin.                  | Interlocuteur       | Commentaire                    | RA  | Q  |
| Σa  | <b>Z</b> Î | Nom              | ΣcQ | + | X     | de 90mn ma    | r. 05/05-08h  | 130 - RDV Psychologue I  | E.N.                    |                     |                                | 1   | 4  |
| 1   | _          | AHURE Pierre     | *   | + | h11   | le 09/04/20 d | e 08h30 à 1   | 6h30                     |                         |                     |                                |     | Dı |
|     |            | BECOT Céline     | 1 ^ | + | ×     | de 90mn jeu   | i. 26/03-08h: | 30 - RDV Psychologue E   | .N.                     |                     |                                | ~   |    |
| 2   |            | BLANC Jing       | 2   | + | hr1   | du 23/03/20 á | à 08h30 au 2  | 24/03/20 à 13h30 - RAISO | N FAMILIALE             |                     |                                |     | -  |
|     |            | BOURRE Lily      | 1   |   |       |               |               |                          |                         |                     |                                |     |    |
| 1   |            | CHABARD Marc     |     |   |       |               |               |                          |                         |                     |                                |     |    |
| 1   |            | HANRIOT Baptiste |     |   |       |               |               |                          |                         |                     |                                |     |    |

 Cliquez sur le bouton ad dans la barre d'outils pour imprimer le récapitulatif ou générer un PDF.

# 4 • Alerter les familles / l'académie

#### • Fixer les seuils d'alerte et de signalement

- 1. Rendez-vous dans le menu *Paramètres > VIE SCOLAIRE > Options*.
- Dans l'encadré Gestion de l'absentéisme, saisissez un nombre de 1/2 journées d'absences pour le Seuil d'alerte des familles et un autre pour le Seuil de signalement à l'académie.

#### › Voir les élèves ayant dépassé le seuil « Alerte aux parents »

- **1.** Rendez-vous dans l'onglet **Absences > Suivi >**  $2^a$  **Tableau de signalement des absences**.
- 2. Choisissez la période à prendre en compte dans le menu déroulant.
- **3.** Cliquez sur la case indiquant le nombre d'élèves ayant dépassé le seuil d'alerte aux familles : la liste des élèves concernés s'affiche en dessous.

| Gestion de l'absentéisme | Les 30 derniers ja | ours ouvrés 🔻 d      | lu 12/03/2020 🇰 au | 25/05/2020 🗰 🚥           | Classes (Toutes) | 0 |
|--------------------------|--------------------|----------------------|--------------------|--------------------------|------------------|---|
| Absences non justifiées  | Alerte aux parent  | s - seuil en ½ j : 3 | Signalement acadén | nique - seuil en ½ j : 4 | ^                |   |
| <b>e</b>                 | - <u>1</u> -       | → 🧕 🎱                |                    | <u></u> →, <u></u> ,     |                  |   |
| 3 Élèves                 | 1 Élève            |                      |                    |                          | ~                |   |

**4.** Pour envoyer un courrier aux responsables, sélectionnez tous les élèves, faites un clic droit et choisissez *Alerter la famille*.

| Élèves ayant atteint le seuil d'alerte | des familles Tri par élève               |       | -       |                    |    |       |    |
|----------------------------------------|------------------------------------------|-------|---------|--------------------|----|-------|----|
| Dates                                  | Matière                                  | ½ j   |         | Motif              | RA | Suivi | Q  |
| BLANC Jing (CM1)                       | 4 ½ j                                    | (2 ab | sences) |                    | 1  |       |    |
| le 04/05 de 08h30 à 16h30              | Éducation physique et sportive, Françai: | 2     | Motif   | Publipostage       |    |       | D, |
| le 09/04 de 08h30 à 16h30              | Éducation physique et sportive, Français | 2     | Motif   | Alerter la famille |    |       | ^  |
|                                        |                                          |       |         |                    |    |       |    |

- 5. Choisissez la lettre type *Alerte aux parents* personnalisable dans l'onglet *Communication > Courriers > K*Édition des lettres types.
- 6. Imprimez ou envoyez le courrier par e-mail.

## › Voir les élèves ayant dépassé le seuil « Alerte aux parents »

Prérequis Les familles des élèves concernés doivent avoir été alertées au préalable.

- 1. Rendez-vous dans l'onglet *Absences > Suivi > 2 Tableau de signalement des absences*.
- 2. Choisissez la période à prendre en compte dans le menu déroulant.
- **3.** Cliquez sur la case indiquant le nombre d'élèves ayant dépassé le seuil de signalement à l'académie : la liste des élèves concernés s'affiche en dessous.
- 4. Sélectionnez tous les élèves, faites un clic droit et choisissez *Signaler à l'académie*.

| Gestion de l'absentéisme                                          | Les 30 derniers j | ours ouvrés 🔻 d             | lu 12/0 | 3/2020 🏥   | au 25/05/2020 🏥 🚥         | Classe | s (Toutes) |                 | • |
|-------------------------------------------------------------------|-------------------|-----------------------------|---------|------------|---------------------------|--------|------------|-----------------|---|
| Absences non justifiées                                           | Alerte aux parer  | its - seuil en ½ j : 3      | Signa   | alement ac | adémique - seuil en ½ j : | 4 ^    |            |                 |   |
|                                                                   |                   | → 🧕 🎒                       |         | <u>-</u>   | <u></u> →, <u></u>        |        |            |                 |   |
| 3 Élèves                                                          |                   |                             |         | 1 Élève    |                           | ~      |            |                 |   |
| Élèves ayant atteint le seuil d'alerte des familles Tri par élève |                   |                             |         | •          |                           |        |            |                 |   |
| Dates                                                             |                   | Matière                     | ½ j     |            | Motif                     | RA     |            | Suivi           | Q |
| BLANC Jing (CM1)                                                  |                   | 4 ½ j                       | (2 ab   | sences)    |                           |        |            |                 |   |
| le 04/05 de 08h30 à 16h30                                         | Éducation phy:    | sique et sportive, Françai: | 2       | Motif      | Publipostage              |        | 4 🖂 Ale    | rte aux parents | D |
| le 09/04 de 08h30 à 16h30                                         | Éducation phys    | sique et sportive, Françai: | 2       | Motif      | Signaler à l'académie     |        | 4 🖾 Ale    | rte aux parents | ^ |
|                                                                   |                   |                             |         |            | Alerter la famille        |        |            |                 |   |
|                                                                   |                   |                             |         |            | Supprimer le signale      | ment   |            |                 |   |

- Choisissez la lettre type Info Signalement académie personnalisable dans l'onglet Communication > Courriers > K Édition des lettres types.
- 6. Imprimez ou envoyez le courrier par e-mail.

# Périscolaire

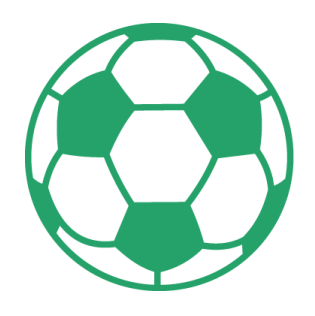

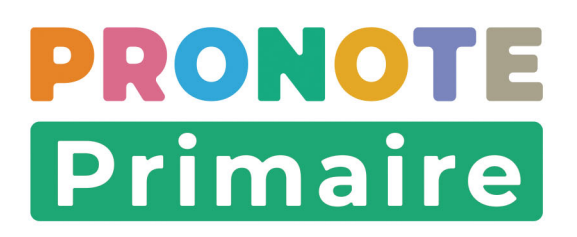

# Fiche 26 • Saisir les services proposés par l'école

Tous les services gérés par l'école (garderie, étude, cantine, etc.) peuvent être saisis et proposés aux parents. L'intérêt de cette fonctionnalité est de mettre à jour le tableau de bord du professeur, qui saura alors ce qui est prévu pour chaque élève, et d'avoir un décompte précis des effectifs prévus pour chaque activité. Les services périscolaires peuvent être gérés par un personnel connecté en Mode secrétariat.

## 1 • Créer des services annuels

- 1. Rendez-vous dans le menu *Paramètres > VIE SCOLAIRE > Services périscolaires*.
- **2.** Sélectionnez un service par défaut ou, si vous souhaitez en ajouter, cliquez sur la ligne de création.

| Services périscolaires     |      |                  |         |        |  |  |  |  |
|----------------------------|------|------------------|---------|--------|--|--|--|--|
| 1                          | Code | Libellé          | Classes | Q      |  |  |  |  |
| 🕒 Créer un nouveau service |      |                  |         |        |  |  |  |  |
| 1                          | GM   | Garderie matin   | Toutes  | ъ      |  |  |  |  |
| 1                          | CA   | Cantine          | Toutes  | $\sim$ |  |  |  |  |
| 1                          | ETU  | Etude surveillée | Toutes  |        |  |  |  |  |
| 1                          | GS   | Garderie soir    | Toutes  |        |  |  |  |  |
| ~                          | GS   | Garderie soir    | Toutes  | -      |  |  |  |  |

- **3.** Double-cliquez dans la colonne *Classes* pour indiquer les classes concernées par le service périscolaire mis en place.
- 4. Dans le volet de droite, décrivez le service créé. Indiquez :
  - l'heure du service,
  - le(s) jour(s) concerné(s),
  - si la capacité d'accueil est limitée, le nombre de places maximal,
  - un descriptif du service,
  - la période pendant laquelle les parents pourront inscrire leurs enfants au service,
  - si le dépôt de justificatifs est autorisé (par exemple, le justificatif de quotient familial),
  - si vous autorisez la modification ponctuelle d'une inscription. Les parents ont alors la possibilité d'annuler / d'ajouter une inscription à un service périscolaire.

| Ser | vices pér               | iscolaires            |          |        |                                                                                                    |
|-----|-------------------------|-----------------------|----------|--------|----------------------------------------------------------------------------------------------------|
| 1   | Code                    | Libellé               | Classes  | Q      | Initiation anglais De 16:30 🔶 à 17:30 🔶                                                                                                    |
| ۲   | Créer un n              | ouveau service        |          | 匬      |                                                                                                    |
| 1   | GM                      | Garderie matin        | Toutes   | പ്പ    | Jours d'ouverture Viundi mardi mercredi jeudi vendredi                                                                                                    |
| 1   | CA                      | Cantine               | Toutes   | $\sim$ | ✓ Limiter la capacité d'accueil à : 20                                                                                                    |
| 1   | ETU                     | Etude surveillée      | Toutes   |        |                                                                                                    |
|     | IA                      | Initiation anglais CE | CE1, CE2 |        | Descriptif du service (à destination des parents) :                                                                                                    |
| 1   | GS                      | Garderie soir         | Toutes   | -      | Chers parents,                                                                                                    |
|     | Sélection des classes × |                       |          |        | il n'est jamais trop tôt pour apprendre l'anglais. L'école propose donc<br>dès le mois d'octobre un cours d'initiation à l'anglais. Le lundi<br>concernera les classes de CE1 et CE2. Le jeudi rassemblera les<br>classes de CM1 et CM2.<br>Une animatrice de l'association "Mini-school" interviendra dans nos<br>locaux. Il s'agit d'une méthode ludique basée sur le mime et la<br>chanson. |
|     | CM1<br>CM2<br>CP        |                       |          |        | C'est aussi l'occasion de découvrir les cultures et traditions<br>anglophones.                                                                                                    |
| 2   | 5 <                     |                       | >        |        | Nous acceptons 20 enfants par cours.                                                                                                    |
| 17  |                         | 0 pp des              | Velister |        | Saut de ligne : Maj+Entrée 541/10000                                                                                                    |
| L   |                         | Annuer                | Valider  |        | Ouvrir les inscriptions annuelles du 03/09/2021 🗰 au 17/09/2021 🗰                                                                                                    |
|     |                         |                       |          |        | Permettre le téléchargement de justificatifs                                                                                                    |
| 1 ( | i <                     |                       |          | >      | Autoriser la modification d'une inscription 2 v jours avant                                                                                                    |

# 2 • Activer les services et informer les parents

Une fois les services créés, il faut en informer les parents.

**1.** Pour que le service soit visible sur l'Espace Parents, veillez à bien activer le service périscolaire en double-cliquant dans la colonne  $\checkmark$ .

| Services périscolaires |                          |                       |          |        |  |  |  |  |
|------------------------|--------------------------|-----------------------|----------|--------|--|--|--|--|
| 1                      | Code                     | Libellé               | Classes  | Q      |  |  |  |  |
| $\oplus$               | Créer un nouveau service |                       |          |        |  |  |  |  |
| 1                      | GM                       | Garderie matin        | Toutes   | ъ      |  |  |  |  |
| 1                      | CA                       | Cantine               | Toutes   | $\sim$ |  |  |  |  |
| 1                      | ETU                      | Etude surveillée      | Toutes   |        |  |  |  |  |
| 1                      | IA                       | Initiation anglais CE | CE1, CE2 |        |  |  |  |  |
| 1                      | GS                       | Garderie soir         | Toutes   |        |  |  |  |  |

2. Avertissez ensuite les parents de la mise en place du service et l'ouverture à l'inscription en diffusant une information (voir Fiche 32 • Diffuser une information, page 100).

#### Comment les parents procèdent-ils à l'inscription au service ?

L'inscription se fait exclusivement depuis l'Espace Parents. Dès son activation, le service proposé est visible dans l'onglet *Périscolaire*.

Les parents sélectionnent le service dans le bandeau à gauche. Sur la droite, ils sélectionnent le(s) jour(s) souhaité(s) et cliquent sur *Je m'inscris*.

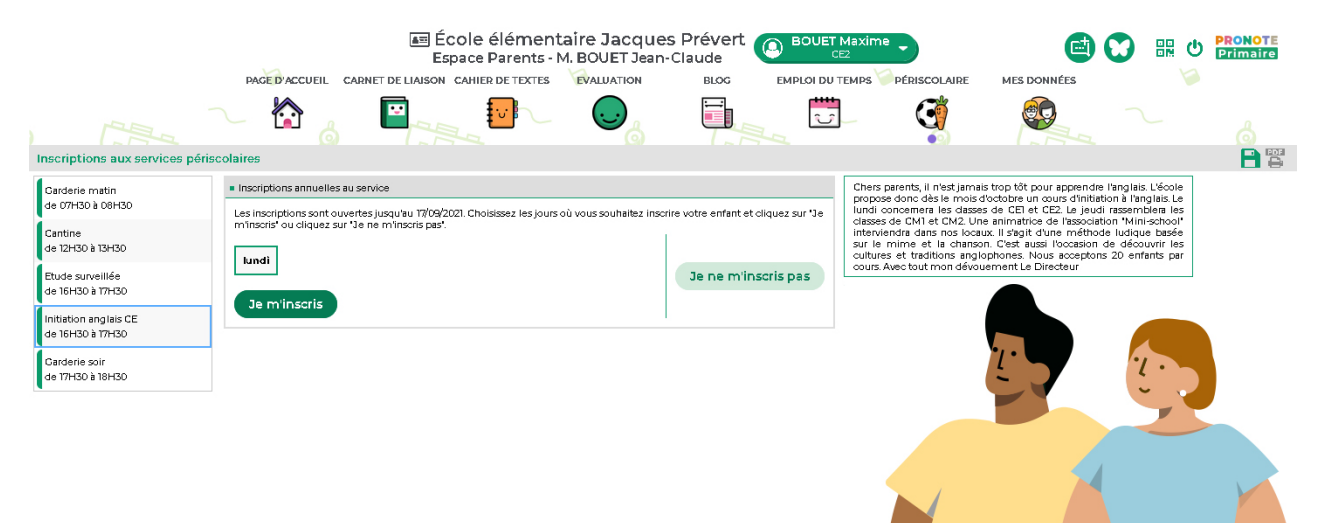

# Fiche 27 • Gérer les inscriptions aux services

Depuis leur Espace, les parents prennent connaissance des services périscolaires proposés. S'ils sont intéressés, ils procèdent à l'inscription de leur enfant en précisant, si nécessaire, les jours concernés et en fournissant, si besoin, des justificatifs en pièces jointes. Les inscriptions peuvent être gérées par les personnels en Mode secrétariat.

## **1 • Validation des inscriptions**

Vous pouvez valider les inscriptions au fur et à mesure des retours des parents ou attendre la date de fermeture des inscriptions annuelles que vous avez indiquée lors de la création du service (voir page 84).

- 1. Rendez-vous dans l'onglet *Vie scolaire > Services périscolaires > Services périscolaires*.
- **2.** Dans le menu déroulant, sélectionnez le service à gérer : les réponses faites par les parents depuis leur Espace apparaissent.
- **3.** Faites un double-clic dans la colonne **Validation**. L'inscription est prise en compte **ou**. Faites à nouveau un double-clic pour la refuser **NON**.
- **4.** Dès que vous validez l'inscription, celle-ci est alors considérée comme effective  $\checkmark$  au jour souhaité par les parents.

| Inscriptions au sei | rvice Initiat | ion anglais C    | E 🔻                | Classes (   | Toutes)                         | ٥      |
|---------------------|---------------|------------------|--------------------|-------------|---------------------------------|--------|
| Elèves              | Classes       | Demandes<br>Iun. | de la famille<br>Û | Validation  | Inscriptions effectives<br>lun. | Q<br>ይ |
| ARMAND Tony         | CE1           |                  |                    |             |                                 | ^      |
| AUBRY Pauline       | CE1           |                  |                    |             |                                 |        |
| BLONDEAU Jules      | CE2           |                  |                    |             |                                 |        |
| BOCQUET Simon       | CE1           |                  |                    |             |                                 |        |
| BOUET Maxime        | CE2           | 1                |                    | OUI         | 1                               |        |
| BOULET Quentin      | CE1           |                  |                    |             |                                 |        |
| CHOPIN Pauline      | CE1           |                  |                    |             |                                 |        |
| CHRISTOPHE Kevin    | CE1           |                  |                    |             |                                 |        |
| DELAGE Elodie       | CE1           |                  |                    |             |                                 |        |
| DELHAYE Tony        | CE2           |                  |                    |             |                                 |        |
| DEMAY Corentin      | CE1           |                  |                    |             |                                 |        |
| DESCAMPS Manon      | CE2           |                  |                    |             |                                 |        |
| DUBOIS Amaury       | CE1           |                  |                    |             |                                 |        |
| DUBOS Amandine      | CE2           |                  |                    |             |                                 |        |
| DUVAL Quentin       | CE1           | 1                |                    | dry clic    |                                 |        |
| FISCHER Elias       | CE1           |                  |                    | C clic      |                                 |        |
| FORESTIER Ayoub     | CE1           |                  |                    |             |                                 |        |
| FREMONT Alicia      | CE2           | 1                |                    | OUI         | 1                               |        |
| GALLAND Maxime      | CE1           |                  |                    |             |                                 |        |
| GRONDIN Aurelien    | CE2           |                  |                    |             |                                 |        |
| HILAIRE Delphine    | CE1           |                  |                    |             |                                 | ~      |
| Total des           | demandes      | 3                | Total des ir       | nscriptions | 2                               |        |

5. Dans la ligne du bas, le nombre des demandes est comptabilisé. Le symbole 🔼 vous avertit lorsque les inscriptions effectives dépassent la capacité d'accueil.

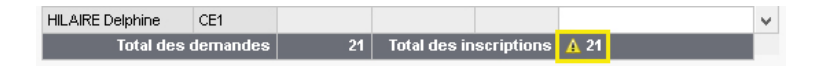

#### 2 • Consulter les inscriptions ponctuelles

Si vous avez autorisé la modification d'une inscription lors de la saisie du service périscolaire (voir page 84) depuis leur Espace, les parents peuvent activer/désactiver des jours d'inscription au cours de l'année. Pour inscrire/désinscrire ponctuellement leur enfant à un service, il faut nécessairement qu'il soit inscrit au service annuel.

- **1.** Rendez-vous dans l'onglet *Vie scolaire > Services périscolaires > inscriptions quotidiennes*.
- 2. Sélectionnez le service périscolaire, puis le jour concerné.
- **3.** Dans le tableau, tous les élèves inscrits pour le service sont affichés. Une coche signale les élèves pour lesquels l'inscription est exceptionnelle.

| Inscriptions a | au service Etude surveillée | <ul> <li>Classes (Toutes) 24/09/</li> </ul> | 2021 🏥  | •   |
|----------------|-----------------------------|---------------------------------------------|---------|-----|
| Classes        | Elèves                      | Inscriptions exceptionnelles                | Absents | Q   |
| CM2            | AUGUSTO Sybille             |                                             |         | Ľ,  |
| CM1            | BLANC Jing                  |                                             |         | . ^ |
| CM1            | BOURRE Lily                 |                                             |         |     |
| CM1            | CLAVEL Romain               | A                                           |         |     |
| CM1            | DELAFOSSE Antoine           |                                             |         |     |
| CM2            | DUTRUGE Eloïse              |                                             |         |     |
| CM1            | ESCUDE Mael                 |                                             |         |     |
| CM1            | HANRIOT Baptiste            |                                             |         |     |
| CM2            | LAHURE Mateo                |                                             |         |     |
| CM1            | MALLE Adam                  |                                             |         |     |
| CM1            | MARTIN Louis                |                                             |         |     |
| CM2            | OZANNE Louis                |                                             |         |     |
| CM1            | POINSOT Gwenhaël            |                                             |         |     |
| CM1            | ROCHE Emmanuelle            | A.                                          |         |     |
| CM2            | ROLLET Julien               |                                             |         |     |
| CM2            | SIMAO Chrystel              |                                             |         |     |
| CM1            | SONET Carine                |                                             |         |     |
| CM1            | TAILLANDIER Mathieu         |                                             |         |     |
| CM2            | TRINEL Constance            |                                             |         |     |
| CM2            | VIALLAT Thomas              |                                             |         |     |
| CM2            | VONN Lina                   |                                             |         | V   |
| Totaux         | 22 Elève(s)                 | 2                                           | 0       |     |

# Communication

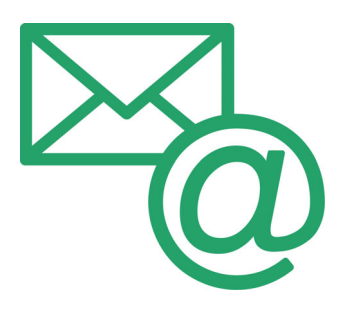

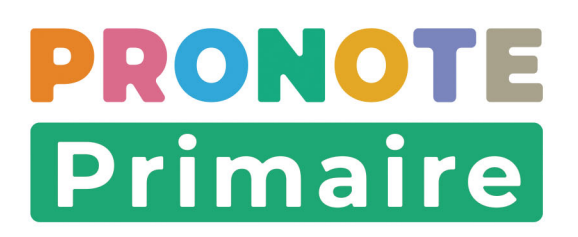

# Fiche 28 • Remplir l'agenda

L'agenda PRONOTE Primaire vous permet de partager des évènements avec les personnels, les professeurs et les parents. Cette fonctionnalité peut également être utilisée par les personnels en Mode secrétariat ainsi que par les professeurs depuis leur Espace.

## 1 • Saisir un évènement dans l'agenda

- 1. Rendez-vous dans l'onglet *Communication > Agenda >*  Agenda.
- 2. Choisissez en haut à gauche un affichage par jour, semaine, mois ou année.
- **3.** Cliquez-glissez sur les créneaux où l'évènement doit avoir lieu.
- 4. Dans la fenêtre qui s'affiche, saisissez un titre.

|      | Lundi 15 mars | Souvel évènement                                                    | >              |
|------|---------------|---------------------------------------------------------------------|----------------|
|      |               | Titre : Exposition des oeuvres construites en Kapla Catégorie Etabl | issement 🔹 ••• |
|      |               | Début : <b>15/03/2021 曲</b> 16:30 🜩 🗌 Sans horaire                  | <b>B</b>       |
| 3h00 |               | Fin : 15/03/2021 🇰 18:00 🚔                                          | périodicité    |
|      |               | Commentaire :                                                       |                |
| 1h00 |               |                                                                     |                |
|      |               |                                                                     |                |
| ih00 |               |                                                                     |                |
|      |               |                                                                     |                |
| 6h00 |               |                                                                     |                |
|      |               | ⊕ I Partagé avec *                                                  |                |
| 'h00 |               | Destinataires                                                       |                |
|      |               | Responsables des élèves de •••• 0                                   |                |
| 3h00 | 1             | Professeurs •••• 0                                                  |                |
|      |               | Personnels ••• 0                                                    |                |
|      |               | Directeur de l'école                                                |                |

**5.** Choisissez une catégorie dans le menu déroulant. Vous pouvez créer de nouvelles catégories en cliquant sur le bouton . Les évènements s'afficheront dans l'agenda dans la couleur de leur catégorie.

| Etablissement | <b>▼</b> | 😕 Li | iste des familles d'évènements | ×      |
|---------------|----------|------|--------------------------------|--------|
|               |          |      | Libellé                        | Q      |
|               |          | ⊕ I  | Nouvelle Famille               | 匬      |
|               |          |      | Etablissement                  | ^      |
|               |          |      | Expositions                    |        |
|               |          |      | Orientation                    | $\sim$ |
|               | r        | 1 3  | 3 < >                          |        |
|               |          |      | Annuler Valide                 | r      |

- 6. Saisissez le commentaire. Celui-ci peut comporter jusqu'à 1000 caractères.
- 7. Vous pouvez éventuellement joindre un document :
  - 🔟 : pièces jointes depuis votre ordinateur (images, fichiers textes, etc.). La taille des pièces jointes ne peut excéder 2048 Ko.
  - 🛋 : documents stockés sur votre compte Cloud (espace de stockage sur Internet du type Box, Dropbox, Google Drive, One Drive, Digiposte).

- 8. Par défaut, l'évènement est partagé. Pour qu'il apparaisse uniquement dans votre agenda, décochez l'option **(B)** *Partagé avec*.
- 9. Désignez les destinataires. Cliquez sur les boutons 💀 pour indiquer les parents et / ou professeurs concernés par l'évènement.
- **10.** Cliquez sur le bouton *Valider*. L'évènement est désormais visible dans l'agenda.

| 🛞 Nouvel évènement                                                                                                    |                                |                                           | ×                               |                                                      | Lundi 15 mars                                                                                                    |
|----------------------------------------------------------------------------------------------------|--------------------------------|-------------------------------------------|---------------------------------|------------------------------------------------------|----------------------------------------------------------------------------------------------------|
| Titre : Exposition des oeuvres construites en Kapla                                                                                                    | Catégorie                      | Expositions                               |                                 |                                                      |                                                                                                    |
| Début : 15/03/2021 ∰ 16:30 ♀ Sans horaire                                                                                                    |                                |                                           | C<br>Définir une<br>périodicité | 13h00                                                |                                                                                                    |
| Commentaire :<br>À l'issue de leur journée Kapla du 12 mars, toutes les réalisations des él<br>Entrée de l'école. Des milliers de planchettes auront été utilisées à cette | èves seront (<br>) occasion pa | exposées dans la g<br>r les élèves (du CP | rande salle à<br>au CM2).       | 14h00                                                |                                                                                                    |
|                                                                                                    |                                |                                           |                                 | 15h00                                                |                                                                                                    |
|                                                                                                    |                                |                                           |                                 | 16h00<br>Exposi                                      | tion des oeuvres                                                                                                   |
| Destinataires<br>Responsables des élèves de 🚥 5                                                                                                    |                                |                                           |                                 | 17h00 À l'issue de l<br>mars, toutes<br>élèves seror | truites en Kapla<br>eur journée Kapla du 12<br>les réalisations des<br>t exposées dans la<br>è l'entrés de l'écele |
| Professeurs •••• 5<br>Personnels •••• 2                                                                                                    |                                |                                           |                                 | 18h00                                                |                                                                                                    |
| Directeur de l'école * : Le directeur voit tous les évènements partagés.                                                                                                   |                                |                                           |                                 |                                                      |                                                                                                    |
|                                                                                                    |                                | Annuler                                   | Valider                         |                                                      |                                                                                                    |

#### Comment les parents sont-ils informés de l'évènement ?

L'évènement s'affiche dans **Carnet de liaison > Agenda** sur leur Espace et apparaît sur la page d'accueil de l'application mobile.

| BLONDEAU Victoire (CM)<br>Page d'accueil                                                | BLONDEAU Victoire (CMI)<br>Page d'accueil                                                                                                    |
|-----------------------------------------------------------------------------------------|----------------------------------------------------------------------------------------------------|
| Derniers billets publiés                                                                | Derniers billets publiés                                                                                                    |
| Tri des déchets     02/03/21 - Mme FABRE E.     avec 3 corédacteurs                     | • Tri des déchets<br>02/03/21 - Mme FABRE E.<br>avec 3 corédacteurs                                                                                                    |
| Retour sur la sortie     25/02/21 - Mme FABRE E. avec Victoire     BLONDEAU, Jing BLANC | Retour sur la sortie     25/02/21 - Mme FABRE E. avec Victoire     BLONDEAU, Jing BLANC                                                                                                    |
| Notre sortie     25/02/21 - BLANC Jing avec Victoire     BLONDEAU                       | <ul> <li>Notre sortie</li> <li>Exposition des oeuvres construites en KaplaX</li> </ul>                                                                                                    |
| (* +2<br>Agenda                                                                         | Le 15 mars de 16h30 à 18h00<br>À l'issue de leur journée Kapla du 12 mars, toutes les<br>réalisations des élèves seront exposées dans la grande<br>salle à l'entrée de l'école. Des milliers de planchettes<br>auront étu tilisées à cette occasion par les élèves (du CP |
| 15 Exposition des oeuvres construites en Kapla<br>Le 15 mars de 16h30 à 18h00           |                                                                                                    |
|                                                                                         |                                                                                                    |

#### Modifier / supprimer un évènement

- 1. Rendez-vous dans l'onglet *Communication > Agenda > is Agenda*.
- 2. Choisissez en haut à gauche un affichage par jour, semaine, mois ou année.
- **3.** Faites un clic droit sur l'évènement concerné, puis choisissez la commande appropriée. Si vous souhaitez modifier l'évènement, apportez vos corrections, puis validez de nouveau.

| Mon agenda                                                                                                    |                                         | 😓 Modification de l'évènement                                                                                                    | ×        |
|----------------------------------------------------------------------------------------------------|-----------------------------------------|----------------------------------------------------------------------------------------------------|----------|
| 15 🗍 📓 🕅 🛱 << Semaine 11 (15                                                                                                    | - 21 mars 2021) 🔹 >>                    | Titre : Exposition des oeuvres construites en Kapla Catégorie Expositions 💌                                                                                                    |          |
| Lundi 15 mars                                                                                                    | Mardi 16 mars                           | Début : 15/03/2021 ∰ 16:30 ⊕ Sans horaire 2<br>Fin : 15/03/2021 ∰ 16:00 ⊕ Commentaire :<br>U A fissue de leur journée Kapla du 12 mars, toutes les réalisations des élèves seront exposées dans la grande sale à<br>u Centre de fécole. Des milliers de planchettes aurori été utilisées à cette occasion par les élèves (du CP au (M2)) | ne<br>té |
| 15h00<br>Exposition des oeuvres<br>construites en Kapla<br>17h00 À fissue de leur journée Kapla du 1<br>mars, toutes les réalisations des | Créer<br>Modifier                       |                                                                                                    |          |
| eleves seront exposees dans la<br>grande salle à l'entrée de l'école. D <sup>6</sup><br>16h00                                             | Supprimer<br>Couper<br>Copier<br>Coller | ⊕ Z Partagé avec *<br>Destinataires<br>Responsables des élèves de I ■■■ 5                                                                                                    |          |
| 19600                                                                                                    |                                         | Professeurs •••• 5<br>Personnels •••• 2<br>Directeur de l'école<br>•: Le directeur voit tous les évènements partagés.<br>Annuler Valid                                                                                                    | ler      |

#### > Modifier / supprimer des évènements en multisélection

- 1. Rendez-vous dans l'onglet *Communication > Agenda > \example Liste des évènements*.
- 2. Sur la réglette en haut, allumez toutes les semaines que vous souhaitez voir.
- **3.** Sélectionnez les évènements **[Ctrl + clic]** à modifier de la même façon.
- 4. Faites un clic droit et choisissez la commande appropriée.

*Remarque : si vous modifiez un évènement périodique, PRONOTE Primaire vous demande si vous souhaitez modifier uniquement cet évènement ou bien tous les évènements de la série.* 

## 2 • Créer un évènement récurrent

Si un évènement doit se produire à plusieurs dates, il est possible de créer un évènement récurrent.

- 1. Rendez-vous dans l'onglet *Communication > Agenda > is Agenda*.
- 2. Dans la fenêtre de création de l'évènement, cliquez sur le bouton *Définir une périodicité*.
- **3.** Dans la fenêtre qui s'affiche, indiquez à quelle fréquence il doit être répété et sur quelle durée.
- 4. Cliquez sur le bouton Valider.

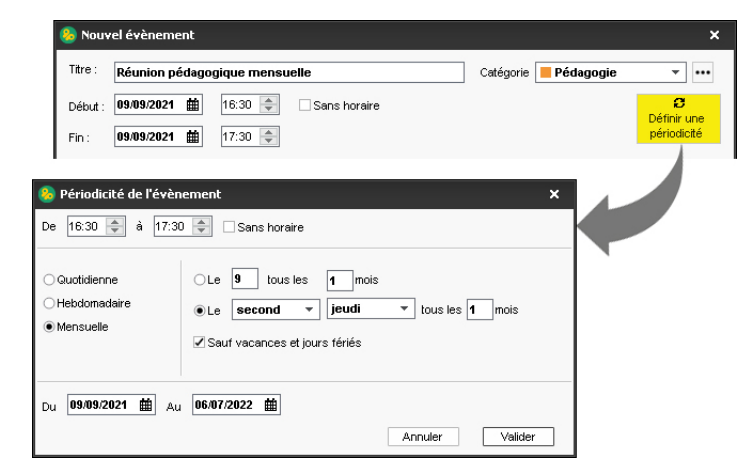

5. La périodicité est alors prise en compte.

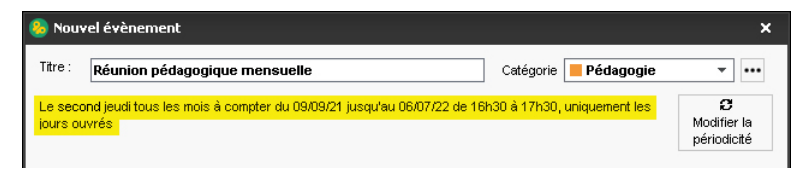

**6.** Les évènements ainsi générés peuvent ensuite être modifiés individuellement, ou bien comme série. Ils s'affichent dans l'agenda avec l'icône **3**.

|         | Jeudi   | 09 sept. |          |  |
|---------|---------|----------|----------|--|
|         |         |          |          |  |
|         |         |          |          |  |
|         |         |          |          |  |
|         |         |          |          |  |
|         |         |          |          |  |
|         |         |          |          |  |
|         |         |          |          |  |
|         |         |          |          |  |
|         |         | _        |          |  |
| Réunion | pédagog | jique m  | ensuelle |  |
|         |         |          |          |  |
|         |         |          | C®       |  |
|         |         |          | ~~~      |  |
|         |         |          |          |  |

# 3 • Personnaliser son agenda

- 1. Rendez-vous dans l'onglet *Communication > Agenda > is Agenda*.
- 2. Cliquez sur le bouton 🙀 en haut à droite et choisissez d'afficher :
  - les cours,
  - les vacances et les jours fériés,
  - les absences.

# Fiche 29 • Envoyer des courriers (papier ou e-mail)

Un courrier est une lettre type personnalisée en fonction du destinataire. Il peut être imprimé, édité en PDF ou envoyé par e-mail.

# 1 • Créer un en-tête

Si vous souhaitez imprimer des courriers avec en-têtes, il faut au préalable créer vos en-têtes dans le menu **Paramètres > école > En-têtes / Pieds de page**.

- 1. Cliquez dans la ligne de création, saisissez un intitulé et validez avec la touche [Entrée].
- 2. Sélectionnez le type de modèle :
  - **Dimension libre** : le modèle créé est utilisable en tant qu'en-tête ou pied de page. Vous pouvez modifier sa taille, son alignement, son orientation et définir ou non un encadrement. Il est seulement utilisable dans les courriers ;
  - *Dimension avec une hauteur maximale de 3 cm* : à part la hauteur maximale limitée à 3 cm, vous pouvez accéder à toutes les autres options de mise en forme. Il est utilisable dans les courriers et les impressions ;
  - **Dimension fixe** : vous ne pouvez pas intervenir sur la mise en forme. Seul le contenu est personnalisable. Il est utilisable dans les courriers et les impressions.
- **3.** Sélectionnez l'en-tête ou pied de page dans la liste et personnalisez-le dans le volet à droite.
- Si vous avez choisi les modèles Dimension libre ou Dimension avec une hauteur maximale de 3 cm, vous pouvez définir la mise en page (orientation, alignement, taille et encadrement).
- Cliquez sur le bouton *Insérer* et choisissez les variables souhaitées. Les informations concernant l'établissement sont celles saisies dans le menu *Paramètres > ÉCOLE > Identité*.
- 6. Pour afficher un logo dans l'un des modèles par défaut, chargez-le au préalable dans le menu Paramètres > ÉCOLE > Logos au format \*.bmp, \*.jpeg, \*.jpg ou \*.png, puis faites un clic droit sur l'encart Logo du modèle et choisissez Bibliothèque de logos > [Nom du logo].

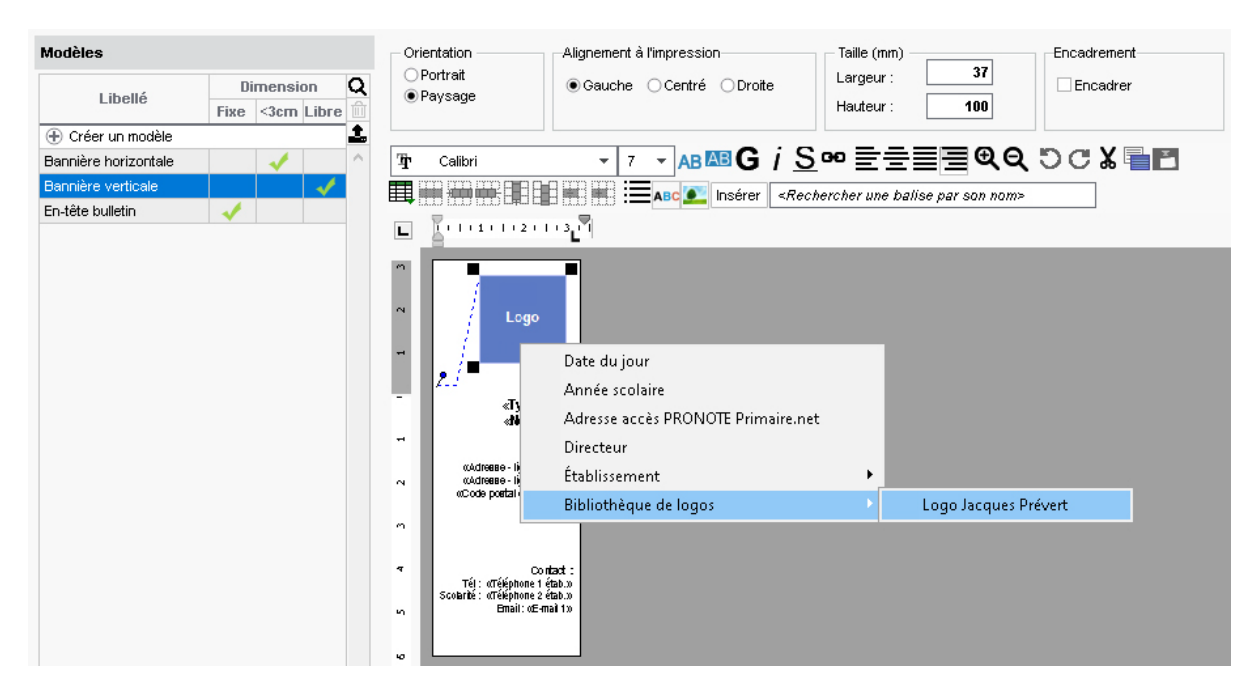

# 2 • Créer ou personnaliser une lettre type

La lettre type est un modèle de courrier contenant des variables qui sont remplacées par les données appropriées lors de la diffusion (impression pour envoi par courrier ou PDF joint pour envoi par e-mail).

#### Créer une nouvelle lettre type

Des lettres types sont proposées par défaut. Vous pouvez les modifier directement ou les dupliquer et modifier les lettres dupliquées. Vous pouvez également créer de nouvelles lettres types en partant d'une page vierge.

- 1. Rendez-vous l'onglet *Communication > Courriers > 🆕 Édition des lettres types*.
- **2.** Cliquez sur la ligne de création, saisissez un libellé clair et distinctif et validez avec la touche *[Entrée]*.
- **3.** Dans la fenêtre qui s'affiche, choisissez le type de destinataire et la catégorie, c'est-à-dire le contexte d'envoi. La catégorie détermine les affichages à partir desquels la lettre type peut être envoyée.

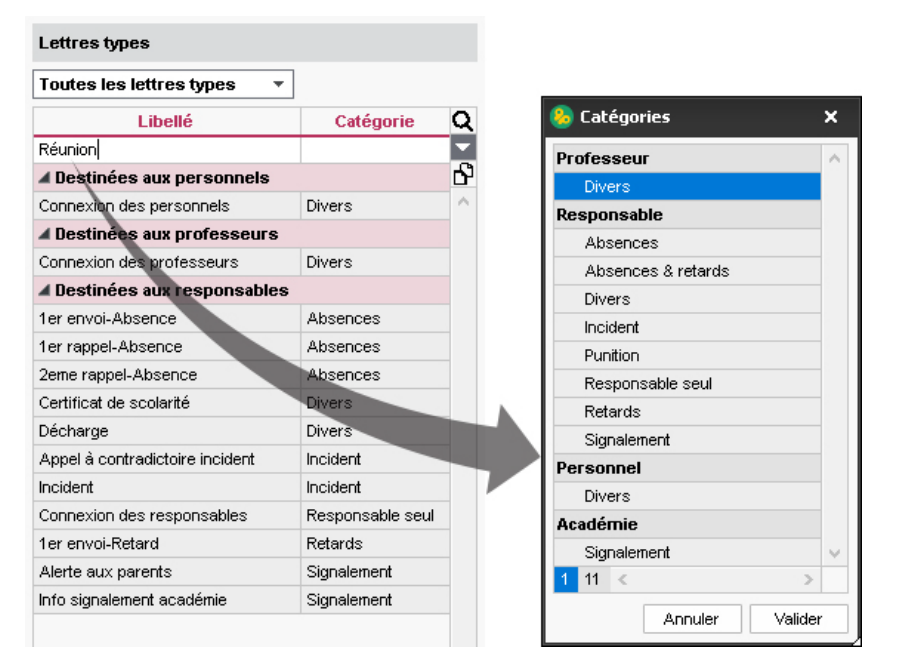

- 4. Cliquez sur le bouton Valider.
- **5.** Sélectionnez la lettre nouvellement créée dans la liste et saisissez le contenu dans le volet à droite.

#### • Mettre en forme une lettre type

- 1. Rendez-vous dans l'onglet *Communication > Courriers > 4* Édition des lettres types.
- 2. Sélectionnez une lettre type dans la liste à gauche.
- 3. Utilisez les outils d'édition pour mettre en forme la lettre. Vous pouvez insérer :
  - des images,
  - un en-tête / pied de page,
  - des variables, qui seront remplacées par les données adaptées aux destinataires lors de l'envoi.

#### Dupliquer une lettre type

- 1. Rendez-vous dans l'onglet *Communication > Courriers > 🆕 Édition des lettres types*.
- 2. Sélectionnez une lettre type dans la liste.
- 3. Faites un clic droit et choisissez Dupliquer la sélection.

#### Supprimer une lettre type

Les lettres types par défaut ne peuvent pas être supprimées.

- 1. Rendez-vous dans l'onglet *Communication > Courriers > 4* Édition des lettres types.
- 2. Sélectionnez la lettre (non grisée), faites un clic droit et choisissez Supprimer la sélection.

#### Restaurer une lettre type par défaut

- 1. Rendez-vous dans l'onglet *Communication > Courriers > 🏡 Édition des lettres types*.
- 2. Pour supprimer les modifications effectuées sur une lettre type par défaut, sélectionnez la lettre dans la liste à gauche, faites un clic droit et choisissez **Restaurer l'original**.

#### 3 • Envoyer un courrier depuis une liste de ressources

L'envoi d'un courrier est possible lorsque le bouton 🔀 est actif dans la barre d'outils.

- 1. Depuis une liste de ressources, sélectionnez les destinataires concernés dans la liste.
- 2. Cliquez sur le bouton 🔀 dans la barre d'outils.

| <u>F</u> ichier <u>É</u> diter E <u>x</u> traire | Imports/Exports | les préférences Paramètres Serveur Configuration                                                                     |                      |
|--------------------------------------------------|-----------------|----------------------------------------------------------------------------------------------------|----------------------|
| 🕹 🖨 🗎 📿                                          | 🖂 🗋 🕴 i 🤇       | 🕽 🖵 🖾 🚊                                                                                                    |                      |
| Professeurs 🔳 🖪                                  | E 🐨 🖳 Class     | es Élèves Responsables Personnels                                                                                    |                      |
| Professeurs                                      |                 | 8 Envoi de courriers                                                                                                 | ×                    |
| Civilité Nom                                     | Prénom Id       | Envoi d'un courrier pour les professeurs                                                                             |                      |
| Créer un professeur                              | P Iu            |                                                                                                    |                      |
| M. DURAND                                        | Pierre DURAN    | Type de sortie :  Imprimante OPDF E-mail Ma                                                                          | ileva                |
|                                                  |                 | Nom : OKI C610(PCL)<br>Nb. de copies : 1 Copies triées<br>Impression en noir et blanc<br>I un document par ressource | ×                    |
|                                                  |                 | Libellé                                                                                                    | Catégorie ^          |
|                                                  |                 | ⊿ Destinées aux professeurs                                                                                          |                      |
|                                                  |                 | Connexion des professeurs                                                                                            | Divers               |
|                                                  |                 | Réunion                                                                                                    | Divers V             |
|                                                  |                 |                                                                                                    | rmer Apercu Imprimer |
|                                                  |                 |                                                                                                    |                      |

- 3. Dans la fenêtre qui s'affiche, sélectionnez le Type de sortie :
  - Imprimante pour un envoi papier,
  - PDF,
  - *E-mail* (le courrier est alors envoyé dans le corps du mail et/ou en pièce jointe au format PDF),
  - *Maileva* pour une mise sous pli externalisée, si vous avez souscrit au service (voir Fiche 30 Utiliser le service d'envoi de courrier dématérialisé, page 97).
- 4. Sélectionnez la lettre type à utiliser.
- **5.** Si vous lancez une impression papier, vous pouvez imprimer les étiquettes correspondantes pour les enveloppes. Cochez l'option *Imprimer les étiquettes correspondantes* et cliquez sur le bouton pour spécifier votre modèle d'étiquettes.
- 6. Vérifiez le résultat avec l'Aperçu, puis cliquez sur le bouton Imprimer.

#### Consulter les courriers envoyés

Les courriers envoyés sont listés dans l'onglet **Communication > Courriers > K Historique des envois**.

# Fiche 30 • Utiliser le service d'envoi de courrier dématérialisé

Notre service d'envoi de courrier dématérialisé vous permet d'envoyer des courriers en deux clics depuis PRONOTE Primaire.

Les courriers sont transmis au service de La Poste qui se charge de l'impression, la mise sous pli, l'affranchissement et la remise des plis à La Poste. Le suivi des courriers se fait depuis le logiciel.

## **1 • S'inscrire au service**

- Rendez-vous dans le menu Fichier > Accéder au formulaire d'inscription pour l'envoi par Maileva ou allez sur la page https://www.index-education.com/fr/inscription-maileva.php du site d'Index Éducation.
- 2. Cliquez sur le bouton *Adhérer au service*.
- 3. Saisissez le formulaire d'inscription, puis cliquez sur le bouton *Envoyer*.
- 4. Une fois votre demande prise en compte, un mail *Inscription au module MAILEVA* est envoyé à l'adresse que vous avez indiquée. Pour que votre inscription soit définitivement validée, imprimez le formulaire (au format HTML ou PDF) via le lien présent dans le mail et retournez-le daté, signé et avec le tampon de l'établissement à Index Éducation par courrier postal.

#### 2 • Sélectionner les options lors de l'envoi

- 1. Dans la fenêtre d'envoi, sélectionnez *Maileva* comme *Type de sortie* pour une mise sous pli externalisée.
- Dans le menu déroulant, sélectionnez le type d'affranchissement. L'affranchissement sélectionné par défaut peut être précisé dans le menu *Paramètres > communication > Courriers/Messagerie*.
- **3.** Indiquez si vous optez pour une impression en noir et blanc et/ou recto-verso.

| 🔕 Envoi de courriers                                                                                                    | × |
|----------------------------------------------------------------------------------------------------|---|
| Envoi d'un courrier pour les élèves                                                                                                    |   |
| ⊖sélectionnés (109) ⊖extraits (109) €tous (109)                                                                                                    |   |
|                                                                                                    |   |
| Type de sortie : O Imprimante O PDF O E-mail O Maileva                                                                                                    |   |
| Type de sortie : Imprimante OPDF E-mail Maileva                                                                                                    | • |
| Type de sortie :       Imprimante       PDF       E-mail       Maileva         LETTRE_GRAND_COMPTE - Lettre Grand Compte J+2         Impression en noir et blanc       Impression recto-verso | • |

- 4. Sélectionnez la lettre type à utiliser, puis cliquez sur le bouton Aperçu avant envoi.
- **5.** Vérifiez le résultat. Seuls les courriers avec l'adresse au format enveloppe peuvent être envoyés avec Maileva.
- 6. Cliquez sur le bouton *Envoyer*.

#### 3 • Consulter les courriers envoyés

- 1. Rendez-vous dans l'onglet *Communication > Courriers > 🏣 Historique des envois*.
- 2. Sélectionnez les destinataires et la catégorie concernés.
- 3. Précisez la période pendant laquelle les courriers ont été envoyés.

- **4.** Tous les courriers s'affichent alors. Vous pouvez aisément visualiser le suivi d'envoi de vos courriers gérés via Maileva. Des messages vous indiquent l'état de l'acheminement :
  - En attente d'envoi,
  - Non envoyé,
  - Envoyé à Maileva le [date],
  - Remis en poste le [date],
  - Pli inconnu,
  - Pli en erreur,
  - Refusé.
- 5. Lorsque vous sélectionnez un courrier dans la liste, vous avez la possibilité :
  - de visualiser le courrier dans le volet de droite ;
  - de réimprimer le courrier ;
  - de supprimer le courrier.
- 6. Pour prendre connaissance des factures, cliquez sur le bouton Accéder aux factures.

# Fiche 31 • Envoyer des SMS

L'envoi de SMS depuis PRONOTE Primaire ne nécessite aucun abonnement, mais l'école doit être inscrite au service d'envoi des SMS (en prenant connaissance des coûts d'envoi d'un SMS) pour utiliser cette fonctionnalité.

## 1 • S'inscrire au service d'envoi des SMS

Retournez à Index Éducation le formulaire d'inscription disponible depuis le menu *Fichier > Accéder au formulaire d'inscription pour l'envoi de SMS*.

# 2 • Éditer des SMS types

Des SMS types sont proposés par défaut ; vous pouvez les modifier ou en créer de nouveaux.

- 1. Rendez-vous dans l'onglet *Communication > SMS >* 📓 *Édition des SMS types*.
- 2. Cliquez sur la ligne de création, saisissez un libellé et validez avec la touche [Entrée].
- **3.** Dans la fenêtre qui s'affiche, choisissez le destinataire potentiel et le contexte d'envoi : les variables disponibles dépendent de la catégorie choisie.
- **4.** Saisissez à droite le message et utilisez le bouton *Insérer* pour insérer des variables qui seront remplacées par le texte adéquat lors de l'envoi.

| SMS types                   |           |   | Rédaction des SMS types                                                                                 |
|-----------------------------|-----------|---|----------------------------------------------------------------------------------------------------|
| Tous les SMS types 🔹        |           |   | Insérer <pre><rechercher balise="" nom="" par="" son="" une=""></rechercher></pre>                      |
| Libellé                     | Catégorie | Q | ATTENTION : Au delà de 160 caractères les messages seront découpés en plusieurs SMS lors de l'envoi.    |
| 🕀 Créer un nouveau SMS type |           |   | Suite aux violents orages et aux dégâts occasionnés dans le bâtiment A, nous ne pourrons pas accueillir |
| ▲ Destinés aux professeurs  |           | Ъ | «PrenomEle» lundi 15 novembre.                                                                          |
| Connexion des professeurs   | Divers    | ^ | Le directeur Rémy Martin                                                                                |
| ▲ Destinés aux responsables |           |   |                                                                                                    |
| Absence                     | Absences  |   |                                                                                                    |
| Absence ouverte             | Absences  |   |                                                                                                    |
| Connexion des parents       | Divers    |   |                                                                                                    |
| Fermeture exceptionnelle    | Divers    |   |                                                                                                    |
| Incident                    | Incident  |   | Saut de ligne : Mai+Entrée Longueur du SMS type (hors variables insérées) : 152/160 caractères          |
| Retard                      | Retards   |   |                                                                                                    |

## 3 • Envoyer des SMS

Dans de nombreux cas, le SMS reste le moyen de communication le plus efficace. Vous pouvez envoyer des SMS pour prévenir rapidement les utilisateurs d'une fermeture exceptionnelle, d'un changement de dernière minute, etc., mais aussi pour transmettre les informations de connexion au début de l'année (voir page 48).

- Depuis une liste de ressources, sélectionnez les destinataires et cliquez sur le bouton dans la barre d'outils.
- **2.** Dans la fenêtre d'édition, sélectionnez un SMS type (les SMS types disponibles sont fonction de l'affichage). Vous pouvez le modifier dans le volet à droite.
- 3. Cliquez sur le bouton *Envoyer*.

Remarque : le numéro qui s'affiche sur le téléphone des destinataires n'est pas modifiable. Si vous souhaitez que les utilisateurs puissent rappeler l'établissement, insérez le numéro dans le corps du SMS.

## 4 • Voir les SMS envoyés

Rendez-vous dans l'onglet Communication > SMS > F Liste des SMS envoyés.

# Fiche 32 • Diffuser une information

La diffusion d'une information permet de toucher un large public sans engager d'échange (pas de réponse possible) tout en sachant si les destinataires ont pris connaissance de l'information (accusé de réception). Cette fonctionnalité peut également être utilisée par les personnels en Mode vie scolaire ainsi que par les professeurs depuis leur Espace.

## **1 • Saisir une information**

- **1.** Rendez-vous dans l'onglet *Communication > Informations >* **I** *Informations et sondages*.
- 2. Dans la barre de titre, sélectionnez Diffusion.
- 3. Cliquez sur la ligne de création, puis sélectionnez *Diffuser une information*.
- **4.** Dans la fenêtre qui s'affiche, désignez les destinataires. Cliquez sur les boutons **•••** pour indiquer les parents ou professeurs à qui s'adresse l'information.
- 5. Indiquez le titre de l'information.

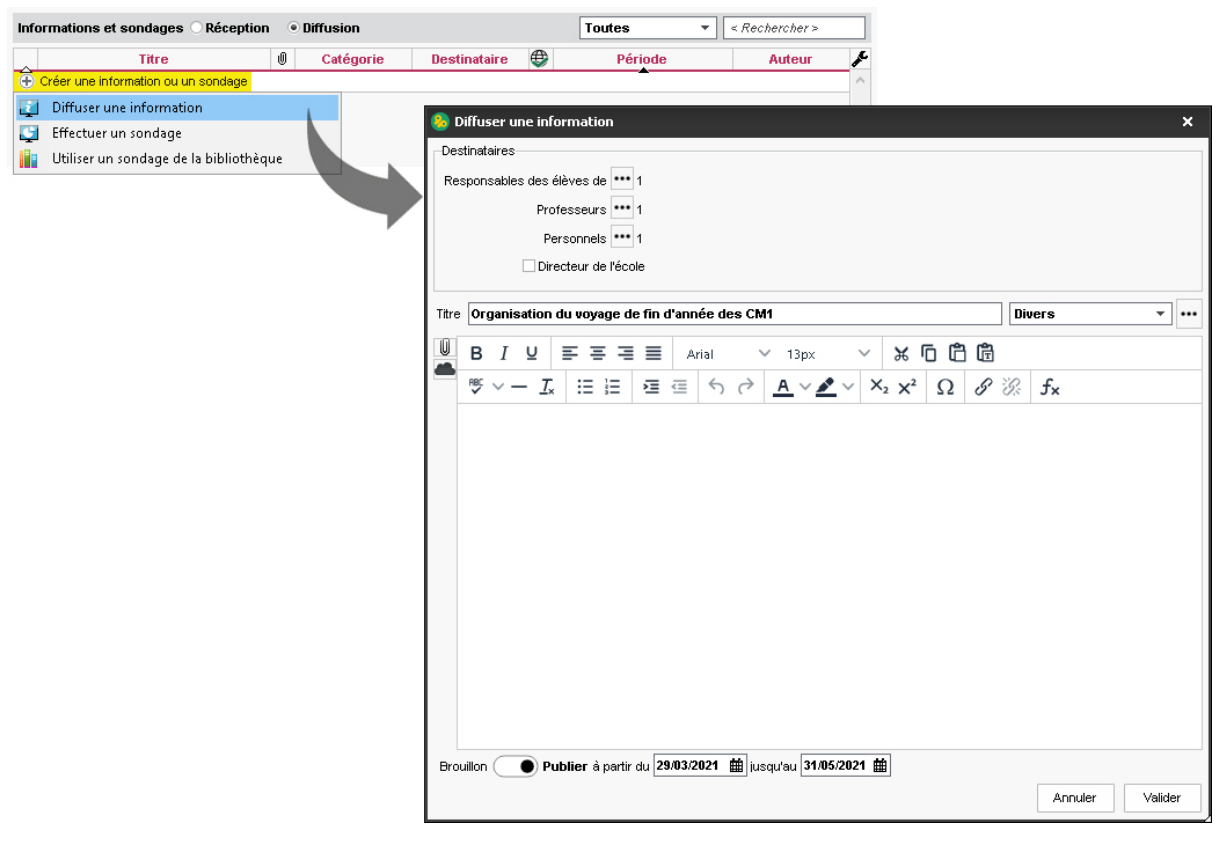

6. Choisissez une catégorie dans le menu déroulant. Le cas échéant, cliquez sur le bouton ••• pour créer une nouvelle catégorie.

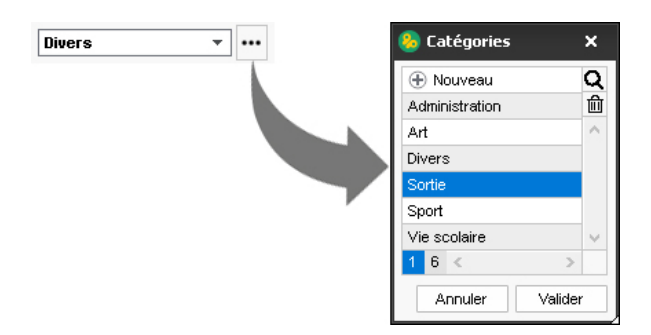

- 7. Vous pouvez éventuellement joindre un document :
  - 🔟 : pièces jointes depuis votre ordinateur (images, fichiers textes, etc.). La taille des pièces jointes ne peut excéder 2048 Ko.
  - **a** : documents stockés sur votre compte Cloud (espace de stockage sur Internet du type Box, Dropbox, Google Drive, One Drive, Digiposte).

| ← → ~ ↑ 📙 « D                                                                                                    | ocuments → Voyages de fin d'année 🛛 🗸 🗸 | ō        | ,♀ Recherch | her dans : Voyagı |
|----------------------------------------------------------------------------------------------------|-----------------------------------------|----------|-------------|-------------------|
| Organiser 👻 Nouvea                                                                                                    | u dossier                               |          |             | ····              |
|                                                                                                    | Nom                                     | Modifié  | le          | Taille            |
| Greative Cloud Files Creative Creative | Organisation Voyage en Vendée - CM1.pdf | 29/03/20 | 021 14:19   | 109 Ko            |
|                                                                                                    |                                         |          |             |                   |

- **8.** Saisissez et mettez en forme le texte.
- **9.** Définissez la période durant laquelle l'information doit rester visible.
- **10.** Cliquez sur le bouton *Valider*.

| 😣 Diffuser une information 🛛 🗙 🗙                                                                                       |
|----------------------------------------------------------------------------------------------------|
| Destinataires                                                                                                    |
| Responsables des élèves de *** 1                                                                                       |
| Professeurs ••• 1                                                                                                    |
| Personnels *** 1                                                                                                    |
|                                                                                                    |
|                                                                                                    |
| Titre Organisation du voyage de fin d'année des CM1 Sortie 👻 🚥                                                         |
|                                                                                                    |
|                                                                                                    |
| $ \begin{tabular}{cccccccccccccccccccccccccccccccccccc$                                                                |
| Bonjour à tous les parents,                                                                                            |
|                                                                                                    |
| voici donc le planning des 3 jours prévus en Vendée, les bagages à prévoir et les régles à respecter par les<br>álèves |
|                                                                                                    |
| Merci d'en prendre connaissance.                                                                                       |
| Cavialament                                                                                                    |
| Rémy Martin                                                                                                    |
| Le Directeur                                                                                                    |
|                                                                                                    |
|                                                                                                    |
|                                                                                                    |
|                                                                                                    |
| Organisation Voyage en Vendée - CMX                                                                                    |
| Brouillon 🕢 🕒 Publier à partir du 29/03/2021 🗰 jusqu'au 31/05/2021 🇰                                                   |
| Annuler Valider                                                                                                    |
|                                                                                                    |

#### Modifier / dupliquer / supprimer une information

- **1.** Rendez-vous dans l'onglet *Communication > Informations >* [] *Informations et sondages*.
- 2. Dans la barre de titre, sélectionnez Diffusion.
- **3.** L'information apparaît désormais dans la liste. Faites un clic droit sur l'information concernée, puis choisissez la commande appropriée.

Remarque : à partir du moment où un destinataire a indiqué avoir pris connaissance de l'information, vous ne pouvez plus modifier son contenu. Dès lors, vous pouvez seulement intervenir sur les destinataires ou la date / période de publication.

#### Comment les parents prennent-ils connaissance d'une information ?

L'information s'affiche dans **Carnet de liaison > Carnet de la classe** sur leur Espace et apparaît sur la page d'accueil de l'application mobile avec notification. Après lecture de l'information, les parents cochent **J'ai pris connaissance de cette information**.

| BLONDEAU Victoire (CMI)<br>Page d'accueil                                                      | BLONDEAU Victoire (CMI)<br>Page d'accueil                                                                                                    |
|------------------------------------------------------------------------------------------------|----------------------------------------------------------------------------------------------------|
| h <sup>o</sup> Prévenir d'une<br>absence<br>Absences et retards à justifier                    | L⊜ Prévenir d'une Écrire à<br>Organisation du voyage de fin d'année des ×<br>CM1                                                               |
| Aucun nouvel évènement                                                                         | Bonjour à tous les parents,<br>voici donc le planning des 3 jours prévus en Vendée, les<br>bagages à prévoir et les règles à respecter par les |
| Carnet de la classe<br>Organisation du voyage de fin d'année des CM1<br>MARTIN R.              | élèves.<br>Merci d'en prendre connaissance.                                                                                                    |
| Sortie cinema muet<br>Mme FABRE E.  Sondage concours mathématiques ou sciences<br>Mme FABRE E. | Rémy Martin<br>Le Directeur<br>Jai pris connaissance de cette information                                                                      |
| ● +2 Darniare billate nubliáe                                                                  | Le Organisation voyage en Vendee - CMLpdr                                                                                                    |
|                                                                                                |                                                                                                    |

# 2 • Consulter les accusés de réception

- **1.** Rendez-vous dans l'onglet *Communication > Informations >*  Informations et sondages.
- 2. Dans la barre de titre, sélectionnez Diffusion.
- **3.** Sélectionnez l'information dans la liste à gauche.

**4.** Sur la partie droite, cliquez sur l'onglet *Retours* : ils sont classés par type de destinataires. Un clic sur un volet permet de voir en détail qui a accusé réception de l'information.

| Destinataires                             | AR reçu | • |
|-------------------------------------------|---------|---|
| Professeurs (1)                           | 100%    | 6 |
| M. DI MECO S.                             | 1       | ~ |
| Responsables des élèves (20)              | 15%     |   |
| CM2 (20)                                  | 15%     |   |
| Responsable de l'élève ALEXANDRE Jessica  |         |   |
| Responsable de l'élève AUGUSTO Sybille    |         |   |
| Responsable de l'élève BERRAT Rosette     | ✓       |   |
| Responsable de l'élève BOUCHE Leliana     |         |   |
| Responsable de l'élève COLLIGNON Paul     |         |   |
| Responsable de l'élève DUTRUGE Eloïse     |         |   |
| Responsable de l'élève GARON Muriel       |         |   |
| Responsable de l'élève GUYOLLOT Laure     |         |   |
| Responsable de l'élève JACQUEMOT Charly   |         |   |
| Responsable de l'élève KAMEL Ysaline      | ✓       |   |
| Responsable de l'élève LAHURE Mateo       | ✓       |   |
| Responsable de l'élève MARTIN Pierre yves |         |   |
| Responsable de l'élève OZANNE Louis       |         |   |
| Responsable de l'élève ROLLET Julien      |         |   |
| Responsable de l'élève SIMAO Chrystel     |         |   |
| Responsable de l'élève TRAYNARD Mélodie   |         |   |
| Responsable de l'élève TRINEL Constance   |         |   |
| Responsable de l'élève VIALLAT Thomas     |         |   |
| Responsable de l'élève VOITURON Elisabeth |         |   |
| Responsable de l'élève VONN Lina          |         |   |

## 3 • Consulter toutes les informations reçues / envoyées

Les dernières informations reçues s'affichent sur la page d'accueil, mais vous pouvez consulter toutes les informations dans l'affichage dédié.

- **1.** Rendez-vous dans l'onglet *Communication > Informations >* Informations et sondages.
- **2.** Sélectionnez *Réception* ou *Diffusion* dans la barre de titre pour consulter les informations reçues ou envoyées.
- **3.** Sélectionnez une information dans la liste à gauche.
- 4. Visualisez son contenu sur le volet de droite.

## 4 • Informer les professeurs d'un incident ou d'une punition

Les informations peuvent être utilisées également pour avertir les professeurs d'un incident ou d'une punition.

- 1. Rendez-vous dans l'onglet *Vie scolaire > Incidents / Punitions >*  Saisie.
- **2.** Sélectionnez l'incident ou la punition.
- **3.** Dans la rubrique *Diffuser l'information dans l'école*, cliquez sur le bouton 🗾.

# Fiche 33 • Faire un sondage

Un sondage permet de poser une question à un ensemble de destinataires et d'analyser les réponses (libres ou prédéterminées). Cette fonctionnalité peut également être utilisée par les personnels en Mode secrétariat ainsi que par les professeurs depuis leur Espace.

## 1 • Créer un sondage

- **1.** Rendez-vous dans l'onglet *Communication > Informations >* Informations et sondages.
- 2. Dans la barre de titre, sélectionnez *Diffusion*.
- 3. Cliquez sur la ligne de création, puis sélectionnez *Effectuer un sondage*.
- **4.** Dans la fenêtre qui s'affiche, désignez les destinataires. Cliquez sur les boutons **•••** pour indiquer les parents, professeurs et / ou personnels à qui s'adresse le sondage.
- **5.** Indiquez le titre du sondage.

| Info | mations et sondages O Réception      | • • 0 | iffusion  |   |                    |            | Tou     | tes            | •     | < Rechercher >     |      | 1            |          |                                       |                 |        |
|------|--------------------------------------|-------|-----------|---|--------------------|------------|---------|----------------|-------|--------------------|------|--------------|----------|---------------------------------------|-----------------|--------|
|      | Titre                                | U     | Catégorie |   | Destinataire       | ٢          |         | Période        |       | Auteur             | ×    | •            |          |                                       |                 |        |
| ê (  | Créer une information ou un sondage  |       |           |   |                    |            |         | -              |       |                    | ^    |              |          |                                       |                 |        |
| i    | Diffuser une information             |       |           | 1 | A                  |            |         |                |       |                    |      |              |          |                                       |                 |        |
| Ģ    | Effectuer un sondage                 |       |           |   | blectuer           | un sonda   | ige     |                |       |                    |      |              |          |                                       |                 |        |
| li i | Utiliser un sondage de la bibliothèq | ue    |           |   | Destinataires      |            |         |                |       |                    |      |              |          |                                       |                 |        |
|      |                                      |       |           |   | Responsable        | s des élèv | res de  | ••• 1          |       |                    |      |              |          |                                       |                 |        |
|      |                                      |       |           |   |                    | Profes     | seurs   | ••• 0          |       |                    |      |              |          |                                       |                 |        |
|      |                                      |       |           |   |                    | Perso      | onnels  | ••• 0          |       |                    |      |              |          |                                       |                 |        |
|      |                                      |       |           |   |                    | Directe    | eur de  | lécole         |       |                    |      |              |          |                                       |                 |        |
|      |                                      |       |           |   |                    |            | sar ac  |                |       |                    |      |              |          |                                       |                 |        |
|      |                                      |       |           |   | Titre Destina      | tion du v  | ovade   | de fin d'ann   | ée de | s CM1              |      |              |          | ivers                                 |                 | · ···  |
|      |                                      |       |           |   |                    |            |         |                |       |                    |      |              |          |                                       |                 |        |
|      |                                      |       |           |   | •Saisie des d      | questions  | 5       |                |       |                    |      |              |          |                                       |                 |        |
|      |                                      |       |           |   | 🕀 question o       | utexte     | 俞       | U B I          | · u   |                    |      | Arial 🗸      | 13nv     | ~ ~                                   | n n             | r B    |
|      |                                      |       |           |   | Question 1         |            | ~       |                | -     |                    | -    |              | i opz    | - 00                                  |                 | w l    |
|      |                                      |       |           |   |                    |            | $\sim$  | ₩5 \/          | _     |                    |      |              | <u> </u> | ~ X <sub>2</sub> >                    | $\chi^2 \Omega$ |        |
|      |                                      |       |           |   |                    |            | ^       | 8 3            | 2 1   | F <sub>×</sub>     |      |              |          |                                       |                 |        |
|      |                                      |       |           |   |                    |            |         |                |       |                    |      |              |          |                                       |                 |        |
|      |                                      |       |           |   |                    |            |         |                |       |                    |      |              |          |                                       |                 |        |
|      |                                      |       |           |   |                    |            |         |                |       |                    |      |              |          |                                       |                 |        |
|      |                                      |       |           |   |                    |            |         |                |       |                    |      |              |          |                                       |                 |        |
|      |                                      |       |           |   |                    |            |         |                |       |                    |      |              |          |                                       |                 |        |
|      |                                      |       |           |   |                    |            |         |                |       |                    |      |              |          |                                       |                 |        |
|      |                                      |       |           |   |                    |            |         |                |       |                    |      |              |          |                                       |                 |        |
|      |                                      |       |           |   |                    |            |         | Choix uni      | aue   | O Choix multiple O | Répo | nse à saisir |          |                                       |                 |        |
|      |                                      |       |           |   |                    |            |         |                | dupr  | ouveeu choix       |      |              |          |                                       |                 |        |
|      |                                      |       |           |   |                    |            |         | Oui            | aan   |                    |      |              |          |                                       |                 |        |
|      |                                      |       |           |   |                    |            |         | Non            |       |                    |      |              |          |                                       |                 | ^      |
|      |                                      |       |           |   |                    |            |         |                |       |                    |      |              |          |                                       |                 |        |
|      |                                      |       |           |   | Dama and the state |            |         | 2              |       |                    |      |              |          |                                       |                 |        |
|      |                                      |       |           |   | Donner l'accès     | en consu   | ination | a U            |       |                    |      |              |          |                                       |                 |        |
|      |                                      |       |           |   | Brouillon          | Publi      | ieràp   | artir du 01/10 | 2020  | iusqu'au 03/01     | 2021 | 雔            |          |                                       |                 |        |
|      |                                      |       |           |   |                    |            |         |                |       |                    |      |              |          | Annule                                | er V            | alider |
|      |                                      |       |           |   |                    |            |         |                |       |                    |      |              |          | · · · · · · · · · · · · · · · · · · · |                 |        |

**6.** Choisissez une catégorie dans le menu déroulant. Le cas échéant, cliquez sur le bouton **•••** pour créer une nouvelle catégorie.

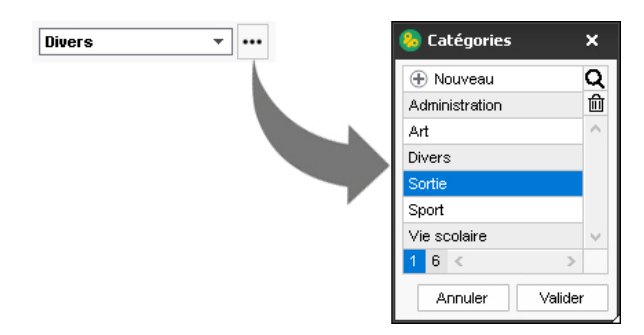

- 7. Vous pouvez éventuellement joindre un document :
  - 🔟 : pièces jointes depuis votre ordinateur (images, fichiers textes, etc.). La taille des pièces jointes ne peut excéder 2048 Ko.
  - **a** : documents stockés sur votre compte Cloud (espace de stockage sur Internet du type Box, Dropbox, Google Drive, One Drive, Digiposte).
- 8. La *Question 1* est sélectionnée par défaut. Saisissez et mettez en forme le texte.
- **9.** Choisissez quel est le type de réponse attendue à la question et saisissez, si besoin, les réponses possibles :
  - Choix unique : le destinataire peut choisir une seule réponse parmi les réponses proposées. Par défaut, il s'agit de *Oui* et *Non*. Vous pouvez les remplacer par d'autres réponses en double-cliquant directement dessus, voire ajouter une autre réponse, *Sans opinion* par exemple ;
  - Choix multiple : le destinataire peut choisir plusieurs réponses parmi les réponses proposées ;

• Réponse à saisir : le destinataire doit saisir une réponse libre.

- **10.** Le cas échéant, saisissez une nouvelle question en cliquant sur la ligne de création. Vous pouvez également intercaler des textes, par exemple un message d'introduction.
- **11.** Définissez la période pendant laquelle le sondage doit rester visible.
- **12.** Cliquez sur le bouton *Valider*.

| 🛞 Effectuer un sondage                                          | ×                                  |
|-----------------------------------------------------------------|------------------------------------|
| Destinataires                                                   |                                    |
| Responsables des élèves de ••• 1                                |                                    |
| Professeurs •••• 0                                              |                                    |
|                                                                 |                                    |
|                                                                 |                                    |
| Directeur de l'ecole                                            |                                    |
| Titre Destination du vovage de fin d'année des CM1              | Sortie                             |
|                                                                 |                                    |
| •Saisie des questions                                           |                                    |
| ⊕ question ou texte 🛍 🕖 B I ⊻ ≡ Ξ Ξ 🗮 Arial ∨ 13p               | » × × <b>× 6 6</b>                 |
|                                                                 | $X = X_2 \times X_2 \times \Omega$ |
| ^ B % fr                                                        |                                    |
| nous avons décidé d'arganiser un voyage de fin d'ar             | née de 3 jours nour les 🔺          |
| CM1.                                                            |                                    |
|                                                                 |                                    |
| Avec votre enfant, nous vous demandons de choisir               | une destination parmi les 3        |
| proposees. Nous vous laissons jusqu'aux vacances                | de Noël pour repondre a ce         |
| sonuage.                                                        |                                    |
| Cordialement                                                    | -                                  |
| Choix unique      Choix multiple      Réponse à saisir          |                                    |
| Création d'un nouveau choix                                     | ~                                  |
| Châteaux de la Loire (Chambord et Chenonceau)                   | ×                                  |
| Puy du Fou (Vendée)                                             | ^                                  |
| Parc du Futuroscope (Vienne)                                    | ~                                  |
| Donner l'accès en consultation à •••• 2                         |                                    |
| Brouillon Dublier è natir du 01/10/2020 🛱 juscuteu 03/01/2021 📾 |                                    |
|                                                                 |                                    |
|                                                                 | Annuler Valider                    |

#### Modifier / dupliquer / supprimer un sondage

- **1.** Rendez-vous dans l'onglet *Communication > Informations >* [] *Informations et sondages*.
- 2. Dans la barre de titre, sélectionnez Diffusion.
- **3.** Le sondage apparaît désormais dans la liste. Faites un clic droit sur le sondage concerné, puis choisissez la commande appropriée.

Remarque : à partir du moment où un destinataire a répondu au sondage, vous ne pouvez plus modifier son contenu. Dès lors, vous pouvez seulement intervenir sur les destinataires ou la date / période de publication.

#### Comment les parents répondent-ils au sondage ?

Le sondage s'affiche dans *Carnet de liaison > Carnet de la classe* sur leur Espace et apparaît sur la page d'accueil de l'application mobile avec une notification. Seul un retour par élève est pris en compte.

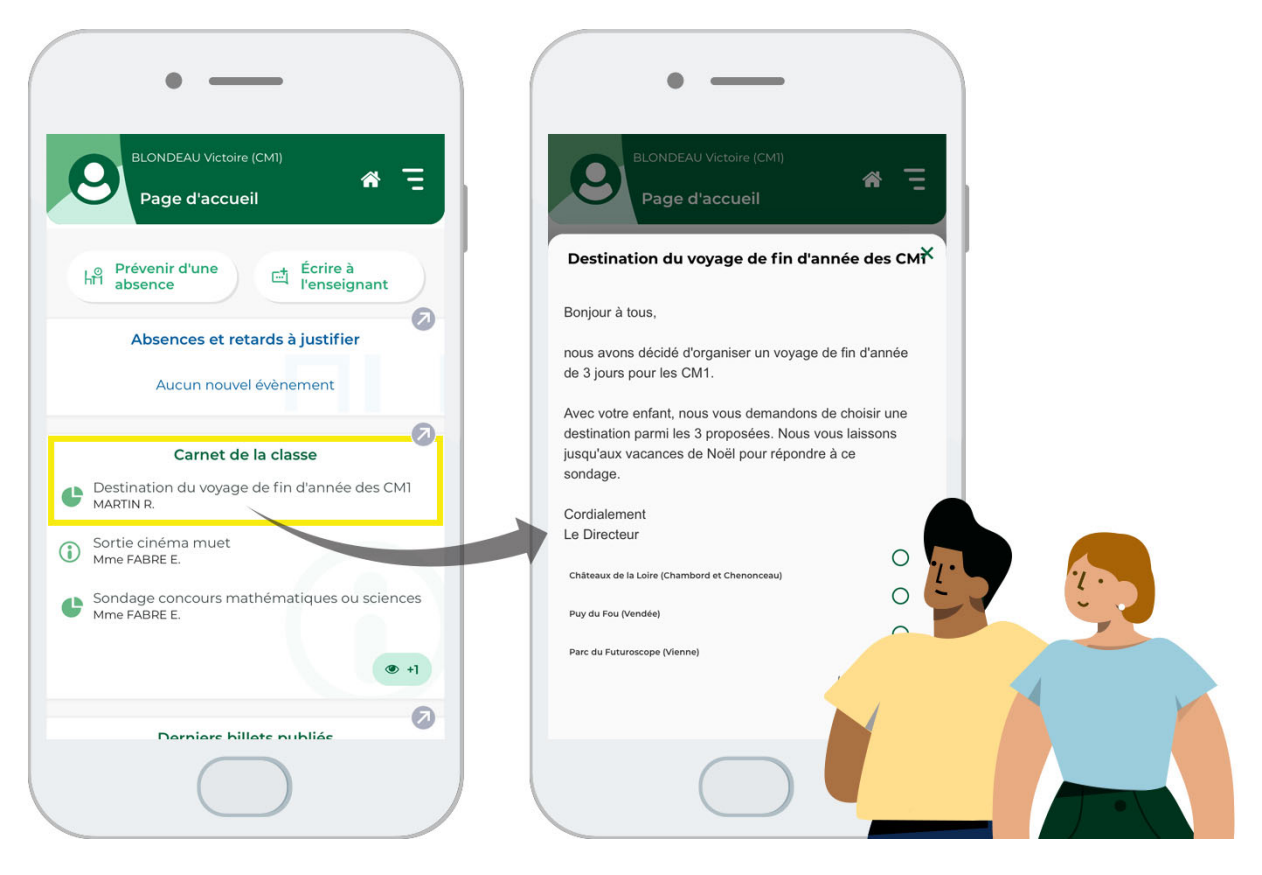

## 2 • Consulter les résultats d'un sondage

Vous pouvez consulter les réponses au fur et à mesure de la participation au sondage.

- **1.** Rendez-vous dans l'onglet *Communication > Informations >* **\_\_\_** *Informations et sondages*.
- 2. Dans la barre de titre, sélectionnez Diffusion.
- 3. Sélectionnez le sondage dans la liste à gauche.
- **4.** Sur la partie droite, cliquez sur l'onglet *Retours*. PRONOTE Primaire cumule les résultats par type de destinataire : un clic sur une ligne affiche le détail des réponses.

| sondage est nominatif                                     | _                   |            |           |          |           |                  |  |
|-----------------------------------------------------------|---------------------|------------|-----------|----------|-----------|------------------|--|
| lonjour à tous,<br>ous avons décidé d'organiser un voyage | de fin d'année de 3 | 3 jours po | ur les CN | v1.      |           |                  |  |
| wec votre enfant, nous vous demandons                     | de choisir une des  | tination p | armi les  | 3 propo  | sées. Nou | us vous laissons |  |
| Destinataires                                             | Classe              | répondu    | Châtea    | Puy du . | . Parc du | •                |  |
| Responsables des élèves (21)                              |                     | 14%        | 0%        | 67%      | 33%       | D                |  |
| A CM1 (21)                                                |                     | 14%        | 0%        | 67%      | 33%       | ^                |  |
| BERTILLON Anna                                            | CM1                 |            |           |          |           |                  |  |
| BLANC Jing                                                | CM1                 | 1          |           | 1        |           |                  |  |
| BLONDEAU Victoire                                         | CM1                 | 1          |           | 1        |           |                  |  |
| BONNAUD Anaëlle                                           | CM1                 |            |           |          |           |                  |  |
| CARTIER Pauline                                           | CM1                 |            |           |          |           |                  |  |
| DAMOUR Chloe                                              | CM1                 |            |           |          |           |                  |  |
| DELHAYE Vicky                                             | CM1                 |            |           |          |           |                  |  |
| DEVOS Sebastien                                           | CM1                 |            |           |          |           |                  |  |
| DUPONT Quentin                                            | CM1                 |            |           |          |           |                  |  |
| DUPRE Manon                                               | CM1                 |            |           |          |           |                  |  |
| FABRE Daphne                                              | CM1                 | 1          |           |          | 1         |                  |  |
| FORESTIER Sophiane                                        | CM1                 |            |           |          |           |                  |  |
| EQUICHER Bryan                                            | CM1                 |            |           |          |           | ~                |  |
| r o o o nar con j on i                                    |                     |            |           |          |           |                  |  |

# 3 • Diffuser les résultats du sondage

À l'issue d'un sondage, vous pouvez transmettre les résultats aux utilisateurs au moyen d'une information.

- 1. Dans l'onglet *Retours*, en bas de la fenêtre, cliquez sur le bouton *Partager les résultats du sondage*, puis choisissez la manière dont vous souhaitez transmettre les résultats :
  - de manière nominative : l'identité des répondants est visible,
  - de manière anonyme (conseillé pour une diffusion aux parents).
- 2. Dans la fenêtre qui s'affiche, désignez les destinataires. Cliquez sur les boutons ••• pour indiquer les parents, professeurs ou personnels à qui vous souhaitez envoyer les résultats.
- **3.** Un fichier au format **\***.*pdf* contenant les résultats du sondage est automatiquement ajouté en pièce jointe :
  - si vous avez choisi de diffuser les résultats de manière anonyme, le fichier est intitulé *ResultatsSondageAnonymeTableau* ;
  - si vous avez choisi de diffuser les résultats de manière nominative, le fichier est intitulé *ResultatsSondageNominatifTableau*.
- 4. Définissez la période durant laquelle l'information doit rester visible.
- 5. Cliquez sur le bouton Valider.

| Biffuser une information                                                                                                    |
|----------------------------------------------------------------------------------------------------|
| Destinataires                                                                                                    |
| Responsables des élèves de ••• 1<br>Professeurs ••• 1<br>Personnels ••• 1<br>Directeur de l'école                                                                                                    |
| Titre Résultats du sondage "Destination du voyage de fin d'année des CM1" Sortie 🔹 🚥                                                                                                    |
| B         I         Y         F         F         F         Arial         ✓         13px         ✓         ₭         Г         Г |
| $\textcircled{\begin{tabular}{cccccccccccccccccccccccccccccccccccc$                                                                                                    |
| Veuillez trouver ci-joint les résultats du sondage nominatif "Destination du voyage de fin d'année des CM1".                                                                                                    |
| ResultatsSondageAnonymeTableau                                                                                                    |
| Brouillon Publier à partir du 25/01/2021  i jusqu'au 26/03/2021                                                                                                    |
| Annuler Valider                                                                                                    |

# Fiche 34 • Communiquer via les discussions

Une discussion est un échange de messages entre au moins deux participants. Tous les participants d'une discussion peuvent se répondre entre eux. Cette fonctionnalité peut également être utilisée par les personnels en Mode vie scolaire ainsi que par les professeurs depuis leur Espace.

## 1 • Désactiver les discussions

Si vous souhaitez empêcher les utilisateurs d'utiliser cette fonctionnalité, vous pouvez désactiver les discussions pour toute l'école.

- 1. Rendez-vous dans le menu *Paramètres > communication > Courriers/Messagerie*.
- 2. Dans l'encadré *Messagerie*, cochez / décochez *Activer les discussions*.

#### 2 • Initier une discussion

- 1. Rendez-vous dans l'onglet *Communication > Informations >* P Discussions.
- 2. Cliquez sur le bouton *Nouvelle discussion*.
- **3.** Dans la fenêtre qui s'affiche, désignez les destinataires. Cliquez sur les boutons **•••** pour indiquer les parents, professeurs et / ou personnels avec qui vous souhaitez initier une discussion. Il vaut mieux parfois privilégier la diffusion d'une information (voir page 100) pour transmettre des données à un grand nombre de personnes.
- 4. Indiquez l'objet de la discussion.
- 5. Vous pouvez éventuellement joindre un document :
  - 🔟 : pièces jointes depuis votre ordinateur (images, fichiers textes, etc.). La taille des pièces jointes ne peut excéder 2048 Ko.
  - documents stockés sur votre compte Cloud (espace de stockage sur Internet du type Box, Dropbox, Google Drive, One Drive, Digiposte).
- **6.** Saisissez et mettez en forme le texte.
- 7. Cliquez sur le bouton *Envoyer*.

| <b>F</b> . <b>+i</b>   | 😣 Nouvelle discussion 🛛 🗙                                                                                                    |
|------------------------|----------------------------------------------------------------------------------------------------|
| Nouvelle<br>discussion | Destinataires                                                                                                    |
|                        | Responsables •••• 2                                                                                                    |
|                        | Professeurs *** 0                                                                                                    |
|                        | Personnels *** 0                                                                                                    |
|                        | Directeur de l'école                                                                                                    |
|                        | Objet Demande de RDV                                                                                                    |
|                        |                                                                                                    |
|                        | B I U ≡ ≡ ≡ ≡ Arial ∨ 13px ∨ <u>A</u> ∨ <u>Z</u> V V I v V                                                                                                    |
|                        | Bonjour,<br>serait-il possible de se rencontrer à l'école ce vendredi à 16h4D afin d'évoquer avec vous les<br>difficultés rencontrées par votre enfant ?<br>Cordialement<br>Rémy Martin<br>Le Directeur |
|                        | Annuler Envoyer                                                                                                    |
### Comment les parents prennent-ils connaissance du message transmis ?

Le message s'affiche dans *Carnet de liaison > Carnet personnel* sur leur Espace et sur l'application mobile avec une notification.

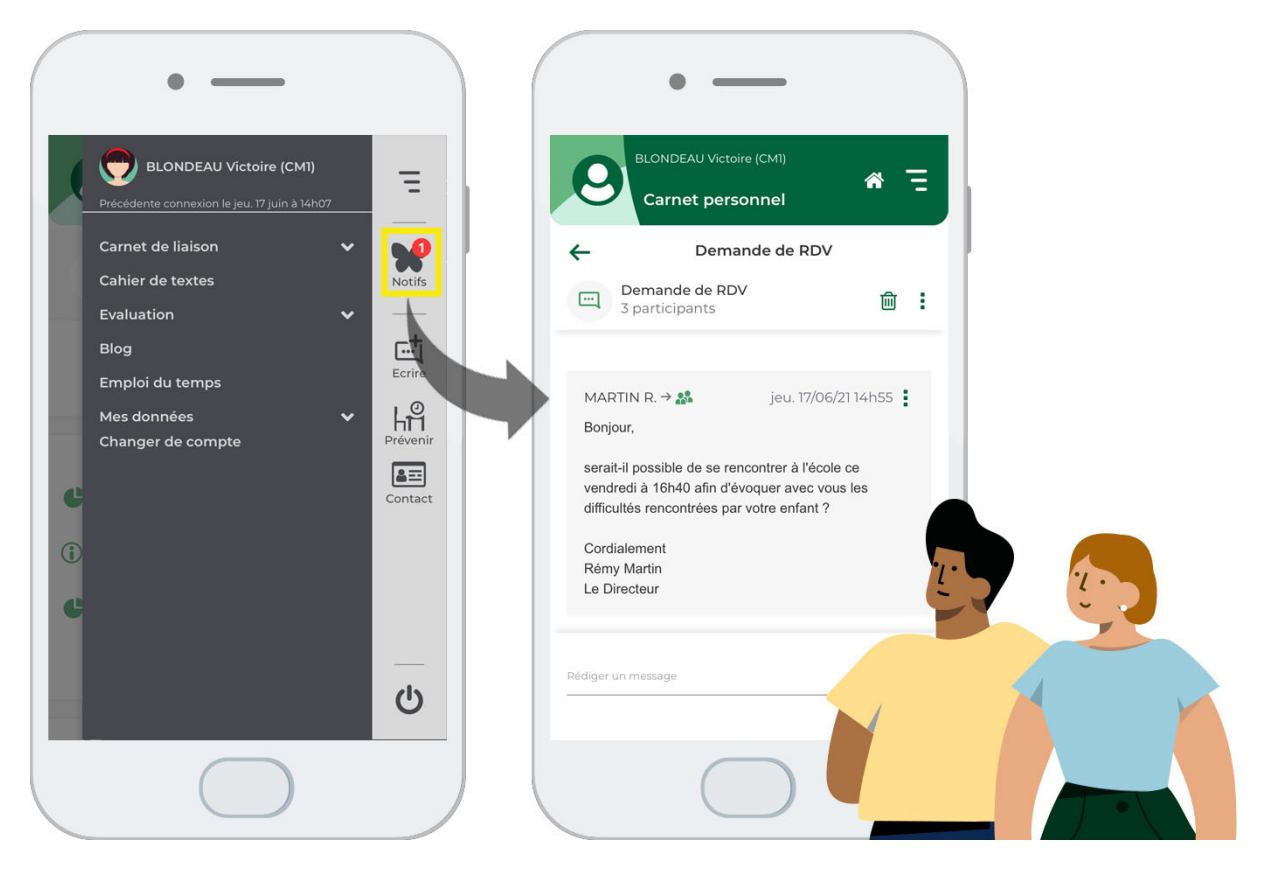

### 3 • Être informé des messages reçus et y répondre

### Paramétrage des notifications

Vous pouvez être averti de plusieurs manières lorsque vous recevez un message.

- 1. Rendez-vous dans le menu *Mes préférences > COMMUNICATION > Messagerie*.
- 2. Cochez le(s) mode(s) de notification souhaité(s).

| Notification de réception                                                           |
|-------------------------------------------------------------------------------------|
| Lors de la réception d'un message, d'un document, d'une information ou d'un sondage |
| Afficher une fenêtre d'alerte                                                       |
| Émettre un signal sonore                                                            |
| ☐ Afficher une fenëtre d'alerte<br>☐ Émettre un signal sonore                       |

Remarque : le papillon **2** dans la barre de titre reste actif tant que vous n'avez pas consulté les éléments reçus.

### Depuis la page d'accueil

Seuls les messages non lus s'affichent dans l'encart **Discussions**.

Remarque : par défaut, sur la page d'accueil, tous les widgets sont affichés. Si ce n'est pas le cas, cliquez sur le bouton 🙀 en haut à droite et cochez **Discussions** dans la fenêtre qui s'affiche.

- 2. Sélectionnez le type d'interlocuteur à inclure dans la conversation.
- **3.** Cochez la personne et validez.

**4.** Rédigez votre message : il sera envoyé à la personne que vous venez d'ajouter ainsi qu'aux destinataires déjà présents dans la discussion.

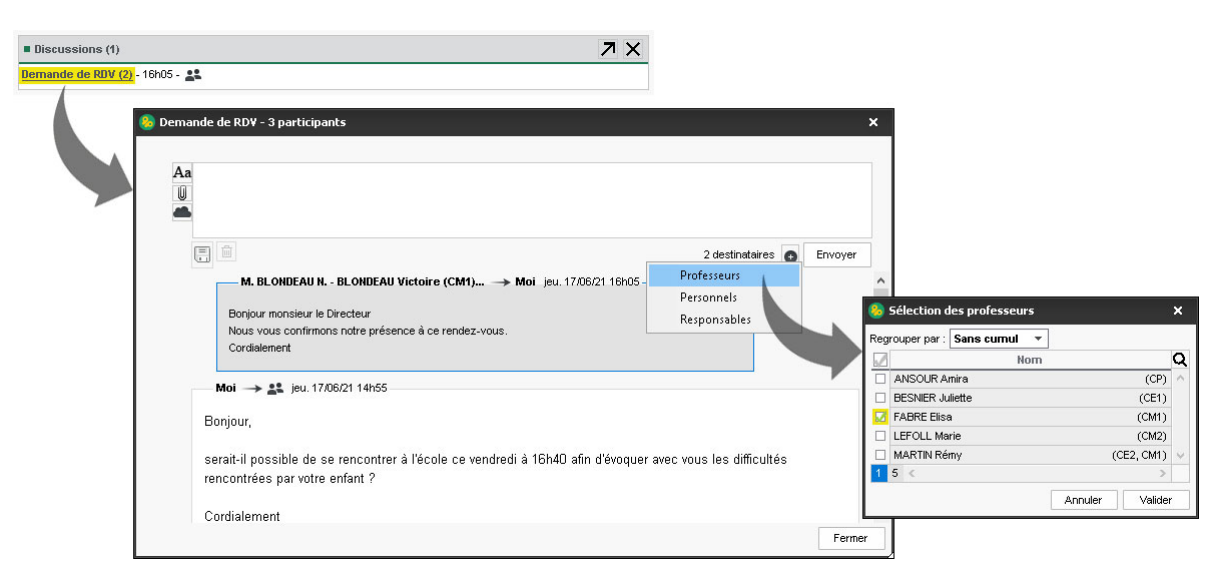

### Répondre à un message qui n'apparaît plus sur la page d'accueil

- 1. Rendez-vous dans l'onglet *Communication > Informations >* P Discussions.
- **2.** Sélectionnez la discussion dans la liste à gauche, saisissez votre message à droite et cliquez sur *Envoyer*.

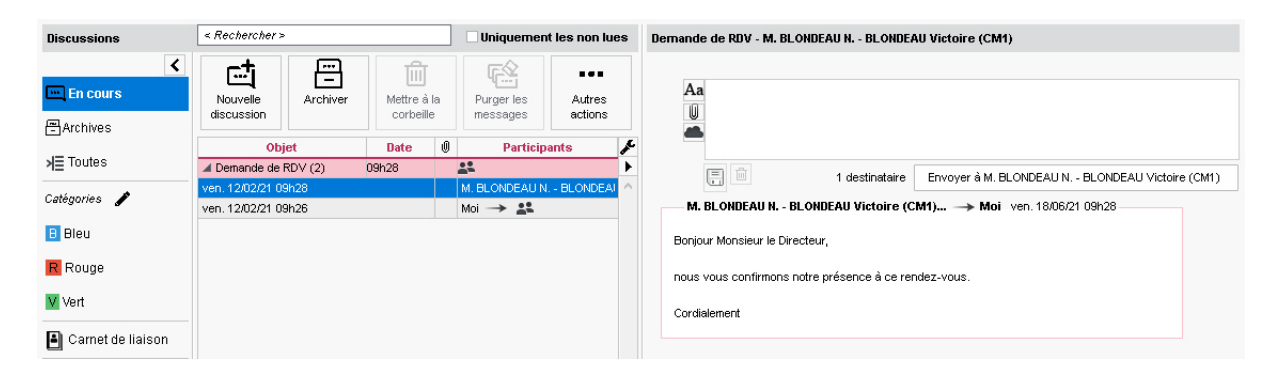

### 4 • Catégoriser les discussions

### Créer / modifier des catégories

- 1. Rendez-vous dans l'onglet *Communication > Informations >* P Discussions.
- 2. Dans la partie *Catégories*, cliquez sur le bouton 🧨.
- **3.** Dans la fenêtre qui s'affiche, cliquez sur la ligne de création pour saisir de nouvelles catégories ou double-cliquez sur les catégories existantes (couleur, nom et abréviation) pour les personnaliser.

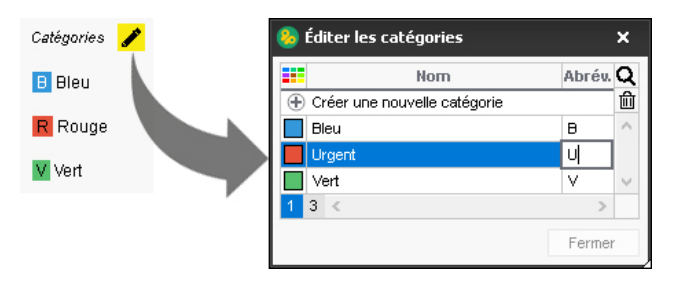

### Classer les discussions

- 1. Dans la partie gauche, cliquez sur *En cours*.
- 2. Sélectionnez une discussion, faites un clic droit et choisissez *Classer*.
- 3. Dans la fenêtre qui s'affiche, cochez la catégorie souhaitée.
- **4.** Retrouvez ensuite toutes les discussions d'une catégorie en la sélectionnant à gauche.

### 5 • Gérer les discussions

Les discussions sont privées : il n'est pas possible d'avoir accès à des discussions dans lesquelles vous n'êtes pas inclus - exception faite des messages signalés comme inappropriés, messages que le directeur peut alors consulter.

### > Transférer une discussion à un autre utilisateur

Sélectionnez une discussion, faites un clic droit et choisissez **Transférer la discussion**.

### • Mettre fin à une discussion

Prérequis Il faut avoir initié la discussion.

Lorsqu'un utilisateur met fin à une discussion qu'il a initiée, les participants voient toujours la discussion, mais ne peuvent plus participer.

Sélectionnez la discussion, faites un clic droit et choisissez *Mettre fin à la discussion*.

### > Signaler un message inapproprié ou demander à supprimer une discussion

Faites un clic droit sur le message et choisissez *Signaler à Directeur un contenu inapproprié dans le message* ou faites un clic droit sur la discussion et choisissez ou *Signaler cette discussion à Directeur pour suppression* : le message / la discussion est alors transmis(e) et notifié(e) au directeur.

#### Supprimer définitivement une discussion signalée

- 1. Sélectionnez à gauche la catégorie *Signalements* pour voir les discussions signalées.
- 2. Sélectionnez la discussion et, dans le volet de droite, cliquez sur le bouton *Supprimer*.

### 6 • Activer / désactiver la réception de messages

Vous pouvez activer le droit à la déconnexion. Vous définissez des jours et des plages de désactivation de la messagerie. Cela concerne donc l'utilisation des discussions ou le lancement d'un tchat (⇒ Utiliser la messagerie instantanée (tchat), p. 114).

Dans ce cas, vous ne pourrez prendre immédiatement connaissance d'un message qui vous aurait été transmis pendant les jours et les plages horaires définis.

Lorsque ce droit ne sera plus actif, le message reçu apparaîtra alors parmi les discussions **En** *cours*.

### Paramétrer le droit à la déconnexion

- 1. Rendez-vous dans l'onglet *Mes préférences > COMMUNICATION > Messagerie*.
- 2. Dans l'encadré *Droit à la déconnexion*, sélectionnez *tous les messages* ou *uniquement les messages des responsables et des élèves*.
- Choisissez les jours de désactivation. Cochez pendant les jours non ouvrés et/ou les jours ouvrés.
- **4.** Dans le cadre des jours ouvrés, cochez les jours concernés et éventuellement, définissez une plage horaire.

**5.** Enfin, le cas échéant, activez l'envoi d'une réponse automatique et personnalisez le contenu du message qui sera envoyé.

| Droit à la déconnexion                                                                                                    |        |
|----------------------------------------------------------------------------------------------------|--------|
| Je désactive la réception de :                                                                                                    |        |
| ⊖tous les messages                                                                                                    |        |
| • uniquement les messages des responsables et des élèves                                                                                                    |        |
| <ul> <li>✓ pendant les jours non ouvrés (week-end, fériés, vacances)</li> <li>✓ les jours ouvrés ci-dessous ✓ avant 07h00 ▼ ✓ après 21h00 ▼</li> <li>✓ lun. ✓ mar. ✓ mer. ✓ jeu. ✓ ven.</li> <li>✓ Activer le retour automatique (envoyé aux personnes qui me contactent pendant la désactivation)</li> </ul> |        |
| Je ne suis pas disponible pour le moment mais je ne manquerai pas de vous répondre à mon retour.                                                                                                    |        |
| Saut de ligne : Maj+Entrée                                                                                                    | 96/500 |

**6.** Si par exemple un professeur vous envoie une discussion pendant que vous êtes déconnecté, voici le message qu'il va recevoir en retour.

| Information                                                                                           |  |
|----------------------------------------------------------------------------------------------------|--|
| Réponse automatique de MARTIN R.                                                                      |  |
| «Je ne suis pas disponible pour le moment mais je ne<br>manquerai pas de vous répondre à mon retour.» |  |
| Fermer                                                                                                |  |
|                                                                                                    |  |

### Forcer la réception des messages

Pendant que ce droit à la déconnexion est activé, vous pouvez néanmoins forcer la réception du(es) message(s). Procédez de la manière suivante :

- 1. Rendez-vous dans l'onglet *Communication > Informations >*  Discussions.
- 2. Cliquez sur *Récupérer les messages non reçus*.

| Discussions | < Rechercher >                                                            |                                     |                |
|-------------|---------------------------------------------------------------------------|-------------------------------------|----------------|
| <           | Vous avez temporairement désac                                            | tivé la réception de messages       |                |
| 🖳 En cours  | Récupérer les messages non reçus<br>Modifier mes préférences de désectivs | ation                               |                |
| FArchives   |                                                                           | Information - PRONOTE Primaire 2021 |                |
|             |                                                                           | Un message récupéré                 |                |
|             |                                                                           |                                     |                |
|             |                                                                           |                                     | <u>F</u> ermer |

**3.** Si des messages sont récupérés, ils s'affichent dans le dossier *En cours*.

### 7 • Archiver les discussions

Les discussions dans la corbeille sont automatiquement supprimées au bout d'un certain nombre de jours (rendez-vous dans le menu **Paramètres > communication > Courriers/ Messagerie** pour diminuer ou augmenter la durée de stockage).

| Messagerie                                                                |  |
|---------------------------------------------------------------------------|--|
| Activer les discussions                                                   |  |
| Les discussions dans la corbeille seront supprimées au bout de 30 🔻 iours |  |
| Afficher l'avertissement de messagerie pleine à partir de 1000 💌 messages |  |

Si vous souhaitez les conserver, il faut impérativement les archiver.

### Archiver une discussion

Faites un clic droit sur la discussion et choisissez **Archiver**.

### Consulter les discussions archivées

Dans la partie gauche, cliquez sur *Archives*.

### Fiche 35 • Utiliser la messagerie instantanée (tchat)

La messagerie instantanée permet de communiquer avec les professeurs et personnels connectés. Cette fonctionnalité peut également être utilisée par les personnels en Mode secrétariat ainsi que par les professeurs depuis leur Espace.

### **1 • Démarrer une conversation**

- 1. Cliquez sur le bouton 🧟 dans la barre d'outils. Le rond vert précise votre statut et signifie en l'occurrence que vous êtes disponible. D'autres statuts existent :
  - 🕼 : **Ne pas déranger**. Vous signifiez aux éventuels interlocuteurs que vous ne souhaitez pas recevoir de message.
  - Invisible. Vous apparaissez dans la liste des éventuels destinataires, mais vous êtes considéré comme Non connecté(e). Lorsque le droit à la déconnexion est activé (⇒ Activer / désactiver la réception de messages, p. 111), pendant les jours et les plages horaires définis, c'est ce statut qui vous est automatiquement attribué.
- Dans la fenêtre qui s'affiche, cochez les professeurs et / ou personnels avec lesquels vous souhaitez converser. Les utilisateurs connectés et disponibles (avec un rond vert) s'affichent en haut de la liste.

Remarque : si des professeurs ont cours, le symbole 😑 apparaît. Cela n'empêche pas le professeur de consulter le message si vous leur transmettez.

- 3. Cliquez sur le bouton Lancer un tchat.
- 4. Dans la fenêtre qui s'affiche, saisissez votre message et cliquez sur le bouton *Envoyer*.

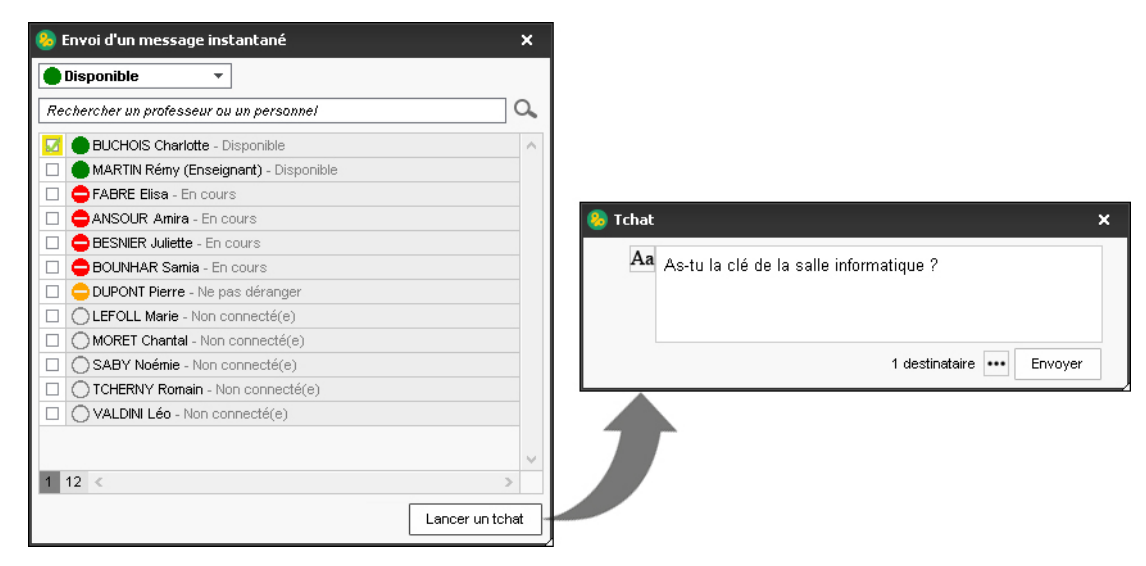

**5.** Le message s'affiche sous forme de notification sur les écrans des destinataires connectés. Un clic sur cette notification ouvre la fenêtre de discussion.

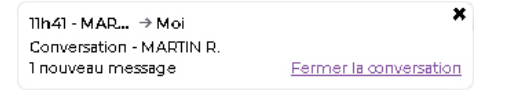

*Remarque : si vous envoyez un message instantané à un utilisateur qui n'est pas connecté, il le retrouve dans ses discussions.* 

### 2 • Retrouver une conversation

- 1. Rendez-vous dans l'onglet *Communication > Informations >* P *Discussions*.
- **2.** Dans le volet à gauche, sélectionnez *Tchat*.

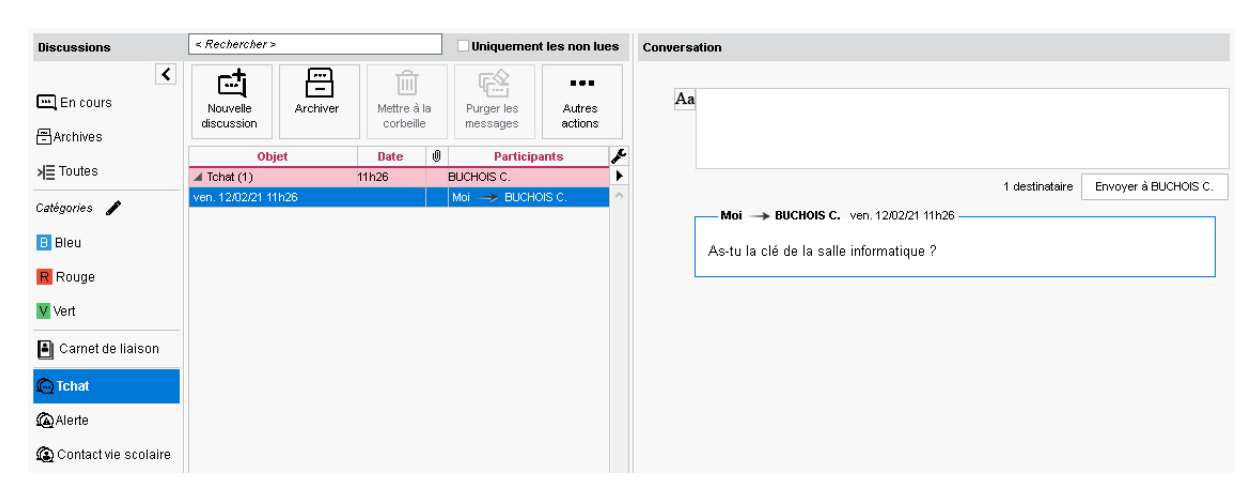

# Fiche 36 • Utiliser le casier numérique

Les personnels et les professeurs disposent chacun d'un casier. Ils peuvent recevoir ou déposer des documents.

### 1 • Déposer un document dans les casiers

- 1. Rendez-vous dans l'onglet *Ressources > Professeurs / Personnels > \example Liste*.
- 2. Sélectionnez les utilisateurs concernés.
- **3.** Faites un clic droit et choisissez la commande *Déposer un document dans le casier numérique* ou cliquez sur le bouton **T** de la barre d'outils.

| Profess  | eurs        |    |             |                               |                     |          |
|----------|-------------|----|-------------|-------------------------------|---------------------|----------|
| Civilité | Nom         |    |             | Prénom                        |                     |          |
| 🕀 Créer  | un professe | ur |             | <u> </u>                      |                     |          |
|          | BOUNHAR     |    |             | Aicha                         |                     |          |
|          | DURAND      |    | Tout sélec  | tionner                       | Ctrl + A            |          |
|          | FRANTZ      |    | loacselee   | aonner                        | Curry               | <u> </u> |
|          | MARTIN      |    | Modifier I  | a sélection                   |                     |          |
|          |             |    | Supprime    | r la sélection                |                     |          |
|          |             |    | Importer    | depuis le presse-papier       | Ctrl+\              | /        |
|          | TRAPP       |    | Conier la   | liste (format CSV)            |                     |          |
|          |             |    |             |                               |                     |          |
|          |             |    | Tout extra  | lire                          | Ctrl +1             | ſ        |
|          |             |    | Extraire la | sélection                     | Ctrl+X              |          |
|          |             |    | Enlever la  | sélection                     |                     |          |
|          |             |    | Autres Ext  | tractions                     |                     | •        |
|          |             |    |             | Messagerie                    |                     |          |
|          |             | i  | Diffuser u  | ne information                |                     |          |
|          |             | -  | Démarrer    | une discussion                |                     |          |
|          |             |    | Afficher le | es discussions communes       |                     |          |
|          |             | G  | Effectuer   | un sondage                    |                     |          |
|          |             | =  | Déposer u   | in document dans le casier nu | ımérique            |          |
|          |             |    | Réponse a   | aux droits d'accès des donnée | s personnelles RGPD |          |

- 4. Dans la fenêtre qui s'affiche, double-cliquez sur le document à déposer.
- **5.** Dans la fenêtre qui s'affiche, sélectionnez une catégorie. Le cas échéant, créez une nouvelle catégorie.

| 8 | Ch   | oix d'u  | ine caté   | ×      |
|---|------|----------|------------|--------|
|   |      | Libe     | ellé       | Q      |
| 0 | ÐN   | ouveau   |            |        |
| А | utre | s types  | de documer | 匬      |
| А | dmir | istratio | n          | ^      |
| P | édag | jogie    |            |        |
| s | anté |          |            | $\sim$ |
| 1 | 4    | <        | >          |        |
|   | А    | nnuler   | Valide     | r      |

**6.** Cliquez sur le bouton *Valider*. Les destinataires reçoivent une notification et peuvent consulter le document.

Remarque : la taille maximale des documents peut être augmentée dans le menu **Paramètres >** communication > Courriers/Messagerie.

### 2 • Modifier les documents déposés

- 1. Rendez-vous dans l'onglet *Communication > Casier numérique > L Documents du casier numérique*.
- 2. Les documents que vous avez déposés dans les casiers sont listés. Vous pouvez :
  - modifier la catégorie en double-cliquant dans la colonne correspondante ;
  - saisir un mémo à destination des personnes recevant le document ;
  - ajouter des destinataires en double-cliquant dans les colonnes correspondantes ;
  - consulter un document (commande sur le clic droit) ;
  - mettre à jour un document (commande sur le clic droit) pour éviter de renvoyer un nouveau document ;
  - supprimer un document (commande sur le clic droit) : attention, le document est supprimé pour tous ses destinataires.

| Documents du casier numérique 🔿 Réception 💿 Diffusion |           |       |                                       |            |            |               |        |            |
|-------------------------------------------------------|-----------|-------|---------------------------------------|------------|------------|---------------|--------|------------|
| Nom du document                                       | Catégoria |       | Et Máma                               |            | Data       | Destinataires | Modif. | <u> </u>   |
| Nom du document                                       | Categorie | Merio |                                       | Personnels | Date       | Professeurs   | autor. | - 🔼        |
| Déposer un document                                   |           |       |                                       |            |            |               |        | E          |
| ⊿ + Santé (1)                                         |           |       |                                       |            |            |               |        | Ъ,         |
| GUIDE_SANITAIRE_2020-2021.pdf                         | Santé     | Guide | Consulter                             | 2          | 03/09/2020 | 5             |        | $\uparrow$ |
| ▲ + Sorties (1)                                       |           |       |                                       |            |            |               |        |            |
| Organisation Voyage en Vendée - CM1.pdf               | Sorties   |       | Recuperer depuis le serveur           |            | 29/03/2021 | 2             |        |            |
|                                                       |           |       | Mettre à jour                         |            |            |               |        |            |
|                                                       |           |       | Supprimer                             |            |            |               |        |            |
|                                                       |           |       | Supprimer pour tous les destinataires |            |            |               |        |            |
|                                                       |           |       | Modifier la catégorie                 |            |            |               |        |            |
|                                                       |           |       |                                       |            |            |               |        |            |

# Fiche 37 • Lancer une alerte PPMS

Vous pouvez lancer une alerte PPMS (**P**lan **P**articulier de **M**ise en **S**ûreté). Tous les professeurs et personnels connectés à PRONOTE Primaire ou ayant l'application mobile PRONOTE Primaire reçoivent une notification. Une alerte PPMS peut également être lancée par un personnel en Mode secrétariat et par un professeur depuis son Espace.

### 1 • Modifier le contenu des alertes PPMS par défaut

Il existe cinq alertes PPMS par défaut (*Confinement*, *Incendie*, *Inondation*, *Nucléaire*, *Tsunami*) ainsi qu'une alerte neutre (*Alerte*).

Vous pouvez personnaliser le texte.

- 1. Rendez-vous dans le menu Paramètres > GÉNÉRAUX > PPMS.
- 2. Sélectionnez l'alerte dans la liste à gauche.
- **3.** Personnalisez le texte à droite.
- **4.** Cliquez sur le bouton **Visualiser la notification** en bas à droite pour voir le message qui s'affichera.

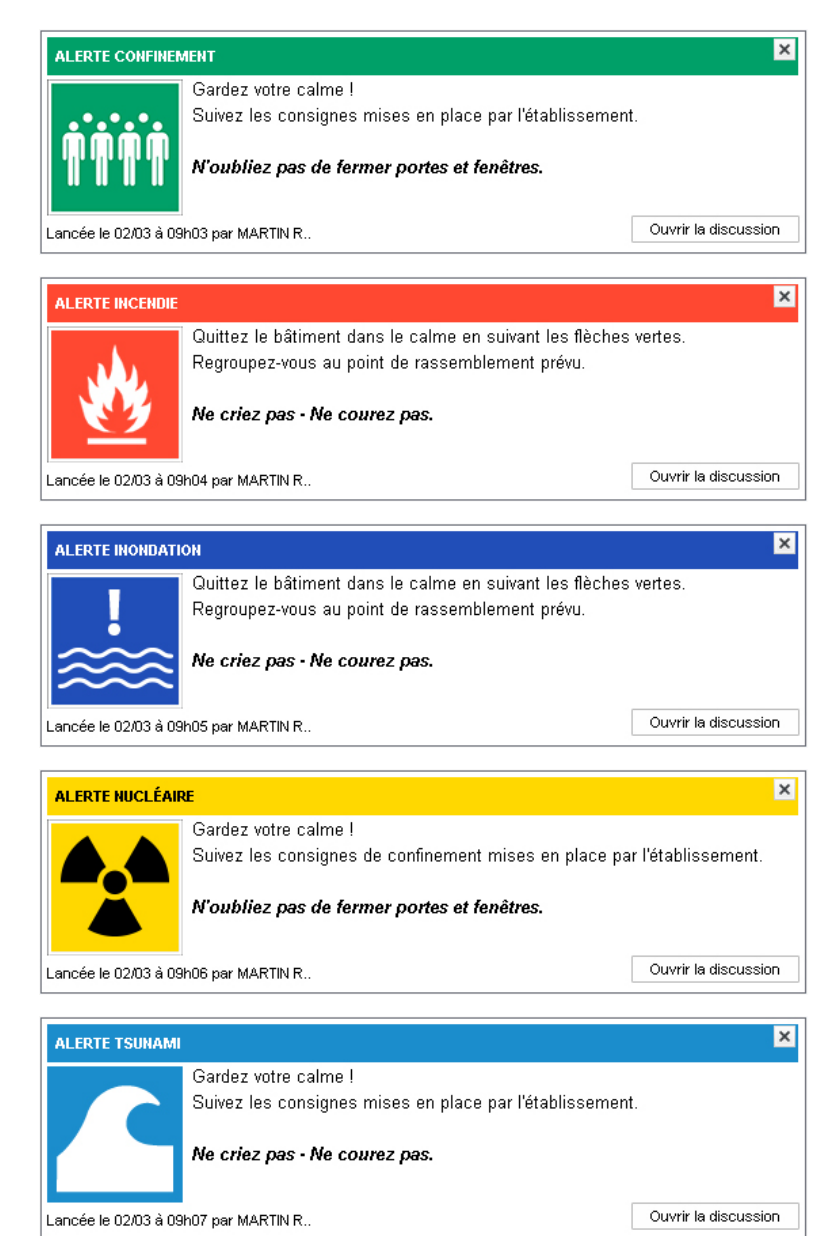

| ALERTE |                                                                                 | ×                    |
|--------|---------------------------------------------------------------------------------|----------------------|
| ·;;    | Gardez votre calme et suivez les instructions.<br>Ne criez pas - Ne courez pas. |                      |
|        |                                                                                 | Ouvrir la discussion |

# 2 • Créer des alertes personnalisées

- 1. Rendez-vous dans le menu *Paramètres > GÉNÉRAUX > PPMS*.
- 2. Cliquez sur la ligne de création, saisissez un nom pour l'alerte et validez avec la touche *[Entrée]*.
- **3.** Sélectionnez l'alerte créée, puis saisissez le texte à droite.
- **4.** Cliquez sur le bouton **Visualiser la notification** en bas à droite pour avoir un aperçu de l'affichage de l'alerte.

### Supprimer une alerte

Vous ne pouvez pas supprimer les alertes par défaut. En revanche, pour supprimer des alertes nouvellement créées, sélectionnez l'alerte puis cliquez sur le bouton **m**.

### 3 • Envoyer une alerte aux professeurs et personnels connectés

- 1. Cliquez sur le bouton 📺 dans la barre d'outils.
- **2.** Dans la fenêtre qui s'affiche, sélectionnez le modèle d'alerte souhaité dans le menu déroulant.

| 훦 Alerte                   | aux enseignants et personnels                                                                     | × |
|----------------------------|---------------------------------------------------------------------------------------------------|---|
| Les profes<br>alerte par ເ | seurs et personnels connectés vont être avertis instantanément de votr<br>ine notification dédiée | e |
| Modèle d'al                | erte Confinement 💌                                                                                |   |
| 🗌 Indiquer                 | qu'il s'agit d'un exercice                                                                        |   |
| Aa                         | Gardez votre calme !<br>Suivez les consignes mises en place par l'établissement.                  |   |
|                            | N'oubliez pas de fermer portes et fenêtres.                                                       |   |
|                            | 0 destinataire ••• Envoyer                                                                        |   |

- 3. Personnalisez le texte si nécessaire.
- 4. Par défaut, il n'y a pas de destinataire : cliquez sur le bouton .....
- **5.** Dans la fenêtre qui s'affiche, cochez les destinataires. Vous pouvez cocher tous les utilisateurs en une seule fois en cochant la première case.
- 6. Cliquez sur le bouton *Envoyer*.
- 7. Dans la fenêtre suivante, vous pouvez soit :
  - envoyer un second message aux destinataires ;
  - clôturer l'alerte.
- 8. Tant qu'une alerte n'est pas clôturée, le bouton <u>m</u> est visible depuis le Client PRONOTE Primaire. Cliquez sur ce bouton pour ouvrir à nouveau la fenêtre de suivi.

### Procéder à un exercice d'alerte

Dans la fenêtre d'envoi de l'alerte, cochez *Indiquer qu'il s'agit d'un exercice* avant d'envoyer.

## Fiche 38 • Générer des documents au format « étiquette »

Informations de connexion, certificats de scolarité, étiquettes pour les livres et les cahiers, etc., peuvent être générés dans un format « étiquette », imprimés sous forme de planche et éventuellement proposés aux parents en téléchargement.

### 1 • Imprimer des étiquettes pour identifier les cahiers / livres

- 1. Rendez-vous dans l'onglet *Ressources > Élèves > \example Liste*.
- 2. Sélectionnez les élèves pour lesquels vous souhaitez générer des étiquettes.
- Lancez la commande Fichier > Générer des documents ou utilisez le bouton a d'outils.
- **4.** Dans la fenêtre qui s'affiche, des modèles sont proposés par défaut. Vous pouvez créer vos propres modèles : pour cela, cliquez sur la ligne de création et saisissez un libellé.
- 5. Sélectionnez le modèle créé à gauche et allez dans l'onglet *Contenu du document* à droite :
  - saisissez du texte et mettez-le en forme ;
  - utilisez le bouton *Insérer* pour ajouter des variables (nom, prénom, etc.) qui seront remplacées lors de l'édition.

| 📀 Impression des documents                       | ×                                                                               |                                                  |
|--------------------------------------------------|---------------------------------------------------------------------------------|--------------------------------------------------|
| Ressources à imprimer                            |                                                                                 |                                                  |
| sélectionnées (21)  extraites (21)  toutes (109) |                                                                                 |                                                  |
|                                                  |                                                                                 |                                                  |
| Type de sortie :  Imprimante OPDF                |                                                                                 |                                                  |
| Nom : OKI C610(PCL)                              | *                                                                               |                                                  |
| Format : A4 210 x 297 mm   Nb. de copies :       | Copies triées                                                                   |                                                  |
| Impression en noir et blanc                      |                                                                                 |                                                  |
|                                                  |                                                                                 |                                                  |
| Modèles de documents - Élèves                    | Configuration de la planche Contenu du document                                 |                                                  |
| Téléchargement 🎄 🏛                               | Τ <u>τ</u> Arial - 11 - AB ΔB G <i>i</i> S ∞ ΞΞΞΞΦQ                             |                                                  |
| Elèves Parents Notif.                            |                                                                                 |                                                  |
| Créer un modèle de document                      | Rechercher line hollise nor con nome                                            |                                                  |
| Modèles destinés aux élèves                      | Site chercher and parsen num                                                    |                                                  |
| Adresse                                          | Annee scolare                                                                   |                                                  |
| Carte écolier                                    | Adresse accés PRONOTE Primaire.ne                                               | t l                                              |
| Cartificat de contenté                           | Ce livre est cette année sous la resp                                           |                                                  |
| Étiquette livres ( cabiers                       | Etablissement                                                                   | •                                                |
| Informations de connexion                        | " «Prénom + Nom» en Signatures                                                  | •                                                |
| Nom-prénom-classe                                | Cachet                                                                          |                                                  |
|                                                  | <ul> <li>S'il est égaré, merci de le dénoser à Bibliothèque de logos</li> </ul> | •                                                |
|                                                  | DESTINATAIRE : ELEVE                                                            |                                                  |
|                                                  | n Identité                                                                      | •                                                |
|                                                  | Etat civil                                                                      | •                                                |
|                                                  | Scolarité                                                                       | Nom de la classe                                 |
|                                                  | Coordonnées                                                                     | Niveau                                           |
|                                                  | Autres informations                                                             | <ul> <li>Redoublant (si c'est le cas)</li> </ul> |
| ×                                                | Identification                                                                  | Début scolarité                                  |
| 1 7                                              |                                                                                 | Fin scolarité                                    |
| Récupérer                                        | Annuler Aperçu Imprimer                                                         | Ancien établissement                             |

- **6.** Allez dans l'onglet *Configuration de la planche* et indiquez ce que vous souhaitez : nombre d'étiquettes, etc.
- 7. Vérifiez le résultat avec l'*Aperçu*, puis cliquez sur le bouton *Imprimer*.

*Remarque : depuis leur Espace, les enseignants ont une commande rapide pour imprimer des étiquettes « basiques ».* 

### 2 • Transmettre le certificat de scolarité aux parents

### › Vérifier le document proposé par défaut

- 1. Rendez-vous dans l'onglet *Ressources > Élèves > Eliste*.
- Lancez la commande Fichier > Générer des documents ou utilisez le bouton a d'outils.
- 3. Dans la fenêtre qui s'affiche, sélectionnez le modèle *Certificat de scolarité*.
- **4.** Vérifiez à droite dans l'onglet **Contenu du document** que le certificat vous convient et modifiez-le si nécessaire.
- **5.** Vous pouvez l'imprimer sous forme de planche, de la même manière que les étiquettes dans l'exemple précédent.

### > Autoriser les parents à télécharger le certificat de scolarité

- 1. Rendez-vous dans l'onglet *Communication > PRONOTE.net >* 📃 .
- 2. Sélectionnez Espace Parents dans le menu déroulant.
- 3. Dans l'arborescence, sélectionnez *Documents à télécharger* dans la rubrique *Mes données*.
- 4. Cochez Certificat de scolarité parmi les documents proposés.
- **5.** Dans la fenêtre qui s'affiche, spécifiez si vous souhaitez que ce document soit téléchargeable par tous les responsables ou uniquement par les responsables préférentiels.
- 6. Pour que les destinataires soient avertis de la mise à disposition du document, cochez la colonne *Notification*. Cliquez sur le bouton 🏟 pour modifier si besoin le texte de la notification (titre et contenu).

| Choisissez l'espace à paramétrer          | Espace Parents                | ▼ Publier l'espace et la                             | version mobile       |         |              |  |  |
|-------------------------------------------|-------------------------------|------------------------------------------------------|----------------------|---------|--------------|--|--|
| Carnet de liaison **                      | Selectionnez les              | documents que vous souhaitez r                       | nettre à disposition |         |              |  |  |
| Carnet de la classe **                    |                               | Desuments                                            | Télécha              | rgement | <b>O</b> ^   |  |  |
|                                           |                               | Documents                                            | Elèves               | Parents | Notification |  |  |
| Absences **                               | Attestations                  |                                                      |                      |         |              |  |  |
| Calendrier                                | Modèles desti                 | nés aux élèves 📄                                     |                      |         |              |  |  |
| ⊂ Cahier de textes                        | Adresse                       |                                                      |                      |         |              |  |  |
| ✓ Cahier de textes **                     | Carte écolier                 |                                                      |                      |         |              |  |  |
| Ressources pedagogiques     Fvaluation ** | Cavalier                      |                                                      |                      |         |              |  |  |
|                                           | Certificat de soc             | blarité                                              |                      | 1       |              |  |  |
| Relevé de compétences **                  | Informations de               | connexion                                            |                      |         |              |  |  |
| III Bilan périodique **                   | Nom-prénom-cla                | Nom-prénom-classe                                    |                      |         |              |  |  |
| Livret de compétences num                 | ériques Modèles desti         | Modèles destinés aux responsables 🖹                  |                      |         |              |  |  |
| Blog **                                   | Adresse                       |                                                      |                      |         |              |  |  |
| Emploi du temps **                        | Informations de               | connexion                                            |                      |         |              |  |  |
| Classe **                                 |                               |                                                      |                      |         |              |  |  |
| - Z Périscolaire                          | 😕 Choix de l                  | 😣 Choix de l'accessibilité du document depuis l'es 🗙 |                      |         |              |  |  |
| Inscriptions                              | Document acc                  | essible au(x):                                       |                      |         |              |  |  |
| Mes donnees **                            | Response                      | Responsables                                         |                      |         |              |  |  |
| Paramètres **                             | Response                      |                                                      |                      |         |              |  |  |
|                                           | Ortesponsa                    |                                                      |                      |         |              |  |  |
| 🚽 🗹 Documents à télécharger **            | <ul> <li>Aucun res</li> </ul> | sponsable                                            |                      |         |              |  |  |
|                                           |                               | Valider                                              |                      |         |              |  |  |
|                                           |                               |                                                      |                      |         |              |  |  |
|                                           | 0.0                           |                                                      |                      |         | ~            |  |  |
|                                           | 0 9                           |                                                      |                      |         |              |  |  |

Remarque : vous pouvez également autoriser les parents à télécharger les attestations. Pour cela, il faut qu'elles aient été affectées aux élèves (depuis la liste des élèves, faites un clic droit sur une sélection d'élèves et choisissez **Modifier la sélection > Attestations**).

### Comment les parents téléchargent-ils le certificat de scolarité ?

Le certificat de scolarité est disponible dans *Mes données > Documents à télécharger* sur l'Espace Parents et depuis l'application mobile.

En cliquant dessus, celui-ci s'ouvre dans un nouvel onglet du navigateur. Il peut être alors téléchargé ou imprimé.

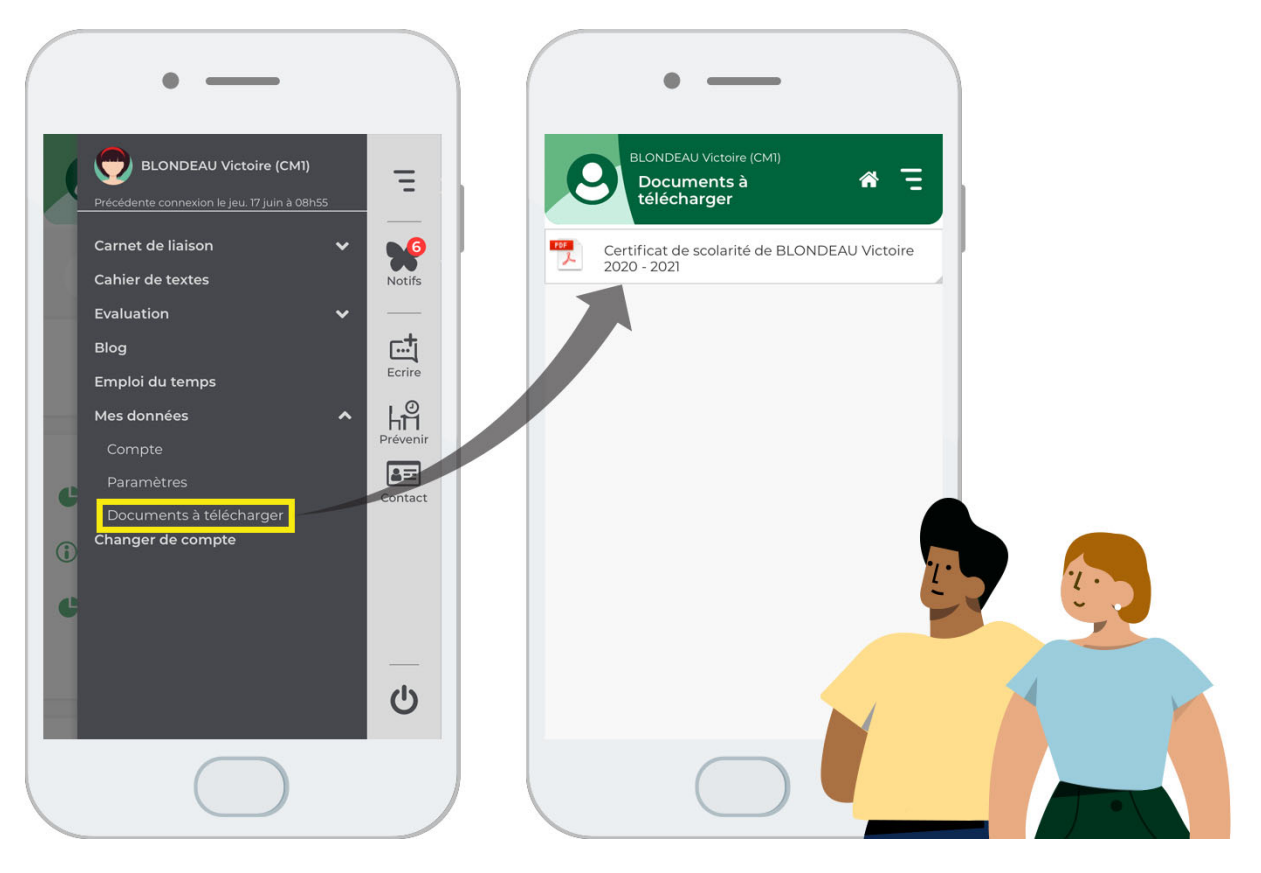

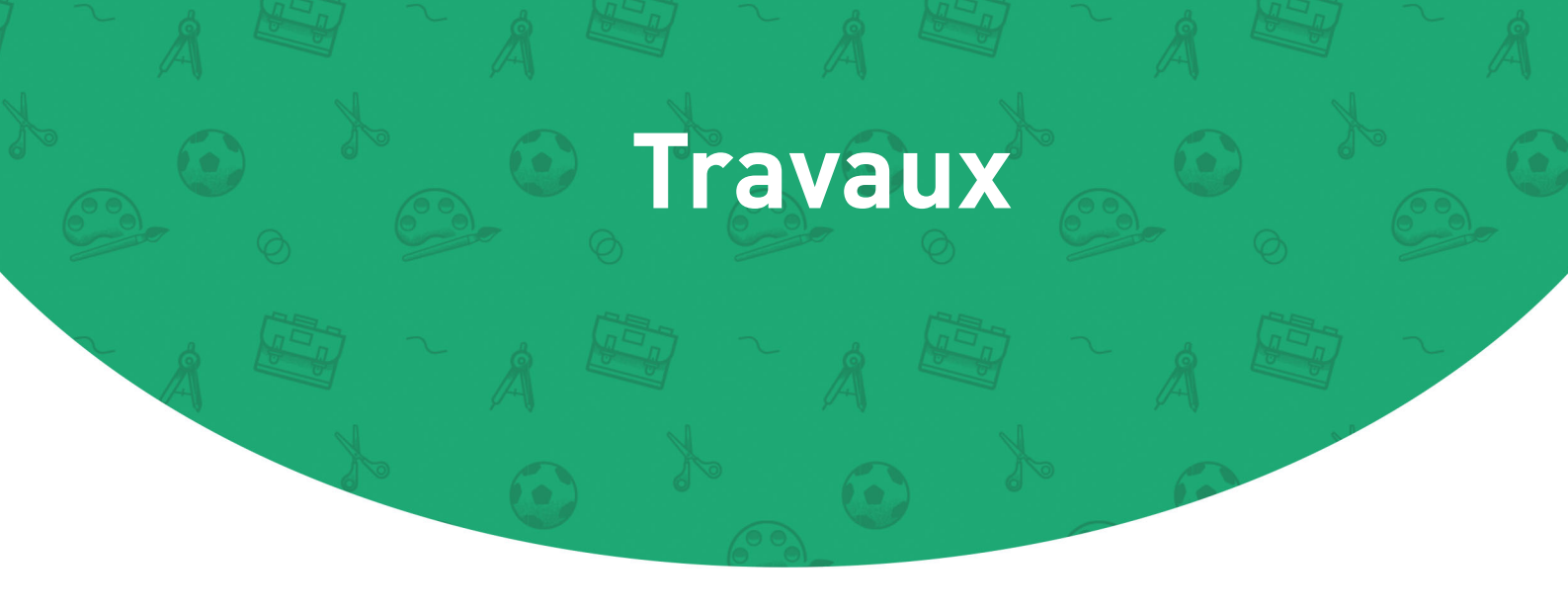

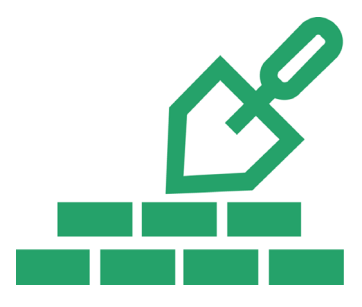

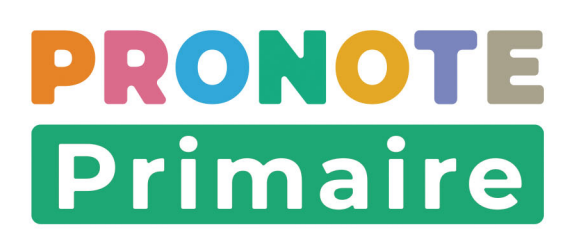

# Fiche 39 • Faire une demande de travaux

Les onglets **Demandes > Travaux d'entretien** et **Travaux et commandes > Maintenance informatique** regroupent tous les travaux à réaliser. Les demandes sont destinées en interne (professeurs, personnels) ou à la Mairie.

Ces demandes de travaux peuvent également être saisies par les enseignants et/ou les personnels si vous leur attribuez les autorisations nécessaires.

### 1 • Autoriser les utilisateurs à faire des demandes

### > Autoriser les personnels en Mode secrétariat

- 1. Rendez-vous dans l'onglet *Ressources > Personnels > \example Liste*.
- Lors du survol de la colonne *Mode de connexion*, cliquez sur le bouton de modification des autorisations .
- **3.** Dans la fenêtre qui s'affiche, cochez les autorisations souhaitées dans les catégories *Travaux de maintenance* et *Maintenance informatique*.

### Autoriser les enseignants

- 1. Rendez-vous dans le menu *Paramètres > GÉNÉRAUX > Autorisations des enseignants*.
- 2. Dans la fenêtre qui s'affiche, sélectionnez le profil concerné.
- **3.** Dans le volet de droite, cochez les autorisations souhaitées dans les catégories *Demandes de travaux* et *Demandes de maintenance informatique*.

### 2 • Soumettre une demande de travaux

- 1. Rendez-vous dans l'onglet **Demandes > Travaux d'entretien > 🔹 Travaux d'entretien** ou **Maintenance informatique > 💽 Maintenance informatique**.
- 2. Cliquez sur la ligne de création.
- **3.** Dans la fenêtre qui s'affiche, indiquez à qui s'adresse la demande : *Demande interne* ou *Demande Mairie*.
- 4. Saisissez la *Nature* de la demande.
- **5.** Dans la rubrique *Tâche demandée*, décrivez le problème rencontré qui nécessite une intervention.
- **6.** Indiquez éventuellement le lieu de l'intervention. En cliquant sur le champ, une fenêtre s'affiche. Si le lieu n'est pas dans la liste, cliquez sur la ligne de création pour l'ajouter.

| Récapitulatif ( | des demande    | s de travaux 🚥 État de la                                       | demande (Tous)                              | ••• Nature des                        | s travaux (Toute         | es)         |                    |                               |         |         |         |
|-----------------|----------------|-----------------------------------------------------------------|---------------------------------------------|---------------------------------------|--------------------------|-------------|--------------------|-------------------------------|---------|---------|---------|
| Crée le         | Destination    | Tâche demandée                                                  | Salle ou lieu                               | Nature                                | Échéance                 | Demandeur   | Ű                  | Niv. Urg.                     | 1       |         |         |
| Créer une r     | nouvelle deman | de de travaux                                                   |                                             |                                       |                          |             |                    |                               |         |         |         |
|                 | (              | ) Nouvelle demande de tra                                       | avaux                                       |                                       | ×                        |             |                    |                               |         |         |         |
|                 |                | estination Nat                                                  | ure                                         |                                       |                          |             |                    |                               |         |         |         |
|                 |                | Demande Mairie 🔹 🔻 Pl                                           | omberie                                     | <b>*</b>                              |                          |             |                    |                               |         |         |         |
|                 | Т              | âche demandée                                                   |                                             |                                       |                          | <b>9</b> ca | I I:               |                               |         |         |         |
|                 |                | Nous avons découvert une fuit<br>réservées aux maternelles. Noi | e sur une canalisatio<br>us avons momentané | n située dans les<br>ément coupé l'ea | s sanitaires<br>u de cet | <u> </u>    | ie ou li           | eu                            | Libellá |         | ,<br>,  |
|                 |                | espace. Nous dirigeons les mai<br>mais cela crée des encombrem  | ternelles vers les sar<br>ents              | nitaires dédiés au                    | ux primaires,            | <u>₩</u>    | uveau l            | ieu                           | Libelle |         |         |
|                 |                |                                                                 |                                             |                                       |                          | 2 🖌         | Lieu               |                               |         |         | ť       |
|                 | s              | alle ou lieu                                                    |                                             |                                       |                          |             | Cour d             | le récréation                 |         |         |         |
|                 | 5              | Sanitaires maternelles                                          |                                             |                                       |                          |             | Gymna              | ase                           |         |         |         |
|                 | N              | iveau d'urgence                                                 |                                             |                                       |                          |             | L'etapi            | issement                      |         |         |         |
|                 |                | Élevé 🔻                                                         | Écheance le 10/0                            | 9/2021 🇰                              |                          |             | Salie u<br>Sanitai | ie classe<br>ires maternelles |         |         | _       |
|                 |                | ièces iointes                                                   |                                             |                                       |                          | 1 5         | <                  |                               |         |         | >       |
|                 |                | U                                                               |                                             |                                       |                          |             |                    |                               |         | Annuler | Valider |
|                 |                |                                                                 |                                             | Annuler                               | Valider                  |             |                    |                               |         |         |         |

- **7.** Précisez ensuite le niveau d'urgence, voire une date d'échéance s'il existe des impératifs pour la mise en œuvre des travaux.
- 8. Enfin, vous pouvez joindre un document en cliquant sur le bouton 🔟.
- 9. Cliquez sur le bouton *Valider*.

| Crée le     | Destination        | Tâche demandée                                                                                                    | Salle ou lieu             | Nature    | Échéance   | Demandeur | U | Niv. Urg. | État    | Commentaire | Attribuée à | Réalisé le | Rem. |
|-------------|--------------------|----------------------------------------------------------------------------------------------------|---------------------------|-----------|------------|-----------|---|-----------|---------|-------------|-------------|------------|------|
| 🕀 Créer une | e nouvelle demande | e de travaux                                                                                                    |                           |           |            |           |   |           |         |             |             |            |      |
| 02/09/2021  | Demande Mairie     | Nous avons découvert une<br>fuite sur une canalisation<br>stuée dans les sanitaires<br>réservées aux<br>maternelles. Nous avons<br>momentanément coupé<br>l'eau de cet espace. Nous<br>dirigeons les maternelles<br>vers les sanitaires dédiés<br>aux primaires, mais cela<br>crée des encombrements. | Sanitaires<br>maternelles | Plomberie | 10/09/2021 | Directeur |   | Élevé     | Demandé |             |             |            |      |

10. Si vous avez effectué une demande interne, vous pouvez alors désigner la personne chargée de la tâche. Une fois la demande validée, double-cliquez dans la colonne Attribuée à. Dans la fenêtre qui s'affiche, cochez le personnel / le professeur concerné, puis validez.

### 3 • Gérer les demandes de travaux

- 1. Rendez-vous dans l'onglet **Demandes > Travaux d'entretien > 🔹 Travaux d'entretien** ou **Maintenance informatique > 💽 Maintenance informatique**.
- 2. Vous pouvez filtrer les demandes en fonction de leur état en cliquant sur le bouton ... (par exemple pour masquer les travaux déjà réalisés).
- **3.** Dans la liste des travaux, vous pouvez éventuellement modifier l'endroit concerné, la nature de la demande et son niveau d'urgence.
- 4. Vous pouvez ensuite les compléter en saisissant :
  - un commentaire,
  - l'état de la demande (acceptée, refusée, réalisée),
  - si elle a été réalisée, la date à laquelle elle a été réalisée,
  - la personne qui doit réaliser la tâche,
  - un document joint.

# Fiche 40 • Gérer les commandes

L'onglet **Demandes > Commandes** prend donc en charge les commandes passées en interne ou auprès de la Mairie.

Ces commandes peuvent également être saisies par les enseignants et/ou les personnels si vous leur attribuez les autorisations nécessaires (⇔ Autoriser les utilisateurs à faire des demandes, p. 124).

### **1 • Passer une commande**

- 1. Rendez-vous dans l'onglet *Demandes > Commandes > Demandes*.
- 2. Cliquez sur la ligne de création.
- **3.** Dans la fenêtre qui s'affiche, indiquez à qui s'adresse la commande : *Demande interne* ou *Demande Mairie*.
- 4. Saisissez la *Nature* de la commande.
- 5. Dans la rubrique *Détail de la commande*, décrivez l'objet de votre commande.
- **6.** Précisez ensuite le niveau d'urgence, voire une date d'échéance s'il existe des impératifs pour la disponibilité de la commande.
- 7. Enfin, vous pouvez joindre un document (par exemple un devis) en cliquant sur le bouton U.
- 8. Cliquez sur le bouton Valider.

### 2 • Gérer les commandes

- 1. Rendez-vous dans l'onglet *Demandes > Commandes > Demandes*.
- **2.** Dans la liste des commandes déjà passées, vous pouvez éventuellement modifier la nature de la commande et son niveau d'urgence.
- 3. Vous pouvez ensuite les compléter en saisissant :
  - un commentaire,
  - la date de réception,
  - une remarque suite à sa réception.

| Récapitulatif | Récapitulatif des commandes (Tous) •••• Nature des commandes (Toutes) |                                                                                                    |                       |           |   |                  |             |           |          |                |  |
|---------------|-----------------------------------------------------------------------|----------------------------------------------------------------------------------------------------|-----------------------|-----------|---|------------------|-------------|-----------|----------|----------------|--|
| Crée le       | Destination                                                           | Détail de la commande                                                                                                    | Nature                | Demandeur | Ű | Niveau d'urgence | Commentaire | Récep. le | Remarque | ຸລ             |  |
| 🕀 Créer une   | Créer une nouvelle commande                                           |                                                                                                    |                       |           |   |                  |             |           |          | F              |  |
| 12/02/2021    | Demande interne                                                       | Par rapport aux crédits<br>accordés à ma classe, serait-il<br>possible de passer commande<br>de grandes feuilles utilisées par<br>les élèves pour des exposés ?<br>Ci-joint un devis. | Scolaire et librairie | Mme FABRE | Ŵ | Normal           |             |           |          | <u>\$</u><br>^ |  |
|               |                                                                       |                                                                                                    |                       |           |   |                  |             |           |          |                |  |

# Pilotage des serveurs

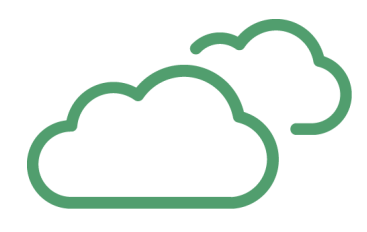

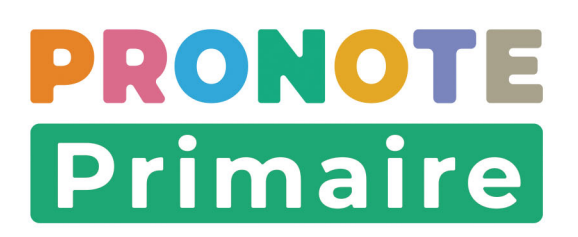

# Fiche 41 • Se connecter à la console d'hébergement

Depuis la console d'hébergement, vous pouvez piloter les applications PRONOTE Primaire Serveur et PRONOTE Primaire.net qui sont hébergées chez Index Éducation.

Dans la pratique, vous aurez besoin de vous connecter à la console uniquement si vous souhaitez mettre en service une sauvegarde ou pour modifier le temps d'inactivité après lequel les utilisateurs des Espaces sont automatiquement déconnectés (par défaut, 30 minutes).

### 1 • Accès au portail

Depuis votre navigateur, saisissez l'adresse de votre portail envoyée par e-mail : *https://RNE.index-education.net/RNE/pronoteprimaire/API/portail.html* 

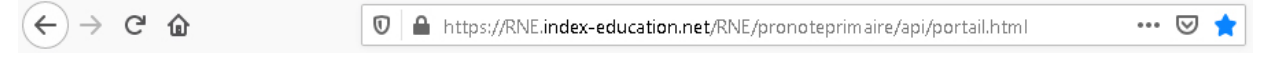

**RNE** doit être remplacé par le numéro d'identification de votre école (code composé de 7 chiffres suivis d'une lettre).

### 2 • Saisie des identifiants de connexion

- 1. Pour accéder à la console d'hébergement, cliquez sur *Equipe éducative*.
- **2.** Dans la fenêtre de connexion, saisissez votre identifiant et votre mot de passe, puis cliquez sur *Se connecter*.

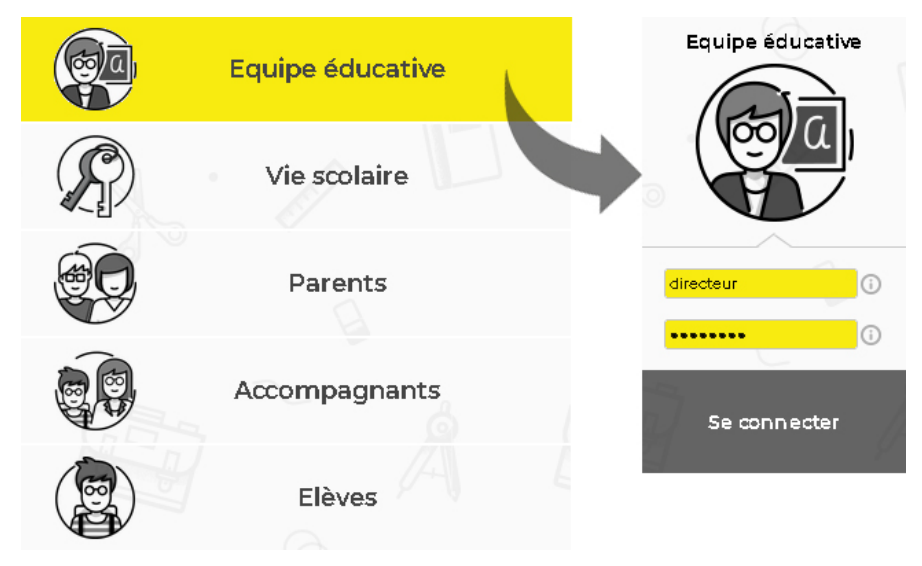

3. Cliquez sur MES FONCTIONS D'ADMINISTRATEUR.

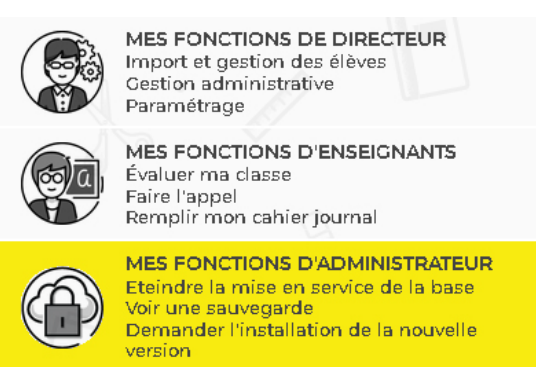

- **4.** Pour vous connecter à la console, une deuxième authentification est demandée pour renforcer la sécurité : un code à 6 chiffres est requis. Pour obtenir ce code, cliquez sur le bouton *Recevoir un code par SMS*.
- 5. Saisissez le code reçu, puis cliquez sur le bouton *Valider*.

### CONNEXION

Afin de garantir une sécurité optimale la connexion à la console d'administration de votre hébergement nécessite la saisie d'un code de sécurité. Pour cela, vous devez :

| 1. Faire la demande d'un code de sécurité qui vous sera e | envoyé par SMS |
|-----------------------------------------------------------|----------------|
|-----------------------------------------------------------|----------------|

|                          | le souhaite recevoir un nouveau code |         |  |  |  |
|--------------------------|--------------------------------------|---------|--|--|--|
| Code de sécurité :       | 123456                               | Valider |  |  |  |
| 2. Saisir le code obtenu | i dans le champs prévu à cet effet   |         |  |  |  |
| Recevoir u               | n code par SMS                       |         |  |  |  |

6. Vous accédez à la console d'hébergement PRONOTE Primaire.

| PRONOTE<br>Primaire 2021<br>CONSOLE D'HÉBERGE     | MENT PRONOTE PRIMAIRE 🗸                                                                                                    |                                                                                                    | Mon compte Déconnexton |
|---------------------------------------------------|----------------------------------------------------------------------------------------------------|----------------------------------------------------------------------------------------------------|------------------------|
| *                                                 |                                                                                                    | ACCUEIL                                                                                                    |                        |
| Accuell                                           | Base en cours                                                                                                    |                                                                                                    |                        |
|                                                   | Base année 2021-2022                                                                                                    | 😝 En service sur Serveur PRONOTE Primaire<br>😝 Publiée par PRONOTE Primaire.net                                                                                                    |                        |
|                                                   | Licences utilisées                                                                                                    |                                                                                                    |                        |
| Primaire                                          | Modification:1/4                                                                                                    |                                                                                                    |                        |
| PRONOTE<br>Primaire.met<br><b>?</b><br>Assistance | Serveur PRONOTE Primaire<br>CpNpFPAIndex-education.net/21300<br>Utilisateurs connectés : 1<br>• Mode administratif : 1<br>• Mode vie scolaire : 0 | PRONOTE Primaire.net     https://DNpFRA.index.education.net/DNpFRA.index.education.net/DNpFRA.index.education.net/DNPFRA.ipronceprimaire      Vilisateurs connectés : 0         Espace Enseignants : 0 connecté         Espace Parents : 0 connecté         Espace Elèves : 0 connecté |                        |

### Fiche 42 • Mettre en service une sauvegarde

Des sauvegardes sont faites automatiquement toutes les deux heures et des archives tous les jours. Avant de mettre une sauvegarde en service, vous pouvez la consulter depuis le Client PRONOTE Primaire via la commande *Fichier > Liste des sauvegardes*.

- 1. Rendez-vous dans le volet Serveur PRONOTE Primaire.
- 2. Pour ouvrir une sauvegarde, la base ne doit pas être publiée. Cliquez sur *Arrêter le serveur*.

| ¢ | Arrêter le serveur        |              |                                |                                                                          |
|---|---------------------------|--------------|--------------------------------|--------------------------------------------------------------------------|
| 0 | Créer une base            | 😌 En service | Base en cours : Ba<br>Créée le | use année 2021-2022<br>Dernière saisie le 1 <b>2/07/2</b> 1 <b>05:25</b> |
| 2 | Préparer l'année suivante |              | <u> </u>                       |                                                                          |

- 3. Cliquez sur l'onglet Sauvegardes.
- **4.** Sélectionnez la sauvegarde ou l'archive et cliquez sur *Ouvrir cette sauvegarde/archive* pour remplacer la base chargée.

| Sauvegardes Suivi des connexions          | Autres bases 🛛 📑 Histori | que 🔒 Sécurité |        |                                 |
|-------------------------------------------|--------------------------|----------------|--------|---------------------------------|
| Nom                                       | Туре                     | Date           | Taille | Base année 2021-202209.sauv     |
| 🖃 Sauvegardes (9) et archives (3)         |                          |                |        |                                 |
| Base année 2021-202209 sauvs              |                          |                | 82 Ko  |                                 |
| Base année 2021-2022_20210712_03h45.archs | Archive                  | 12/07/21 03:45 | 109 Ko |                                 |
| Base année 2021-202208 sauvs              | Sauvegarde               | 12/07/21 03:25 | 82 Ko  | Demière saisie le 12/07/21 0525 |
| Base année 2021-202207 sauvs              | Sauvegarde               | 11/07/21 0525  | 82 Ko  |                                 |
| Base année 2021-2022_20210711_03h45.archs | Archive                  | 11/07/21 03:45 | 108 Ko |                                 |
| Base année 2021-202206 sauvs              | Sauvegarde               | 11/07/21 03:25 | 82 Ko  |                                 |
| Base année 2021-202205.sauvs              | Sauvegarde               | 10/07/21 05:25 | 82 Ko  |                                 |
| Base année 2021-2022_20210710_03h45.archs | Archive                  | 10/07/21 03:45 | 108 Ko |                                 |
| Base année 2021-202204 sauvs              | Sauvegarde               | 10/07/21 03:25 | 82 Ko  |                                 |
| Base année 2021-202203.sauvs              | Sauvegarde               | 09/07/21 19:25 | 82 Ko  |                                 |
| Base année 2021-202202 sauvs              | Sauvegarde               | 09/07/21 17:25 | 82 Ko  |                                 |
| Base année 2021-202201 sauvs              | Sauvegarde               | 09/07/21 15:25 | 82 Ko  |                                 |

- 5. Dans la fenêtre de confirmation, cliquez sur le bouton *Oui*.
- 6. Une fois la base chargée, cliquez sur *Mettre en service*.

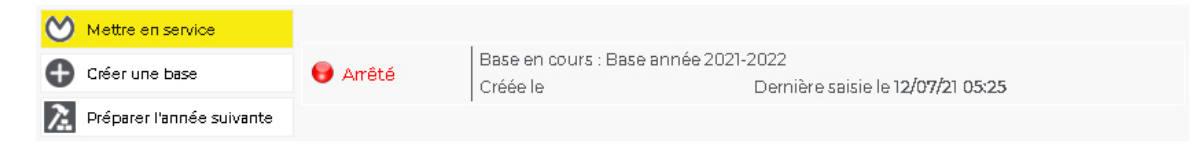

# Fiche 43 • Paramétrer la déconnexion des utilisateurs

Le temps d'inactivité avant la déconnexion automatique des Espaces se définit dans la console d'hébergement.

- 1. Rendez-vous dans le volet **PRONOTE Primaire.net**.
- 2. La base ne doit pas être publiée. Cliquez sur Arrêter la publication.

🖖 Arrêter la publication 💦 🕞 Base publiée 👘 🛛 Base : Base année 2021-2022.not

- 3. Cliquez sur l'onglet Paramètres de sécurité.
- **4.** Dans l'encadré *Déconnexion des utilisateurs*, sélectionnez dans le menu déroulant la durée d'inactivité après laquelle les utilisateurs sont déconnectés.

| Paramètres de publication                        | l'authentification | Paramètres de sécurité                |
|--------------------------------------------------|--------------------|---------------------------------------|
| Paramètres de sécurité                           |                    | · · · · · · · · · · · · · · · · · · · |
| Déconnexion des utilisateurs                     |                    |                                       |
| Déconnecter automatiquement un utilisateur après | 30 minutes 🗸 🗸     | d'inactivité                          |
|                                                  | 5 minutes          |                                       |
|                                                  | 15 minutes         |                                       |
|                                                  | 30 minutes         |                                       |
|                                                  | 45 minutes         |                                       |
|                                                  | 60 minutes         |                                       |
|                                                  | 75 minutes         |                                       |
|                                                  | 90 minutes         |                                       |
|                                                  | 105 minutes        |                                       |
|                                                  | 120 minutes        |                                       |

5. Cliquez sur *Publier la base* pour rendre la base accessible.

| 💙 Publier la base | 😝 Non publiée | Base : Base année 2021-2022.not |  |
|-------------------|---------------|---------------------------------|--|
|-------------------|---------------|---------------------------------|--|

# Annexes

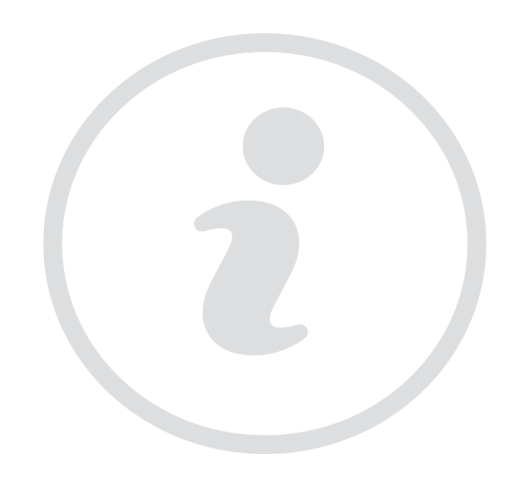

# Index

### A

Absence 70 Absentéisme 81 Accompagnant 37 AESH 37 Affichages favoris 14 Agenda 90 Aide 20 Alerte PPMS (Plan Particulier de Mise en Sûreté) 118 Aménagements (projet d'accompagnement) 56 Assistance 20 Autorisations Des personnels en Mode secrétariat 36 Des professeurs 33

AVS 37

### B

Bilan périodique 63

# С

Calendrier 25 Cantine 84 Casier numérique 116 Certificat de scolarité 121 Classe Changer de classe 45 Créer dans la base 42 Client PRONOTE Primaire 6 Code PIN 8 Connexion 6 Console d'hébergement 128 Courrier 94

### D

Déconnexion des utilisateurs Depuis le Client 37 Depuis les Espaces 131 Demi-pension 84

Discussion 108 Droit à la déconnexion 111

# E

Élève

Changer de classe 45 Importer depuis Excel ou autre tableur 42 Importer depuis ONDE 39 Photo 53

#### E-mail

Envoyer des lettres types 94 Paramétrer l'envoi 30

### Enseignant référent 41

En-tête 94 Étiquette 120 Étude 84 Évaluation 60 Excel 42 Export LSU 66 Extraire des données 19

### G

Garderie 84 Grille horaire 22

### Η

Hébergement 128 Horaires 23

Importer Depuis Excel ou autre tableur 42 Depuis ONDE 39 Photos 53

Imprimer Bilan périodique 65 Registre d'appel 80

Information 100

### J

Jours fériés 25 Justificatif d'absence / de retard 76

### L

Lettre type 95 Liens utiles sur les Espaces 29 Liste de données 16 LSU 66

# Μ

Maileva 97 Manuels numériques 58 Maquette du bilan périodique 63 Messagerie instantanée 114 Missions 124 Mot de passe et identifiant 647 Motif d'absence / de retard 75 Multisélection 17

# N

Notification 109

### 0

ONDE 39

# P

#### Paramétrer son Espace en ligne 27

Parents Importer depuis Excel ou autre tableur 42 Importer depuis ONDE 39

### Pause déjeuner 23

#### Périscolaire 84

Personnel

Autorisations en Mode secrétariat 36 Déconnexion 37 Modifier le mode de connexion 36 Saisir dans la base 35

#### Photo 53

Professeur

Autorisations 33 Fiche identité 32 Importer dans la base 42 Saisir dans la base 32

Projet d'accompagnement 55

# R

Raccourcis clavier 13 Rechercher (dans une liste) 17 Récréation 24 Référentiel de compétences 61 Registre d'appel 80 Règlement intérieur 28 Retard 73

# S

Sauvegarde 130

### SAV 20

Sécurité

Code de sécurité d'accès à la console 128 Code PIN 8 Déconnexion des utilisateurs 131

Service d'enseignement 60

Signalement à l'académie 81

SMS 99

Sondage 104

# T

Taille En-tête 94 Étiquette 49 Photos 53 Pièce jointe 116 Police 14

Tchat (messagerie instantanée) 114 Télécharger le Client 6 Trombinoscope 53

### V

Vacances 25

# Contrat de licence de l'utilisateur final

Le présent contrat de licence d'utilisation est conclu entre vous, personne physique ou morale, « l'utilisateur final », et INDEX ÉDUCATION S.A.S inscrite au RCS de Créteil n° B 384 351 599 dont le siège est situé 45-47 Boulevard Paul Vaillant Couturier 94200 Ivry-sur-Seine – France - créateur, développeur et éditeur du Logiciel.

Les termes du présent contrat s'appliquent à l'installation l'utilisation du Logiciel et de sa Documentation quelle que soit la formule d'acquisition de la licence y compris à des fins d'essai gratuit. Le présent contrat définit les droits et/ou restrictions que vous acceptez en cochant la proposition « J'accepte les termes du contrat de licence ».

Si vous êtes en désaccord avec les clauses et conditions de ce contrat, vous n'avez pas le droit d'installer ou d'utiliser ce Logiciel.

### Préambule : Protection des données personnelles

Le Logiciel permet, de par sa conception, de stocker, traiter et communiquer des données personnelles en toute sécurité. Il revient au responsable du traitement de vérifier la licéité et la légitimité de ses collectes et traitement de données personnelles selon la législation applicable.

### Définitions

Par le terme Logiciel, INDEX ÉDUCATION entend toutes les applications Logicielles en version exécutable dont vous avez acquis la licence ainsi que leurs documentations respectives.

Par le terme Documentation, INDEX ÉDUCATION entend tous les documents d'exploitation, quelle qu'en soit la forme, concernant le Logiciel.

Par le terme Licencié, on entend la personne physique ou morale qui a légalement acquis la licence d'utilisation du Logiciel.

À condition d'accepter les clauses et termes suivants, INDEX ÉDUCATION vous accorde, en tant que licencié ou utilisateur de la version d'essai, une licence non-exclusive pour utiliser le Logiciel et la documentation conformément à ce qui est indiqué dans le présent contrat.

#### En tant que licencié ou utilisateur de la version d'essai, vous n'êtes pas autorisé à :

- Modifier, traduire, reproduire, démonter, désassembler, ni dériver d'une façon ou d'une autre le code source du Logiciel ou de la documentation qui l'accompagne.
- Utiliser le Logiciel comme base de préparation pour d'autres programmes informatiques ou travaux connexes.
- Vendre, offrir en sous-licence, distribuer, octroyer des droits, rendre disponible en vue d'une utilisation par des tiers la totalité ou une partie du Logiciel.
- Mettre la totalité ou une partie des fichiers du Logiciel à la disposition d'utilisateurs sur une page Internet sous la forme d'un fichier séparé, réutilisable ou transférable.

### Conformité aux spécifications

INDEX ÉDUCATION garantit que le Logiciel fourni fonctionne conformément aux spécifications du produit. Les concepteurs et programmeurs y ont apporté tous leurs soins. Cela ne saurait exclure que le Logiciel, en raison de sa technicité puisse éventuellement contenir des erreurs de nature à mettre en cause son parfait état de fonctionnement.

INDEX ÉDUCATION s'efforcera de corriger toute erreur qui lui aura été communiquée et qui serait révélatrice d'un défaut de conformité de la version courante et non modifiée du Logiciel aux spécifications annoncées. INDEX ÉDUCATION se réserve le droit de facturer le Client pour toute prestation accomplie par INDEX ÉDUCATION suite à la communication d'une erreur par le Client qui se révélerait par la suite imputable à l'équipement, à un Logiciel non fourni par INDEX ÉDUCATION, ou à une modification du Logiciel.

#### Limitations de responsabilité

À l'exception des actions pour dommages corporels dans la mesure où elles sont fondées sur une faute ou une négligence d'INDEX ÉDUCATION, la responsabilité d'INDEX ÉDUCATION envers le Client pour dommages directs aux termes du présent contrat (quelle que soit la forme de l'action intentée, contractuelle ou délictueuse) ne saurait en aucun cas excéder le montant de la redevance payée par le Client à INDEX ÉDUCATION pour le Logiciel ou les services donnant lieu à l'action intentée. Certaines juridictions et régions n'autorisant pas l'exclusion ou la limitation de dommages accessoires ou indirects, les restrictions incluses dans le présent contrat ne sont pas nécessairement applicables à certains clients.

EN AUCUN CAS INDEX ÉDUCATION NE SAURAIT ÊTRE TENUE RESPONSABLE DE QUELQUE DOMMAGE INDIRECT QUE CE SOIT, EN PARTICULIER, SANS QUE CETTE LISTE SOIT LIMITATIVE, POUR PERTE DE DONNÉES, PERTES DE PROFITS OU AUTRES PERTES SIMILAIRES, QUELLE QU'EN SOIT L'ORIGINE ET CE MÊME SI INDEX ÉDUCATION AVAIT ÉTÉ AVISÉ DE L'ÉVENTUALITÉ DE TELS DOMMAGES.

#### Responsabilité de l'utilisateur

L'utilisateur est seul responsable de la préservation de ses données.

INDEX ÉDUCATION décline toute responsabilité quant à la perte ou le vol du Logiciel, de ces composants ou des données de l'utilisateur.

#### Non respect des obligations

En cas de manquement du respect des obligations du présent contrat ou de non paiement s'il existe un dû, la partie non défaillante pourra, après mise en demeure écrite préalable, sans préjudice de ses autres droits, soit suspendre immédiatement l'exécution de ses propres obligations aux termes des présentes, soit résilier le présent contrat, 15 jours après la mise en demeure non suivie d'effet. INDEX ÉDUCATION pourra par ailleurs résilier le présent contrat sans préavis en cas de redressement judiciaire ou liquidation du Client, ainsi que dans tous les cas où le Client viendrait à cesser son activité ou faire l'objet d'une quelconque procédure collective.

#### Résiliation du contrat par le Client

- Dans le cas d'une licence à redevance unique (Acquisition ou Mise à jour), le Client ne pourra exiger d'INDEX ÉDUCATION aucun remboursement, quelle que soit la durée d'utilisation du Logiciel.
- Dans le cas d'une licence à redevance périodique (Redevance annuelle, Abonnement), la résiliation ne sera possible qu'à la fin de chaque période annuelle. Les seules redevances exigibles sont celles qui resteront dues, sous réserve des éventuels intérêts de retard au titre du retard de règlement, à l'expiration de la période annuelle en cours. La redevance initiale ne fera l'objet d'aucun remboursement et restera acquise à INDEX ÉDUCATION à titre de clause pénale.

#### Transfert

Le Logiciel ainsi que sa documentation sont non-cessibles et non-transmissibles à toute personne physique ou morale.

#### Propriété du Logiciel

Le Logiciel reste la propriété exclusive d'INDEX ÉDUCATION avec tous les droits qui s'y rattachent. Toutes les copies du Logiciel fournies par INDEX ÉDUCATION ou effectuées par le Client ou utilisateur de la version d'essai (que ce soit sous forme lisible par machine ou sous forme imprimée et y compris la documentation, les traductions, les compilations, ainsi que les mises à jour) sont et restent la propriété exclusive d'INDEX ÉDUCATION. Le Client ou utilisateur de la version d'essai reconnaît que le Logiciel contient des informations confidentielles et des secrets de fabrique d'INDEX ÉDUCATION et s'engage en conséquence à n'utiliser le Logiciel que pour ses propres besoins internes, à ne pas copier le Logiciel autrement qu'à des fins de sauvegarde, à prendre toutes les mesures appropriées à l'égard des personnes y ayant accès, que ce soit par voie d'instructions ou autrement, afin de respecter ses obligations aux termes du présent contrat.

#### Protection de l'utilisateur

Afin d'assurer la protection des utilisateurs en cas de liquidation judiciaire d'INDEX ÉDUCATION sans reprise d'activité, les sources des versions majeures du Logiciel sont régulièrement déposées à l'agence pour la protection des programmes à Paris.

#### Litiges

À l'exception de l'obligation du client de payer INDEX ÉDUCATION, aucune des parties ne sera responsable de quelque manquement que ce soit dans l'exécution de ses obligations trouvant son origine dans des causes en dehors de son contrôle.

Si une disposition quelconque de ce contrat est déclarée invalide pour quelque raison que ce soit par le tribunal d'une juridiction compétente, les autres dispositions n'en demeurent pas moins valides. Aucune action, quelle qu'en soit la forme, trouvant son origine dans le présent contrat, ne pourra être intentée par l'une ou l'autre des parties plus de deux (2) ans après la survenance de l'évènement en constituant le fondement.

#### Pour les versions françaises :

Le Logiciel peut contenir plusieurs versions du présent contrat de licence d'utilisation, sur différents supports notamment la documentation de l'utilisateur et les mises à jour. En cas d'ambiguïté ou de contradiction, il faut considérer la version électronique en langue française du contrat de licence d'utilisation incluse dans la dernière version du Logiciel comme la version de référence faisant foi et prévalant sur toute autre version.

#### Pour les versions étrangères :

Les contrats en langues étrangères sont des traductions : en cas de litige, le contrat qui prévaut est le contrat en langue française.

CE CONTRAT DE LICENCE UTILISATEUR EST SOUMIS AU DROIT FRANCAIS.

TOUT LITIGE RELATIF A L'EXÉCUTION OU À L'INTERPRÉTATION DU PRÉSENT CONTRAT DEVRA ÊTRE SOUMIS À LA COMPÉTENCE EXCLUSIVE DU TRIBUNAL DE COMMERCE DE MARSEILLE.

Tous les coûts subis par INDEX ÉDUCATION dans ou en dehors des cours de justice, dans l'éventualité où INDEX ÉDUCATION serait impliqué dans une procédure ou un différent judiciaire avec l'utilisateur, seront à la charge de l'utilisateur.

# Contrat d'hébergement

Le contrat d'hébergement est disponible sur notre site à l'adresse suivante : https://www.indexeducation.com/contenu/telechargement/hebergement/ContratDeLicenceDHebergement\_PRONOTE-PRIMAIRE.pdf

# **Conditions de vente**

#### Essai gratuit du Logiciel

La version d'essai, nommée version d'évaluation, téléchargeable sur notre site est concédée gratuitement. L'utilisateur dispose d'un nombre de semaines limité, à compter de la création d'une base de données pour essayer les principales fonctionnalités du Logiciel. A l'issue de ce délai, sur envoi de sa commande, il recevra les codes d'enregistrement lui permettant d'utiliser des fonctions supplémentaires (impression, export...) ; les données saisies en phase d'essai seront utilisables. A défaut de commande, la version d'essai ne sera plus utilisable et les données saisies ne seront plus accessibles.

### Acquisition

L'acquisition de la licence du Logiciel prend effet à la date de son installation par client et demeure en vigueur pour une durée indéterminée sauf résiliation conformément aux dispositions décrites dans le contrat de licence.

En revanche, l'assistance gratuite fournie par le service assistance d'INDEX ÉDUCATION, quelle que soit sa forme (téléphonique, électronique ou par fax) est valable uniquement durant l'année qui suit la date d'acquisition de la licence durant les heures ouvrables (8h30-12h00 & 14h00-16h30) du lundi au vendredi.

#### Abonnement annuel « mise à jour et assistance »

En cas d'acquisition de la licence, le client peut bénéficier d'un service d'Abonnement annuel « mise à jour et assistance ». Ce service permet, lorsqu'il a été souscrit et payé par le client, de bénéficier automatiquement de toutes les mises à jour du Logiciel ainsi que de l'assistance pour chaque année où cet abonnement est souscrit.

Dans le cas où le client ne désire plus souscrire cet abonnement annuel, il lui suffit de renvoyer la demande de renouvellement d'INDEX ÉDUCATION en mentionnant l'annulation. L'abonnement annulé ne pourra en aucun cas être repris, le client voulant acquérir une nouvelle version du Logiciel devra souscrire au service « Mise à jour » décrit ci-dessous.

#### Service mise à jour

L'acquisition de la licence permet de bénéficier du service « Mise à jour ». Ce service comprend la mise à jour du produit et de sa documentation ainsi que l'assistance pendant un an. Le tarif de mise à jour dépend de la version d'origine acquise du Logiciel.

#### Licence annuelle

La licence annuelle est une formule qui permet au client l'utilisation de la licence du Logiciel et de sa documentation pour une année. Elle donne accès à l'assistance et à la fourniture de toute mise à jour éditée durant l'année de validité de la licence payée.

#### Livraison

Les frais de livraison sont à la charge du client. INDEX ÉDUCATION s'engage à remplacer tout produit qui aurait pu être détérioré durant le transport, notamment la documentation. Le client dispose de cinq (5) jours pour retourner tout produit détérioré. Au-delà de ce délai, les retours ne seront plus acceptés.

#### Tarifs

Les prix de Licence et de Services ainsi que les frais à payer par le client seront ceux en vigueur à la date d'exigibilité du paiement ainsi qu'ils apparaîtront dans le tarif INDEX ÉDUCATION en vigueur. Toute augmentation de tarif après la date de signature sera notifiée au Client par INDEX ÉDUCATION avec au moins trente (30) jours de préavis. S'il n'accepte pas l'augmentation proposée, le Client aura la possibilité de mettre fin au Service, objet de l'augmentation, à l'expiration de la période annuelle en cours.

#### Paiement et agios de retard

Nos factures sont payables dès réception, sans escompte, au plus tard 30 jours après la date de facture. Toute somme impayée, en tout ou partie, à son échéance, portera de plein droit intérêts de retard au taux appliqué par la Banque centrale européenne (BCE) à son opération de refinancement la plus récente majoré de 10 points de pourcentage (article L. 441-10, II du Code de commerce).

Une indemnité forfaitaire d'un montant de 40 € sera due de plein droit pour frais de recouvrement (art. L 441-9, I, alinéa 5 et D 441-5 du Code de commerce).

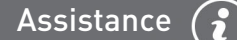

# Assistance

Le service d'assistance logiciel d'INDEX ÉDUCATION, ci-après dénommé l'Assistance, est disponible par téléphone et courrier électronique durant les heures ouvrables (8h30-12h00 & 14h00-16h30) du lundi au vendredi.

Il est accessible par le responsable du traitement de données personnelles fait dans le logiciel, ci-après dénommé le Client.

L'assistance peut être contactée par le Client pour obtenir de l'aide à l'utilisation du logiciel ou au contrôle du bon fonctionnement de celui-ci.

#### Durée du contrat

L'Assistance est gratuite pendant l'année suivant l'acquisition de la licence.

#### Sous-traitance de votre traitement de données personnelles

Le Client peut, lors d'une demande d'assistance, sous-traiter à l'Assistance des opérations ponctuelles sur son traitement de données personnelles. Dans le cadre de leurs relations contractuelles, les parties s'engagent à respecter la réglementation en vigueur applicable au traitement de données à caractère personnel et, en particulier, le règlement (UE) 2016/679 du Parlement européen et du Conseil du 27 avril 2016 applicable à compter du 25 mai 2018 (ci-après dénommé, « le règlement européen sur la protection des données »).

#### Description du traitement pouvant faire l'objet de la sous-traitance

Le Client autorise l'Assistance à traiter pour son compte les données à caractère personnel nécessaires dans le cadre de sa demande d'assistance.

Les natures des opérations réalisées sur les données sont de l'ordre de l'analyse ou de la restauration de leur cohérence.

La finalité des traitements est l'assistance à l'utilisation du logiciel par le Client. Les données à caractère personnel traitées sont, non exhaustivement, des données nominatives, des coordonnées, des événements de vie scolaire et toutes celles contenues dans le logiciel. Les catégories de personnes concernées sont celles contenues dans le logiciel, non exhaustivement, personnels administratifs, enseignants, étudiants, élèves et/ou responsables. Pour l'exécution des prestations d'assistance, le Client peut mettre à la disposition ponctuelle de l'Assistance la base de données de son logiciel sous contrat.

#### Obligations d'INDEX ÉDUCATION vis-à-vis du Client

L'Assistance s'engage à ne traiter les données uniquement pour les seules finalités qui font l'objet du support.

L'Assistance s'engage à traiter les données conformément aux instructions documentées du Client. Si L'Assistance considère qu'une instruction constitue une violation du règlement européen sur la protection des données ou de toute autre disposition du droit de l'Union ou du droit des Etats membres relative à la protection des données, il en informe immédiatement le Client.

L'Assistance s'engage à garantir la confidentialité des données à caractère personnel traitées dans le cadre du présent contrat et à veiller à ce que les personnes autorisées à traiter les données à caractère personnel en vertu du présent contrat :

- s'engagent à respecter la confidentialité ou soient soumises à une obligation légale appropriée de confidentialité ;

 - reçoivent la formation nécessaire en matière de protection des données à caractère personnel. INDEX ÉDUCATION s'engage à prendre en compte, s'agissant de ses outils, produits, applications ou services, les principes de protection des données dès la conception et de protection des données par défaut.

#### Sous-traitance

INDEX ÉDUCATION s'engage à ne pas sous-traiter ses activités d'assistance.

#### Droit d'information des personnes concernées et exercice des droits des personnes

Il appartient au Client de fournir l'information aux personnes concernées par les opérations de traitement au moment de la collecte des données. Lorsque les personnes concernées exercent auprès de l'Assistance des demandes d'exercice de leurs droits, l'Assistance adressera ces demandes dès réception par courrier électronique au Client.

#### Notification des violations de données à caractère personnel

L'Assistance notifie au Client toute violation de données à caractère personnel dans un délai maximum de quarante-huit (48) heures après en avoir pris connaissance, par voie électronique. Cette notification est accompagnée de toute documentation utile afin de permettre au Client, si nécessaire, de notifier cette violation à l'autorité de contrôle compétente.

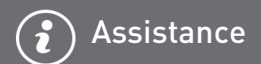

### Mesures de sécurité

INDEX ÉDUCATION s'engage à mettre en œuvre les mesures de sécurité suivantes :

- un protocole sécurisé pour l'envoi de base de données ;
- une méthode de connexion temporaire et sécurisée pour ne pas avoir à partager de secrets de connexion ;
- des tests réguliers pour garantir l'efficacité des mesures techniques et organisationnelles pour assurer la sécurité des traitements.

#### Sort des données

Au terme de la prestation de support relative au traitement de ces données, l'Assistance s'engage à détruire toutes les données à caractère personnel et toutes les copies existantes dans ses systèmes d'information.

#### Délégué à la protection des données

L'Assistance communiquera au Client, sur demande, le nom et les coordonnées de son délégué à la protection des données.

#### Registre des catégories d'activités de traitement

INDEX ÉDUCATION déclare tenir par écrit un registre de toutes les catégories d'activités de traitement effectuées pour le compte du Client comprenant :

- -le nom et les coordonnées du client pour le compte duquel il agit ;
- -les catégories de traitements effectuées pour le compte du Client.

### **Obligations du Client vis-à-vis d'INDEX ÉDUCATION**

Le Client s'engage à :

- fournir à l'Assistance les moyens nécessaires pour lui apporter le support qu'il demande ;
- documenter par écrit toute instruction concernant le traitement des données par l'Assistance ;
- veiller au respect des obligations prévues par le règlement européen sur la protection des données au même titre que l'Assistance.

# Crédits

INDEX ÉDUCATION utilise les composants suivants :

- Delphi Chromium Embedded Framework (Mozilla Public License 1.1)
- Chromium Embedded Framework (New BSD License)
- TinyMCE (GNU Lesser General Public License, version 2.1)
- ICU (Unicode License)
- jQuery (MIT License)
- jScrollPane (MIT License)
- jQuery MouseWheel (MIT License)
- -jQuery UI (MIT License)
- jQuery QR Code (MIT License)
- -QR Code Generator (MIT License) : QR Code est une marque déposée de la société DENSO WAVE.
- jQuery File Upload (MIT License)
- jQuery UI Touch Punch (MIT License)
- Forge-JS (New BSD License)
- Pako (MIT License)
- Materialize CSS (MIT License)
- Montserrat Font Project (SIL Openfontlicense 1.1)
- Es6-promise (MIT License)
- Katex (MIT License)
- MathQuill (Mozilla Public License 2.0)
- Html2canvas (MIT License)
- UPNG (MIT License)
- UZIP (MIT License)
- -jsPDF (MIT License)
- -videojs (Apache License, version 2.0)
- -videojs-record (MIT License)
- sheetjs (Apache License, version 2.0)

# Avertissement

Cette documentation n'est pas contractuelle. Les informations contenues dans ce document pourront faire l'objet de modifications sans préavis, et ne sauraient en aucune manière engager la société INDEX ÉDUCATION. Le logiciel (qui comprend tous les fichiers livrés avec) décrit dans ce manuel est soumis à l'octroi d'un contrat de licence d'utilisation exclusivement délivré par la société INDEX ÉDUCATION. Le logiciel ou les bases de données ne peuvent être utilisés, copiés ou reproduits sur quelque support que ce soit que dans le respect des termes de la licence d'utilisation. Aucune partie du manuel, du logiciel et des bases de données ne peut être transmise par quelque moyen que ce soit, électronique ou mécanique, y compris par photocopie ou enregistrement, sans l'autorisation expresse et écrite de la société INDEX ÉDUCATION.

INDEX ÉDUCATION, PRONOTE, PRONOTE.net, ProfNOTE, PRONOTE Primaire, HYPERPLANNING, EDT, EDTVS sont des marques déposées de la société INDEX ÉDUCATION.

Tous droits de reproduction réservés pour tous les pays, y compris les Etats-Unis d'Amérique, ainsi que les pays issus de l'ancienne Union des Républiques Soviétiques.

MS-DOS, Windows, Windows 95, Windows 98, Windows 2000, Windows XP, Windows Vista, Windows 7, Windows 8, Windows 10, Windows NT 4, Microsoft Word, Microsoft Excel, Outlook et Outlook Express sont des marques déposées de Microsoft Corporation.

Maileva est une marque déposée de La Poste.

Achevé d'imprimer en août 2021.

# Informations Éditeur

INDEX ÉDUCATION CS 90001 13388 MARSEILLE CEDEX 13 Téléphone : 04 96 15 21 70 Fax : 04 96 15 00 06 E-mail : info@index-education.fr